## 1С:ПРЕДПРИЯТИЕ 8

# Конфигурация «АСФ: ТСД ЕГАИС»

Редакция 4.3

Описание

Москва

Фирма «ООО Алкосфера»

2019

ПРАВО ТИРАЖИРОВАНИЯ ПРОГРАММНЫХ СРЕДСТВ И ДОКУМЕНТАЦИИ ПРИНАДЛЕЖИТ ФИРМЕ «ООО Алкосфера»

Приобретая систему «АСФ: ТСД ЕГАИС», вы тем самым даете согласие не допускать копирования программ и документации без письменного разрешения фирмы «ООО Алкосфера»

ООО «Алкосфера» 119571 г. Москва, ул. Академика Анохина д. 9 к. 1 офис 23 Телефон: (495)640-99-54 E-mail: ms@alkosfera.com URL: <u>http://alkosfera.com</u>

Разработка конфигурации – А. Ежов, Д. Ежов.

Документации – А. Ежов, В. Орлова, Д. Ежов.

Тестирование – М. Скулкин

#### ЛИНИЯ КОНСУЛЬТАЦИЙ

Телефон для консультаций 8 (495) 640-99-54, адрес электронной почты ms@alkosfera.com.

Линия консультаций работает с 9:30 до 17:30 по московскому времени, кроме суббот, воскресений и праздничных дней (по распорядку московских предприятий).

Обращаясь к линии консультаций, следует находиться рядом со своим компьютером, иметь под рукой настоящее запущенную программу в режиме 1С: Предприятие.

Набрав телефон линии консультаций, вы должны услышать ответ дежурного сотрудника. После этого сообщите наименование вашей организации, и, возможно, другую регистрационную информацию по запросу сотрудника линии консультаций.

Отвечая на возникшие у вас вопросы, сотрудник может воспроизвести возникшую ситуацию на своем компьютере. Он даст вам рекомендации сразу же или после обсуждения с разработчиками.

Вам не нужно просить к телефону конкретных специалистов: мы отвечаем за работу всего персонала..

#### МЫ ВСЕГДА РАДЫ ВАМ ПОМОЧЬ!

## Оглавление

.

| Огл | павле | ение  |                                                                               | 4  |
|-----|-------|-------|-------------------------------------------------------------------------------|----|
| Оп  | исани | ие    |                                                                               | 6  |
| 1.  | HCI   | И (сп | равочники и настройки подсистемы)                                             | 7  |
| 1   | l.1.  | Дос   | туп к настройкам и служебным объектам подсистемы ТСД                          | 7  |
| 1   | 1.2.  | Had   | тройки пользователей                                                          | 9  |
| 1   | 1.3.  | Акт   | уальные справочники и регистры сведений                                       | 12 |
|     | 1.3.  | 1.    | Справочник «Стратегия приемки»                                                | 12 |
|     | 1.3.  | 2.    | Справочник «Стратегия подключения ТСД»                                        | 14 |
|     | 1.3.  | 3.    | Регистр сведений «Соответствие пунктов разгрузки обособленным подразделениям» | 14 |
|     | 1.3.  | 4.    | Регистр сведений «Заблокированные серийные номера площадок маркировки»        | 15 |
|     | 1.3.  | 5.    | Регистр сведений «Заблокированные марки упаковки (АСФ)»                       | 16 |
|     | 1.3.  | 6.    | Регистр сведений «Заблокированные серии (АСФ)»                                | 16 |
|     | 1.3.  | 7.    | Регистр сведений «Некорректные марки (АСФ)»                                   | 16 |
|     | 1.3.  | 8.    | Регистр сведений «Товары исходные (до обработки подбора сканирования) (АСФ)»  | 16 |
| 1   | 1.4.  | Лиц   | ензирование.                                                                  | 17 |
|     | 1.4.  | 1.    | Общее описание                                                                | 17 |
|     | 1.4.  | 2.    | Контроль лицензий                                                             | 19 |
|     | 1.4.  | 3.    | Проблемы доступа к серверу лицензирования.                                    | 20 |
| 2.  | Обц   | цая ( | функциональность рабочего места ТСД                                           | 21 |
|     | 2.1.  | 1.    | Список заданий на сканирование                                                | 21 |
|     | 2.1.  | 2.    | Выполнение сканирования                                                       | 22 |
|     | 2.1.  | 3.    | Выполняемые проверки                                                          | 25 |
|     | 2.1.  | 4.    | Завершение задания                                                            | 27 |
| 3.  | При   | емка  | а товара (задания на сверку)                                                  | 29 |
| 3   | 3.1.  | Cos   | дание заданий на сверку                                                       | 29 |
| 3   | 3.2.  | Пон   | оробочная сверка в ходе приемки с помощью ТСД                                 | 30 |
| 3   | 3.3.  | Обр   | работка расхождений при их наличии                                            | 39 |
| 3   | 3.4.  | Мно   | огоуровневая (расширенная) сверка                                             | 45 |
| 4.  | Пос   | танс  | вка товара на баланс (задания на постановку)                                  | 59 |
| 2   | 1.1.  | Под   | цготовка к постановке из документов ЕГАИС                                     | 59 |
| 2   | 1.2.  | Печ   | ать кодов групповой тары                                                      | 62 |
|     | 4.2.  | 1.    | Печать кодов групповой тары из документов ЕГАИС                               | 62 |
|     | 4.2.  | 2.    | Печать кодов групповой тары с терминала сбора данных                          | 64 |
| 2   | 1.3.  | τтΟ   | ичительные моменты постановки                                                 | 65 |
|     | 4.3.  | 1.    | Сканирование DataMatrix для заданий постановки на баланс                      | 65 |
|     | 4.3.  | 2.    | Фиксация марок под заказ покупателя                                           | 66 |
| 5.  | Упа   | ковк  | а товара (задания на переупаковку)                                            | 67 |
| 6.  | Οτη   | рузка | а товара (задания на отбор)                                                   | 69 |

| 6.1.  | Создание заданий                                             | 69  |
|-------|--------------------------------------------------------------|-----|
| 6.2.  | Выполнение проверок при сканировании                         | 70  |
| 6.3.  | Режимы сканирования марок                                    | 71  |
| 7. Па | аллетирование коробок                                        | 72  |
| 7.1.  | Задание на паллетирование                                    | 72  |
| 7.2.  | Паллетирование в текущем задании                             | 74  |
| 8. Pa | абота в режиме склада за границей                            | 77  |
| 8.1.  | Настройка учета                                              | 77  |
| 8.2.  | Выполнение упаковки, печати, оклейки и сканирования кодов ГТ | 79  |
| 8.3.  | Формирование файла выгрузки                                  | 97  |
| 9. По | оточное сканирование                                         |     |
| 9.1.  | Настройки учета                                              |     |
| 9.2.  | Агрегация в режиме управляемого поточного сканирования       | 104 |
| 9.3.  | Сканирование рулона марок                                    | 108 |
| 10.   | Списание маркированной продукции                             | 117 |
| 10.1  | . Списание поврежденной бутылки/нечитаемой марки             | 117 |
|       |                                                              |     |

Подсистема ТСД ЕГАИС необходима для работы на терминалах сбора данных с кодами марок и групповой тары для обеспечения требований поштучного (помарочгого) учета алкогольной продукции при выполнении хозяйственных операций, связанных с помарочным учетом алкогольной продукции.

Основные функции:

- Сверка данных по-марочного состава ТТН, пришедшей из ЕГАИС с фактически поступившими от поставщика товаром для подтверждения ТТН в ЕГАИС или формирования акта с выявленными расхождениями по-марочного состава;
- Упаковка маркированной АП в групповую тару с формированием и печатью кода групповой тары:
  - переупаковка ранее поступившей от поставщиков из заграницы маркированной алкогольной продукции в немаркированных коробах и паллетах, с формированием кода групповой тары и его оклейкой;
  - о упаковка алкогольной продукции, произведенной предприятием;
  - упаковка россыпи, образовавшейся в ходе разупаковки коробок при поштучных отгрузках на складе оптовика;
  - упаковка на складе заграницей алкогольной продукции в групповую тару с формированием и печатью кода групповой тары, с фиксацией по-марочного состава групповой тары и выгрузкой результата отбора товара в виде файла для покупателя в РФ (в разрезе заказов покупателей в РФ). Может выполняться совместно с оклейкой акцизными марками еще не оклеенной продукции.
- Постановки товаров/марок на баланс, данные о которых не могут прийти из ЕГАИС
  - о в процессе фиксации произведенных товаров
  - о в процессе фиксации импортированных товаров
  - о в процессе фиксации оприходованных товаров
  - о в процессе фиксации марок на товары, находящиеся на остатках.
- Отбор товаров с фиксацией отобранных марок и кодов групповой тары
  - о в процессе отгрузки маркируемой алкогольной продукции
  - в процессе списания (в случае читаемых марок на списываемых товарах) маркируемой алкогольной продукции

Подсистема предназначена для работы в конфигурациях "Алкосфера" (АСФ) и "Управление торговлей алкогольной продукцией 11" (УТАП). Данные системы отличаются в своих подходах хранения и обработки марок, но незначительно. В конфигурации АСФ, за обработку марок отвечает отдельный специализированный документ "Движение марок", подчиненный документам ЕГАИС, в конфигурации УТАП марки хранятся напрямую в документах ЕГАИС. В рамках данной инструкции будет рассказано о работе подсистемы ТСД в обоих решениях.

Интерфейс ТСД ЕГАИС (далее ТСД) выполнен в виде отдельной подсистемы/интерфейса в составе программного продукта «Алкосфера», либо встроен в конфигурацию УТАП и доступен через меню отдельного интерфейса в управляемом режиме (Рисунок 1):

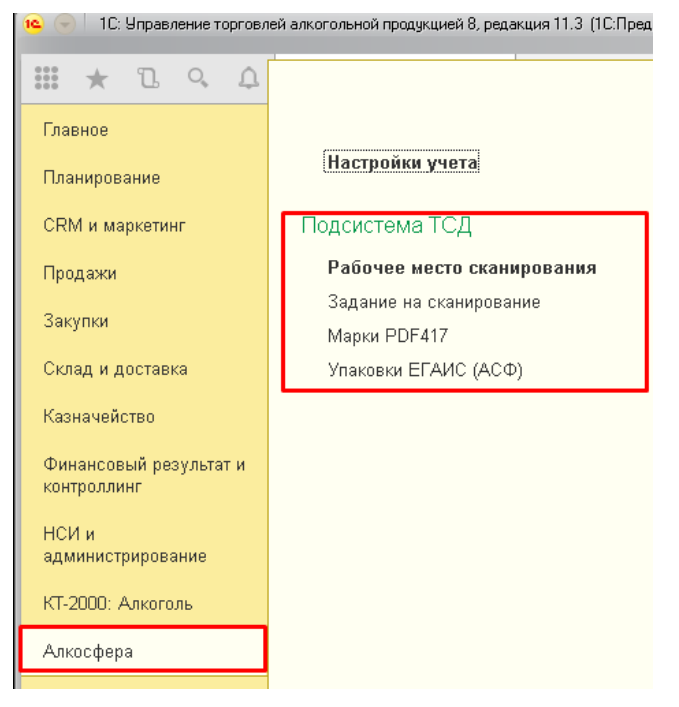

Рисунок 1 Управляемый режим

## 1.1. Доступ к настройкам и служебным объектам подсистемы ТСД

Основные настройки и служебные объекты подсистемы ТСД располагаются на вкладке "Подсистема ТСД" в форме настроек учета АСФ (рисунок 1.1.1).

| $\leftarrow$ $\rightarrow$                        | Настройки уч       | ета АСФ *      |               |               |               |               |                | 2              |
|---------------------------------------------------|--------------------|----------------|---------------|---------------|---------------|---------------|----------------|----------------|
| Записать и закр                                   | Записать           | О подсистеме   |               |               |               |               |                | Еще - ?        |
| Основные наст                                     | Подсистема ЕГ      | Лицензирование | Подсистема уп | Подсистема пе | Подсистема ст | Подсистема ко | Прочие подсист | Подсистема ТСД |
| Настройка пара                                    | метров сканирован  | ня             |               |               |               |               |                |                |
| Стратегии подклю                                  | чения ТСД          |                |               |               |               |               |                |                |
| Стратегии приемки                                 |                    |                |               |               |               |               |                |                |
| Заблокированные марки упаковки (АСФ)              |                    |                |               |               |               |               |                |                |
| Занятые серийные номера площадок маркировки (АСФ) |                    |                |               |               |               |               |                |                |
| Закрывать преды                                   | дущие сеансы рабоч | их мест ТСД: 🗌 |               |               |               |               |                |                |

Гиперссылки ведут к отдельным параметрам учета, и будут описаны ниже. Отдельно стоит упомянуть настройку "Закрывать предыдущие сеансы рабочих мест ТСД". Данная настройка служит для завершения предыдущих сеансов сборщиков на ТСД, при начале нового сеанса для освобождения лицензий пользователей и блокировок открытых документов. В основном используется для Мобильного клиента, который может не завершать сеансы 1С при уходе в спящий режим.

#### Рисунок 1.1.1 Настройки и служебные объекты подсистемы ТСД

Настройки для отдельных организаций и их обособленных подразделений располагаются на вкладке "Основные настройки" - "Настройки учетной политики" (рисунок 1.1.2).

| ← → Учетная политика организаций (АСФ) *                                        |                                      |                                      |                      |               |                   |  |  |  |  |
|---------------------------------------------------------------------------------|--------------------------------------|--------------------------------------|----------------------|---------------|-------------------|--|--|--|--|
| Записать и закрыть Записать                                                     |                                      |                                      |                      |               |                   |  |  |  |  |
| Организация:                                                                    |                                      |                                      |                      |               |                   |  |  |  |  |
| Подсистема ЕГАИС                                                                | Контроль алкогольных документов      | Расширение типового функционала      | Подсистема ТСД       | Префиксация   | Подсистема управл |  |  |  |  |
| Не сканировать к                                                                | оды упаковок при выполнении заданиї  | й на переупаковку и перекомпоновку у | паковок              |               |                   |  |  |  |  |
| 🗌 Использовать фун                                                              | нкционал работы в режиме склада за г | раницей                              |                      |               |                   |  |  |  |  |
| Не ведётся учёт алкогольной продукции ЕГАИС при упаковке на складах за границей |                                      |                                      |                      |               |                   |  |  |  |  |
| Режим корректировки серии / справки Б по результатам сканирования:              |                                      |                                      | овать заказ, реализа | цию/перемещен | 1е и ТТН ЕГАИС 🔹  |  |  |  |  |
| Формировать акт фиксации марок по результатам сканирования:                     |                                      |                                      |                      |               |                   |  |  |  |  |
| K                                                                               |                                      |                                      |                      |               |                   |  |  |  |  |

| Контролировать остатки серий при сканировании:                                |                         |
|-------------------------------------------------------------------------------|-------------------------|
| Создавать задания на сканирование при проведении входящих документов:         |                         |
| Создавать задания на сканирование при проведении исходящих документов:        |                         |
| Автоматически закрывать задания при завершении сканирования:                  |                         |
| Запрет отгрузки коробки с количеством ЕГАИС меньшим емкости учетной упаковки: |                         |
| Тип штрихкода паллеты:                                                        | 18 символов (SSCC)      |
| Основная стратегия приемки:                                                   | Основной полный перебор |

енческого учета

Рисунок 1.1.2 Настройки учетной политики организаций подсистемы ТСД

Не сканировать коды упаковок при выполнении заданий на переупаковку и перекомпоновку упаковок – настройка, при которой, при поточном сканировании марок, при наборе полной коробки коробка - код коробки отправляется на печать сразу и считается отсканенным.

**Использовать функционал работы в режиме склада за границей** – настройка, при которой возможна использование подсистемы ТСД для работы за границей с отправкой данных клиентам в Россию.

Не ведётся учёт алкогольной продукции ЕГАИС при упаковке на складах за границей – настройка, при которой не ведется учет продукции по ЕГАИС, при котором могут выполняться дополнительные проверки по алкогольной продукции и справкам А и Б (даты розлива, принадлежность марки к справке Б, .и.т.д.).

**Режим корректировки серии / справки Б по результатам сканирования** – настройка стратегии корректировки учетных документов:

- Не корректировать.
- Корректировать реализацию/перемещение
- Корректировать заказ и реализацию/перемещение
- Корректировать ТТН ЕГАИС
- Корректировать реализацию/перемещение и ТТН ЕГАИС
- Корректировать заказ, реализацию/перемещение и ТТН ЕГАИС.

**Формировать акт фиксации марок по результатам сканирования** – настройка, при которой, если были отсканированы старые марки, которых нет на остатках – будет введен акт фиксации, а ТТН ЕГАИС будет заблокирован к выгрузке, пока этот акт фиксации не будет подтвержден в ЕГАИС:

Контролировать остатки серий при сканировании – настройка, при которой, если при сканировании была отсканирована серий номенклатуры, которой нет в задании – будет выполнен контроль остатков по регистру "Товары на складах" с отбором по организации и складу. Если остатков недостаточно – будет выведено сообщение об ошибке. По причине параллельной работы нескольких работников, а также возможности сканирования марок одной и той же серии, не присутствующей в задании – добавлен регистр сведений "Заблокированные серии", который представляет собой оперативный срез заблокированных серий и учитывается в доступном к сканированию количестве.

| заолокированные серии (АСФ)                                               |                        |                          |
|---------------------------------------------------------------------------|------------------------|--------------------------|
|                                                                           |                        | Поиск (Ctd+F) х Q т Ещет |
| Документ                                                                  | Серия                  | Количество               |
| 🖙 Задание на отбор 000000038 от 21.12.2018 0:00:00 (проведено, завершено) | TEST-FB-00000036797676 | 2                        |
| 📼 Задание на отбор 00000038 от 21.12.2018 0:00:00 (проведено, завершено)  | TEST-FB-00000036797678 | 3                        |
| 📨 Задание на отбор 00000038 от 21.12.2018 0:00:00 (проведено, завершено)  | TEST-FB-00000036797677 | 1                        |

Создавать задания на сканирование при проведении входящих документов – настройка, при которой, при проведении входящих документов (Движение марок) автоматически создаются задания на сверку.

Создавать задания на сканирование при проведении исходящих документов – настройка, при которой, при проведении исходящих документов (ТТН ЕГАИС) автоматически создаются задания на отбор.

Автоматически закрывать задания при завершении сканирования – настройка, при которой, при завершении сканирования, на стороне сборщика, будет выполняться автоматическое закрытие заданий и (при включенной настройке) – корректировка учетных документов. В случае ошибки корректировки (нехватка остатков по сериям/ блокировка документов другими пользователями) – оператору ТСД будет выдано окно с описанием ошибки и советом передать эту ошибку в офис. Задание будет считаться завершенным (но не закрытым), транзакция корректировки – откатится.

Запрет отгрузки коробки с количеством ЕГАИС меньшим емкости учетной упаковки – настройка, при которой при сканировании коробки, выполняется контроль его количеству по данным ЕГАИС равенству количеству по данным учета.

**Тип штрихкода паллеты** – настройка типа штрих кода паллеты, которое будет формироваться на печать в разрезе организации:

- 26 символов
- 18 символов (SSCC).

Основная стратегия приемки – настройка стратегии приемки по умолчанию для организации

## 1.2. Настройки пользователей

Настройки сканирования для пользователей задаются в разделе «Алкосфера» - «Настройки учета» - «Подсистема ТСД» - «Настройки параметров сканирования». При выборе команды открывается типовое окно (Рисунок 1.2).

| $\leftarrow$ $\rightarrow$ | Настройки открытия фо | рм при начале работ                                                                                                    | ы программы         | :                 |
|----------------------------|-----------------------|----------------------------------------------------------------------------------------------------|---------------------|-------------------|
| 🖋 Изменить                 |                       |                                                                                                    |                     | Еще - ?           |
| Пользователь               | Открываемая форма     | Открывать по умолчанию                                                                                                    | Параметр запуска    | Настройки формы   |
| Администратор              | Помощник продаж       |                                                                                                    | SaleAssistant       | <для формы не за  |
| Администратор              | Рабочее место ра      |                                                                                                    | WarehouseMobile     | <настройки не зад |
| Иванов Иван                | Рабочее место ра      |                                                                                                    | WarehouseMobile     | <настройки не зад |
| Петров Кирилл              | Рабочее место ра      |                                                                                                    | WarehouseMobile     | <настройки не зад |
| Сидоров Георгий            | Рабочее место ра      |                                                                                                    | WarehouseMobile     | <настройки не зад |
| Администратор              | Чек ККМ               |                                                                                                    | CashRegisterReceipt | <для формы не за  |
| Администратор              | Рабочее место ме      |                                                                                                    | DeliveryWorkplace   | <для формы не за  |
| Администратор              | Рабочее место ск      |                                                                                                    | ASFMarkScanWor      | Киоск, завершать  |
| Иванов Иван                | Рабочее место ск      | ✓                                                                                                    | ASFMarkScanWor      | Киоск, завершать  |
| Петров Кирилл              | Рабочее место ск      | <ul> <li>Image: A second second s</li></ul> | ASFMarkScanWor      | Киоск, завершать  |
| Сидоров Георгий            | Рабочее место ск      |                                                                                                    | ASFMarkScanWor      | Киоск, завершать  |

#### Рисунок 1.2 Настройки параметров сканирования

В рамках подсистемы ТСД ЕГАИС была добавлена открываемая форма «Рабочее место сканирования кодов марок и упаковок» (Рисунок 1.3).

| Настройки рабочего места сканирования кодов марон                    | к и упаковок (1С:Предприятие) 🔊 💿                                                                                              | 31 M M+ M- 🗆 🗙 |
|----------------------------------------------------------------------|----------------------------------------------------------------------------------------------------|----------------|
| Настройки рабочего места сканир                                      | рования кодов марок и упаковок                                                                                                 |                |
| Записать и закрыть Записать                                          |                                                                                                    | Еще 🕶          |
| Режим основного окна клиентского приложения                          | : Киоск Обычный Полноэкранное рабочее место Рабочее место                                                                      |                |
| Порядок сканирования кодов марок и упаковок:                         | Позиции-упаковка Улаковка-позиции                                                                                              |                |
| Режим проверки штрихкодов позиций<br>и упаковок по кодам документов: | Не проверять по заданиям на сканирование Проверять по всем документам                                                          |                |
| Используется поточное сканирование:                                  | 🗹 Таймаут ожидания кода, сек.: 0,5 🔆                                                                                           |                |
| Периодичность автосохранения, сек:                                   | 60 📩 Продолжительность индикации ошибки/предупреждения, сек.: 6 📩 Продолжительность индикации повторной ошибки/предупреждения, | дения, сек.: 0 |
| Режим убывающего сканирования:                                       | Использовать при отборе                                                                                                    | -              |
| Останавливать сканирование при ошибке:                               |                                                                                                    |                |
| Параметры печати штрихкодов упаковок                                 | ĸ                                                                                                    |                |
| Количество экземпляров :                                             | ¶ Выводить номенклатуру                                                                                                    |                |
| Количество колонок штрихкодов: 1 📩 🗹 🤇                               | Отображать текст на штрихкодах Размер шрифта штрихкода: 10 ;                                                                   |                |
| Ширина штрихкода, мм: 0,0 📩                                          | Высота штрихкода, мм: 0,0 🕂 Коэффициент масштабирования: 1,00 📩                                                                |                |
| Принтер печати ШК коробок:                                           |                                                                                                    | - L            |
| Принтер печати ШК паллет:                                            |                                                                                                    | - U            |
| Установить параметры страницы                                        |                                                                                                    |                |
| Параметры печати штрихкодов команд                                   |                                                                                                    |                |
| Количество колонок штрихкодов: 1 📩 🗹 🤇                               | Отображать текст на штрихкодах Размер шрифта штрихкода: 10 📩                                                                   |                |
| Ширина штрихкода, мм: 0,0 +                                          | Высота штрихкода, мм: 0,0 🕂 Коэффициент масштабирования: 1,00 📩                                                                |                |
| 🎯 Установить параметры страницы                                      |                                                                                                    |                |
| Отображать горячие клавиши на кнопках                                | Отключить обработку горячих клавиш Масштаб формы рабочего места: 100 🔒                                                         |                |
| 🗹 Завершать работу системы при закрытии раб                          | бочего места                                                                                                    |                |
| 🗹 Закрывать форму рабочего места при оконча                          | ании сканирования, инициированного по конкретному заданию                                                                      |                |
| Стратегия подключения ТСД:                                           | RDP через Алкосфера:Трансп: + 49 Строка подключения ТСД: 7200                                                                  | Тест           |
| Открывать по умолчанию ?                                             |                                                                                                    |                |
| Параметр запуска:                                                    | ASFMarkScanWorkplace                                                                                                    |                |

#### Рисунок 1.3 Рабочее место сканирования кодов марок и упаковок

**Режим основного окна клиентского приложения** - интерфейсная настройка, отвечает за внешний вид окна. Доступны следующие режимы:

- Киоск минималистический дизайн, без лишних элементов управления.
- Обычный обычный режим запуска 1с.
- Полноэкранное рабочее место рабочее место разворачивается на полный экран, с большим набором опций чем режим «Киоск», но с меньшим, чем в обычном режиме.
- Рабочее место рабочее место аналогично полноэкранному, но запускается в отдельном окне, а не на полном экране.

Порядок сканирования кодов марок и упаковок – порядок проведения сканирования Доступны варианты:

- Позиция упаковка система сначала предложит отсканировать позиции, потом упаковку.
- Упаковка позиция система сначала предложит отсканировать упаковку, потом позиции.

**Используется поточное сканирование** – опция включения особого режима работы места сканирования, оптимизированного для использования поточных сканеров. Подробнее см. раздел «<u>Поточное</u> <u>сканирование</u>».

Режим проверки штрих кодов позиций и упаковок по кодам документов (служебная настройка) – настройка позволяет настроить проверку штрихкодов позиций. Защищает пользователя от ошибок сканирования. При сканирование система осуществляет проверку коду на принадлежность к типу PDF417, Если код имеет другой тип, то система считает это кодом упаковки. Доступны варианты:

- Не проверять,
- Проверять по заданиям на сканирование,
- Проверять по всем документам.

Периодичность авто сохранения – в секундах, задается периодичность сохранения документа при сканировании.

**Масштаб формы рабочего места** – используется для тонкой настройки под конкретную модель ТСД или КПК, который используется для сканирования (по-умолчанию = 100).

**Продолжительность индикации ошибки/предупреждения** – сколько будет отображаться информации в служебном сообщении или ошибка сканирования.

**Продолжительность индикации повторной ошибки/предупреждения** – сколько будет отображаться информации в служебном сообщении или ошибка сканирования повторной ошибки.

**Режим убывающего сканирования** – режим сканирования, при котором на форму сканирования будет выведен таблица всех товаров и которая будет убывать по мере выполнения задания. Для примера, режим обычного сканирования:

| ← → ☆ От       | сканируйте ш | прихкод Datal | Matrix          |                  | >           |
|----------------|--------------|---------------|-----------------|------------------|-------------|
| 0              |              |               | 0%              |                  | $\otimes$   |
|                |              | НАИМ          | І./ПОЗ./УПАК.   |                  |             |
| (ДР:27.11.2018 | 8) Финский   | Стандарт      | Оригинальная 0  | .5л с/б 38% (12) | c           |
|                |              |               |                 |                  | e           |
|                |              |               |                 |                  | c           |
| Отсканировано  | о Позиций    |               |                 |                  | Упаковок    |
| В строке       | 0 из 12 ц    | υт            |                 |                  | 0 из 1 упак |
| В задании      | 0 из 42      |               |                 |                  | 0 из 6      |
| Bec            | 0 кг         |               | Объем           |                  | 0 м3        |
| Основное       | Печать       | Прочее        |                 |                  |             |
| Ko.            | п.           |               | След.<br>строка | Дале             | e           |

в режиме убывающего сканирования:

| 🔶 🔶 📩 Отсканируйте штрихкод DataMatrix                   |               |            |                   |       |           |
|----------------------------------------------------------|---------------|------------|-------------------|-------|-----------|
|                                                          |               |            | 0%                |       | $\otimes$ |
| Номенклатура<br>Финский Стандарт Оригинальная 0.5л с/б 3 |               |            | Серия             |       | Кол ост   |
|                                                          |               |            | FB-00000202056003 | I     | 12        |
| Выдержанный ф                                            | руктовый винн | ный напито | 30.11.18          |       | 30        |
|                                                          |               |            |                   |       |           |
|                                                          |               |            |                   |       |           |
|                                                          |               |            |                   |       |           |
|                                                          |               |            |                   |       |           |
| Основное Печать Прочее                                   |               |            |                   |       |           |
| Кол.                                                     |               |            | След.             | Далее |           |

**Останавливать сканирование при ошибке** – режим сканирования, при котором, в случае возникновения ошибки, кроме звукового сигнала, будет открыто модальное окно с описанием ошибки, которое будет блокировать дальнейшее сканирование до ручного закрытия этой формы и предотвращения пропуска ошибки.

**Количество колонок штрихкодов –** настраивается, во сколько колонок выводиться штрихкод на печатной форме, в зависимости от того насколько компактный результат хочет получить пользователь.

Отображать текст на штрихкодах – Отображение символьного значения штрихкода.

Размер шрифта штрихкода – Задается размер шрифта (По-умолчанию = 10).

Сканировать любые марки при полном переборе – если в процессе сканирования система обнаружит расхождения по отношению к марочному составу входящей TTH, система автоматически переведет все задания на сканирования в режим полного перебора, то есть будет ожидать повторное сканирование всех кодов марок и всех упаковок не зависимо от установленной глубины проверки. Если флаг не установлен, то система позволяет сканировать только те марки, которые были в первоначальном марочном составе входящей TTH. При возведение флага система позволит сканировать любые марки не зависимо от их наличия во входящей TTH. Эта настройка касается тех марок, которых не было в первоначальной TTH, но они обнаружились в процессе сверки.

Завершать работу системы при закрытии рабочего места (служебная настройка) – при запуске системы сканирования при запуске системы, а не в ручном режиме, по завершению работы закроется и приложение 1С:Предприятие.

Открывать по умолчанию (служебная настройка) – при наличии флага, будет запускаться рабочее место для сканирования, не зависимо от параметров запуска.

## 1.3. Актуальные справочники и регистры сведений

## 1.3.1. Справочник «Стратегия приемки»

Справочник «Стратегия приемки» расположен в разделе «Алкосфера» - «Настройки учета» - «Подсистема ТСД».

Справочник содержит настройки для приемки товара (Рисунок 1.4).

| 🗲 🔿 🏠 Стратегии приемки            | >                          |
|------------------------------------|----------------------------|
| Создать                            | Поиск (Ctrl+F) × Q • Еще • |
| Наименование ↓                     | Глубина проверки           |
| 😑 По 3 позиции из упаковки         | 3                          |
| <ul> <li>Полный перебор</li> </ul> | 00                         |
|                                    |                            |

#### Рисунок 1.4 Справочник «Стратегии приемки»

Данный справочник, например, содержит 2 стратегии приемки:

- «По 3 позиции из упаковки» данная настройка показывает минимальное количество, которое необходимо отсканировать из упаковки.
- «Полный перебор» глубина проверки не ограничена. Система будет ожидать полного перебора всего марочного состава документа.

Стратегии назначаются глобально на организацию, и могут быть уточнены для партнера.

Для установки глобальной стратегии перейдите в раздел «Алкосфера» - Настройки учета – «Учетная политика организаций (АСФ)» (Рисунок 1.5):

| • 🗢      | Управление торговлей, редакци      | ия 11.2 / Администратор (1С:Предл;<br>)                                                               |   |
|----------|------------------------------------|----------------------------------------------------------------------------------------------------|---|
|          | * 🗅 ۹ 🗘 🛧                          |                                                                                                    |   |
| ≣        | Главное                            | 2 Настройки учета Основные настройки ЕГАИС Управленческий учет Лицензирование                         |   |
| ¢        | CRM и маркетинг                    | Виды операций (АСФ)                                                                                   |   |
| <b>^</b> | Продажи                            | Минимальные цены алі Обновить структуру метаданных Обнулить пользовательский кэш ?                    |   |
| Ħ        | Закупки                            | ЕГАИС З Учетная политика организаций (АСФ) Основные типовые настройки учета                           |   |
| <b></b>  | Склад и доставка                   | Затичка сописаций (АСФ)                                                                               | × |
| •        | Казначейство                       | Записать и закрыть Записать Еще - ?                                                                   | 1 |
| ш        | Финансовый результат и контроллинг | Организация: Торговый дом "Мир вина" + Е                                                              | ] |
| ø        | НСИ и<br>администрирование         | ELANC VC                                                                                              | ٦ |
| Å        | Алкосфера 1                        | Использовать обмен с УТМ: Формировать номер исходящей ТТН аналогично<br>Контоолировать остатки ЕГАИС: |   |
|          |                                    | Удалять данные из транспортного модуля ЕГАИС:<br>Уцет>ЕГАИС:                                          |   |
|          |                                    | Менять справки в документа ЕГАИС по результатам 🗹<br>подбора марок:                                   |   |
|          |                                    | 4 Основная стратегия приемки: Полный пе 👻 년                                                           |   |
|          |                                    | Стратегия генерации штрихкодов упаковок: Стандарт 4 - г.                                              | T |

Рисунок 1.5. Стратегия приемки для организации

На вкладке «ЕГАИС» - указывается основная стратегия приемки для организации.

По всем контрагентам (партнерам), по которым не задана стратегия приемки система будет ожидать полного перебора.

Для уточнения стратегии по конкретному партнеру нужно открыть его карточку и перейти на закладку «АСФ» (Рисунок 1.6):

| Основное Договоры Документы Конт         | актные лица <u>Контрагенты Номенклатура клиентов</u> <u>Номенклатура контрагентов</u> Прайс-лист <u>Соглаш</u> |
|------------------------------------------|----------------------------------------------------------------------------------------------------|
| Записать и закрыть Записать А            | Алкосфера 🗸 🕼 Места использования                                                                              |
| Общая информация Адреса, телефоны        | Прочая информация АСФ Кристалл                                                                                 |
| ИНН:                                     | 0105068736                                                                                                    |
| GLN:                                     |                                                                                                    |
| Код ЕГАИС:                               | 020000377138                                                                                                   |
| Основная лицензия:                       |                                                                                                    |
| Способ доставки:                         | Самовывоз                                                                                                    |
| Основное соглашение:                     | Договор поставки                                                                                               |
| ОКПО Партнера:                           |                                                                                                    |
| Этот партнер запрещен для товародвижения |                                                                                                    |
| Код в системе партнера:                  |                                                                                                    |
| Номер площадки маркировки (АСФ):         | 10                                                                                                    |
| Стратегия приемки:                       | Основной полный перебор                                                                                        |
| Тип штрих кода паллеты:                  | 18 символов (SSCC)                                                                                             |
| GCP:                                     | 149605                                                                                                    |

#### Рисунок 1.6 Стратегия приемки для партнера

В поле «Стратегия приемки» - выбирается одна из созданных стратегий, которая будет применена при сканировании марок.

В поле «**Тип штрихкода паллеты**» - выбирается тип штрихкода паллеты, которым будет оклеена паллета, отправляемая в Россию для конкретного партнера (для режима работы склада за границей).

В поле «**GCP**» - выбирается код организации – получателя паллет в системе GP1, которым будет оклеена паллета, отправляемая в Россию для конкретного партнера (для режима работы склада за границей).

## 1.3.2. Справочник «Стратегия подключения ТСД»

Справочник служит для настройки подключения терминалов сбора данных для конкретного пользователя. (рисунок 1.3.1)

| 🗲 🔶 ☆ Склад (Пользовате                                                        | ль) *                   |                               |           |            |  |
|--------------------------------------------------------------------------------|-------------------------|-------------------------------|-----------|------------|--|
| Основное Настройки открытия форм при нача                                      | але работы программы На | стройки открытия форм при нач | але работ | ы програмі |  |
| Записать и закрыть Записать 目                                                  | Правила продаж Соз      | здать на основании 👻          |           |            |  |
| Полное имя: Склад                                                              |                         | 🗌 Недействителен              | ?         |            |  |
| Физическое лицо:                                                               |                         |                               |           |            |  |
| Подразделение: СКЛАД                                                           |                         | - U                           |           |            |  |
| ☑ Вход в программу разрешен <u>Установить огр</u>                              | аничение                |                               |           |            |  |
| Главное Адреса, телефоны Комментарий                                           | Настройки пользователя  | Дополнительные права польз    | ователя   | ACΦ        |  |
| Основная организация (АСФ):                                                    | :                       |                               | • 0       |            |  |
| Основное подразделение (АСФ):                                                  | •                       | I                             | - C       |            |  |
| Основной склад (АСФ):                                                          | Курьяновское            |                               | - C       |            |  |
| Стратегия подключения ТСД (АСФ): Мобильный клиент через оповещение Android 🔹 🖉 |                         |                               |           |            |  |
| Использовать рабочее место ТСД при открытии                                    | : 🗹                     |                               |           |            |  |
| L                                                                              |                         |                               |           |            |  |
|                                                                                |                         |                               |           |            |  |

Рисунок 1.3.1 Пользователи

Стратегия подключения прописывается в настройках конкретного пользователя и позволяет работать в одной базе пользователям с разными ТСД

| 🔶 🔶 🏠 Стратегии подключения ТСД                                                         |   |                                      |                    |
|-----------------------------------------------------------------------------------------|---|--------------------------------------|--------------------|
| Создать                                                                                 |   |                                      | [                  |
| Наименование                                                                            | Ļ | Метод передачи штрихкода             | Строка подключения |
| <ul> <li>Мобильный клиент через внешнюю компоненту</li> </ul>                           |   | Внешняя компонента мобильного клиент |                    |
| <ul> <li>Мобильный клиент через оповещение Android</li> </ul>                           |   | Сервис оповещений Android            | urovo.rcv.message  |
| <ul> <li>Удаленный доступ</li> </ul>                                                    |   | RDP                                  |                    |
| <ul> <li>исоловных клиент через оповещение или под</li> <li>Удаленный доступ</li> </ul> |   | RDP                                  | diovo.rov.message  |

#### Рисунок 1.3.2 Стратегии подключения

# 1.3.3. Регистр сведений «Соответствие пунктов разгрузки обособленным подразделениям»

Данный регистр актуален только для конфигурации УТАП. Подсистема ТСД настроена таким образом, что в ее модели данных нет пунктов разгрузки (отдельного справочника). Роль обособленного подразделения выполняет справочник "Организации" с видом "Обособленное подразделение". Для стыковки этих разных моделей служит регистр сведений "Соответствие пунктов разгрузки обособленным подразделениям" (рисунок 1.3.3)

| 🔶 → 📩 Соответствие пу        | унктов разгрузки обособленным по × |
|------------------------------|------------------------------------|
| Создать Поиск (              | (Ctrl+F) × Q т Еще т               |
| Пункт разгрузки организации  | Обособленное подразделение         |
| 📨 Пункт разгрузки (основной) | Обособленное подразделение (основ  |
|                              |                                    |
|                              |                                    |
|                              |                                    |
|                              |                                    |

Рисунок 1.3.3 Соответствие пунктов разгрузки обособленным подразделениям

# 1.3.4. Регистр сведений «Заблокированные серийные номера площадок маркировки»

Одним из требований РАР к правилам маркировки групповой тары является выдача уникальных порядковых номеров штрихкода в разрезе площадок маркировки. Для хранения выданных серийных номером площадок маркировки служит регистр сведений "Заблокированные серийные номера площадок маркировки" (рисунок 1.3.4.1)

| ← → ☆ 3        | анять | іе серийные номер | оа площадок маркировки (АСФ)   × |
|----------------|-------|-------------------|----------------------------------|
| Создать        |       | Поиск (Ctrl+F)    | х 🔍 т Еще т                      |
| Номер площадки |       | Номер             |                                  |
| Res .          | 1     |                   | 45                               |
| ~              | 2     |                   | 12                               |
| Re-            | 3     |                   | 33                               |

### Рисунок 1.3.4.1 Заблокированные серийные номера площадок маркировки

Номера площадок маркировки задаются для каждого склада, на вкладке "АСФ" (рисунок 1.3.4.2)

| 🗲 🔶 🏠 Курьяновское (              | Склад)             |                  |             | ×    |
|-----------------------------------|--------------------|------------------|-------------|------|
| Основное Задачи Роли и исполнител | и задач Действие с | скидок (наценок) | Еще 💌       |      |
| Записать и закрыть Записать       | Создать на ос      | сновании 👻       | Еще         | - ?  |
| Наименование: Курьяновское        |                    | Группа складов:  | Курьяновско | e. 🛛 |
| Основное Ордерная схема и структ  | Адреса, телефоны   | Дополнительно    | Алкоголь    | ACΦ  |
| Номер площадки маркировки (АСФ):  | 1                  |                  |             |      |

Рисунок 1.3.4.2 Указание номера площадки маркировки

## 1.3.5. Регистр сведений «Заблокированные марки упаковки (АСФ)»

Для предотвращения сканирования одной и той же марки или упаковки разными сборщиками существует регистр "Заблокированные марки упаковки (АСФ)" (рисунок 1.3.5.1) в который записываются отсканированные марки/упаковки в процессе сканирования.

| 🔶 🔶 📩 Заблокированные марки упаковки (АСФ)                                     |                                                                                                    |
|--------------------------------------------------------------------------------|----------------------------------------------------------------------------------------------------|
| Создать                                                                        | Помск (Сtrl+F)                                                                                            |
| Документ                                                                       | Марка/упаковка                                                                                            |
| 📨 – Задание на отбор КР00-0086 – от 08.01.2019 12:44:36 (проведено, завершено) | 178400010208541018001EPXW2BQFWHNDCRXK6NDS5E6WQ42K4D7IRS6ZLIWQWS5X6FAJWR7T7XATY6OWKAD5SFU2T2QBFEGOQ6Z      |
| 📨 Задание на отбор КР00-0088 от 08.01.2019 12:46:50 (проведено, завершено)     | 178400012597621018001UZ2RIEEK5CHSRLLG2PGIVO7RZE4LBT7WPURF2ERBJ7TY3XZZUQHNFE7QMSW7FXNERJWQGNDYD2URNWM      |
| 📨 Задание на отбор КР00-0078 от 08.01.2019 12:35:39 (проведено, завершено)     | 178400012599111018001JTZONXBIBYPPRTRLV56VT5JV2ARBBRRRPTHK75MHAHA7AO2DNVIB7DWLTNLUDQREAVGSMVBRYOEFXHVLG    |
| Задание на отбор КР00-0085 от 08.01.2019 12:43:20 (проведено, завершено)       | 178400010208721018001PD4IWBGTUD7JOETAEH3Y3F7DXYRW3KAOVKUTDUX5JJZPTAI44P3OP5Z3OCYUGSKE65CU6XU2AWEMJIRQAIF  |
| 📨 Задание на отбор КР00-0086 от 08.01.2019 12:44:36 (проведено, завершено)     | 178400010208991018001M7TTF3KVDHM735CNRRJWI4U5CE25V2S65BANY6LBFFVUQCFZOZG4A2YU5M6WOCXTWWZJ3VJQTVARNY5PL    |
| 📨 Задание на отбор КР00-0086 от 08.01.2019 12:44:36 (проведено, завершено)     | 178400010208921018001QZVIRSDJ3TKNCMVMVI2U4DCJUYFYG57HGNMX7CNHXT4XHJI4K5WOAA46PJ4I3FPV26Z2MJ7MKWINFG3L3WO  |
| Задание на отбор КР00-0084 от 08.01.2019 12:42:02 (проведено, завершено)       | 178400012599531018001ITS2OT4D7PODAVNLDU6PDPL2UQXFPB6KL4WFPIAWPY3DXTKA3KWLX76F462TM54OK23ZVVAJT2SQSXIUEL26 |
|                                                                                |                                                                                                    |

#### Рисунок 1.3.5.1 Заблокированные марки и упаковки (АСФ)

#### 1.3.6. Регистр сведений «Заблокированные серии (АСФ)»

Для предотвращения сканирования одной и той же серии с превышением количества его разными сборщиками существует регистр "Заблокированные серии (АСФ)" (рисунок 1.3.6.1) в который записываются серии, количество бутылок которых было отсканировано для предотвращения превышения остатка.

|                                                   | 1 I X 7                  |                    |             |
|---------------------------------------------------|--------------------------|--------------------|-------------|
| Заблокированные серии (АСФ)                       |                          |                    |             |
| Создать                                           |                          | Поиск (Ctrl+F)     | × Q • Еще • |
| Документ                                          |                          | Серия              | Количество  |
| 📨 Задание на отбор КР00-0094 от 08.01.2019 13:11: | 31 (проведено, в работе) | FB-000002020560031 | 2           |
| 📨 Задание на отбор КР00-0094 от 08.01.2019 13:11: | 31 (проведено, в работе) | FB-000002016965011 | 1           |
|                                                   |                          |                    |             |

#### Рисунок 1.3.6.1 Заблокированные серии (АСФ)

#### 1.3.7. Регистр сведений «Некорректные марки (АСФ)»

Данный регистр предназначен для фиксации марок, которые не смогли отсканировать сборщики, По данным этого регистра можно сформировать отчет "Отчет по некорректным маркам (АСФ)", либо посмотреть информацию прямо в регистре (рисунок 1.3.7.1).

| 🔶 🔶 🔀 Некорректные мар         | оки                 |             |                      |         |               |      |
|--------------------------------|---------------------|-------------|----------------------|---------|---------------|------|
| Создать                        |                     |             | Поиск (Ctrl+F)       | ×       | <b>Q</b> - Eu | це - |
| Марка PDF417                   | Момент сканирования | Организация | Задание              |         | Код ошиб      | іки  |
| E 10320000936659101800176HSMKQ | 19.02.2019 18:57:01 |             | Задание на отбор КРО | 00-0095 |               | 44   |
| 📼 10320000936659101800176HSMKQ | 19.02.2019 18:58:31 |             | Задание на отбор КР( | 00-0095 |               | 44   |
| 10320000936659101800176HSMKQ   | 19.02.2019 18:59:36 |             | Задание на отбор КРО | 00-0095 |               | 44   |
| E 108400018932941018001WHXTHMY | 04.02.2019 15:44:09 |             | Задание на отбор КР( | 00-0095 |               | 60   |
|                                |                     |             |                      |         |               |      |
|                                |                     |             |                      |         |               |      |
| L                              |                     |             |                      |         | <b>A A</b>    |      |
| Описание ошибки:               |                     |             |                      |         |               |      |

Товар "Первак Домашний настойка горькая замутненная ТМ "Первак" 0.5л с/б 40% (12)" (ДР:11.12.2018) отсутствует в задании.

#### Рисунок 1.3.7.1 Некорректные марки (АСФ)

## 1.3.8. Регистр сведений «Товары исходные (до обработки подбора сканирования) (АСФ)»

Данный регистр предназначен для фиксации товарного состава учетных документов до их корректировок по результатам сканирования. По данным этого регистра можно сформировать отчет " Отчет по расхождениям после сканирования", либо посмотреть информацию прямо в регистре (рисунок 1.3.7.1).

🛨 🔶 ☆ Товары исходные (до обработки подбора сканирования)

| Создать                    |    |                          |                                 | Поиск (Ctrl+F)                                                                  | ×Q     | - [  | Еще 🕶 |
|----------------------------|----|--------------------------|---------------------------------|---------------------------------------------------------------------------------|--------|------|-------|
| Документ                   | 0  | О Номер строки документа | Номенклатура                    | Серия                                                                           | Количе | Цена | a (   |
| 📨 Реализация товаров и усл | 0. | P 3                      | Старая Гвардия кон              | 03.12.2018: АО "Бастион осн. 1942г." (№ 59ПСН0006455) ПН-00003965               | 1,000  | 4    | 83,71 |
| 📨 Реализация товаров и усл | 0. | P 4                      | Старая Гвардия кон              | 18.09.18 АО Бастион осн 1942г. ПТВ-06065                                        | 1,000  | 6    | 77,31 |
| 📨 Реализация товаров и усл | Ο. | P 5                      | Царь водка (Синерг              | 24.12.2018: <> TH-00003162                                                      | 2,000  | 3    | 60,40 |
| 📨 Реализация товаров и усл | 0. | P 6                      | Царь водка (Синерг              | 21.12.2018: <> ∏H-00003162                                                      | 2,000  | 4    | 99,58 |
| 📨 Реализация товаров и усл | Ο. | P 5                      | <sup>7</sup> Царь водка (стакан | 15.10.18 АО Бастион осн. 1942 г. "(АО Бастион") ОГРН: 1025900885955             | 5,000  |      | 64,01 |
| 📨 Реализация товаров и усл | 0. | P 8                      | В Птичка синичка Лю             | 20.11.2018: 	BO-00000009                                                        | 5,000  | 1    | 31,08 |
| 📨 Реализация товаров и усл | 0. | P 9                      | ) Силы Природы на б             | 26.10.18 "Усусурийский бальзам"ОАО ПТВ-06063                                    | 2,000  | 1    | 50,27 |
| 📨 Реализация товаров и усл | 0. | P 1                      | Мягкий Знак Класс               | 26.10.2018: Питейный дом ООО РА003994 01ПСН0005930 ПН-00002777                  | 5,000  | 2    | 93,58 |
| 📨 Реализация товаров и усл | Ο. | P 2                      | Мягкий Знак Класс               | 16.09.17 Питейный дом ООО РА003994 01ПСН0005930 ПТВ-30679                       | 5,000  | 1    | 52,10 |
| 📨 Реализация товаров и усл | Ο. | P 3                      | Изабелла красное                | 30.11.2018: Винзавод "Юровский" ООО(7491) ПН-00006133                           | 6,000  | 1    | 34,88 |
| 📨 Реализация товаров и усл | Ο. | P 4                      | Шардоне белое п/с               | 07.09.2018: Винный торговый Дом (47ПВН0005125) ПН-00006150                      | 3,000  | 1    | 47,75 |
| 📨 Реализация товаров и усл | Ο. | P 5                      | Дринк Хаус Делюк                | 29.07.2018: Питейный дом ООО РА003994 01ПСН0005930 ПН-00006133                  | 5,000  | 1    | 26,50 |
| 📨 Реализация товаров и усл | Ο. | P 6                      | 6 Царь водка (Синерг            | 18.11.2018: АО "Бастион осн. 1942г." (№ 59ПСН0006455) ПН-00006133               | 2,000  | 2    | 63,76 |
| 📨 Реализация товаров и усл | Ο. | P 7                      | 7 Царь водка (Синерг            | 11.10.2018: <> BK-00024809                                                      | 2,000  | 5    | 17,44 |
| 📨 Реализация товаров и усл | 0. | P 8                      | В Царь водка (24) (Си           | 06.12.2018: Завод Георгиевский Традиции Качества ООО (50ПСН0007245) ПН-00005221 | 3,000  | 1    | 45,60 |
| 🗠 Реализация товаров и усл | 0. | P 1                      | Русская баллада м               | 15.12.2018: ПАНТЕОН ПН-00007265                                                 | 20,000 | 1    | 88,15 |
| <                          |    |                          |                                 | •                                                                               |        |      | * *   |

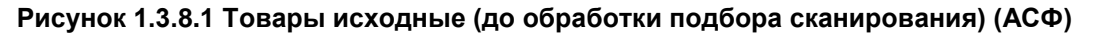

#### 1.4. Лицензирование.

### 1.4.1. Общее описание

Использование подсистемы ТСД требует работы системы лицензирования. Настройка работы с системой лицензирования выполняется на вкладке "Лицензирование" формы настройки учета (рисунок 1.4.1.1).

| 🗲 🔶 Настройки учета АСФ                                     |                                   |                    |                                          |            |
|-------------------------------------------------------------|-----------------------------------|--------------------|------------------------------------------|------------|
| Записать и закрыть Записать О подсист                       | еме                               |                    |                                          | Еще - ?    |
| Основные настройки Лицензирование Подсисте                  | ма ТСД                            |                    |                                          |            |
| Адрес сервера<br>лицензирования ЕГАИС: sd.project-region.ru | Порт сервера<br>лицензирования ЕГ | АИС:               | 80 Путь к каталогу<br>лицензирования (АС | ۵۵): الساب |
| Информация о лицензиях Перезапросить лице                   | нзии с сервера 3а                 | грузить лицензию и | из файла                                 | Еще 👻      |
| Объект                                                      |                                   | Файл лицензии      |                                          |            |
| Обособленное подразделение (основное)                       |                                   | C:\Temp\FSRAR      | ID010015204449.lic                       |            |
|                                                             |                                   |                    |                                          |            |
|                                                             |                                   |                    |                                          |            |
|                                                             |                                   |                    |                                          |            |
|                                                             |                                   |                    |                                          |            |
|                                                             |                                   |                    |                                          |            |
|                                                             |                                   |                    |                                          |            |
|                                                             |                                   |                    |                                          |            |
|                                                             |                                   |                    |                                          |            |
| Дата получения лицензии: 14.05.2018 18:02:02                | Дата конца действия:<br>–         | 18.04.2019         | дата окончания<br>поддержки:             | 18.04.2019 |
| Тип конфигурации: Без ограничений                           | Версия<br>конфигурации:           | 3.0.0.35           | Это временная<br>лицензия:               |            |
| Максимум пользователей: 0                                   | Текущих<br>пользователей:         | 0                  | Код ошибки:                              | 0          |

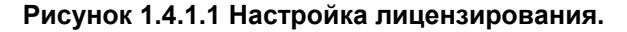

Данные о лицензиях запрашиваются на сервере, адрес которого задан в настройках адреса и порта сервера лицензирования. После получения, данные о лицензии будут сохранены в файле лицензий,

сроком на один день (или дольше). Файлы будут сохранены в папку, указанную в форме настроек учетной политики, на вкладке "Лицензирование" (Рисунок 1.4.1.2):

|                                                                                               | Буфер обмена                         | Упорядочи                          | Создать           |                 |  |
|-----------------------------------------------------------------------------------------------|--------------------------------------|------------------------------------|-------------------|-----------------|--|
|                                                                                               | Этот компьютер > Main (E:) > licence |                                    |                   |                 |  |
| <ul> <li>Быстрый доступ</li> <li>Рабочий стол</li> <li>Загрузки</li> <li>Документы</li> </ul> | Имени ^<br>FSRARID010015204449.lic   | Дата изменения<br>14.05.2018 20:42 | Тип<br>Файл "LIC" | Размера<br>1 КБ |  |

Рисунок 1.4.1.2 Папка с файлами лицензирования.

Если папка хранения файлов с лицензиями не задана – файлы будут сохранены во временном каталоге. Кроме того, в данную вкладку были вынесены настройки подключения к серверу лицензирования, а также список лицензий, который заполняется при нажатии на кнопку "Информация о лицензиях" (Рисунок 1.4.1.3):

| Настройки учета АСФ 🗙                                     |                                                     |                                           |                     | $\overline{\bullet}$ |
|-----------------------------------------------------------|-----------------------------------------------------|-------------------------------------------|---------------------|----------------------|
| Настройки учета АСФ                                       |                                                     |                                           |                     |                      |
| Записать и закрыть 🔚                                      |                                                     |                                           | B                   | се действия 👻 ②      |
| Основные настройки ЕГАИС Лицензир                         | ование                                              |                                           |                     |                      |
| Адрес сервера<br>лицензирования ЕГАИС: host6.kompromiss.r | л Порт сервера 80 Пу<br>лицензирования ли<br>ЕГАИС: | уть к каталогу<br>ицензирования (АСФ): F: | VEGAIS/Lic/         | Q                    |
| Информация о лицензиях Перезапросить ли                   | цензии с сервера                                    |                                           |                     | Все действия 🕶       |
| ТМ                                                        | Идентификатор организации в ФСР                     | AP                                        | Файл лицензии       |                      |
| Тестовый                                                  | 010000002109                                        |                                           | F:\IEGAIS\Lic\FSRAR | ID010000021          |
|                                                           |                                                     |                                           |                     | e                    |
| Дата получения лицензии: 09.01.2018 4:02:2                | ) Дата конца действия:                              | 01.01.2100 Дата о                         | кончания поддержки: | 23.02.2018           |
| Тип конфигурации: Без ограничений                         | Версия конфигурации:                                | 3.0.0.20 Это вре                          | еменная лицензия:   |                      |
| Максимум пользователей: 0                                 | Текущих пользователей: (                            | О Код ош                                  | ибки:               | 0                    |

Рисунок 1.4.1.3 Список лицензий.

При нажатии на кнопку "Информация о лицензиях", 1С делает запрос по всем актуальным транспортным модулям (для конфигурации АСФ) либо по организациям, с заполненными кодами ФСРАР (для конфигураций КТ), получая актуальные лицензии из файлов, а, если файла не существует или лицензия в нем некорректна – делает запрос к серверу лицензирования и получает данные от него.

Основные параметры и их описание приведено в таблице:

| Nº | Имя параметра            | Описание                                                                                                  |
|----|--------------------------|----------------------------------------------------------------------------------------------------|
| 1  | Дата получения лицензии  | Дата и время получения лицензии. Просто информация для                                                    |
|    |                          | пользователя                                                                                              |
| 2  | Дата конца действия      | Дата, при достижении которой лицензия будет                                                               |
|    |                          | аннулирована                                                                                              |
| 3  | Дата окончания поддержки | Дата, при достижении которой, поддержка новых версий<br>решения будет прекращена. Старые версии останутся |
|    |                          | работоспособны.                                                                                           |
| 4  | Тип конфигурации         | Параметр определяет решение (Алкосфера, УТАП, ЛВЗ,                                                        |
|    |                          | без ограничений), для которого выдана лицензия.                                                           |

| 5 | Версия конфигурации    | Параметр определяет версию конфигурации, для которой получена лицензия.                                                                                          |
|---|------------------------|----------------------------------------------------------------------------------------------------|
| 6 | Это временная лицензия | Флаг того, что указанная лицензия – временная. О временных лицензиях речь пойдет ниже                                                                            |
| 7 | Максимум пользователей | Параметр, показывающий, какое максимальное число пользователей разрешено к работе в базе. Нулевое значает отсутствие ограничений                                 |
| 8 | Текущих пользователей  | Параметр, показывающий количество работающих<br>пользователей в базе. При отсутствии ограничений<br>(параметр7=0) равен 0. Просто информация для<br>пользователя |
| 9 | Код ошибки             | Код ошибки получения лицензии. 0 – нет ошибок. Коды ошибок и их значения приведены в приложении 3                                                                |

Также, из данной формы можно перезапросить лицензии с сервера лицензирования принудительно, выделив в таблице нужные строки с транспортными модулями / организациями и нажав кнопку "Перезапросить лицензии с сервера".

#### 1.4.2. Контроль лицензий

Контроль корректности приведенных выше параметров выполняется в 2-х местах – единоразово на сервере лицензирования при выдаче лицензии и на компьютере клиента при каждом выполнении закрытого кода. Если контроль прошел успешно – пользователь об этом не узнает. Если контроль файловой лицензии прошел не успешно, либо файловая лицензия повреждена – 1С все равно сделает повторный запрос к серверу лицензирования в надежде на то, что на сервере лицензирования информация о лицензиях обновлена. Если и на сервере лицензирования результат контроля отрицательный – 1С выдаст сообщение об ошибке, например, при созданий заданий на сканирование (Рисунок 1.4.2.1):

| 1 | 1С.Предприятие                                                                                                    |
|---|----------------------------------------------------------------------------------------------------|
|   | Документ "Акт фиксации штрихкодов на балансе организации ЕГАИС (КТ-2000) ВЕ18-000840 от 07.03.2018 20:40:03" не смог создать задания на сканирование по причине: Лицензирование. Клиент с<br>ИНН=7728596057 КПП=770401002 не найден. Наименование=Обособленное подразделение (основное) ИНН=7728596057 КПП=770401002 Код ошибки: 1 |
|   | OK                                                                                                    |

Рисунок 1.4.2.1 Контроль лицензии.

| Код ошибки | Описание                                                                            |
|------------|-------------------------------------------------------------------------------------|
| 1          | Клиент с данным ИНН/КПП не найден.                                                  |
| 2          | Клиент с данным ИНН/КПП недействителен.                                             |
| 3          | Лицензия на клиента с данным FSRAR_ID не выдана.                                    |
| 4          | Лицензия на клиента с данным FSRAR_ID не действительна.                             |
| 5          | Лицензия на клиента с данным FSRAR_ID просрочена.                                   |
| 6          | Лицензия на клиента с данным FSRAR_ID выдана для другого типа решения.              |
| 7          | Лицензия на клиента с данным FSRAR_ID выдана для другой версии решения.             |
| 8          | Лицензия на клиента с данным FSRAR_ID выдана для меньшего количества пользователей. |
| 13         | Общая ошибка подключения к серверу лицензирования                                   |
| 14         | Не заполнен адрес сервера лицензирования в настройках учета                         |
| 15         | Не заполнен порт сервера лицензирования в настройках учета                          |
| 16         | Для транспортного модуля не задана организация (в регистре соответствий).           |
| 17         | Не заполнен транспортный модуль                                                     |
| 21         | Подпись данных запроса не совпадает с переданной                                    |
| 22         | Подпись данных ответа не совпадает с переданной                                     |
| 23         | FSRARID ответа не совпадает с FSRARID запроса                                       |

## Полный список ошибок и их кодов приведены в таблице:

#### 1.4.3. Проблемы доступа к серверу лицензирования.

При проблемах доступа к серверу лицензирования (например, отсутствие интернета у клиента), если 1С ранее уже успешно получила лицензию на день и пришло время получить новую лицензию – будет выдана временная лицензия сроком на 3 дня максимум. При этом, каждый день будет выполняться попытка получения основной лицензии. Если за три дня не удастся получить основную лицензию – будет выдана ошибка лицензирования.

Кроме того, в крайнем случае, можно получить файл лицензии, обратившись напрямую к поставщику конфигурации. После получения лицензии, ее можно загрузить, нажав кнопку "Загрузить лицензию из файла"

| Основные настройки ЕГ.                 | АИС Лицензирование         |                                                                   |          |
|----------------------------------------|----------------------------|-------------------------------------------------------------------|----------|
| Адрес сервера<br>лицензирования ЕГАИС: | host6.kompromiss.ru        | Порт сервера 80 Путь к каталогу<br>лицензирования АСФ):<br>ЕГАИС: | F:\IEGAI |
| Информация о лицензиях                 | Перезапросить лицензии с ( | сервера Загрузить лицензию из файла                               |          |

В данном разделе опишем общие моменты работы с рабочим местом ТСД, которые актуальны для всех заданий на сканирование.

Рабочее место является универсальным, единым решением для 4 вариантов развертывания:

- Мобильное рабочее место RDP для конфигураций на базе БСП.
- Мобильное рабочее место RDP для старых конфигураций УПП/УТ10.3
- Мобильное рабочее место для Мобильного Клиента (в режиме совместимости 8.3.12)
- Десктопное рабочее место.

Все внутренние алгоритмы являются универсальными и работают одинаково.

2.1.1. Список заданий на сканирование

| ← → ☆ Bce      | задания на скан  | ирование     |             |  |
|----------------|------------------|--------------|-------------|--|
|                | Поиск (Ctrl      | +F)          | × Q • Еще • |  |
| Сверка № КР00- | 7923 от 11.03.2  | 019 в работе |             |  |
| Сверка № КР00- | 7924 от 11.03.2  | 019 в работе |             |  |
| Отбор № КР00-8 | 3263 от 12.03.20 | 19 в работе  |             |  |
|                |                  |              |             |  |
|                |                  |              |             |  |
|                |                  |              |             |  |
|                |                  |              |             |  |
|                |                  |              |             |  |
|                |                  |              |             |  |
|                |                  |              |             |  |
|                |                  |              |             |  |
| OCHOBHOE       | ФИЛЬТР           | ПРОЧЕЕ       |             |  |
|                |                  |              |             |  |
| ВЫБ            | MON              | ОБН          | ЗАК         |  |
|                |                  |              |             |  |

Рисунок 2.1.1.1 Рабочее место для сканирования марок

Рабочее место содержит таблицу со списком заданий для сканирования, доступных в данный момент для пользователя Иванов. В нижней части окна, на разных вкладках, расположены команды:

- 0. **ВСЕ** форма сканирования универсальна и содержит несколько типов задания на сканирования. Данный отбор позволяет отобразить все доступные задания.
- 1. УПК в списке заданий на сканирования остаются только задания с типом «упаковка».
- 2. СВК в списке заданий на сканирование остаются задания с типом «Сверка».
- 3. ОТБ в списке заданий на сканирование остаются задания с типом «Отбор».
- 4. ПСТ в списке заданий на сканирование остаются задания с типом «Постановка».
- 5. ВЫБ принятие выбранного задания в работу.
- 6. **МОИ** Пользователю видны задания на сканирование, где он ответственное лицо, и задания, в которых ответственное лицо не указано. Команды выбираем либо все задания, либо те, в которых пользователь является ответственным лицом.
- 7. ОБН пере заполнения списка заданий на сканирование.
- 8. ЗАК закрыть рабочее место для сканирования.
- 9. ПЕЧ Вывести на печать этикетки упаковок заданного количества.

ВНИМАНИЕ!!! Все команды поддерживают работу с «горячими» клавишами – от 0 до 9. Так же для выполнения команды достаточно отсканировать соответствующий штрихкод из печатной формы «Штрихкоды команд» (документ «Задание на сканирование).

При попытке отсканировать штрихкод, который не является штрихкодом команды или задания на сканирования, система выдаст ошибку «Не удалось найти задание на сканирование по штрихкоду» (Рисунок 2.1.1.2).

| Не удалось най      | ти задание на ска | анирование по штрихкоду                       |
|---------------------|-------------------|-----------------------------------------------|
| Дата 🕹              | Статус            | Содержимое                                    |
| Номер               | Тип задания       |                                               |
| 20.03.2018 14:11:37 | Создано           | "Солер-Хове "РОСАДО                           |
| 00000001            | Сверка            | розовое сухое, ченато                         |
| 20.03.2018 15:57:33 | Создано           | "Дон Бальтазар ШАРДОНЕ<br>ВИОНЬЕ Балаа силса" |
| 00000003            | Сверка            | Вионые сухов                                  |

Рисунок 2.1.1.2 Ошибка при сканировании не правильного штрихкода

### 2.1.2. Выполнение сканирования

При сканировании штрихкода задания на сканирование, это задание будет принято в работу (рисунок 2.1.2.1, в зависимости от настройки "**Убывающее сканирование**").

| ← → ☆ Or                       | гсканируйте ш             | лтрихкод позиции или уг | паковки ×       |                                |                              |           |
|--------------------------------|---------------------------|-------------------------|-----------------|--------------------------------|------------------------------|-----------|
|                                |                           | 0%                      | 8               |                                |                              |           |
|                                | НАИМ                      | І./ПОЗ./УПАК.           |                 |                                |                              |           |
| Вино географ<br>Классик'' 0,75 | ). наимен.с<br>бл 13% (6) | ухое белое "Шард        | воне            |                                |                              |           |
|                                |                           |                         | e               | <ul> <li></li></ul>            | грихкод позиции или упаковки | 6         |
|                                |                           |                         |                 | Номенклатура                   | Серия                        | Кол. ост. |
|                                |                           |                         | 1               | Вино географ. наимен.сухое бел | юе "Шардоне Классик"         | 480       |
| Отсканирован                   | о Позиций                 |                         | Упаковок        | Вино географ.наимен.сухое кра  | сное "Каберне-Совинь         | 780       |
| В строке                       | 0 из 480                  | бут                     | 0 из 80 упак    | Вино географ.наимен.сухое кра  | сное "Каберне Фран Кл        | 180       |
| Волроко                        | 0 202                     | 0                       | 0 vio 600 yriak | Вино географ.наимен.сухое кра  | зное "Мерло Классик"         | 780       |
| ь задании                      | 0 N3 202                  | U                       | 0 N3 202        | Вино географ.наимен.сухое кра  | сное "Саперави Класси        | 60        |
| Bec                            | 0 кг                      | Объем                   | 0 м3            | Вино географ.наимен.сухое кра  | :ное "Купаж№20" 0,75л        | 90        |
|                                | _                         |                         |                 | Вино географ.наимен.сухое кра  | зное "Купаж№22" 0,75л        | 90        |
| Основное                       | Печать                    | Прочее                  |                 | Вино географ.наимен.сухое кра  | ное "Амурский Потапе         | 180       |
|                                |                           |                         |                 | Вино географ.наимен.сухое кра  | зное "Рубин Голодриги        | 90        |
| Cı                             | тед.                      | Лаг                     | 166             | Основное Печать                | Прочее                       |           |
| СТр                            | оока                      | Дал                     |                 | Сл                             | пед.<br>рока                 | Далее     |

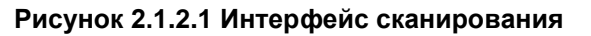

В верхней части окна расположен прогресс бар (1), показывающий текущее состояние сканирования в процентах выполнения задания. (2) – статус авто сохранения, так как в настройках был установлен период авто сохранения 300 секунд (5 минут), то данный значок показывает, что автосохранение пока не

было выполнено. После сохранения знак меняется на 🔚 .

Далее, если настройка "**Убывающее сканирование**" выключена, будет выведена подробная информация по текущей номенклатуре:

указывается номенклатура, которая будет сканироваться, и поля «Код позиции» и «Код упаковки». Так как сканирование не начато, данные поля не заполнены.

Далее расположена таблица с данными о процессе сканирования. Указывается количество отсканированных позиций в текущей упаковке, количество отсканированных позиций в строке задания и непосредственно в самом задании. Данные выводятся в две колонки: по позициям и по упаковкам.

ВНИМАНИЕ!!! Если глубина проверки будет указана 15 позиций в упаковке, а упаковка содержит 6, то будет выведено, что в упаковке необходимо отсканировать 6 позиций.

В строке «Отсканировано» - «В строке задания» указано, отсканировано 0 бутылок из неограниченного количества бутылок. Не указано точное количество бутылок, так как на этапе формирования заданий, системе не известно, какие упаковки будет сканировать пользователь. Возможна ситуация, когда в упаковках будет содержаться разное количество позиций.

Если настройка "**Убывающее сканирование**" включена, будет выполнена таблица с полным товарным составом, который ОСТАЛОСЬ отсканировать, а также с оставшимся количеством. Если количество товара к сканированию становится =0, данный товар уходит из таблицы.

Сканировать можно товары в любом порядке, если включена настройка "Убывающее сканирование", текущий отсканированный товар будет подсвечен в таблице.

В низу формы расположена панель с командами:

- 0. Текущ. упак. напечатать штрихкод текущей/следующей упаковки
- 1. Отскан. упак. напечатать штрихкод всех отсканированных упаковок
- **2. Полный перебор** включить полный перебор для данной упаковки, все предыдущие результаты сканирования в рамках данного задания на сканирования сбрасываются
- **3. Ввести код** кнопка для ручного ввода штрихкода, используется, если по каким-то причинам сканер не читает штрихкод. Открывается окно ввода штрихкода (Рисунок 2.1.2.2).

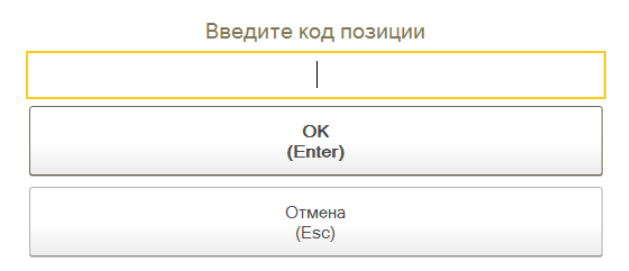

#### Рис 2.1.2.2 Окно ввода штрихкода в ручном режиме

В случае, если в работе находится бутылка с НОВОЙ МАРКОЙ, в данном окне можно ввести серию и номер марки, которая указана на марке бутылки (рис. 2.1.2.3), при правильном вводе, марка будет корректно распознана:

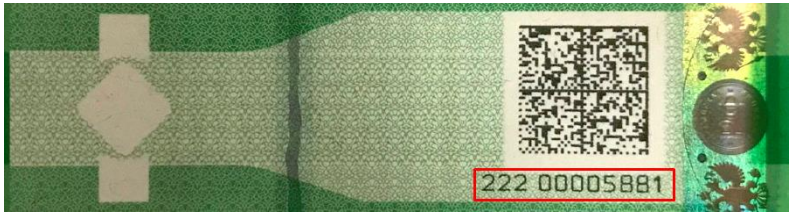

Рис 2.1.2.3 Пример серии и номера марки нового образца

- **4. Сервис** открывает окно настройки порядка сканирования: позиция-упаковка или упаковкапозиция (Рисунок 2.1.2.4).
- ВНИМАНИЕ!!! Настройка порядка сканирования носит рекомендательный характер. Если отсканировать сначала штрихкод упаковки, то система внесет изменение в порядок сканирование, изменив его на «Упаковка позиция», или аналогично.
- ВНИМАНИЕ!!! Если был ошибочно отсканирован штрихкод коробки, и при этом не было отсканировано ни одной позиции, то система позволяет отсканировать штрихкод нужной коробки, и перейти к сканированию штрихкода позиций из этой упаковки.

| Настройки сканирования - Управление торговле | ей, редакция 11.2 / Иванов (1С:Предлриятие) 🛛 🗙 |
|----------------------------------------------|-------------------------------------------------|
| Настройки сканирования                       |                                                 |
| Порядок сканирования кодов маро              | ок и упаковок                                   |
| 2.<br>Позиции-упаковка                       | 3.<br>Упаковка-позиции                          |
|                                              |                                                 |
|                                              |                                                 |
|                                              |                                                 |
|                                              |                                                 |
|                                              |                                                 |
|                                              |                                                 |
|                                              |                                                 |
|                                              |                                                 |
|                                              |                                                 |
| 0. Вернуться<br>к сканированию               | 1. Легенда<br>команд                            |
|                                              |                                                 |

Рисунок 2.1.2.4 Настройки сканирования

Окно содержит команды:

- о **0. Вернуться к сканированию** возвращаемся к окну сканирования.
- **1. Легенда команд** выводиться на печать штрихкоды команд печатная форма «Штрихкоды команд» из документа «Задание на сканирование».
- **5. Инфо** команда для вызова информации о статусе выполнения текущего заданий в виде отчета о отсканированном количестве и подобранных сериях (Рисунок 2.1.2.5).

| граф.наимен.сухое белое "Пеј<br>а Селект" 0,75л 12,9% (6)<br>граф.наимен.сухое белое "Ци<br>кский Селект" 0,75л 12,9% (6)<br>граф.наимен.сухое красное "Р<br>ко Селект" 0,75л 13,5% (6)<br>граф.наимен.сухое красное "Г<br>0,75л 12,3% (6)<br>граф.наимен.сухое красное "Г<br>ги Селект" 0,75л 12,4% (6) | рвөнөц-<br>трон-<br>мурский-<br>олубок-<br>2убин-                                                                           |                                                                                                    | 18.02.19,<br>18.02.19,<br>18.02.19,<br>18.02.19,<br>16.02.19,                                                                                                    | 4158       6       4159       12       4160       42       9430       36                                                                                                    | 24<br>6<br>12<br>42                                                                                                    |                                                                                                    |
|----------------------------------------------------------------------------------------------------|----------------------------------------------------------------------------------------------------|----------------------------------------------------------------------------------------------------|----------------------------------------------------------------------------------------------------|----------------------------------------------------------------------------------------------------|----------------------------------------------------------------------------------------------------|----------------------------------------------------------------------------------------------------|
| граф.наимен.сухое белое "Пеј<br>а Селект" 0,75л 12,9% (6)<br>граф.наимен.сухое белое "Ци<br>кский Селект" 0,75л 12,9% (6)<br>граф.наимен.сухое красное "Р<br>ко Селект" 0,75л 13,5% (6)<br>граф.наимен.сухое красное "Г<br>0,75л 12,3% (6)<br>граф.наимен.сухое красное "Г<br>ги Селект" 0,75л 12,4% (6) | рвенец.<br>трон.<br>мурский.<br>олубок.<br>2убин.                                                                           |                                                                                                    | 18.02.19,<br>18.02.19,<br>18.02.19,<br>16.02.19,                                                                                                    | 6<br>4159<br>12<br>4160<br>42<br>9430<br>36                                                                                                    | 6<br>12<br>42                                                                                                    |                                                                                                    |
| граф.наимен.сухое бөлое "Ци<br>юкий Селект" 0,75л 12,9% (6)<br>граф.наимен.сухое красное "/<br>ко Селект" 0,75л 13,5% (6)<br>граф.наимен.сухое красное "Г<br>0,75л 12,3% (6)<br>граф.наимен.сухое красное "Г<br>ги Селект" 0,75л 12,4% (6)                                                               | трон-<br>Мурский-<br>Солубок-<br>2убин-                                                                                     |                                                                                                    | 18.02.19,<br>18.02.19,<br>16.02.19,                                                                                                    | 4159       12       4160       42       9430       36                                                                                                    | 6<br>12<br>42                                                                                                    |                                                                                                    |
| граф.наимен.сухое белсе "Ци<br>нский Селект" 0,75л 12,9% (6)<br>граф.наимен.сухое красное "/<br>ко-Селект" 0,75л 13,5% (6)<br>граф.наимен.сухое красное "F<br>0,75л 12,3% (6)<br>граф.наимен.сухое красное "F<br>ги Селект" 0,75л 12,4% (6)                                                              | трон.<br>Мурский-<br>Солубок-<br>2убин-                                                                                     |                                                                                                    | 18.02.19,<br>16.02.19,                                                                                                    | 12       4160       42       9430       36                                                                                                    | 12                                                                                                    |                                                                                                    |
| граф.наимен.сухое красное "/<br>ко Селект" 0,75л 13,5% (6)<br>граф.наимен.сухое красное "Г<br>0,75л 12,3% (6)<br>граф.наимен.сухое красное "F<br>ги Селект" 0,75л 12,4% (6)                                                                                                    | амурский-<br>Толубок-<br>2убин-                                                                                             |                                                                                                    | 18.02.19,<br>16.02.19,                                                                                                    | 4160<br>42<br>9430<br>36                                                                                                    | 12<br>42                                                                                                    |                                                                                                    |
| граф-наимен.сухое красное "А<br>ко-Селект" 0,75л 13,5% (6)<br>граф-наимен.сухое красное "Г<br>0,75л 12,3% (6)<br>граф-наимен.сухое красное "Г<br>ги Селект" 0,75л 12,4% (6)                                                                                                    | амурский-<br>Толубок-<br>2убин-                                                                                             |                                                                                                    | 16.02.19,                                                                                                    | 42<br>9430<br>36                                                                                                    | 42                                                                                                    |                                                                                                    |
| граф.наимен.сухое красное "Г<br>0,75л 12,3% (6)<br>граф.наимен.сухое красное "F<br>ги Селект" 0,75л 12,4% (6)                                                                                                    | <del>олубок-</del>                                                                                                    |                                                                                                    | 16.02.19,                                                                                                    | 9430<br><del>36</del>                                                                                                    | 42                                                                                                    |                                                                                                    |
| граф.наимен.сухое красное "Г<br>0,75л 12,3% (6)<br>граф.наимен.сухое красное "F<br>ги Селект" 0,75л 12,4% (6)                                                                                                    | <del>олубок-</del><br>Р <del>убин-</del>                                                                                    |                                                                                                    |                                                                                                    | 36                                                                                                    |                                                                                                    |                                                                                                    |
| <del>граф.наимен.сухое красное "F<br/>ги Селект" 0,75л 12,4% (6)</del>                                                                                                    | <sup>р</sup> убин                                                                                                    |                                                                                                    |                                                                                                    |                                                                                                    |                                                                                                    |                                                                                                    |
| <del>граф.наимен.сухое красное "F<br/>ги Селект" 0,75л 12,4% (6)</del>                                                                                                    | <sup>р</sup> убин-                                                                                                    |                                                                                                    | 20.02.19,                                                                                                    | 4168                                                                                                    | 36                                                                                                    |                                                                                                    |
|                                                                                                    |                                                                                                    |                                                                                                    |                                                                                                    | 36                                                                                                    |                                                                                                    |                                                                                                    |
|                                                                                                    |                                                                                                    |                                                                                                    | 18.02.19,                                                                                                    | 1992                                                                                                    | 36                                                                                                    |                                                                                                    |
| <del>граф.наимен.сухое красное "Ч</del><br>, <del>5% (6)</del>                                                                                                    | Іестное Вино"                                                                                                    |                                                                                                    |                                                                                                    | 36                                                                                                    |                                                                                                    |                                                                                                    |
|                                                                                                    | I                                                                                                    |                                                                                                    | 21.02.19,                                                                                                    | 0357                                                                                                    | 36                                                                                                    |                                                                                                    |
| 5ЛЮ СКАЙ AVINO BLUE SKY I<br>замутненный газир.сладкий /Г<br>5 (6)                                                                                                    | Напиток<br>еленджик/                                                                                                    |                                                                                                    |                                                                                                    | 6                                                                                                    |                                                                                                    |                                                                                                    |
|                                                                                                    | I                                                                                                    |                                                                                                    | 01.03.19,                                                                                                    | 7354                                                                                                    | 4                                                                                                    |                                                                                                    |
| ОЛД AVINO GOLD Напиток ви<br>нный газир.сладкий /Геленджи                                                                                                    | інный<br>ик∕ 0,75л 8% (6)                                                                                                   |                                                                                                    |                                                                                                    | 6                                                                                                    |                                                                                                    |                                                                                                    |
|                                                                                                    |                                                                                                    |                                                                                                    | 27.02.19,                                                                                                    | 1168                                                                                                    | 3                                                                                                    |                                                                                                    |
|                                                                                                    |                                                                                                    |                                                                                                    | 27.02.19,                                                                                                    | 0282                                                                                                    | 1                                                                                                    |                                                                                                    |
| PO3E AVINO ROSE Напиток ви                                                                                                    | 1нный-                                                                                                    |                                                                                                    | ĺ                                                                                                    | e                                                                                                    |                                                                                                    |                                                                                                    |
| ный газир.сладкий /Геленджі                                                                                                    | <del>ик/ 0,75л 8% (6)</del>                                                                                                 |                                                                                                    |                                                                                                    | e                                                                                                    |                                                                                                    |                                                                                                    |
|                                                                                                    | амутненный газир.сладкий //<br>(6)<br>ОЛД AVINO GOLD Напиток ви<br>ный газир.сладкий /Геленджи<br>ОЗЕ AVINO ROSE Напиток ви | амутненный газир.сладкий /ї еленджик/<br>(6)<br>ОЛД AVINO GOLD Напиток винный<br>ный газир.сладкий /Геленджик/ 0,75л 8% (6)<br>ОЗЕ AVINO ROSE Напиток винный-<br>ный газир.сладкий /Геленджик/ 0,75л 8% (6) | амутненный газир.сладкий /г еленджик/<br>(6)<br>ОЛД AVINO GOLD Напиток винный<br>ный газир.сладкий /Геленджик/ 0,75л 8% (6)<br>ОЗЕ AVINO ROSE Напиток винный-<br>ный газир.сладкий /Геленджик/ 0,75л 8% (6) | амутненный газир.сладкий // еленджик/<br>(6) 01.03.19,<br>ОЛД AVINO GOLD Напиток винный<br>ный газир.сладкий /Геленджик/ 0,75л 8% (6) 27.02.19,<br>27.02.19,<br>27.02.10,<br>27.02.10,<br>27.02.10, | амутненный газир.сладкий /Геленджик/<br>(6) 01.03.19, 7354 0ЛД AVINO GOLD Напиток винный ный газир.сладкий /Геленджик/ 0,75л 8% (6) 27.02.19, 1168 27.02.19, 0282 03E AVINO ROSE Напиток винный ный газир.сладкий /Геленджик/ 0,75л 8% (6) 6 | амутненный газир.сладкий // еленджик/         о           (6)         01.03.19, 7354         4           ОЛД AVINO GOLD Напиток винный<br>ный газир.сладкий /Геленджик/ 0,75л 8% (6)         6         6           27.02.19, 1168         3           27.02.19, 0282         1           ОЗЕ AVINO ROSE Напиток винный<br>ный газир.сладкий /Геленджик/ 0,75л 8% (6)         6 |

Рисунок 2.1.2.5 Информация о выполнении задания

• 6. Далее – команда для вызова глобального меню обработки задания (Рисунок 2.1.2.6).

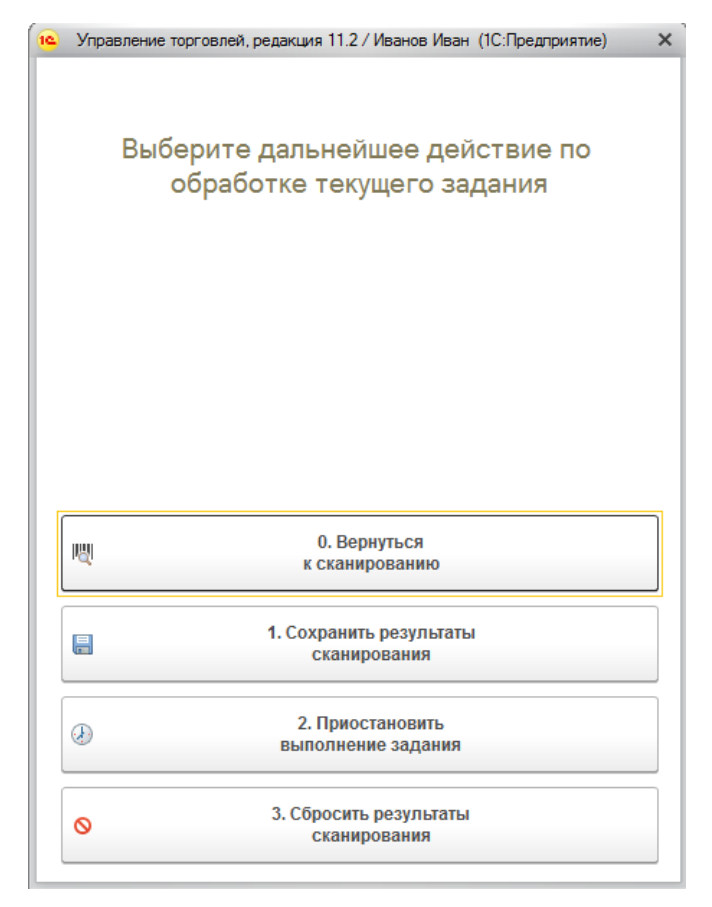

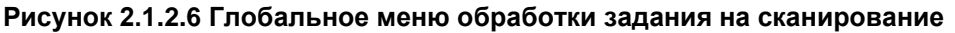

Меню содержит команды:

- о **0. Вернуться к сканированию -** возвращаемся к окну сканирования.
- **1. Сохранить результаты сканирования –** сохранение текущих результатов сканирования и вернуться к сканированию.
- **2. Приостановить выполнение задания с**охранить результат сканирования и вернуться к окну выбора задания на сканирование.
- **3. Сбросить результаты сканирования –** очистить результаты сканирования по данному документу.
- 2.1.3. Выполняемые проверки

В процессе сканирования марки или упаковки, при сканировании одновременно с обработкой отсканированного значения выполняются проверки корректности отсканированного значения. В случае ошибки, на экран выводиться сообщение об ошибке, а именно:

• На тип ожидаемого штрихкода (рис 2.1.3.1):

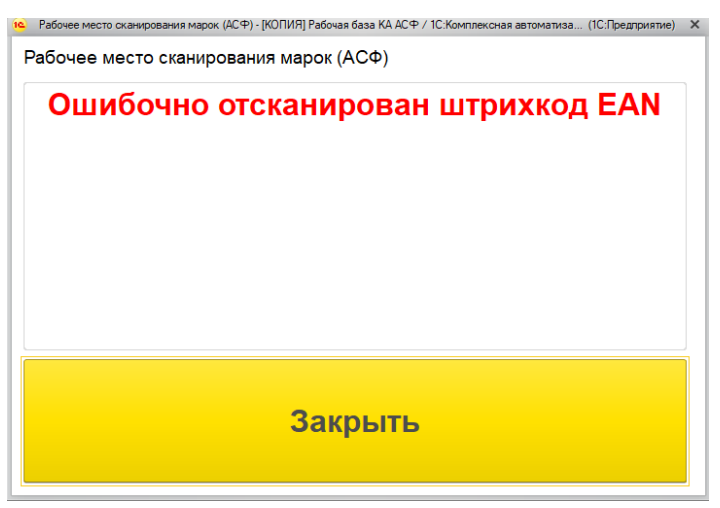

Рисунок 2.1.3.1 Ошибка на тип штрихкода

• На повторное сканирование штрихкода ранее в данном задании (рис 2.1.3.2):

#### Отсканируйте штрихкод позиции

|                    | Штрихкод уже  | сканировали |
|--------------------|---------------|-------------|
| Номенклатура       |               | ~           |
| Солер-Хове "РОСАЛО | розовое счхое |             |

Рисунок 2.1.3.2 Ошибка на повторное сканирование

 На заблокированность штрихкода, как ранее сканированного другим сборщиком (рис 2.1.3.3): Отсканируйте штрихкод позиции

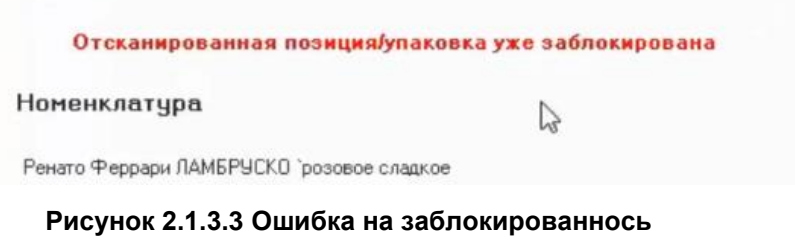

 На привязку новой марки к коду алкогольной продукции (марка не пришла к нам через ЕГАИС) (рис 2.1.3.4):

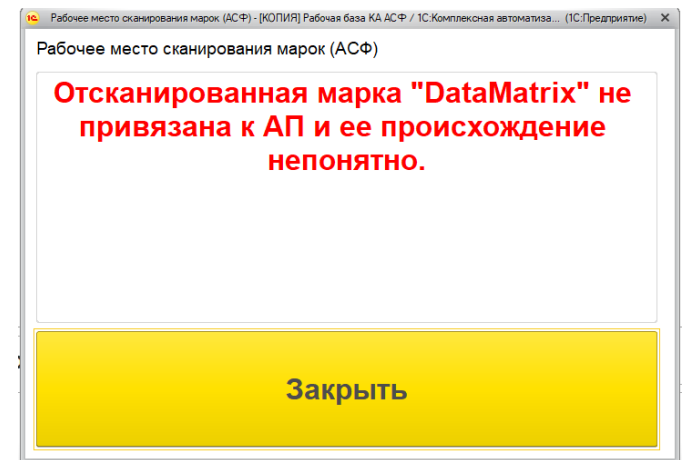

Рисунок 2.1.3.4 Ошибка происхождения новой марки

• На наличие номенклатуры, к которой относится марка, в задании (рис 2.1.3.5):

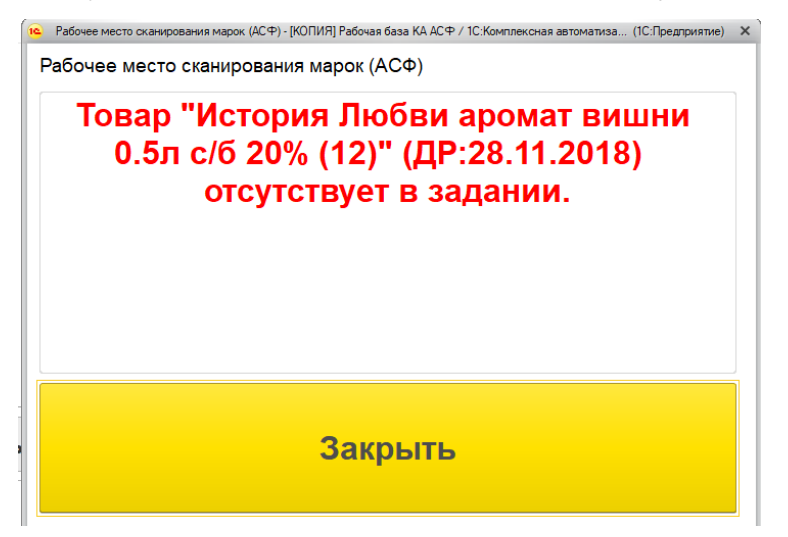

Рисунок 2.1.3.5 Ошибка наличия номенклатуры в задании

Вся информация об ошибках регистрируется в Журнале регистрации, ошибки сканирования марок также записываются в регистр "**Некорректные марки** (**АСФ**)" и доступны для просмотра в отчете (рисунок 2.1.3.6):

| ← → Отчет по некорректным новым маркам                                                                       | 1                                                                         |                   |            |                                                                                                    |
|----------------------------------------------------------------------------------------------------|---------------------------------------------------------------------------|-------------------|------------|----------------------------------------------------------------------------------------------------|
| Организация:                                                                                                 | ▼ × ☐ Марка:                                                              | * ×               |            |                                                                                                    |
| Сформировать Настройки 📾 • Найти 📲                                                                           |                                                                           |                   |            | Еще -                                                                                                    |
|                                                                                                    |                                                                           |                   |            |                                                                                                    |
| Момент сканирования                                                                                          | Задание                                                                   | Состояние Справка | а Доку Код | Описание ошибки                                                                                                    |
| QJNK5ZV3BXT3M66RG5CPYIM5QXRH54OQW7D5T75NRK<br>2ERU7CORP203P7MW4Y0k35FX3KEI3JCJAN57QDZP6X2D                   | Задание на отбор КР00-0657 от 04.02.2019 13:56:15 (проведено, закрыто)    | Марки списаны     | 44         | Товар "Напиток винный Лаветти Айс газированный полусладкий 0.75л с/б 8% (6)"<br>(ДР.24.12.2018) отсутствует в задании.        |
| K35CTJXP2KCCQFTC3WTUHQAJ402MEJLK7XHGTH6MV 04.02.2019 16:05:40<br>GKWVV6A/RIHKQUAISKL76TGCVVI03K33TLTOTUMLX   | Задание на отбор КР00-0657 от 04.02.2019 13:56:15 (проведено, закрыто)    | Марки списаны     | 44         | Товар "Напиток винный Лаветти Айс газированный полуспадкий 0.75л с/6 8% (6)"<br>(ДР.24.12.2018) отсутствует в задании.        |
| VVU2ZFVSRN2WBDI5XEESGQ5CRSANYZCTXAM6CTVOG 04.02.2019 16:05:36<br>/ZOGYPQLXRU34C3U7O3VRWU0GE53ZFHH5NWWLHIINL  | Задание на отбор КР00-0657 от 04.02.2019 13:56:15 (проведено, закрыто)    | Марки списаны     | 44         | Товар "Напиток винный Лаветти Айс газированный полуспадкий 0.75л с/б 8% (6)"<br>(ДР:24.12.2018) отсутствует в задании.        |
| KFWAWGFHPDS50SJGN464MF0QQRB5D556QMZUZVVY/<br>NBSK0CJ7ZW5APLK55EPSCI4GWR40XDTENLJNYW3DM                       | Задание на отбор КР00-0657 от 04.02.2019 13:56:15 (проведено, закрыто)    | Марки списаны     | 44         | Товар "Напиток винный Лаветти Айс газированный полуспадкий 0.75л с/б 8% (6)"<br>(ДР.24.12.2018) отсутствует в задании.        |
| YVRJIQFP7RA4VHQSPBZWEYPEPN27AT3KAMCL5HCSDB 04.02.2019 19:35:41<br>JAHFKYZOGTOVBDFPM6CR5VPIDBIBKN2FHZY4A7LCQP | Задание на отбор КР00-0812 от 04.02.2019 19:31:27 (проведено, закрыто)    | Марки списаны     | 44         | Товар "Изабелла столовое полусладкое красное SIDES тм 1л Пюр-Пак Алк:11% об.,<br>1/12" (ДР:29.01.2019) отсутствует в задании. |
| YVRJIQFP7RA4VHQSPBZWEYPEPN27AT3KAMCL5HCSDB 04.02.2019 19:36:00<br>JAHFKYZOGTOVBDFPM6CR5VPIDBIBKN2FHZY4A7LCQP | Задание на отбор КР00-0812 от 04.02.2019 19:31:27 (проведено, закрыто)    | Марки списаны     | 44         | Товар "Изабелла столовое полусладкое красное SIDES тм 1л Пюр-Пак Алк:11% об.,<br>1/12" (ДР:29.01.2019) отсутствует в задании. |
| BPDDATPL7FZ7CNUQTFLKUP7ZIPQS25MOSKDJMTCNKC 04.02.2019 14:51:48<br>W3KUGX7GNQSPKF5WKSTBT4NGVBI46EMWCAJHWK5Q   | Задание на отбор КР00-0623 от 04.02.2019 13:05:54 (проведено, закрыто)    | Марки списаны     | 44         | Товар "Мялой Знак Классик водка 0.7n с/6 40% (12)" (ДР.21.01.2019) отсутствует в<br>задании.                                  |
| AM7EFBOWSKXCA3YOVYNB66YQAL5HDGU67SAS2GD 04.02.2019 14:51:50<br>DSNZXNZXZKFKASYL3R3KZY2O4MNXZ52KHV7EBA2LX3    | Задание на отбор КР00-0623 от 04.02.2019 13:05:54 (проведено, закрыто)    | Марки списаны     | 44         | Товар "Мялюй Знак Классик водка 0.7л с/б 40% (12)" (ДР.21.01.2019) отсутствует в<br>задании.                                  |
| XXTN4UAZZ7RDD5WUUQAP3E47ENWD5HSF65WHF4DG 04.02.2019 14:51:46<br>MTYP2MMDL2H3MAOLHLAQ7VZ453JU28QSWDWKHZIR3    | Задание на отбор КР00-0623 от 04.02.2019 13:05:54 (проведено, закрыто)    | Марки списаны     | 44         | Товар "Мялкий Знак Классик водка 0.7n с/6 40% (12)° (ДР.21.01.2019) отсутствует в<br>задании.                                 |
| ZWKI7FLFVXK2FK6XR7ZHMPYHAXX3NT64HM5X2MMSB<br>4VB6CX3R2TK7LKVHWIME7U0SR6SBC0M3BP5LZZBWD                       | Задание на отбор КР00-0598 от 04.02.2019 12:13:57 (не проведено, создано) | Марки списаны     | 44         | Товар "Майкопская водка 0.25л с/б 40% (24)" (ДР.24.01.2019) отсутствует в<br>задании.                                         |
|                                                                                                    |                                                                           | 1                 |            |                                                                                                    |

Рисунок 2.1.3.6 Отчет по некорректным маркам

## 2.1.4. Завершение задания

После завершения сканирования автоматически открывается окно завершения задания (Рисунок 2.1.4.1).

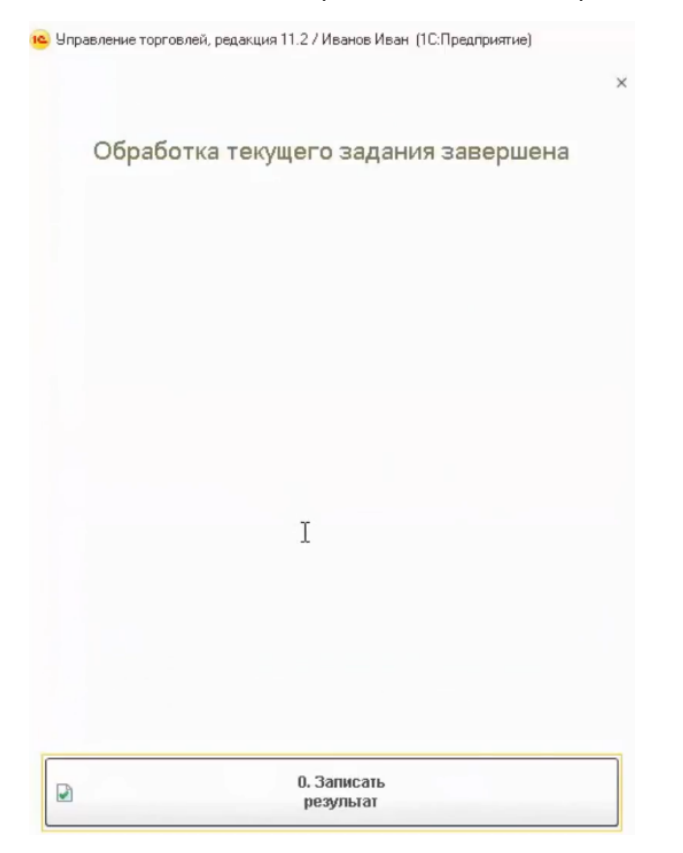

Рисунок 2.1.4.1 Завершение задания на сканирование

Окно содержит команду «Записать результат», после её нажатия происходит запись результатов сканирования и документу «Задание на сканирование» присваивается статут «Завершено». Отсканированное задание пропадает из списка доступных заданий (рисунок 2.1.4.2).

#### Мои задания на сканирование

| Дата ↓              | Статус         | Содержимое                          |
|---------------------|----------------|-------------------------------------|
| Номер               | Тип задания    |                                     |
| 20.03.2018 15:57:33 | Приостановлено | "Дон Бальтазар ШАРДОНЕ ВИОНЬЕ белое |
| 00000003            | Сверка         | Cyxoe                               |
|                     |                |                                     |

Рисунок 2.1.4.2 Доступные задания на сканирование

После завершения всех заданий на сканирования по выбранной ТТН переходим к отражению результатов сканирования в учетном контуре.

Кроме того, при включенной настройке "**Автоматически закрывать задания при завершении сканирования**", при завершении последнего задания для документа-основания, будет произведена попытка автоматического закрытия заданий и корректировки (при необходимости) учетных документов. По результату работы алгоритма, при наличии ошибки, будет отображена форма с текстом ошибки (рисунок 2.1.4.3). Транзакция изменений учетных документов откатится, однако само задание будет считаться завершенным, а с ошибкой будет разбираться офис.

×

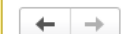

Ошибка закрытия задания.

#### Описание ошибки

## Недостаточно для отгрузки 1 бут. Проведение не выполнено Заказ клиента КР00-008260 от 12.03.2019 9:22:06

Закрыть

Рисунок 2.1.4.3 Ошибка при закрытии задания

## 3. Приемка товара (задания на сверку)

## 3.1. Создание заданий на сверку

При получении товаров от поставщика, мы вправе как принять товар, доверяя поставщику и не проверяя товар помарочно, так и выполнить проверки, сканируя как весь побутылочный состав, так и некоторые вариативные выборки. Для выполнения таких проверок служит операция приемки товара.

Функционал системы ТСД позволяет работать одновременно нескольким пользователям в рамках одного документа ТТН ЕГАИС, если были предварительно проведены сопоставления по номенклатуре, справке А и Б, сериям между справочниками ЕГАИС и объектами учетного контура.

Для начала выполнения сопоставления нужно зайти в документ ТТН ЕГАИС (Раздел Алкосфера – ТТН ЕГАИС) и заполнить учетный документа, расположенный на закладке «Связанные документы» (Рисунок 3.1.1).

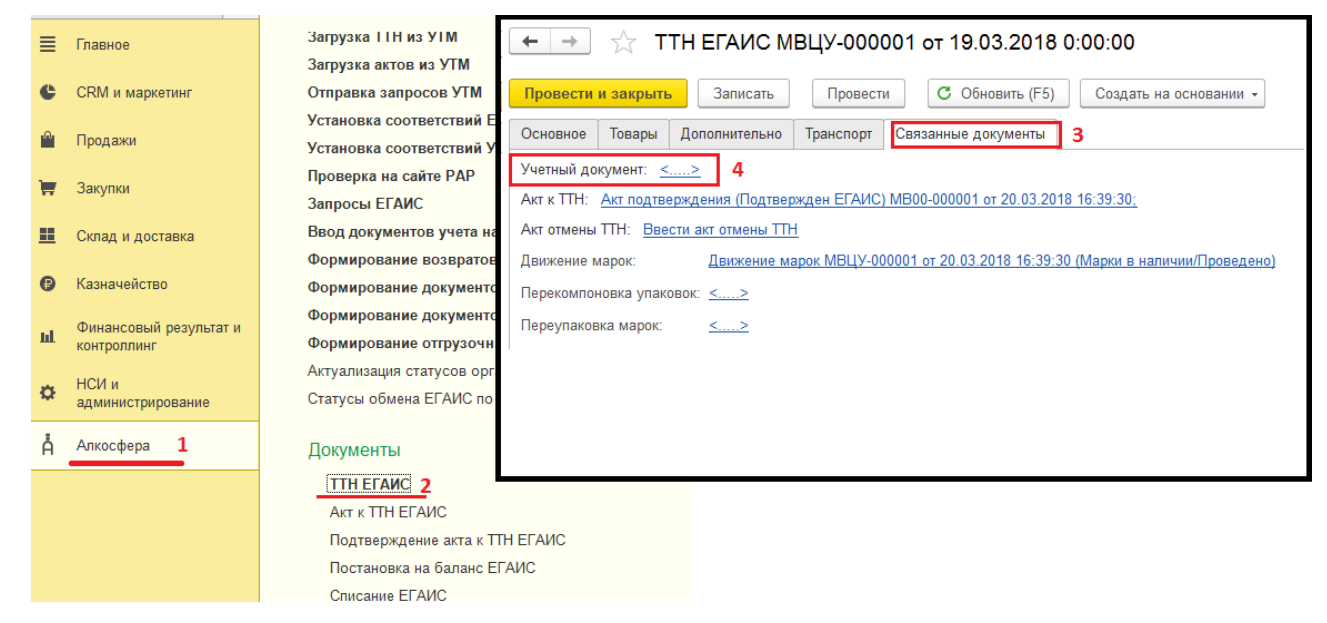

#### Рисунок 3.1.1 ТТН ЕГАИС – Связанные документы

Нажимаем на пустую ссылку («....») и переходим к установке соответствий (Рисунок 3.1.2) и созданию документа «Поступление товаров и услуг».

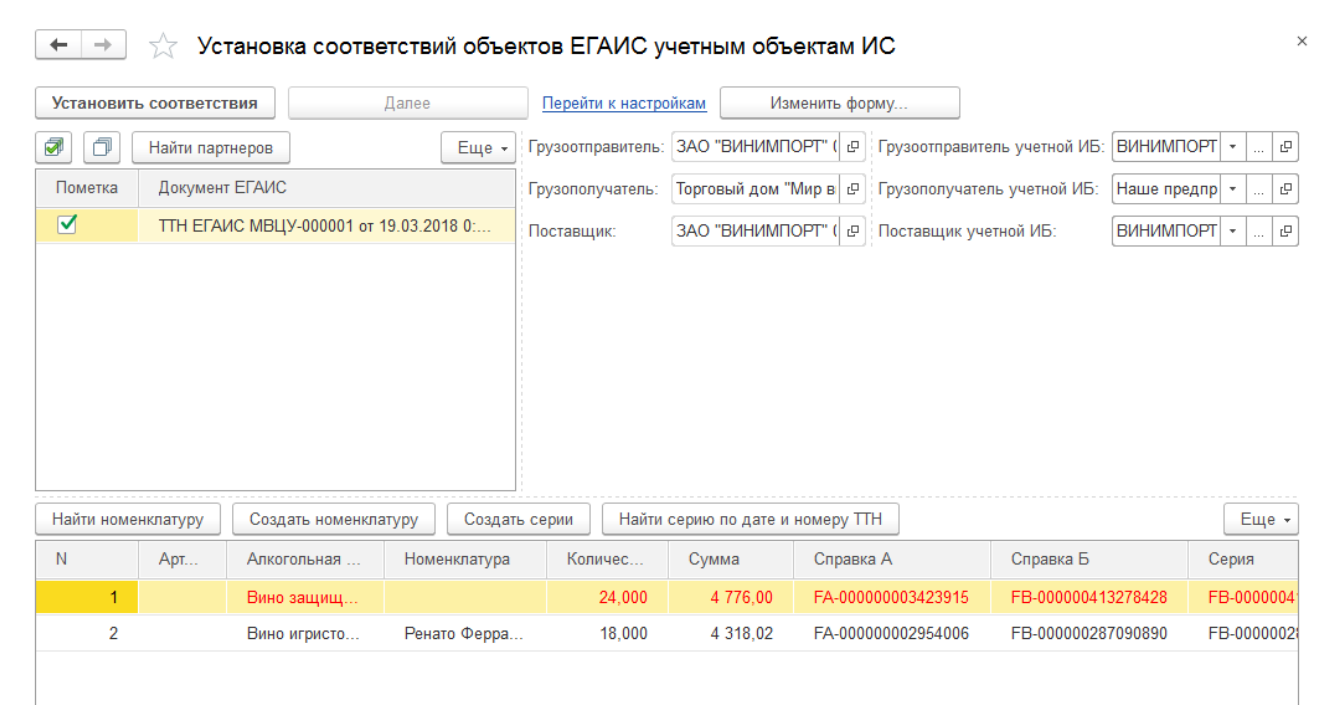

Рисунок 3.1.2 Установка соответствий между справочниками ЕГАИС и объектами учетного контура

В справочнике «Номенклатура», при заполненной коде ЕГАИС, можно в автоматическом режиме подобрать соответствие, нажав кнопку «**Найти номенклатуру**». Если коды ЕГАИС не заполнены, подбор осуществляется в ручном режиме.

Перед заполнением серий нужно заполнить поля «Грузоотправитель учетной ИБ», «Грузополучатель учетной ИБ», «Поставщик учетной ИБ».

Поля «**Грузоотправитель**», «**Грузополучатель**», «**Поставщик**» - заполняются на основании полученных данных из ТТН ЕГАИС и хранятся в справочниках ЕГАИС.

Серии алкогольной продукции или партии, в соответствии с требованиями системы «Алкосфера», на каждую поставку должны быть сгенерированы новые. То есть для каждой справки А и Б создается новая серия. Для создания серий используется кнопка «Создать серии».

После создания серий, нажимаем кнопку «Установить соответствия», в дальнейшем при поступлении этой номенклатурной позиции она будет определяться автоматически.

Нажимаем кнопку «Далее» и переходим к проверке заполнения номеров для импортной продукции (Рисунок 3.1.3). Данный шаг может быть пропущен.

| $\leftarrow$ $\rightarrow$       | 🛆 Установ                         | ка соответствий объек                                              | тов ЕГАИС учетн                                    | ым объектам ИС                | ×                                           |
|----------------------------------|-----------------------------------|--------------------------------------------------------------------|----------------------------------------------------|-------------------------------|---------------------------------------------|
| Для указанных<br>позднее, то при | серий ИМПОРТНО<br>выписке докумен | ОЙ номенклатуры необходимо вн<br>нтов не будут учтены ГТД, что пов | ести ГТД. Данный пункт і<br>влечет возврат товара. | можно пропустить, сразу нажав | "Далее", однако, если не внести ГТД в серии |
| Установить                       | соответствия                      | Далее                                                              | Перейти к настройкам                               | Изменить форму                |                                             |
| Ν                                | Серия                             |                                                                    |                                                    | Номер ГТД                     |                                             |
| 1                                | FB-000000413                      | 3278428 11.09.2015                                                 |                                                    |                               |                                             |
| 2                                | FB-000000287                      | 7090890 20.01.2015                                                 |                                                    |                               |                                             |
|                                  |                                   |                                                                    |                                                    |                               |                                             |

#### Рисунок 3.1.3 Проверка заполнения номеров импортной продукции

Нажимаем кнопку «Далее» переходим к оформлению учетных документов (Рисунок 3.1.4).

🔶 🔶 🏠 Установка соответствий объектов ЕГАИС учетным объектам ИС

| Установит | ь соответствия Назад к обработке справочников Открыть докум | енты учета и закрыть обработку <u>Перейти к</u><br>настройкам Изменить форму |
|-----------|-------------------------------------------------------------|------------------------------------------------------------------------------|
| •         | 🔊 🗇 Найти документы учета Создать документы учета           | Еще 👻                                                                        |
| Пометка   | Документ ЕГАИС                                              | Документ учета                                                               |
|           | ТТН ЕГАИС МВЦУ-000001 от 19.03.2018 0:00:00                 | Поступление товаров и услуг МВ00-000001 от 19.03.2018 0:00:00                |
|           |                                                             |                                                                              |

#### Рисунок 3.1.4 Создание учетного документа

Нажимаем кнопку «Создать учетный документ». На основании поступившей ТТН ЕГАИС будет создан документ «Поступление товаров и услуг».

## 3.2. Покоробочная сверка в ходе приемки с помощью ТСД

Процесс сверки начинается с формирования задания на сканирования, после оформления документа в учетном контуре.

Откройте поступивший документ ТТН ЕГАИС (Рисунок 3.2.1), и, в случае конфигурации АСФ, перейдите по ссылке «Движение марок ...». В конфигурациях КТ, по ссылке переходить не требуется, работа осуществляется из самого документа (Рисунок 3.2.2)

#### 🗲 🚽 ☆ ТТН ЕГАИС МВЦУ-000001 от 19.03.2018 0:00:00

| Пров        | ести и : | закрыть           | Записать      | Провести                  | С Обн      | овить (F5) | Создать на | а основа | ании - Å Алко    | сфера 🔹 🗌 Перейти 🔹   | Еще - ?          |
|-------------|----------|-------------------|---------------|---------------------------|------------|------------|------------|----------|------------------|-----------------------|------------------|
| Основ       | ное Т    | Говары Д          | (ополнительно | Транспорт Св              | язанные до | кументы    |            |          |                  |                       |                  |
| Доб         | авить    |                   | Подбор        | по остаткам               | аркировка  |            |            |          |                  |                       | Еще -            |
| Ν           |          | Ид. стр.          | Алкогольна    | ая продукция              | об.        | крп.       | Код АП     |          | Код вида АП      | Справка А             | Дата розлив      |
|             | 1        | 1                 | Вино защи     | щенного наи               | 0,7        | 12,000     | 037713000  | 00       | 402              | FA-00000003423915     | 11.09.2015       |
|             | 2        | 2                 | Вино игрис    | тое жемчужн               | 0,7        | 7,500      | 017740600  | 00       | 440              | FA-00000002954006     | 20.01.2015       |
|             |          |                   |               |                           |            |            |            |          |                  |                       |                  |
|             |          |                   |               |                           |            |            |            |          |                  |                       |                  |
|             |          |                   |               |                           |            |            |            |          |                  |                       |                  |
|             |          |                   |               |                           |            |            |            |          |                  |                       |                  |
|             |          |                   |               |                           |            |            |            |          |                  |                       | •                |
| Движе       | ение мар | рок: <u>Движе</u> | ние марок МВЦ | <u>У-000001 от 20.03.</u> | .2018 16:  |            |            |          | Тоиск (Ctrl+F)   | ×                     | <b>Q</b> - Еще - |
| Ma          | рка PDF  | -417              |               |                           |            |            |            | Упако    | овка             |                       |                  |
| ~           | 22N00    | 002V5DFE          | 8OTTGT82ZU507 | 210060016464PIY           | 2WO49ZBP   | OF43UYJFG  | U1T1WP     | 01460    | 0123456000141026 | 02201821121 (Коробка) |                  |
| <b>A</b> -1 | 22N00    | 002V5DFE          | 80TTGT82ZU507 | 21006001645DRU            | R75KY6QKI  | PNXEZ8NBTC | Q0EF10V    | 01460    | 0123456000141026 | 02201821121 (Коробка) |                  |
| ~           | 22N00    | 002V5DFE          | 80TTGT82ZU507 | 210060016490X6G           | 3CG0Y5BT   | WAM2AV1QI  | N598KE     | 01460    | 0123456000141026 | 02201821121 (Коробка) |                  |
| ~           | 22N00    | 002V5DFE          | 80TTGT82ZU507 | 21006001650M2T4           | IJWK70PPL  | X4S0Q276O  | 4XHY5T3    | 01460    | 0123456000141026 | 02201821121 (Коробка) |                  |
| ~           | 22N00    | 002V5DFE          | 8OTTGT82ZU507 | 21006001651J2RJ           | LFRU586X2  | EIYN3VWM9  | E8EEJ1     | 01460    | 0123456000141026 | 02201821121 (Коробка) |                  |
| [A=]        | 22N00    | 1002V5DEE         | 80TTGT827U507 | 21006001652NPX            | SOESNEPO8  | VYRXIXVXXR | N.INA85    | 01460    | 0123456000141026 | 02201821121 (Кიიინка) | <b>A V V</b>     |

#### Рисунок 3.2.1 ТТН ЕГАИС (АСФ)

🗲 🚽 ☆ Товарно-транспортная накладная ЕГАИС (КТ-2000) ВХОДЯЩАЯ от 03.04.2018 19:21:33 \*

#### Основное Входящие документы УТМ (КТ-2000) Запросы и ответы УТМ (КТ-2000) Остатки в ЕГАИС Еще... 💌

| Провести и закрыть          | Записать     | Провести      | Закрыть зада       | ания на сканиро | вание | е Соз      | дать на основании 👻   |                     | Еще 👻     | ?    |
|-----------------------------|--------------|---------------|--------------------|-----------------|-------|------------|-----------------------|---------------------|-----------|------|
| Номер:                      | входящая     |               | от: 03.04.2        | 2018 19:21:33   |       | Вид/стату  | с документа:          | Входящий / Заг      | ружен     |      |
| Организация:                | ВЕРИГО ОО    | 0             |                    |                 | Ŀ     | Пункт разг | грузки организации: ( | Пункт разгрузки (ос | новной)   | • 0  |
| Поставщик/Грузоотправитель: | 000 "ВЕРИ    | FO"           | @ /: 000 "BEP      | ИГО"            | Ŀ     | Грузополу  | чатель:               | ООО "ГИПЕРГЛОБУ     | /C"       | C    |
| Товары Дополнительно        | Транспорт    | Интеграция    | Задания на сканир  | ования          |       |            |                       |                     |           |      |
| Склад:                      | CBX          |               |                    |                 |       |            | 6                     | Требуется полный    | й перебор | : 🗹  |
| Добавить 🔶 🗣                | Заполнит     | ь •           |                    |                 |       |            |                       |                     | Ещ        | e -  |
| N Номенкла                  | атура        | Буты          | лок                | Упаковок        |       | ſ          | пубина проверки       | Ответственный       |           |      |
|                             |              |               |                    |                 |       |            |                       |                     |           |      |
|                             |              |               |                    |                 |       |            |                       |                     |           |      |
| Создавать задания с разбивн | кой: По отве | етственным    | По ответственным и | номенклатуре    | По    | строкам    | ]                     |                     |           |      |
| Создать 🐻 Созда             | ть задания н | а сканировани | e                  |                 |       | Поиск (С   | Ctrl+F)               | ×                   | - Ещ      | e -  |
| Дата                        | Ļ            | Номер         | Склад              | Oci             | нован | ие         | Тип задания           | Статус              | C         | одер |

## Рисунок 3.2.2 ТТН ЕГАИС (КТ-2000)

В случае конфигурации АСФ, после нажатия на ссылку откроется окно документа «Движение марок» (Рисунок 3.2.3), в которой нужно перейти на вкладку "Задания на сканирование". В конфигурации КТ-2000 достаточно перейти на закладку «Задания на сканирование».

×

×

| ← → ☆ Дв                   | ижение марок МВЦ           | У-000001 от 20          | 0.03.2018      | 16:39:30 <mark>(</mark> Ma | арки в наличии/Г       | Іроведено)    |           |        |
|----------------------------|----------------------------|-------------------------|----------------|----------------------------|------------------------|---------------|-----------|--------|
| Провести и закрыть         | Записать Провести (        | C Обновить (F5) Закр    | ыть задания на | сканирование Со            | здать на основании 💌 🛛 | ф Алкосфера 👻 | Еще       | - ?    |
| Основное Марки Задан       | ия на сканирования         |                         |                |                            |                        |               |           |        |
| Склад:                     |                            |                         | 🗗              |                            |                        |               |           |        |
| Добавить 🔺 🖊               | Заполнить 🕇                |                         | _              |                            |                        |               |           | Еще 👻  |
| N Номенклатура             | 告 Подобрать товары         |                         | ество          | Глубина проверки           | Ответственный          |               |           |        |
|                            | Перезаполнить по основа    | оина                    |                |                            |                        |               |           |        |
|                            | Заполнить ответственног    | 0                       |                |                            |                        |               |           |        |
|                            | Заполнить количество       |                         |                |                            |                        |               |           |        |
|                            | Заполнить глубину прове    | рки                     |                |                            |                        |               |           |        |
|                            | Заполнить глубину прове    | рки (по стратегии)      |                |                            |                        |               |           |        |
|                            |                            |                         | -              |                            |                        |               |           |        |
|                            |                            |                         |                |                            |                        |               |           |        |
| Создавать задания с разбив | кой: По ответственным По о | тветственным и номенкла | туре   По стро | кам                        |                        |               |           |        |
| Создать 👩 Создат           | ь задания на сканирование  | 🔓 Печать (АСФ) 🛛 📑 Пе   | чать 🔻         |                            | Поиск (Ctrl+F)         | ×             | ] [ ] - [ | Еще 👻  |
| Документ                   | Статус                     | Ответственный           | Содержимое     |                            |                        | Тип задания   | Полный пе | еребор |
|                            |                            |                         |                |                            |                        |               |           |        |
|                            |                            |                         |                |                            |                        |               |           |        |

#### Рисунок 3.2.3 Документ Движение марок

Заполните товарный состав по основанию. Для этого в верхней табличной части выберите группу команд «Заполнить», из выпадающего списка выберите «Перезаполнить по основанию». Будет заполнен товарный состав (Рисунок 3.2.4):

🗲 🚽 ☆ Движение марок МВЦУ-000001 от 20.03.2018 16:39:30 (Марки в наличии/Проведено)

| Провести и закрыть Записать Провести С Обновить (F5)          | Закрыть задания на си | канирование Соз  | здать на основании 👻 | 🛉 Алкосфера 👻 | Еще - ? |
|---------------------------------------------------------------|-----------------------|------------------|----------------------|---------------|---------|
| Основное Марки Задания на сканирования                        |                       |                  |                      |               |         |
| Склад:                                                        | P                     |                  |                      |               |         |
| Добавить 🛧 💺 Заполнить 🔻                                      |                       |                  |                      |               | Еще 👻   |
| N Номенклатура                                                | Количество            | Глубина проверки | Ответственный        |               |         |
| 1 Солер-Хове "РОСАДО розовое сухое                            | 2                     | 3                |                      |               |         |
| <ol> <li>Ренато Феррари ЛАМБРУСКО `розовое сладкое</li> </ol> | 3                     | 3                |                      |               |         |

Рисунок 3.2.4 Пример заполнения товарного состава (АСФ)

| Товары   | Дополнительно      | Транспорт                 | Интеграция     | Задания на сканиро | ования   |                 |             |                     |          |
|----------|--------------------|---------------------------|----------------|--------------------|----------|-----------------|-------------|---------------------|----------|
| Склад:   |                    | CBX                       |                |                    |          |                 | C           | Требуется полный пе | ребор: 🗹 |
| Добави   | ить 🛉 🖊            | Заполнит                  | гь 🔻           |                    |          |                 |             |                     | Еще 🕶    |
| Ν        | Номенк             | латура                    |                |                    | Бутыл    | ок              | Упаковок    | Глубина проверки    |          |
|          | 1 Тассок,          | Джампер <mark>ПИ</mark> Н | О НУАР красно  | е сухое (КАБАН)    |          | 4               |             |                     | 1        |
|          |                    |                           |                |                    |          |                 |             |                     |          |
| Создават | гь задания с разби | вкой: По отв              | етственным Г   | То ответственным и | номенкла | атуре По строка | м           |                     |          |
| Создат   | гь 🐻 Созд          | цать задания н            | а сканирование | 9                  |          | Поис            | ск (Ctrl+F) | × Q -               | Еще 🕶    |
| Дата     |                    | Ļ                         | Номер          | Склад              |          | Основание       | Тип задания | Статус              | Содер    |

#### Рисунок 3.2.5 Пример заполнения товарного состава (КТ-2000)

При заполнении проставляется количество пришедших упаковок.

ТСД ЕГАИС позволяет выполнять не полный перебор всех бутылок в упаковке, а выборочный контроль. Например, приходит упаковка, в которой находиться 20 бутылок и поставщик достаточно ответственный, можно выполнить выборочное сканирование 3х бутылок из каждой упаковки.

В табличной части есть служебная колонка «Глубина проверки», это количество, которое система будет предлагать при работе через «Рабочее место сканирования». Данная глубина проверки задается в справочнике «Стратегии приемки». Конфигурация позволяет указать общую для организации стратегию приемки, а также, при необходимости, детализировать её до конкретного поставщика (в соответствии с уровнем доверия к данным о марках и упаковках поставки, предоставляемым поставщиком через ЕГАИС).

Глубину проверки можно заполнить по стратегии или указать новое значение, используя команды из меню «Заполнить» (Рисунок 3.2.6):

| Запо | олнить 👻                                  |
|------|-------------------------------------------|
| -    | Подобрать товары                          |
|      | Перезаполнить по основанию                |
|      | Перезаполнить по основанию без упаковок   |
|      | Заполнить ответственного                  |
|      | Заполнить количество                      |
| -    | Заполнить глуоину проверки                |
|      | Заполнить глубину проверки (по стратегии) |
| _    |                                           |

Рисунок 3.2.6 Заполнение глубины проверки

После определение глубины проверки можно заполнить ответственных лиц, которые будут непосредственно выполнять сканирование.

В документе «Движение марок» присутствует дополнительная опция, определяющая, как будут генерироваться задания на сканирования – «Создавать задания с разбивкой» (Рисунок 3.2.7)

| Создавать задания с разбивкой: ( | По ответственным     | По ответственным и номенклатуре | По строкам   |
|----------------------------------|----------------------|---------------------------------|--------------|
| Создать 📄 Создать зад            | ания на сканирование | е 🏽 🎇 Печать (АСФ) 🛛 🖶 Печать 🖲 | - Поиск (Ctr |

Рисунок 3.2.7 Варианты создания заданий на сканирование

Доступны следующие варианты генерации:

- по ответственным. Система соберет данные по ответственным, и создаст задание на генерацию для каждого;
- по ответственным и номенклатуре. На каждую номенклатуру будет создано задание на генерацию, с указание ответственного;
- по строкам. Система сформирует задание в соответствии с теми строками, которые были выделены. При этом можно выделять строки в любой последовательности.

В качестве примера, разобьем вторую строку на две, скорректируем количество (рис 3.2.8):

| Доба | авить | Заполнить 🗸                               |            |                  |               | Ещ |
|------|-------|-------------------------------------------|------------|------------------|---------------|----|
| N    |       | Номенклатура                              | Количество | Глубина проверки | Ответственный |    |
| _    | 1     | Солер-Хове `РОСАДО розовое сухое          | 2          | 3                |               |    |
|      | 2     | Ренато Феррари ЛАМБРУСКО `розовое сладкое | 2          | 3                |               |    |
|      | 3     | Ренато Феррари ЛАМБРУСКО `розовое сладкое | 1          | 3                |               |    |
|      |       |                                           |            |                  |               |    |

#### Рисунок 3.2.8 Разбиение строки на 2

Выделите строки, в которых нужно заполнить ответственное лицо. Выберите из выпадающего меню «Заполнить» команду «Заполнить ответственного» (Рисунок 3.2.9).

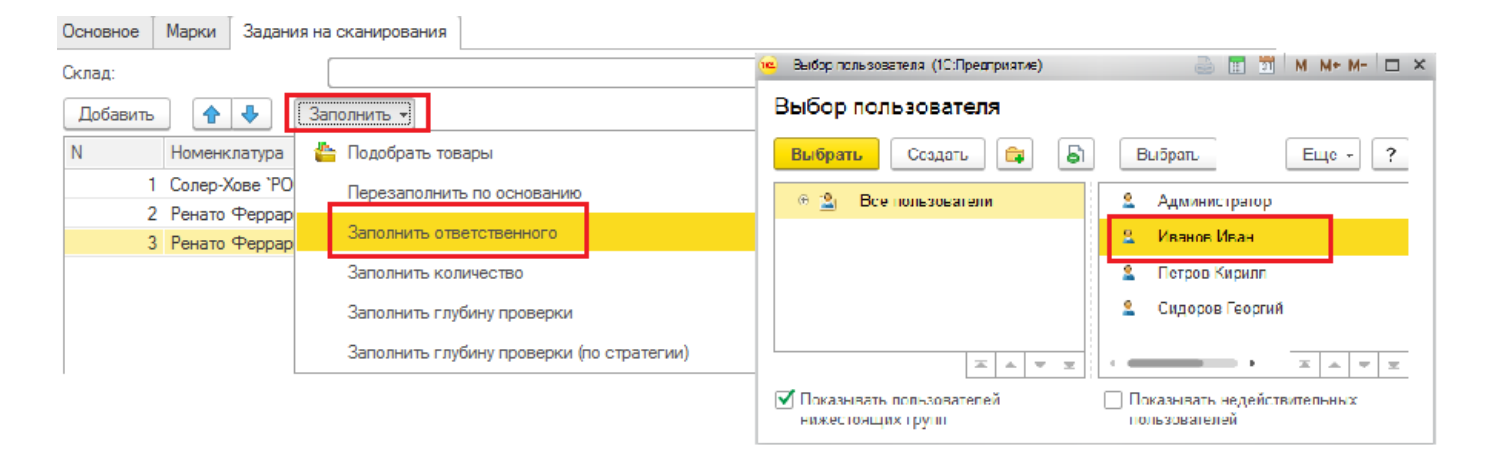

#### Рисунок 3.2.9 Заполнение ответственного лица

#### В появившемся окне выберите пользователя.

Результат заполнения ответственных лиц показан на рисунке 3.2.10:

| Ν | Номенклатура                              | Количество | Глубина проверки | Ответственный |
|---|-------------------------------------------|------------|------------------|---------------|
| 1 | Солер-Хове `РОСАДО розовое сухое          | 2          | 3                | Иванов Иван   |
| 2 | Ренато Феррари ЛАМБРУСКО `розовое сладкое | 2          | 3                | Петров Кирилл |
| 3 | Ренато Феррари ЛАМБРУСКО `розовое сладкое | 1          | 3                | Иванов Иван   |

#### Рисунок 3.2.10 Заполненные ответственный лица

Включаем вариант разбиения «По ответственным» и Нажимаем кнопку «Создать задания на сканирование» (Рисунок 3.2.11).

| Создавать задания с разбивкой: По ответственным По ответственным и номенклатуре По строкам |                     |                 |                    |                |             |                |  |
|--------------------------------------------------------------------------------------------|---------------------|-----------------|--------------------|----------------|-------------|----------------|--|
| Создать 🐻 Создать з                                                                        | задания на сканиров | вание 🏻 🏠 Печат | ъ (АСФ) 🔒 Печать 🔻 | Поиск (Ctrl+F) | ×           | 🔍 🕶 🛛 Еще 🕶    |  |
| Документ С                                                                                 | Статус              | Ответственный   | Содержимое         |                | Тип задания | Полный перебор |  |

#### Рисунок 3.2.11 Запуск создания задания на сканирование

После нажатия кнопки «Создать задания на сканирование» автоматически откроются созданные задания. Созданные задания отображаются ниже в табличной части и готовы к работе (Рисунок 3.2.12).

| Создать 👩 Создать      | задания на сканиро | ование 🏻 🏠 Печат | ь (АСФ) 🕒 Печать 💌 Поиск (Ctrl+F)           | ×           | <b>Q</b> • Еще • |
|------------------------|--------------------|------------------|---------------------------------------------|-------------|------------------|
| Документ               | Статус             | Ответственный    | Содержимое                                  | Тип задания | Полный перебор   |
| 🗐 Задание на сверку 00 | Завершено          | Иванов Иван      | "Солер-Хове `РОСАДО розовое сухое"; "Ренато | Сверка      |                  |
| 📃 Задание на сверку 00 | Завершено          | Петров Кирилл    | "Ренато Феррари ЛАМБРУСКО `розовое сладк    | Сверка      |                  |

#### Рисунок 3.2.12 Созданные Задания на сканирование

Для выделенного документа «Задание на сверку» доступен вывод печатной формы Штрихкода (параметры вывода штрихкода задаются при настройке рабочего места для сканирования) (Рисунок 3.2.13).

| Создать 👩 Создать                                        | задания на сканир | ование 🏻 🎇 Печат               | ь (АСФ)                                        | Поиск (Ctrl+F) × Q • Еще                                  |  |  |
|----------------------------------------------------------|-------------------|--------------------------------|------------------------------------------------|-----------------------------------------------------------|--|--|
| Документ Статус Ответственный Содержи                    |                   |                                | м Комплект документов на принтер               |                                                           |  |  |
| 🗐 Задание на сверку 00 Завершено Иванов Иван "Сол        |                   | "Солер-Хо                      | Комплект документов с настройкой               |                                                           |  |  |
| 📃 Задание на сверку 00 Завершено Петров Кирилл "Ренато 9 |                   |                                |                                                |                                                           |  |  |
|                                                          |                   |                                |                                                | задание на сканирование                                   |  |  |
| Штрижоды упаковок                                        |                   |                                | Штрижоды упаковок                              |                                                           |  |  |
|                                                          |                   |                                | Штрижкоды упаковок (только не отсканированные) |                                                           |  |  |
| Штрижкоды упаковок (без шапки)                           |                   | Штрижкоды упаковок (без шапки) |                                                |                                                           |  |  |
|                                                          |                   |                                |                                                | Штрижкоды упаковок (только не отсканированные, без шапки) |  |  |
| Штрижкоды команд                                         |                   | Штрижкоды команд               |                                                |                                                           |  |  |
|                                                          |                   |                                | Штрижкоды паллет                               |                                                           |  |  |

#### Рисунок 3.2.13 Команды печати штрихкодов

Применительно к операции приемки, основной формой является «**Задание на сканирование**», которая имеет вид, показанный на рисунке 3.2.14.

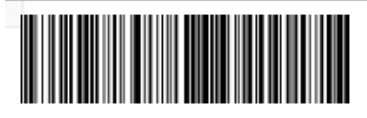

#### Задание на сверку № 00000002 от 20 марта 2018 г.

Основание: Движение марок № МВЦУ-000001 от 20 марта 2018 г.

Склад:

| Γ | Nº | Товар                                     | Глубина<br>проверки | Количество<br>упаковок      |
|---|----|-------------------------------------------|---------------------|-----------------------------|
|   | 1  | Ренато Феррари ЛАМБРУСКО `розовое сладкое | 3                   | 2 <sup>кор (6</sup><br>бут) |
|   |    |                                           | Итого:              | 2                           |

Ответственный

Петров К.В.

#### Рисунок 3.2.14 Печатная форма «Задание на сканирование

Форма показывает товарный состав, с детализацией по глубине проверки, количество упаковок, которое требуется отсканировать в рамках задания на сканирование, и ответственное лицо.

В левом верхнем углу печатной формы выводится штрихкод. В рабочем месте для сканирования марок, в режиме выбора задний, при сканировании данного штрихкода, задание будет автоматически будет принято в работу.

Рабочее место сканирования поддерживает возможность сканирования команд. Отсканировав определенный штрихкод, можно выполнить команду. Данное действие аналогично вызову команды из интерфейса. Для этого реализована печатная форма «Штриходы Команд». Печатная форма содержит лист со штрихкодами и соответствующими подписями с названиями команд (Рисунок 3.2.15), которые будут выполняться при сканирование штрихкода.

#### Штрихкоды команд рабочего места сканирования марок

Показать задания всех типов

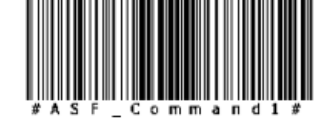

Показать задания на сверку

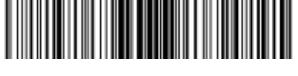

Показать задания на переупаковку

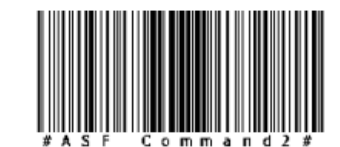

Показать задания на отбор

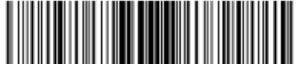

Рисунок 3.2.15 Печатная форма «Штрихкоды команд»

Далее, переходим на рабочее место (десктоп или ТСД) оператора ТСД и выполняем сканирование. Находим свое задание в списке (по номеру или штрихкоду):

| ние на сканирование × Все задания на сканирование × |        |           |             |  |  |  |
|-----------------------------------------------------|--------|-----------|-------------|--|--|--|
| ← → ☆ Все задания на сканирование                   |        |           |             |  |  |  |
|                                                     |        | KP00-7923 | × Q - Еще - |  |  |  |
| Сверка № <b>КР00-7923</b> от 11.03.2019 в работе    |        |           |             |  |  |  |
|                                                     |        |           |             |  |  |  |
|                                                     |        |           |             |  |  |  |
|                                                     |        |           |             |  |  |  |
|                                                     |        |           |             |  |  |  |
|                                                     |        |           |             |  |  |  |
|                                                     |        |           |             |  |  |  |
|                                                     |        |           |             |  |  |  |
| OCHOBHOE                                            | ФИЛЬТР | ПРОЧЕЕ    |             |  |  |  |
|                                                     |        |           |             |  |  |  |
| выб                                                 | МОИ    | ОБН       | ЗАК         |  |  |  |
|                                                     |        |           |             |  |  |  |

Рисунок 3.2.15 Выбор задания на сканирование

открываем его, выбираем тип сверки:

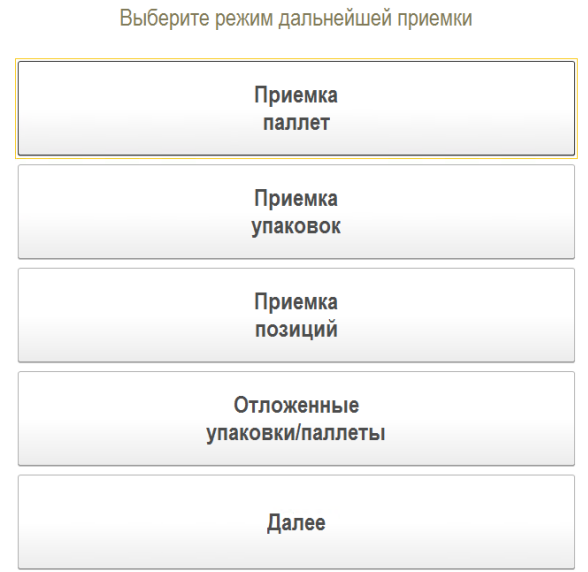

Рисунок 3.2.16 Выбор типа сканируемых единиц

Далее, если мы выбрали сверку по паллетам или упаковкам, мы сканируем упаковку и выбираем вариант сверки данной упаковки:
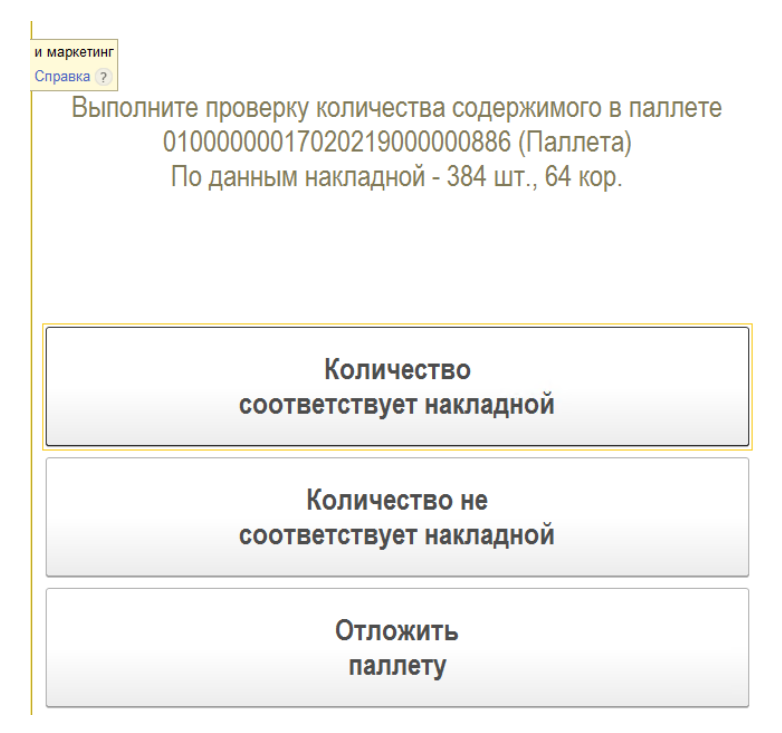

Рисунок 3.2.17 При сканировании штрихкода упаковки

- Количество соответствует накладной упаковка осмотрена визуально, не вскрыта, количество вложенных упаковок/бутылок внешне соответствует накладной
- Количество не соответствует накладной упаковка осмотрена визуально, в ней явно не хватает вложенных упаковок/бутылок
- Отложить паллету паллета будет отложена на будущее и мы переходим к другой паллете.

Если количество соответствует накладной – мы перейдем к сканированию бутылок из упаковки:

| ← → ☆ 0          | тсканируйте штри   | хкод позиции |               |
|------------------|--------------------|--------------|---------------|
| ◙ 3              |                    | 0%           | 8             |
|                  | ПОЗ./У             | ПАК./ПАЛ.    |               |
|                  |                    |              | ₽             |
|                  |                    |              | P             |
| 0100000001702021 | 9000000863 (Паллет | ra)          | La ca         |
|                  | Позиций            |              | Упаковок      |
| В упаковке       | 0 из 1 шт.         |              |               |
| В паллете        | 384 шт.            |              | 64 кор.       |
| В задании        | 0 из 11520         | ШТ.          | 0 из +++ пал. |
|                  | ~                  |              |               |
| Основное         | Прочее             |              |               |
| В                | зести<br>код       |              | Инфо          |

Рисунок 3.2.18 Отражение результата сканирования упаковки

При этом, мы должны отсканировать бутылок не меньше, чем задано в стратегии сканирования, но максимум не ограничен, так как мы можем не ограничиваться минимумом стратегии, увеличивая шанс найти расхождение, а также у нас в упаковке по факту может быть больше, чем по накладной.

Если в результате сканирования бутылки, выяснится расхождение с данными накладной, либо на этапе сканирования паллеты был выбран вариант "**Количество не соответствует накладной**", будет предложен вариант сканирования всех бутылок этой паллеты для выявления всех ошибочных бутылок:

Распакуйте паллету 01000000017020219000000886 (Паллета) и выполните полный перебор её вложений

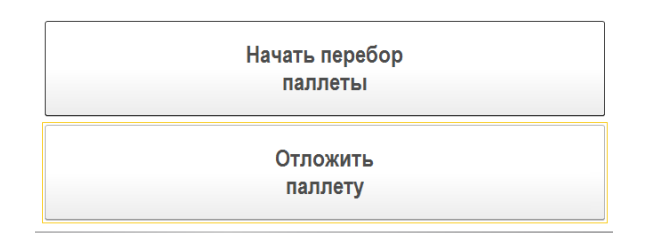

Рисунок 3.2.19 При наличии расхождения штрихкода бутылки с данными в ТТН

После завершения всех заданий на сканирования по выбранной входящей ТТН переходим к отражению результатов сканирования в учетном контуре.

Открываем, в случае конфигурации АСФ, документ «Движение марок», в случае конфигурации КТ-2000, исходный документ, вкладку «Задания на сканирование» (рисунок 3.2.20).

| Провести и закрыть Записать Провести С                        | Обновить (F5) Зак    | рыть задания на скан | ирование     |                                         | Еще - ?        |
|---------------------------------------------------------------|----------------------|----------------------|--------------|-----------------------------------------|----------------|
| Основное Марки Задания на сканирования                        |                      |                      |              |                                         |                |
| Склад:                                                        |                      | 0                    |              |                                         |                |
| Добавить 🛧 🕹 Заполнить 🗸                                      |                      |                      |              |                                         | Еще 🕶          |
| N Номенклатура                                                | Количество           | Глубина проверки     | Ответственна | ый                                      |                |
| 1 Солер-Хове "РОСАДО розовое сухое                            | 2                    | 3                    | Иванов Иван  | l i i i i i i i i i i i i i i i i i i i |                |
| <ol> <li>Ренато Феррари ЛАМБРУСКО `розовое сладкое</li> </ol> | 2                    | 3                    | Петров Кири  | лл                                      |                |
| 3 Ренато Феррари ЛАМБРУСКО `розовое сладкое                   | 1                    | 3                    | Иванов Иван  | 1                                       |                |
|                                                               |                      | 0                    | 1            |                                         |                |
| Создавать задания с разбивкой: По ответственным По отв        | етственным и номенкл | атуре По строкам     |              |                                         |                |
| Создать 👩 Создать задания на сканирование 🎇                   | Печать (АСФ) 🔒 П     | ечать • Поиск (      | Ctrl+F)      | ×                                       | Q т Еще т      |
| Документ Статус Ответстве                                     | нный Содержимое      |                      |              | Тип задания                             | Полный перебор |
| 💷 Задание на сверку 0000000 Завершено Иванов Ив               | зан "Солер-Хове "    | РОСАДО розовое сухо  | е"; "Ренат   | Сверка                                  |                |
| Задание на сверку 0000000 Завершено Петров Ки                 | рилл "Ренато Ферр    | ари ЛАМБРУСКО `роз   | ювое слад    | Сверка                                  |                |

Рисунок 3.2.20 Результат сканирования.

Когда оба документа «Задание на сканирование» находятся в статусе «Завершено» система позволит выполнить закрытие заданий на сканирование – кнопка «Закрыть задания на сканирование».

ВНИМАНИЕ!!! При закрытии заданий на сканирование, происходит проверка товарного состава входящей ТТН и заданий и на сверку. Если по какой-то причине, по какой-то номенклатуре не была произведена сверка, система выведет сообщение об ошибке, что не весь товарный состав был отсканирован и в документ «Движение марок» (для конфигурации АСФ)/ документ ТТН ЕГАИС (КТ-2000) будет поставлен флаг «Требуется полный перебор». После этого руками меняется статус в заданиях на сканирования на «Приостановлено» и при пытке взять эти задания в работу через «Рабочее место для сканирования марок», система очистить предыдущие результаты сканирования и будет ожидать полного перебора.

После выполнения команды «Закрыть задания на сканирование» будет сформирован «Акт подтверждения (ЕГАИС)», готовый к выгрузке. Так как расхождений не было обнаружено, то дополнительных документов учетного контура не требуется.

## 3.3. Обработка расхождений при их наличии

Запускаем 1С: Предприятие под пользователем ИВАНОВ (Рисунок 3.3.1), у которого настроен запуск интерфейса сканирования.

|                                                                             | 24                                                           |                               | (10 F ) ) ) |  |  |
|-----------------------------------------------------------------------------|--------------------------------------------------------------|-------------------------------|-------------|--|--|
| Мои задания на сканирование - Управление торговлей, реда (1С:Предприятие) 🗙 |                                                              |                               |             |  |  |
| Мои задания на сканирование                                                 |                                                              |                               |             |  |  |
|                                                                             | -                                                            |                               |             |  |  |
| Дата ↓                                                                      | Статус                                                       | Содержим                      | 10e         |  |  |
| Номер                                                                       | Тип задания                                                  | l i                           |             |  |  |
| 20.03.2018 15:57:3                                                          | Приостановлено "Дон Бальтазар ШАРДОНЕ<br>ВИОНЫЕ белое сухое" |                               |             |  |  |
| 00000003                                                                    | Сверка                                                       | ВИОНЫЕ белое сухое"<br>Сверка |             |  |  |
|                                                                             |                                                              |                               |             |  |  |
|                                                                             |                                                              |                               |             |  |  |
|                                                                             |                                                              |                               |             |  |  |
|                                                                             |                                                              |                               |             |  |  |
|                                                                             |                                                              |                               |             |  |  |
|                                                                             |                                                              |                               |             |  |  |
|                                                                             |                                                              |                               |             |  |  |
|                                                                             |                                                              |                               |             |  |  |
|                                                                             |                                                              |                               |             |  |  |
|                                                                             |                                                              |                               |             |  |  |
|                                                                             |                                                              |                               |             |  |  |
|                                                                             |                                                              |                               |             |  |  |
| Отбор по т                                                                  | ипу                                                          |                               |             |  |  |
| 0.                                                                          | 1.                                                           | 2                             | 3           |  |  |
| Bce                                                                         | Упаковка                                                     | Сверка                        | Отбор       |  |  |
|                                                                             |                                                              |                               |             |  |  |
| <b>4</b> .                                                                  | 🤝 5. Мои                                                     | <b>a</b> 6.                   | <b>v</b> 7. |  |  |
| 🖹 Выбрать                                                                   | 🛛 задания                                                    | Обновить                      | Закрыть     |  |  |
|                                                                             |                                                              |                               |             |  |  |

Рисунок 3.3.1. Рабочее место для сканирования

Как видно на рисунке 3.3.1, пользователю доступно одно задание на сканирование. Выбираем его, нажав кнопку «4», нажав команду в окне или отсканировав соответствующий штрихкод.

После выбора задания откроется окно сканирования (Рисунок 3.3.2).

|                                             | 0%                                     | <br>0            |
|---------------------------------------------|----------------------------------------|------------------|
| Номенклатура                                |                                        |                  |
| Дон Бальтазар ШАРДОНЕ ВИ                    | ОНЬЕ белое сухое                       |                  |
| Код позиции                                 |                                        |                  |
|                                             |                                        |                  |
|                                             |                                        |                  |
| Код упаковки                                |                                        |                  |
|                                             |                                        |                  |
| Отсканировано                               | Позиций                                | Упаковок         |
| VIUNUIUUUUU                                 |                                        |                  |
| В чпаковке                                  | 0 из 3 бчт                             |                  |
| В упаковке<br>В строке задания              | 0 из 3 бут<br>0 из +++ бут             | 0 из 2           |
| в упаковке<br>В строке задания<br>В задании | 0 из 3 бут<br>0 из +++ бут<br>0 из +++ | 0 из 2<br>0 из 2 |

Рисунок 3.3.2 Окно сканирования

В окне сканирования видно, что по заданию на сканирование требуется отсканировать 2 упаковки, в каждой упаковки по 3 позиции

Отсканировав упаковку и несколько позиций, которые есть во входящей ТТН, отсканируем штрихкод позиции, которой не присутствует во входящих марках ТТН ЕГАИС.

При сканировании штрихкода система обнаружит, что данной марки нет в документе, и выведет сообщение (Рисунок 3.3.3).

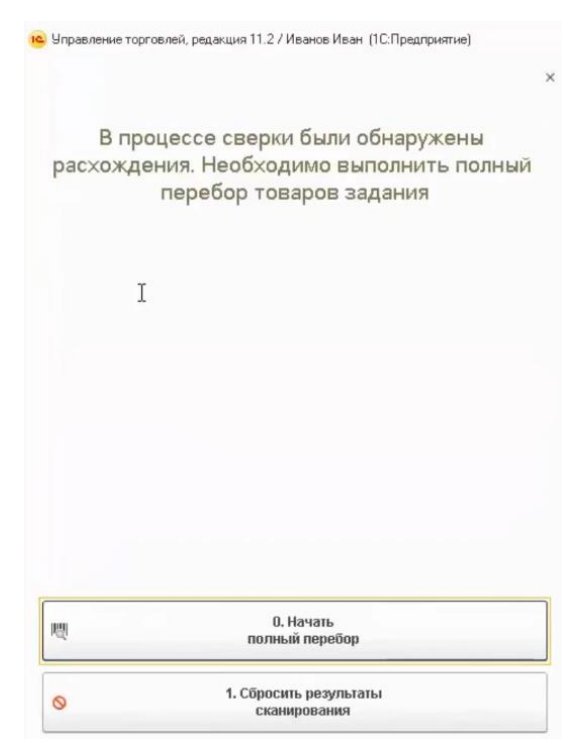

Рисунок 3.3.3 Сообщение при сканировании

Окно содержит команды:

- 0. Начать полный перебор Сбросить результаты текущего сканирования и начать полный перебор марок в документе.
- **1. Сбросить результаты сканирования** Сбросить результаты сканирования и перейти к выбору другого задания на сканирование.

При выборе варианта «Начать полный перебор», перейдем в основное окно сканирование, в котором появились дополнительные команды (Рисунок 3.3.4).

|                                                    | 0%                                             |                   | 0                        |  |
|----------------------------------------------------|------------------------------------------------|-------------------|--------------------------|--|
| Томенклатура                                       |                                                |                   |                          |  |
| Дон Бальтазар ШАРДОНЕ ВИ                           | ОНЬЕ белое сухо                                | e                 |                          |  |
| Код позиции                                        |                                                |                   |                          |  |
|                                                    |                                                |                   |                          |  |
|                                                    |                                                |                   |                          |  |
| (од упаковки                                       |                                                |                   |                          |  |
|                                                    |                                                |                   |                          |  |
|                                                    |                                                |                   |                          |  |
| Отсканировано                                      | Позиций                                        |                   | Упаковок                 |  |
|                                                    | 0                                              |                   |                          |  |
| В упаковке                                         | 0 N3 +++ D                                     | JT                |                          |  |
| В упаковке<br>В строке задания                     | 0 из +++ бі<br>О из +++ бі                     | Jт<br>JT          | 0 из 2                   |  |
| В упаковке<br>В строке задания<br>В задании        | 0 из +++ бі<br>0 из +++ бі                     | jT<br>jT          | 0 из 2<br>0 из 2         |  |
| В упаковке<br>В строке задания<br>В задании<br>Вес | 0 из +++ бі<br>0 из +++ бі<br>0 из +++<br>0 кг | јт<br>јт<br>Объем | 0 из 2<br>0 из 2<br>0 м3 |  |

Рисунок 3.3.4 Основное окно сканирований позиций и упаковок

Добавилась команда «**4. След. упак**.» - принудительный переход к следующей упаковке – необходимо, если будет недостача каких-либо позиций в упаковке и это последняя упаковка. Переход к сканированию следующей упаковки при полном переборе марок осуществляется при сканировании штрихкода упаковки.

Так же эту команду можно использовать, если в товарном составе TTH есть позиции, которые не относятся ни к одной из упаковок (позиции без упаковок).

Сканируем несколько позиций, которые присутствуют в ТТН. Например, отсканируем 5 позиций из одной упаковки и 3 позиции из второй (Рисунок 3.3.5).

| Отсканируйте штри                                                             | хкод позици                                         | и            | r.                                  |
|-------------------------------------------------------------------------------|-----------------------------------------------------|--------------|-------------------------------------|
|                                                                               | <mark>50</mark> %                                   |              | E ok                                |
| Номенклатура                                                                  |                                                     |              |                                     |
| Дон Бальтазар ШАРДОНЕ ВИ                                                      | ОНЬЕ белое сухое                                    |              |                                     |
| Код позиции                                                                   |                                                     |              |                                     |
| 20N000000278CBTC71L02RB4                                                      | 0113018000463BYRL                                   | 205K8J8GFY7k | KDTQOCX3BOK70YKI                    |
| Код упаковки                                                                  |                                                     |              |                                     |
|                                                                               | 21113 (Konońka)                                     |              |                                     |
| 01460123456000211025022018                                                    |                                                     |              |                                     |
| отсканировано                                                                 | Позиций                                             |              | Упаковок                            |
| ит460123456000211025022018<br>Отсканировано<br>В упаковке                     | Позиций<br>3 из +++ бут                             |              | Упаковок                            |
| от460123456000211025022018<br>Отсканировано<br>В упаковке<br>В строке задания | Позиций<br>3 из +++ бут<br>8 из +++ бут             |              | <b>Упаковок</b><br>1 из 2           |
| отаконировано<br>Отсканировано<br>В упаковке<br>В строке задания<br>В задании | Позиций<br>3 из +++ бут<br>8 из +++ бут<br>8 из +++ |              | <b>Упаковок</b><br>1 из 2<br>1 из 2 |

Рисунок 3.3.5 Пример сканирования нескольких позиций.

Нажимаем кнопку «Далее». Открывается окно завершения обработки задания на сканирования. Так как выполняется полный перебор, состав команд немного изменился (Рисунок 3.3.6).

| е торговлей, редакция 11.2 / Иванов Иван (1С:Предприятие)            |                                                                                                    |
|----------------------------------------------------------------------|----------------------------------------------------------------------------------------------------|
|                                                                      |                                                                                                    |
| ите дальнейшее действие по обработке<br>текущего задания             |                                                                                                    |
| 0. Вернулься<br>к сканированию                                       |                                                                                                    |
| 1. Сохранить результаты сканирования<br>(без учета тенущей упаковки) |                                                                                                    |
| 2. Приостановить выполнение задания<br>(без учета текущей упаковки)  |                                                                                                    |
| 3. Завершить выполнение задания<br>(без учета текущей упаковки)      |                                                                                                    |
| 4. Сбросить результаты<br>сканирования                               | ٦                                                                                                    |
|                                                                      | е торговлей, редакция 11.2 / Иванов Иван (1С:Предприятие)<br>ИТЕ Дальнейшее действие по обработке<br>текущего задания<br>0. Вернуться<br>к сканированию<br>1. Сохранить результаты сканирования<br>(без учета текущей утаковки)<br>2. Приостановить выполнение задания<br>(без учета текущей утаковки)<br>3. Завершить выполнение задания<br>(без учета текущей утаковки)<br>4. Сбросить результаты |

Рисунок 3.3.6 Состав команд при полном переборе

При полном переборе система не может определить, когда задание будет выполнено, в этом случае пользователь сам решает, когда он отсканировал все.

Появилась новая команда «**3. Завершить выполнение задания (без учета текущей упаковки)**», при нажатии, текущая упаковка, которую сканировали, учтена не будет. Чтобы её учесть, перейдите к окну сканирования, выбрав команду «**0. Вернуться к сканированию**» и нажмите кнопку «**4. След. упак.**».

Система увидит, что отсканировано 2 из 2 упаковок и откроет окно завершения обработки задания (Рисунок 3.3.7). Записываем результат. Задание исчезает из списка доступных заданий.

Перейдем к обработке результатов сканирования данного задания.

Открываем документ «Движения марок» (в конфигурации АСФ, (Рисунок 3.3.7)), либо ТТН ЕГАИС (КТ-2000 (Рисунок 3.3.8)), по которому делали задание на сканирование

| ←→ ☆ Дв                                | ижение марок МВЦУ-000002 от 19.03.2018 0:00:00 (Марки в наличии/Про $^{	imes}$          |
|----------------------------------------|-----------------------------------------------------------------------------------------|
| Провести и закрыть                     | Записать Провести С Обновить (F5) Закрыть задания на сканирование Еще • ?               |
| Основное Марки Задан                   | ния на сканирования                                                                     |
| Номер:                                 | МВЦУ-000002 от: 19.03.2018 0: 💼 Вид документа: Входящий 🔹 Состояние марок: Марки в на 💌 |
| Организация:                           | Торговый дом "Мир вина" 🔹 🗗 Подразделение:                                              |
| Документ ЕГАИС:                        | ТТН ЕГАИС МВЦУ-000002 от 19.03 С                                                        |
| Ответственный:                         | Администратор 🗸 🗗                                                                       |
| Движение марок по<br>акту расхождения: | Движение марок MB00-000002 от 2 - L <sup>D</sup>                                        |
| Требуется полный перебор:              |                                                                                         |
|                                        |                                                                                         |

Рисунок 3.3.7 Документ Движение марок

| 🗲 🔶 🏠 Това                 | рно-транспортная на          | кладная ЕГАИС (КТ          | -2000) BX     | ОДЯЩАЯ от О     | 3.04.2018 19:2        | 1:33        |                                | >              |
|----------------------------|------------------------------|----------------------------|---------------|-----------------|-----------------------|-------------|--------------------------------|----------------|
| Основное Входящие док      | кументы УТМ (КТ-2000) Зап    | росы и ответы УТМ (КТ-2000 | ) Остатки в   | ЕГАИС Соответст | вия документов ЕГАИС  | и учетных д | окументов (КТ-2000)            |                |
| Провести и закрыть         | Записать Провести            | Закрыть задания на с       | канирование   | Создать на осно | вании 👻 ЕГАИС (К      | T-2000) 👻   | МАРКИ                          | Еще - ?        |
| Номер:                     | входящая                     | OT:                        | 03.04.2018 19 | :21:33 Вид/ст   | атус документа:       | E           | Входящий / Загружен            |                |
| Организация:               | ВЕРИГО ООО                   |                            |               | с Пункт         | разгрузки организации | Пункт разг  | рузки <mark>(</mark> основной) | - C            |
| Поставщик/Грузоотправитель | 000 "ВЕРИГО"                 | 년 /: 000 "BEPV             | 1FO"          | с Грузоп        | олучатель:            | 000 "ГИП    | ЕРГЛОБУС"                      | C.             |
| Товары Дополнительно       | Транспорт Интеграция         | Задания на сканирования    |               |                 |                       |             |                                |                |
| Склад:                     | CBX                          |                            |               |                 |                       |             | 🗗 Гребуется полн               | ный перебор: 🗹 |
| Добавить 🔶 🔶               | Заполнить 🗸                  |                            |               |                 |                       |             |                                | Еще 🕶          |
| N Номенк                   | латура                       | Бутылок                    | Упан          | ковок           | Глубина проверки      | Ответ       | гственный                      |                |
| 1 Тассок,                  | Джампер ПИНО НУАР красно     | e c                        | 4             |                 |                       | 1           |                                |                |
| Создавать задания с разби  | вкой: По ответственным Г     | 1о ответственным и номенкл | атуре По ст   | трокам          |                       |             |                                |                |
| Создать 💧 Созд             | цать задания на сканирование | 9                          |               |                 | Поиск (Ctr            | 'I+F)       | ×                              | λ - Еще -      |
| Дата                       | ↓ Номер                      | Склад                      | Основание     | Тип зада        | ния Статус            |             | Содержимое                     |                |
| ■ 15.05.2018 1:58:00       | 00000042                     | CBX                        | Товарно-тра   | ансп Сверка     | Заверше               | но          | "Тассок Джампер ПИН            | О НУАР красное |
|                            |                              |                            |               |                 |                       |             |                                |                |
|                            |                              |                            |               |                 |                       |             | •                              |                |
|                            |                              |                            |               |                 |                       |             |                                | 0 300 nan      |

Рисунок 3.3.8 Документ ТТН ЕГАИС

Видим, что при обнаружении расхождений, система поставила флаг «Требуется полный перебор». Именно по этому признаку осуществляется проверка необходимости полного сканирования марок при сверке.

ВНИМАНИЕ!!! Когда создано несколько заданий на сканирование и с ними работаю несколько пользователей, у кого-то из пользователей система обнаруживает расхождение, то устанавливается флаг «Требуется полный перебор». Во всех заданиях на сканирования, созданных для документа «Движение марок», для всех пользователей, при попытке сканирования, система сообщит пользователю, что обнаружена расхождение, результаты сканирования сбрасываются и пользователю предлагаются два варианта: начать сканирование заново с учетом полного перебора, либо приостановить выполнение этого задания и выполнить перебор позднее.

Выполняем команду «Закрыть задания на сканирование», система обнаруживает расхождения и предлагает выполнить действия (Рисунок 3.3.8).

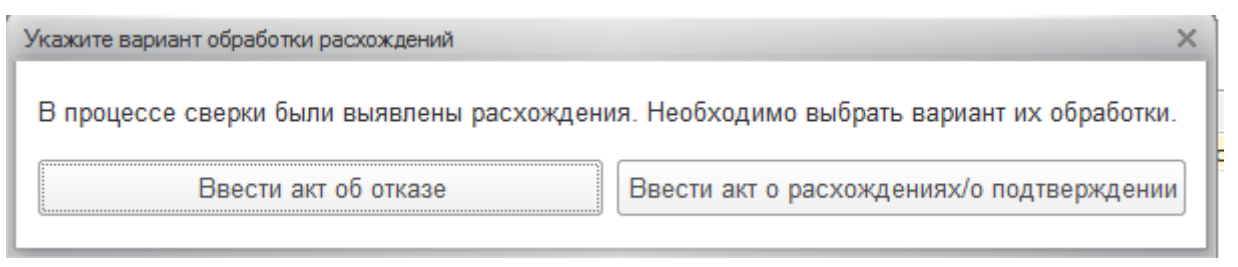

#### Рисунок 3.3.9. Действия при расхождении

Ввести акт об отказе – система введет последовательно несколько документов:

- Акт об отказе (после приемки) для корректировки учетного контура, и установит фактическое количество приемки 0.
- Акт об отказе ЕГАИС документ для отправки в ЕГАИС.

Ввести акт о расхождениях/о подтверждении – система создает последовательно документы:

• Акт о расхождениях после поступления - для корректировки учетного контура. С указанием фактического количества, которое отсканировали (Рисунок 3.3.10).

| ← → ☆ Акт расхождения (Подтвержден ЕГАИС) МВ00-000002 от 20.03.2018 17:55:16         |                                                    |         |                   |           |            |                 |  |
|--------------------------------------------------------------------------------------|----------------------------------------------------|---------|-------------------|-----------|------------|-----------------|--|
| Провести и закрыть Записать Провести С Обновить (F5) 🖞 Алкосфера - Перейти - Еще - ? |                                                    |         |                   |           |            |                 |  |
| Основное Товары Комментарий ЕГАИС Связанные документы                                |                                                    |         |                   |           |            |                 |  |
| Добавить 🛉 🗣 Перезаполнить товары                                                    | Добавить 🛧 🖡 Перезаполнить товары Маркировка Еще – |         |                   |           |            |                 |  |
| Алкогольная продукция                                                                | Код АП                                             | Объем   | Справка А         | Справка Б | Количество | Количество факт |  |
| ВИНО защищенного географического указани                                             | 000357                                             | 0,75000 | FA-00000005476540 | FB-000000 | 24,00      | 8,00            |  |
|                                                                                      |                                                    |         |                   |           |            |                 |  |

#### Рисунок 3.3.10 Акт расхождение с указанием фактического количества

После оформления акта о расхождении система автоматически корректирует документ «Поступление товаров и услуг» (Рисунок 3.3.11).

| ← → 🏠 Поступление товаров и услуг MB00-000003 от 21.03.2018 14:57:09 * |            |                        |                   |                    |                 |          |          |
|------------------------------------------------------------------------|------------|------------------------|-------------------|--------------------|-----------------|----------|----------|
| Основное Соответствия документов ЕГАИС и документов учета (АСФ) Файлы  |            |                        |                   |                    |                 |          |          |
| Провести и закрыть 🔚 📳 🍬 - 🖨 Печать - 🎇 Печать (АСФ) 👍 Алкосфера -     |            |                        |                   |                    |                 |          |          |
| Основное                                                               | Товары (1) | Доставка Дополнительно | Обмен с УТМ ЕГАИС | ACΦ                |                 |          |          |
| Добавити                                                               | • • •      | . 🗈 🛋 🕊 💘              | 💷 📧 Указать       | серии Заполнить 🗸  | Цены и скидки 👻 | Номера Г | ТД 👻     |
| Ν                                                                      |            | Номенклатура поставщ   | Номенклатура      | 腔 Серия            | Количество      | Ед. изм. | Вид цены |
|                                                                        | 1          |                        | Дон Бальтазар     | № FB-00000035192   | 8,000           | бут      |          |
|                                                                        | Рис        | унок 3.3.12 Документ   | «Поступление      | товаров и услуг» н | после коррект   | ировки   |          |

Акт расхождения в ЕГАИС – документ для отправки в ЕГАИС (Рисунок 3.3.13)

🗕 + 👌 🏠 Акт расхождения (Подтвержден ЕГАИС) МВ00-000002 от 20.03.2018 17:55:16

>

| Провести и закрыть                                        | Записать Провест     | ги С Обновить (F5 | ) 🛓 Алкосфера 🗸 П | ерейти 🗸 🗌      | Еще - ? |
|-----------------------------------------------------------|----------------------|-------------------|-------------------|-----------------|---------|
| Основное Товары Ком                                       | ментарий ЕГАИС Связа | анные документы   |                   |                 |         |
| Добавить 🛉 🖡 Перезаполнить товары <u>Маркировка</u> Еще - |                      |                   |                   |                 |         |
| Объем                                                     | Справка А            | Справка Б         | Количество        | Количество факт |         |
| 0,75000                                                   | FA-00000005476       | FB-000000400297   | 24,00             |                 | 8,00    |
|                                                           |                      |                   |                   |                 |         |

Рисунок 3.3.13. Акт расхождения ЕГАИС

В акте расхождения ЕГАИС указывается фактическое количество, которое было отсканировано. На основании акта о расхождениях введен дополнительный документ движения марок с типом документа «Марки акта расхождения» (Рисунок 3.3.14).

| ← → ☆ Акт расхождения (Подтвержден ЕГАИС) MB00-000002 от 20.03.2018 17:55:16                         |
|----------------------------------------------------------------------------------------------------|
| Провести и закрыть Записать Провести С Обновить (F5) А Алкосфера - Перейти - Еще - С                 |
| Основное Товары Комментарий ЕГАИС Связанные документы                                                |
| Учетный документ: Поступление товаров и услуг МВ00-000002 от 19.03.2018 0:00:00                      |
| Подтверждение акта к ТТН: Подтверждение акта (Загружен из ЕГАИС) МВ00-000001 от 20.03.2018 22:04:11; |
| Движение марок: Движение марок МВ00-000002 от 20.03.2018 17:55:16 (Марки акта расхождения/Проведено) |
|                                                                                                    |

#### Рис. 3.3.14 Связанные документы с актом расхождения

В документ «Движение марок» в соответствии с требованиями ЕГАИС выводиться тот список марок, которые были во входящем ТТН, но которых по факту обнаружить не удалось.

Документ готов к выгрузке в ЕГАИС. Отражение расхождений в учетном контуре выполнено.

## 3.4. Многоуровневая (расширенная) сверка

В случае если покоробочная сверка по какой-либо причине является избыточной, система позволяет использовать режим многоуровневой (расширенной) сверки, при которой пользователь самостоятельно определяет требуемый уровень сверки. Для того чтобы включить указанный режим, необходимо создать в справочнике **«Стратегии приемки»** новую карточку с включенным признаком **«Расширенный алгоритм приемки»** (Рисунок 3.4.1).

| 呜 Многоуровневая (расширенная) све                      | рка (Страт (1С:Предприятие) 😂 🔝 🕺 М М+ М- 🗖 🗙 |  |  |  |  |  |
|---------------------------------------------------------|-----------------------------------------------|--|--|--|--|--|
| Многоуровневая (расширенная) сверка (Стратегия приемки) |                                               |  |  |  |  |  |
| Записать и закрыть За                                   | писать Еще 👻                                  |  |  |  |  |  |
| Наименование:                                           | Многоуровневая (расширенная) сверка           |  |  |  |  |  |
| Расширенный алгоритм приемки: 🗹                         |                                               |  |  |  |  |  |
| Глубина проверки коробки:                               | 2 × .                                         |  |  |  |  |  |
| Глубина проверки паллеты:                               | 4 × -                                         |  |  |  |  |  |

#### Рис. 3.4.1 Стратегия расширенной сверки

При включении указанного признака помимо глубины проверки коробки станет доступным поле глубины проверки паллеты. Глубины проверки коробок и паллет определяют минимальное количество бутылок, которое требуется отсканировать из упаковки соответствующего типа в рабочем месте сканирования, для того чтобы система позволила принять эту упаковку. При этом в отличие от покоробочной сверки, система позволит по желанию пользователя отсканировать и большее, чем указано в качестве глубины, количество бутылок. Нулевая глубина сверки означает возможность принять упаковку без осуществления бутылочного перебора её состава. Созданную стратегию необходимо указать в качестве действующей для требуемых поставщиков, или же назначить её в качестве основной для организации.

При этом в конкретном документе, являющимся основанием для заданий на сверку можно вручную изменить используемый алгоритм сверки и его параметры (Рисунок 3.4.2).

| 🔶 → 🏠 Де                  | зижение марок           | 0000-00        | 0001 от 29.        | 11.2018 0:0       | 00:00 (Маркі    | и не определе       | ны/Провед   | ено)          |         |
|---------------------------|-------------------------|----------------|--------------------|-------------------|-----------------|---------------------|-------------|---------------|---------|
| Провести и закрыть        | Записать Провес         | ти 🖸 Обн       | ювить (F5) Алко    | осфера 👻 Перей    | пи 👻 🚺 Отчеты 🔻 | •                   |             |               | Еще - ? |
| Основное Марки Зада       | ания на сканирования    |                |                    |                   |                 |                     |             |               |         |
| Склад:                    | Основной                |                |                    | P                 |                 |                     |             |               |         |
| Расширенный алгоритм пр   | иемки: 🗹 Глубина пров   | ерки коробки:  |                    |                   | 2 × 🕂 Глубин    | а проверки паллеты: |             | 4 ×           | ÷ C     |
| Добавить 🔺 🖊              | Заполнить 👻             |                |                    |                   |                 |                     |             |               | Еще 🕶   |
| N Номенклатура            |                         | Серия          | 1                  | Упаковка          |                 | Упаковок I          | Тозиций     | Ответственный |         |
|                           |                         |                |                    |                   |                 |                     |             |               |         |
|                           |                         |                |                    |                   |                 |                     |             |               |         |
|                           |                         |                |                    |                   |                 |                     |             |               |         |
|                           |                         |                |                    |                   |                 |                     |             |               |         |
|                           |                         |                |                    |                   |                 |                     |             |               |         |
|                           |                         |                |                    |                   |                 |                     |             |               |         |
|                           |                         |                |                    |                   | _               |                     |             |               |         |
| Создавать задания с разби | вкой: По ответственны   | ым   По ответо | твенным и номенкл  | атуре   По строка | M               |                     |             |               |         |
| Создать 🐻 Созд            | дать задания на сканиро | вание Взят     | ъ задание в работу | 🖶 Печать 🔻        | 🔟 Отчеты 🔻      | Пои                 | ск (Ctrl+F) | × Q -         | Еще →   |
| Ответственный             | Дата 🕴                  | Номер          | Тип задания        | Статус            | Содержимое      |                     | Упаковок    | Позиций       | Полн    |
|                           |                         |                |                    |                   |                 |                     |             |               |         |
|                           |                         |                |                    |                   |                 |                     |             |               |         |
|                           |                         |                |                    |                   |                 |                     |             |               |         |

Рис. 3.4.2 Настройка параметров сверки по документу

При расширенной сверке параметры глубины проверки задаются в целом по документу-основанию. Товары на сканирование заполняются с разбиением строк по уровням упаковки, в соответствии с марочным и упаковочным составом, пришедшим из ЕГАИС (Рисунок 3.4.3).

| 🔶 🕁 Движение марок 000                                       | 0-000001 от 29.11.            | 2018 0:0      | 0:00 (Марки не оп      | ределе     | ны/Проведен  | но)           |         |
|--------------------------------------------------------------|-------------------------------|---------------|------------------------|------------|--------------|---------------|---------|
| Провести и закрыть Записать Провести                         | С Обновить (F5) Алкосфер      | ра 👻 Перейл   | и 🔹 🕕 Отчеты 👻         |            |              |               | Еще - ? |
| Основное Марки Задания на сканирования                       |                               |               |                        |            |              |               |         |
| Склад: Основной                                              |                               | ப             |                        |            |              |               |         |
| Расширенный алгоритм приемки: 🗹 Глубина проверки ко          | робки:                        |               | 2 × 🕂 Глубина проверки | н паллеты: |              | 4 ×           | ÷ C     |
| Добавить 🛧 💺 Заполнить 🗸                                     |                               |               |                        |            |              | 1             | Еще -   |
| N Номенклатура                                               | Серия                         | Упаковка      | Упаковок               |            | Позиций      | Ответственный |         |
| <ol> <li>Российский коньяк пятилетний "КОМАНДИРСК</li> </ol> | 00-00000001_TEST-FB-00000     | Паллета (1 9  | 120 бут)               | 100        | 191 750      |               |         |
| <ol> <li>Российский коньяк пятилетний "КОМАНДИРСК</li> </ol> | 00-00000001_TEST-FB-00000     | упак (24 бут) |                        | 10         | 240          |               |         |
| <ol> <li>Российский коньяк пятилетний "КОМАНДИРСК</li> </ol> | 00-00000001_TEST-FB-00000     |               |                        | 10         | 10           |               |         |
|                                                              |                               |               |                        |            |              |               |         |
|                                                              |                               |               |                        |            |              |               |         |
|                                                              |                               |               |                        |            |              |               |         |
|                                                              |                               |               |                        |            |              |               |         |
|                                                              |                               |               |                        |            |              |               |         |
|                                                              |                               |               |                        |            |              |               |         |
| Создавать задания с разбивкой: По ответственным Пи           | о ответственным и номенклатур | е По строка   | м                      |            |              |               |         |
| Создать 🕘 Создать задания на сканирование                    | Взять задание в работу        | 🖶 Печать 👻    | 🔟 Отчеты 👻             | Пои        | іск (Ctrl+F) | × Q -         | Еще 🕶   |
| Ответственный Дата 🕹 Номер                                   | Тип задания Ста               | ryc           | Содержимое             |            | Упаковок     | Позиций       | Полн    |
|                                                              |                               |               |                        |            |              |               |         |
|                                                              |                               |               |                        |            |              |               |         |

Рис. 3.4.3 Товары на сканирование расширенной сверки

Марки, пришедшие по ЕГАИС в паллетах, попадают в строку товаров на сканирования с паллетной упаковкой карточки номенклатуры, марки, пришедшие в коробках – в строку с транспортной упаковкой, марки бутылок «россыпью» - в строку без упаковки. Сам процесс создания заданий на расширенную сверку аналогичен процессу создания заданий на покоробочную сверку.

При начале работы над заданием расширенной сверки открывается диалоговое окно выбора режима сверки (Рисунок 2.4.4).

×

🐵 АСФ ТСД / 1С:Комплексная автоматизация 2 (1С:Предприятие)

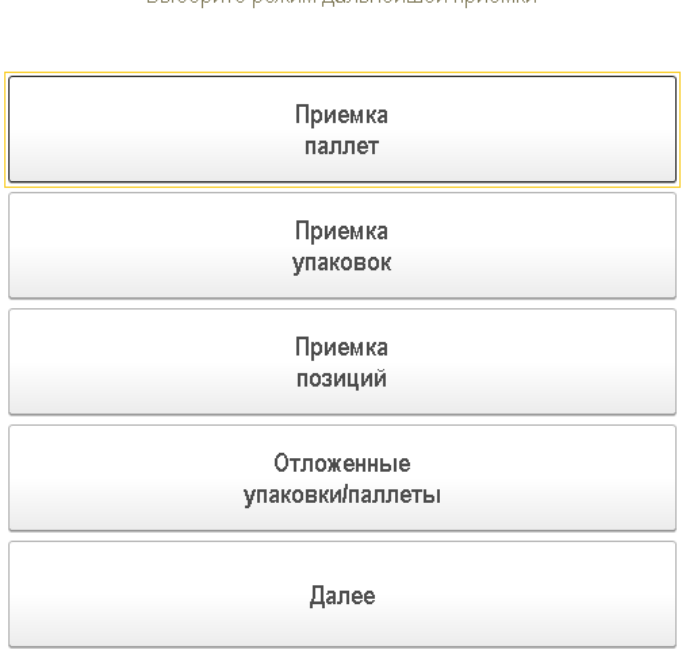

#### Выберите режим дальнейшей приемки

Рис. 3.4.4 Выбор режима сверки

Пользователь может перейти к приемке паллет, коробок и бутылок, или же продолжить работу с ранее отложенными упаковками, по которым процесс приемки ещё не был завершен. При выборе режима приемки паллет будет отк Рисунок 3.4.5).

×

| ۲ŀ | крыто окно      | сканирования соответствующег                  | о вида (Рис    |
|----|-----------------|-----------------------------------------------|----------------|
| (  | 🤒 АСФ ТСД / 1С: | :Комплексная автоматизация 2 (1С:Предприятие) |                |
|    | Отсканиру       | ите штрихкод паллеты                          |                |
|    | ◙ 3             | 0%                                            | 8              |
|    |                 | ПОЗ./УПАК./ПАЛ.                               |                |
|    |                 |                                               | L <sup>D</sup> |
|    |                 |                                               |                |
|    |                 |                                               |                |
|    |                 | Позиций                                       | Упаковок       |
|    | В упаковке      | 0 из 4 шт.                                    |                |
|    | В паплете       | +++ WT                                        | +++ KOD        |

| в паллете | +++ ШТ.         | +++ кор.      |
|-----------|-----------------|---------------|
| В задании | 0 из 192000 шт. | 0 из 100 пал. |
|           |                 |               |

| Основное | Прочее         |       |
|----------|----------------|-------|
| Вь       | ібрать<br>ежим | Далее |

Рис. 3.4.5 Интерфейс приемки паллет

Слева от индикатора состояния выполнения задания отображается текущий уровень приемки, где «1» бутылочный, «2» – коробочный, «3» – паллетный (Рисунок 3.4.6).

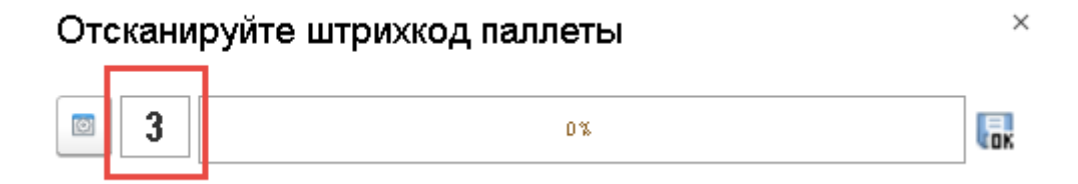

Рис. 3.4.6 Текущий уровень приемки

В секции количественных показателей состояния выполнения задания выводится информация:

- О состоянии сканирования текущей паллеты количество отсканированных бутылок и ожидаемая глубина её проверки.
- О количестве бутылок и коробок в текущей паллете по данным ТТН ЕГАИС.
- О суммарном количестве бутылок и коробок запланированном к сверке по заданию.

По умолчанию пользователю доступны команды:

- «Выбрать режим» возврат к диалогу выбора режима сверки.
- «Далее» переход к диалогу работы с заданием (сохранение результатов, приостановка, завершение и отмена выполнения задания).

При начале работ по приемке паллет система ожидает от пользователя сканирования штрихкода любой паллеты из обрабатываемой ТТН ЕГАИС. При сканировании ШК система выполняет ряд обязательных общих проверок (соответствие формата отсканированного кода ожидаемому, контроль уникальности кода

как в рамках выполняемого задания, так и прочих выполняемых в момент сканирования заданий и прочие) и в случае наличия каких-либо ошибок – выдает соответствующее сообщение об ошибке (Рисунок 3.4.7)

| Отсканирован код позиции вместо кода паллеты |                 |              |  |  |
|----------------------------------------------|-----------------|--------------|--|--|
|                                              | ПОЗ./УПАК./ПАЛ. |              |  |  |
|                                              |                 | ß            |  |  |
|                                              |                 |              |  |  |
|                                              |                 |              |  |  |
|                                              | Позиций         | Упаковон     |  |  |
| Э упаковке                                   | 0 из 4 шт.      |              |  |  |
| В паллете                                    | +++ шт.         | +++ кор      |  |  |
|                                              | 0               | 0.49.100.595 |  |  |

| Основное | Прочее         |       |
|----------|----------------|-------|
| B6<br>p  | ібрать<br>ежим | Далее |

Рис. 3.4.7 Индикация ошибок сканирования

При успешном выполнении указанных проверок система проверяет наличие отсканированного кода паллеты в данных принимаемой ТТН ЕГАИС.

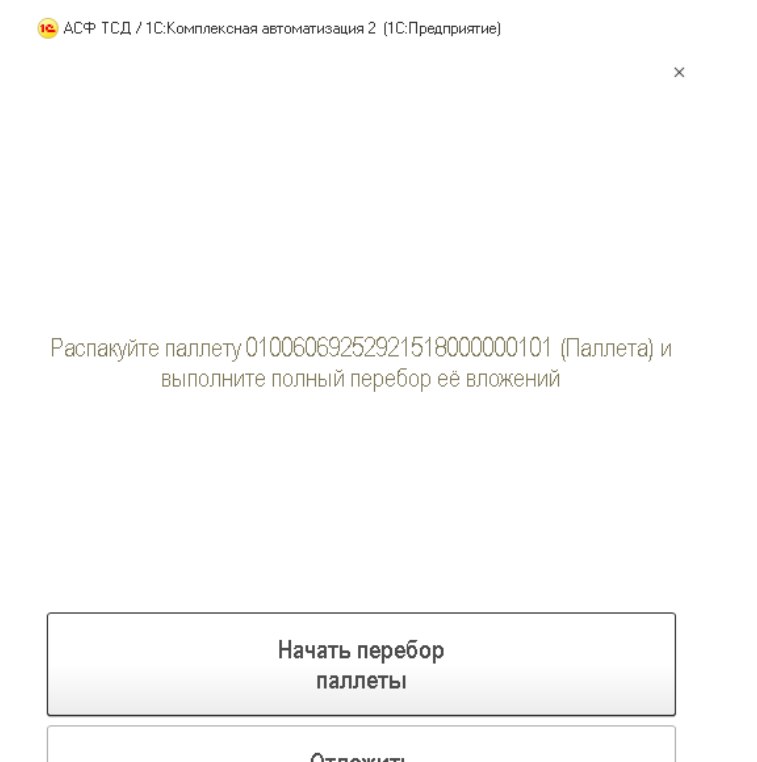

Отложить паллету

Рис. 3.4.8 Переход к полному перебору паллеты

В случае отсутствия кода в ТТН ЕГАИС – система прекращает выборочный перебор и отображает диалог перехода в режим полного покоробочного перебора паллеты (Рисунок 3.4.8).

Система ожидает, что проблемная паллета должна быть распакована с полным перебором её вложений. Пользователь может:

- Отложить выполнение указанных действий командой «Отложить паллету», после чего система добавит обрабатываемую паллету в список отложенных и вернётся к режиму выборочного перебора других паллет (Рисунок 3.4.4).
- Приступить к ним сразу командой «Начать перебор паллеты» или же повторным сканированием кода проблемной паллеты, после чего система переведёт обрабатываемую паллету в режим полного перебора её коробок (Рисунок 2.58).

В случае если отсканированный код паллеты будет содержаться в данных проверяемой TTH EГАИС, но система **обнаружит** наличие расхождений по данной паллете в результатах сканирования текущего или прочих заданий (выполняемых другими пользователями) – то система также отобразит диалог перехода к полному перебору паллеты (Рисунок 3.4.8).

В случае если система таких расхождений **не обнаружит** – будет выполнен переход к диалогу ввода результата визуальной сверки количества вложений паллеты (Рисунок 3.4.9).

Количество соответствует накладной

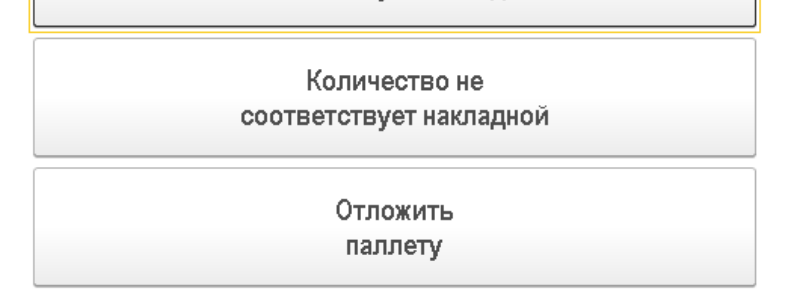

#### Рис. 3.4.9 Результаты визуальной сверки паллеты

В этом случае пользователь должен визуально оценить соответствие количества коробок/штук данным TTH ЕГАИС, оценить целостность упаковки, наличие повреждений и боя и принять решение о дальнейших действиях:

- Либо переходить к выборочному перебору паллеты команда «Количество соответствует накладной».
- Либо переходить к полному коробочному перебору паллеты командой «Количество не соответствует накладной». После этого система отобразит соответствующий диалог (Рисунок 3.4.8).
- Либо отложить обработку текущей паллеты.

В случае если пользователь выполнит команду «Количество соответствует накладной» - система перейдёт в режим выборочного перебора паллеты (Рисунок 3.4.10).

| 😢 АСФ ТСД / 1С:Комплексная автоматизация 2 (1С:Предприятие) |                  |               |  |  |  |  |
|-------------------------------------------------------------|------------------|---------------|--|--|--|--|
| Отсканируйте штрихкод позиции                               |                  |               |  |  |  |  |
| ☑ 3                                                         | 0%               | <b>L</b> OK   |  |  |  |  |
|                                                             | ПОЗ./УПАК./ПАЛ.  |               |  |  |  |  |
| l                                                           |                  | Ð             |  |  |  |  |
|                                                             |                  |               |  |  |  |  |
| 01006069252921518000                                        | 000001 (Паллета) |               |  |  |  |  |
|                                                             | Позиций          | Упаковок      |  |  |  |  |
| В упаковке                                                  | 0 из 4 шт.       |               |  |  |  |  |
| В паллете                                                   | 1920 шт.         | 80 кор.       |  |  |  |  |
| Взадании                                                    | 0 из 192000 шт.  | 0 из 100 пал. |  |  |  |  |
|                                                             |                  |               |  |  |  |  |

| Основное | Прочее         |       |
|----------|----------------|-------|
| Вь       | ібрать<br>ежим | Далее |

Рис. 3.4.10 Выборочный перебор паллеты

В этом режиме система ожидает от пользователя сканирования кодов бутылок, лежащих в проверяемой паллете. Пользователь может сканировать коды бутылок, взятых из **любых** коробок проверяемой паллеты. При сканировании бутылки, которая по данным ТТН ЕГАИС не принадлежит проверяемой паллете – система отобразит диалог перехода к режиму полного коробочного перебора паллеты (Рисунок 3.4.8). В противном случае система просто увеличит счётчик отсканированных позиций текущей упаковки (Рисунок 3.4.10).

и АСФ ТСД / 1С:Комплексная автоматизация 2 (1С:Предприятие).

| Отсканируйт        | Отсканируйте штрихкод позиции |                                         |         |  |  |  |
|--------------------|-------------------------------|-----------------------------------------|---------|--|--|--|
| <b>3</b>           |                               |                                         |         |  |  |  |
|                    | ПОЗ                           | УПАК./ПАЛ.                              |         |  |  |  |
| 2N00002VAIGLQB6.   | ILN83EC8062200502             | 000000000000000000000000000000000000000 | Ŀ       |  |  |  |
|                    |                               |                                         |         |  |  |  |
| 010060692529215180 | 00000001 (Паллета             |                                         |         |  |  |  |
|                    | Позиций                       | У                                       | паковок |  |  |  |
| В упаковке         | 1 из 4 шт.                    |                                         |         |  |  |  |
| В паллете          | 1920 шт.                      |                                         | 80 кор. |  |  |  |
| В задании          | 0 из 19200                    | <b>шт.</b> О из 1                       | 00 пал. |  |  |  |
|                    |                               |                                         |         |  |  |  |
|                    |                               |                                         |         |  |  |  |
| Основное           | Прочее                        |                                         |         |  |  |  |
|                    |                               |                                         |         |  |  |  |
| Вь                 | Выбрать Далее                 |                                         |         |  |  |  |
| p                  | режим                         |                                         |         |  |  |  |

Рис. 3.4.11 Результат успешной проверки бутылки

При достижении минимальной глубины проверки паллеты пользователю станет доступной команда завершения выборочного перебора паллеты – «След. упак.» (Рисунок 3.4.12).

| 🤨 АСФ ТСД / 1С:Ком            | плексная автоматизац | ия 2 (1С:Предприятие)                   |            |  |
|-------------------------------|----------------------|-----------------------------------------|------------|--|
| Отсканируйте штрихкод позиции |                      |                                         |            |  |
| ◙ 3                           |                      | 0%                                      | <b>COK</b> |  |
|                               | П03./У               | ТАК./ПАЛ.                               |            |  |
| 22N00002VAIGLQB6J             | LN83EC8062200502000  | 000000000000000000000000000000000000000 | P          |  |
|                               |                      |                                         |            |  |
| 010060692529215180            | 00000001 (Паллета)   |                                         |            |  |
|                               | Позиций              | Упако                                   | вок        |  |
| В упаковке                    | 4 из 4 шт.           |                                         |            |  |
| В паллете                     | 1920 шт.             | 80 k                                    | top.       |  |
| В задании                     | 0 из 192000 ш        | <b>нт.</b> 0 из 100 п                   | ал.        |  |
|                               |                      |                                         |            |  |
|                               |                      |                                         |            |  |
|                               |                      |                                         |            |  |
| Основное                      | Прочее               |                                         |            |  |

| След.<br>упак. | выбрать<br>режим | Далее |
|----------------|------------------|-------|

Рис. 3.4.12 Завершение выборочной сверки паллеты

При этом отметим, что ничто не мешает пользователю, при наличии соответствующей потребности, продолжить сканирование кодов бутылок проверяемой паллеты (Рисунок 3.4.13).

| 10 | АСФ ТСД / 1С:Комплексная ( | автоматизация 2 | (1С:Предприятие) |
|----|----------------------------|-----------------|------------------|
|----|----------------------------|-----------------|------------------|

| Отсканируй        | ге штрихкод        | позиции                                 |                        | >          |
|-------------------|--------------------|-----------------------------------------|------------------------|------------|
| 3                 |                    | 0%                                      |                        | <b>COK</b> |
|                   | ПОЗ                | ./УПАК./ПАЛ.                            |                        |            |
| 22N00002VAIGLQB6  | JLN83EC8062200502  | 200000000000000000000000000000000000000 | 0000000000000000000005 | P          |
|                   |                    |                                         |                        |            |
| 01006069252921518 | 000000001 (Паллета | ))                                      |                        |            |
|                   | Позиций            | 1                                       | Упако                  | вок        |
| В упаковке        | 5 из 4 шт.         |                                         | 00                     |            |
| В паллете         | 1920 шт.           | •                                       | 80 k                   | top.       |
| Взадании          | 0 из 19200         | 0 шт.                                   | 0 из 100 г             | ал.        |
|                   |                    |                                         |                        |            |
|                   |                    |                                         |                        |            |
| Основное          | Прочее             |                                         |                        |            |

| Основное       | Прочее |                  |       |
|----------------|--------|------------------|-------|
| След.<br>упак. |        | Выбрать<br>режим | Далее |

Рис. 3.4.13 Выборочная сверка с превышением глубины проверки

После выполнения команды принятия паллеты система зафиксирует завершение выборочного перебора и соответствующим образом изменит итоговые показатели состояния выполнения задания (Рисунок 3.4.14).

| Отсканируй                  | те штрихкод паллеты                     |                           |
|-----------------------------|-----------------------------------------|---------------------------|
| 3                           | 1%                                      |                           |
|                             | ПОЗ./УПАК./ПАЛ.                         |                           |
|                             |                                         |                           |
|                             |                                         | D.                        |
|                             |                                         | P                         |
| 1                           |                                         | ø                         |
| 1                           | Позиций                                 | <i>¤</i><br>Упаковок      |
| I<br>В упаковке             | Позиций<br><b>0 из 4 шт</b> .           | <i>е</i><br>Упаковок      |
| <br>В упаковке<br>В паллете | Позиций<br><b>0 из 4 шт.</b><br>+++ шт. | е<br>Упаковок<br>+++ кор. |

| Основное | Прочее         |       |
|----------|----------------|-------|
| Вы       | ібрать<br>ежим | Далее |

Рис. 3.4.14 Результат приемки паллеты

Отметим, что при каждом сканировании любого кода системой запускается процедура проверки наличия в результатах сканирования текущего задания т.н. «отложенных расхождении», т.е. расхождений в упаковках, которые ранее были перебраны выборочно.

Допустим, была выполнена выборочная сверка по некоторой паллете - работник отсканировал код паллеты, подтвердил, что количество визуально совпадает, нет боя и прочего. Выборочно отсканировал требуемое количество бутылок с верхнего ряда, после чего принял паллету. Через некоторое время этим же работником (или же работником, выполняющим другое задание на другом ТСД в рамках той же ТТН ЕГАИС) была отсканирована бутылка (коробка), которая по данным ТТН должна была находиться в ранее принятой выборочным перебором паллете. Данный факт служит основанием к тому, чтобы разобрать эту проблемную паллету и выполнить полный перебор её содержимого.

Соответственно, в системе реализованы механизмы выявления и корректировки статусов таких проблемных упаковок. В случае если в процессе работы выясняется, что по какой-то из ранее принятых выборочно упаковок обнаружены расхождения – система меняет состояние упаковки на «Выполняется полный перебор», сбрасывает набор отсканированных позиций по данной упаковке, корректирует количественные показатели состояния выполнения задания. Так как вариантов возникновения указанных ситуаций множество, механизмы проверки запускаются каждый раз при:

- сканировании очередного кода;
- приемке в работу ранее приостановленного задания;
- переходе к диалогу завершения работы с заданием; •
- попытке запуска процедуры закрытия заданий на сканирование по TTH; •
- ручном вызове процедуры обновления статусов упаковок.

В связи с указанной доработкой отметим поведение системы, которое может показаться неочевидным. Система может сразу после сканирования кода паллеты/коробки (до отображения диалога проверки количества) отобразить диалог с информацией о расхождениях. Такое поведение не является ошибочным

и свидетельствует о том, что ранее при выполнении заданий в рамках текущей ТТН уже были отсканированы какие-то позиции/упаковки, которые по данным ЕГАИС должны были быть в рассматриваемой паллете/коробке

В случае если пользователь в диалоге перехода к полному перебору (Рисунок 3.4.9) выполнит команду «Начать перебор паллеты», ему будет показан следующий диалог (Рисунок 3.4.15).

| 🤨 АСФ ТСД / 1С:Ко | мплексная автоматизация 2 (1С:Предприятие | )          |
|-------------------|-------------------------------------------|------------|
| Отсканируй        | те штрихкод упаковки                      | ×          |
| 2                 | 1%                                        | <b>Tok</b> |
|                   | ПОЗ./УПАК./ПАЛ.                           |            |
|                   |                                           | P          |
| 1                 |                                           |            |
| 1                 |                                           |            |
| 01006069252921518 | :000000002 (Паллета)                      |            |
|                   | Позиций                                   | Упаковок   |
| В упаковке        | 0 из 2 (+++) шт.                          |            |
| В паллете         | 1920 шт.                                  | 80 кор.    |
| В задании         | 1920 из 192000 шт.                        |            |
|                   |                                           |            |

| Основное        | Прочее |                  |       |
|-----------------|--------|------------------|-------|
| Принять<br>пал. |        | Выбрать<br>режим | Далее |

Рис. 3.4.15 Полный коробочный перебор паллеты

Система ожидает, что пользователь распакует паллету и последовательно выполнит полный перебор всех её коробок. При этом каждая коробка будет обрабатываться по алгоритму, аналогичному тому, что применяется к паллете. Т.е. пользователь будет сканировать код коробки, визуально проверять количество содержимого, целостность коробки и её бутылок, система – проверять наличие этого кода в ТТН ЕГАИС, наличие по ней отложенных расхождений, выводить соответствующие диалоги и т.д. При обнаружении расхождений выборочной сверки коробки – система аналогичным образом переведёт коробку в режим полного бутылочного перебора её содержимого.

Выполните проверку количества содержимого в упаковке 01006069252911518000000081 (Коробка) По данным накладной - 24 шт.

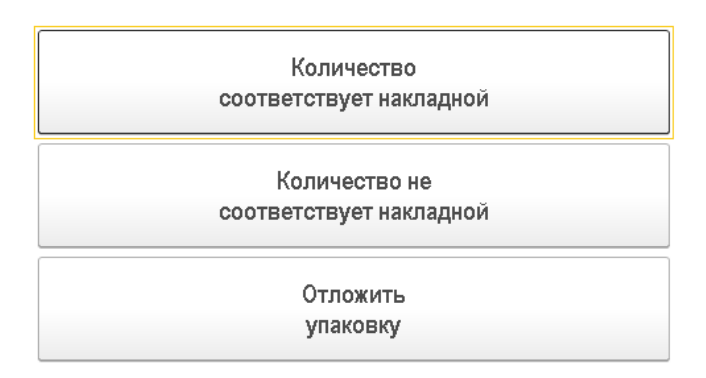

#### Рис. 3.4.16 Выборочный перебор коробки

🥦 АСФ ТСД / 1С:Комплексная автоматизация 2 (1С:Предприятие)

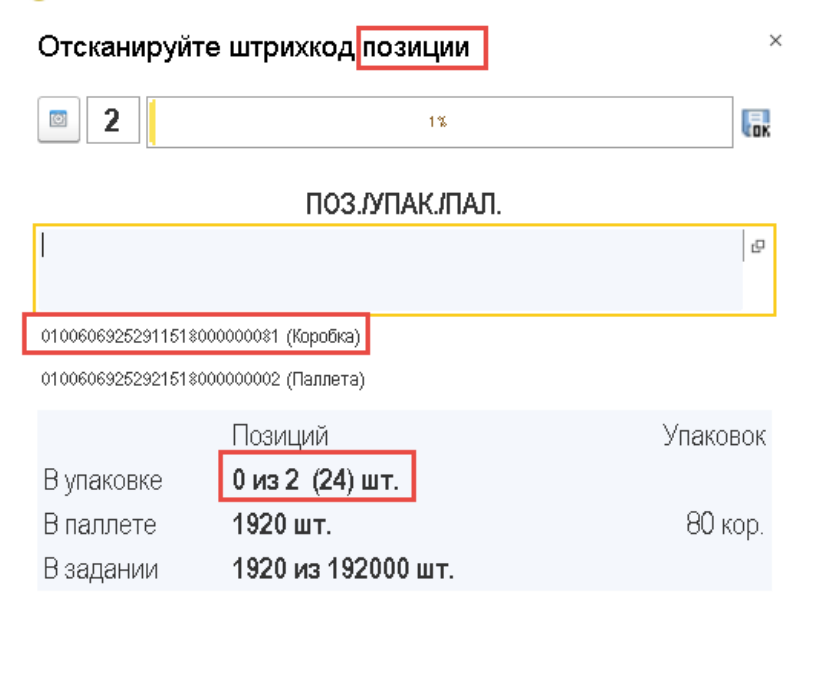

| Основное | Прочее         |       |
|----------|----------------|-------|
| Вь       | ібрать<br>ежим | Далее |

Рис. 3.4.17 Выборочный перебор коробки

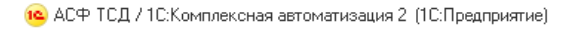

#### Отсканируйте штрихкод позиции

|                    | •                      | -                                       |            |
|--------------------|------------------------|-----------------------------------------|------------|
| 2                  |                        | 1%                                      | <b>G</b> K |
|                    | ΠΟ3./ΥΠΑΙ              | К./ПАЛ.                                 |            |
| 2N00002VAIGLQB6J   | LN83EC8062200502000000 | 000000000000000000000000000000000000000 | P          |
|                    |                        |                                         |            |
| 010060692529115180 | 00000081 (Коробка)     |                                         |            |
| 010060692529215180 | 00000002 (Паллета)     |                                         |            |
|                    | Позиций                | Упако                                   | вок        |
| В упаковке         | 2 из 2 (24) шт.        |                                         |            |
| В паллете          | 1920 шт.               | 80 k                                    | юр.        |
| Взадании           | 1920 из 192000 і       | ШТ.                                     |            |

×

| Основное       | Проч | ee               |       |
|----------------|------|------------------|-------|
| След.<br>упак. |      | Выбрать<br>режим | Далее |

#### Рис. 3.4.18 Выборочный перебор коробки

🙉 АСФ ТСД / 1С:Комплексная автоматизация 2 (1С:Предприятие)

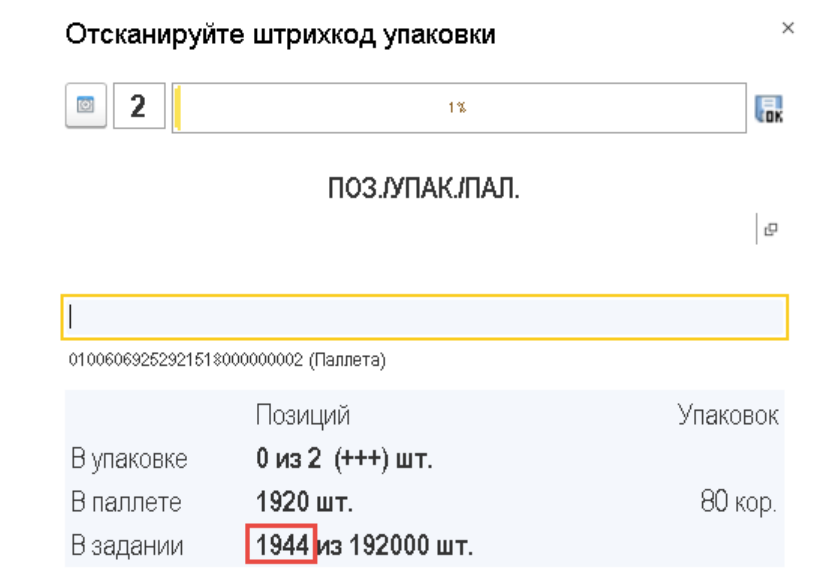

| Основное        | Прочее |                  |       |
|-----------------|--------|------------------|-------|
| Принять<br>пал. |        | Выбрать<br>режим | Далее |

#### Рис. 3.4.19 Выборочный перебор коробки

После завершения перебора всех коробок паллеты пользователю необходимо выполнить команду «Принять пал.» (Рисунок 3.4.20).

| 🤨 АСФ ТСД / 1С:Комплексная автоматизация 2 (1С:Предприятие) |                      |              |  |  |  |  |
|-------------------------------------------------------------|----------------------|--------------|--|--|--|--|
| Отсканируйт                                                 | ге штрихкод упаковки | ×            |  |  |  |  |
| 2                                                           | 1%                   |              |  |  |  |  |
|                                                             | ПОЗ./УПАК./ПАЛ.      |              |  |  |  |  |
|                                                             |                      | <sup>D</sup> |  |  |  |  |
| 1                                                           |                      |              |  |  |  |  |
| 01006069252921518                                           | 000000002 (Паллета)  |              |  |  |  |  |
|                                                             | Позиций              | Упаковок     |  |  |  |  |
| В упаковке                                                  | 0 из 2 (+++) шт.     |              |  |  |  |  |
| В паллете                                                   | 1920 шт.             | 80 кор.      |  |  |  |  |
| В задании                                                   | 1944 из 192000 шт.   |              |  |  |  |  |
|                                                             |                      |              |  |  |  |  |
|                                                             |                      |              |  |  |  |  |

| Основное        | Проч | ee |                |       |
|-----------------|------|----|----------------|-------|
| Принять<br>пал. | )    | BE | ібрать<br>ежим | Далее |

#### Рис. 3.4.20 Завершение полного перебора паллеты

После выполнения этой команды система установит признак завершения полного перебора у паллеты, соответствующим образом изменит показатели состояния выполнения задания и вернётся в режим выборочного перебора паллет (Рисунок 3.4.10).

|            |              | 1%        | L.           |
|------------|--------------|-----------|--------------|
|            | П03./У       | ПАК./ПАЛ. |              |
|            |              |           | 6            |
|            |              |           |              |
|            |              |           |              |
|            | Позиций      |           | Упаковон     |
| В упаковке | 0 из 4 шт.   |           |              |
| В паллете  | +++ шт.      |           | +++ кор      |
| Взадании   | 1944 из 1920 | 00 шт.    | 2 из 100 пал |
|            |              |           |              |
|            |              |           |              |
| Основное   | Прочее       |           |              |
| Выбрать    |              |           |              |
| Bi         | ыбрать       |           |              |

Рис. 3.4.21 Результат полного перебора паллеты

В случае если на каком-то этапе сверки какая-либо упаковка была отложена, или же какая-либо упаковка была переведена в статус выполнения полного перебора по результатам работы механизмов поиска отложенных расхождений, пользователь может приступить к обработке этой упаковки в любой момент. Для этого необходимо вернуться в диалог выбора режима сверки, после чего выполнить команду **«Отложенный упаковки/паллеты»** (Рисунок 3.4.22).

🕦 АСФ ТСД / 1С:Комплексная автоматизация 2 (1С:Предприятие)

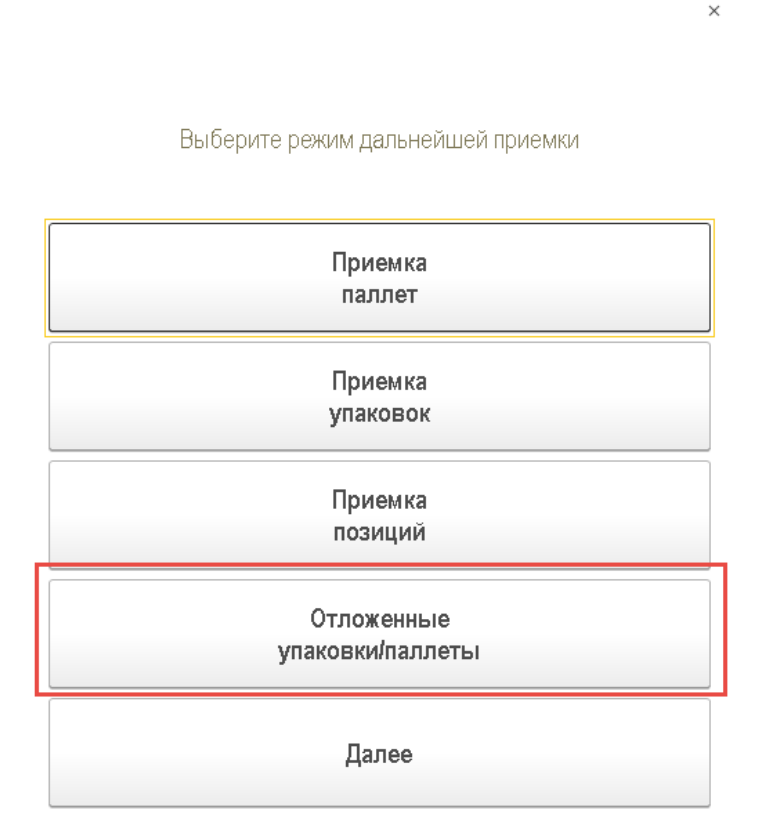

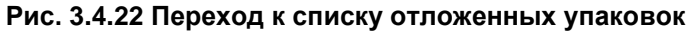

При выполнении этой команды будет открыт следующий диалог (Рисунок 2.66).

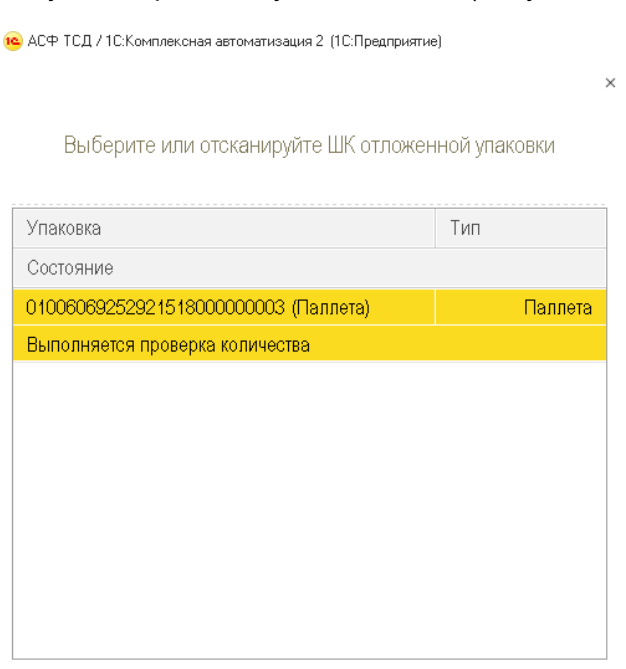

| 🗈 Выбрать 🗢 Обновить 🛤 Назад |
|------------------------------|
|------------------------------|

Рис. 3.4.23 Список отложенных упаковок

В диалоге отображаются коды, типы **(«Паллета»**, **«Коробка»**) и состояния отложенных упаковок (**«Выполняется проверка количества»**, **«Выполняется выборочный перебор»**, **«Выполняется полный перебор»**). Пользователь может вернуться к диалогу выбора режима сверки (команда **«Назад»**), обновить список отложенных упаковок (с проверкой поиска отложенных расхождений, команда **«Обновить»**), взять отложенную упаковку в работу (командой **«Выбрать»**, выбором в списке или же сканированием кода проблемной упаковки).

Система не ограничена жёстким алгоритмом, при котором товар, пришедший в паллетах - обязательно должен быть отсканирован в режиме перебора паллет, товар, пришедший в коробках – в режиме перебора коробок, а товар россыпью – в режиме перебора бутылок. Пользователь может сканировать товары в любом режиме. Т.е. товар, пришедший в паллетах – можно сразу сканировать в режиме выборочного перебора коробок, или даже полным бутылочным перебором (например, когда выполняется приемка по возврату, что требует особой тщательности контроля) и наоборот. По фактическим результатам сверки системой автоматически (при закрытии заданий на сканирование) будет выполнена корректировка данных регистров, используемых для хранения марок и упаковок.

## 4. Постановка товара на баланс (задания на постановку)

Задачей постановки товара на баланс является ввод в учетную систему данных по операциям о марках и упаковках товара, поступающего не через систему ЕГАИС. Примерами таких операций являются:

- Импорт продукции
- Производство продукции
- Акт постановки на баланс
- Акт фиксации марок на балансе

Также, задачей постановки может являться оклейка немаркированных по тем или иным причинам коробок кодами групповой тары и сохранением в системе связок кодов марок на бутылках и кодов групповой тары на коробках для возможности далее отгружать товар по цепочке перепродажи, сканируя только коробки. Примеры использования маркировки:

- Пример №1 (импортер): оклейка кодами групповой тары немаркированных коробок, уже пришедших из заграницы на склад импортера в РФ
- Пример №2 (импортер, производитель заграницей, логистический оператор заграницей): оклейка кодами групповой тары уложенных в коробки бутылок на складе заграницей, сбор данных о связанных кодах марок бутылок и кодах групповой тары. Актуально для импортера, осуществляющего маркировку групповой тары до отправки в РФ без использования автоматизированных поточных упаковочных линий, а с использованием терминалов сбора данных. Специфика вариантов упаковки:
  - Упаковка абстрактного объема товара, готового к упаковке.
  - Упаковка товара под отправку в РФ (например, товарно-количественного состава фуры контейнера – вагона).
- Пример №З (производитель): оклейка кодами групповой тары немаркированных коробок, в которые уже упакованы (предположительно не заклеены) бутылки. Актуально в отсутствии иных решений или для бизнес-процессов, позволяющих упаковывать и маркировать групповую тару со скоростью, отличной в меньшую сторону от скорости линии розлива, или постфактум (в отрыве от процесса розлива).
- **Пример №4 (оптовик)**: Сканирование марок и упаковок товара, "обнаруженного" на складе в результате пересорта, излишков.
- Пример №5 (оптовик): Сканирование марок и упаковок товара, зарегистрированного только на партионом учете в ЕГАИС (пришедшего до 01.07.2018) для дальнейшей реализации по цепочке ЕГАИС с помарочным учетом.
- •

Процесс постановки во всех случаях идентичен, и мы его рассмотрим на примере импорта. Работа с терминалом сбора данных также идентична работе по сверке, кроме актов постановки на баланс и рассматривается не будет.

### Рассмотрим пример постановки для импортера (Пример №1).

## 4.1. Подготовка к постановке из документов ЕГАИС

Работа по упаковке для импортера в РФ начинается с прихода товара на склад. Информацию о товаре и количестве бутылок нужно ввести в учетную систему.

Если товар прибыл и прошел процедуру таможенного оформления в несколько этапов, то есть проходит по нескольким таможенным декларациям, то на уровне документов учетной системы рекомендуется разбивать поставку на несколько документов, в соответствии с количеством таможенных деклараций. Это нужно, чтобы напрямую использовать результат выполнения заданий на упаковку, по каждой таможенной декларации, в качестве источника данных для заполнения отчета об импорте в ЕГАИС. Дальнейшее деление товара рекомендуется осуществлять на уровне задания на упаковку.

#### Для производителей:

Каждому учетному документу, соответствующему выпуску продукции, в котором, в 99% случаев, будет содержаться одна позиция номенклатуры, разлитая за смену на производственной линии, будет

соответствовать один отчет о производстве в контуре ЕГАИС, который содержит товарно-количественный состав выпуска и может быть разбит на задания на упаковку.

В качестве примера создадим 2 документа «Поступление товаров и услуг», с типом операции «Импорт» (Раздел «Закупки») (Рисунок 4.1.1). Один документ содержит множественное количество одной номенклатурной позиции – для демонстрации разбиения товарного состава на множество заданий на сканирование, второй – для демонстрации упаковки.

|   | +                                                                         | 🔸 🏠 Докум   | енты поступле | ения     |                 |                |                |  |  |
|---|---------------------------------------------------------------------------|-------------|---------------|----------|-----------------|----------------|----------------|--|--|
| N | Менеджер: 🛛 🝷 🗙                                                           |             |               |          |                 |                |                |  |  |
|   | Создать 🚯 Найти Отменить поиск 🔩 🔹 📾 🔹 目 😤 Печать (АСФ) 🎼 Протокол обмена |             |               |          |                 |                |                |  |  |
|   | Ном                                                                       | ер          | Дата ↓        | Сумма    | Операция        | Партнер        | Контрагент     |  |  |
|   |                                                                           | 00ЦБ-000001 | 12.02.2018    | 118,00   | Закупка у поста | ΓΕΗΤΟΡΓ        | ГЕНТОРГ        |  |  |
|   |                                                                           | 00ЦБ-000003 | 01.05.2018    | 1 512,00 | Импорт          | Русский Винный | Русский Винный |  |  |
|   | в,                                                                        | 00ЦБ-000002 | 01.05.2018    | 907,20   | Импорт          | Русский Винный | Русский Винный |  |  |

#### Рисунок 4.1.1 Документу «Поступление товаров и услуг» с типом «Импорт»

На основании документов «Поступление товаров и услуг» оформляются документы «Таможенная декларация на импорт», которые отвечают в учетном контуре за факт таможенного оформления (Рисунок 4.1.2).

| 🗲 🔿 📩 Таможенные декларации на импорт                           |        |                 |        |                              |                     |  |  |  |
|-----------------------------------------------------------------|--------|-----------------|--------|------------------------------|---------------------|--|--|--|
| Таможенные декларации на импорт К оформлению                    |        |                 |        |                              |                     |  |  |  |
| Создать 🕼 Найти Отменить поиск 👜 - 🗐 Зачет оплаты 🖞 Алкосфера - |        |                 |        |                              |                     |  |  |  |
| Номер                                                           | Дата ↓ | Статус          | Сумма  | Операция                     | Брокер/Таможня      |  |  |  |
| 💷 00ЦБ-000001                                                   | 19:02  | Выпущено с тамо | 450,00 | Оформление ГТД через брокера | Электронная таможня |  |  |  |
| 💷 00ЦБ-000003                                                   | 19:23  | Выпущено с тамо | 270,00 | Оформление ГТД через брокера | Электронная таможня |  |  |  |

Рисунок 4.1.2 Таможенные декларации на импорт

Для каждого документа «Таможенная декларация» создается документ контура ЕГАИС – «Отчет об импорте». Для этого, в конфигурации АСФ, открываем документ, переходим на вкладку «Обмен с УТМ ЕГАИС» и нажимаем ссылку "Отчет об импорте" (рисунок 4.1.3):

| Основное    | Основное Расчеты Разделы ГТД (1) |  | Дополнительно | Обмен с УТМ ЕГАИС | ΑСΦ |
|-------------|----------------------------------|--|---------------|-------------------|-----|
| Отчет об им | порте: <                         |  |               |                   |     |

#### Рисунок 4.1.3 Ввод отчета об импорте (АСФ)

Будет создан документ "Импорт ЕГАИС", из которого, по аналогии с ТТН, открывается документ "Движение марок", в котором можно будет создать задания на сканирование. Для конфигурации КТ2000, документ "Отчет об импорте ЕГАИС" вводится непосредственно из поступления, на вкладке "Интеграция с ЕГАИС" (рисунок 4.1.4):

| 🗲 🔿 ☆ Поступление товаров и услуг ВЕ18-000037 от 08.02.2018 20:3                                | 6:46  |        |
|-------------------------------------------------------------------------------------------------|-------|--------|
| Основное Соответствия документов ЕГАИС и учетных документов (КТ-2000) Транспортная информация   | Файлы | Задачи |
| Провести и закрыть 📳 💽 📭 - 🖨 Печать - 📋 🔟 Отчеты - ЕГАИС -                                      |       |        |
| Основное Товары (1) Дополнительно Интеграция с ЕГАИС АСФ Алкоголь                               |       |        |
| TTH EFAUC:                                                                                      |       |        |
| Акт ЕГАИС:                                                                                      |       |        |
| Отчет об импорте продукции ЕГАИС: Отчет об импорте продукции 0000000034 от 06.03.2018 12:40:47; |       |        |
|                                                                                                 |       |        |

#### Рисунок 4.1.4 Ввод отчета об импорте (КТ-2000)

Рассмотрим функционал разбиение товарного состава на множество заданий на сканирование для нескольких исполнителей. На вкладке "Задания на сканирования", выбираем заполнение по основанию (по-упаковочно или по-бутылочно):

| Основное    | Товары      | Задани   | ія на сканирования |                            |    |            |                |   |
|-------------|-------------|----------|--------------------|----------------------------|----|------------|----------------|---|
| Склад:      |             | _        | СВХ                |                            |    |            |                |   |
| Добавить    | •           | •        | Заполнить 🗸        |                            |    |            |                |   |
| Ν           | Ho          | менклат  | 皆 Подобрать то     | вары                       |    | Бутылок    | Упаковок       | С |
|             |             |          | Перезаполни        | ть по основанию            |    |            |                |   |
|             |             |          | Перезаполни        | ть по основанию без упаков | ок |            |                |   |
|             |             |          | Заполнить от       | ветственного               |    |            |                |   |
| Создавать : | задания с р | разбивко | Распределит        | ъ по ответственным         |    | По строкам |                |   |
| Создать     |             | Создать  | Заполнить ко       | личество                   |    |            | Поиск (Ctrl+F) |   |

#### Рисунок 4.1.5 Ввод отчета об импорте (КТ-2000)

Результатом заполнения будет таблица товаров, первую строку которой мы заполним ответственным "Иванов", выбрав пункт "Заполнить ответственного" (рисунок 4.1.6):

| Добавить 🛧 🔸 Заполнить -                                 |                        |         |                |             |               | Еще 🗸 |
|----------------------------------------------------------|------------------------|---------|----------------|-------------|---------------|-------|
| N Номенклат 🌥 Подобрать товары                           |                        |         | Бутылок        | Упаковок    | Ответственный |       |
| 1 Кэфер НЕГ Перезаполнить по основаник                   |                        |         | 3              | 2           |               |       |
| 2 Хуан Хиль Перезаполнить по основании                   | без упаковок           |         | 5              | 1           |               |       |
| Заполнить ответственного                                 |                        |         |                |             |               |       |
| Создавать задания с разбивко Распределить по ответственн | ым                     | То стро | окам           |             |               |       |
| 🤨 Выбор пользователя (1С:1                               | Іредприятие)           |         |                | 🔢 M M+ M- 🗆 | ×             |       |
| Выбор пользоват                                          | еля                    |         |                |             |               |       |
| Ссылка: 🗹 🛽 В списке                                     | • Ивано                | юв; Сі  | идоров; Петров | ×           |               |       |
| Выбрать Создат                                           | ь 👌 Найти              |         | Отменить поиск | Еще - ?     |               |       |
| 🚨 Иванов                                                 |                        |         |                |             |               |       |
| 🙎 Петров                                                 |                        |         |                |             |               |       |
| 🙎 Сидоров                                                |                        |         |                |             |               |       |
|                                                          |                        |         |                |             |               |       |
|                                                          |                        |         |                |             |               |       |
| Показывать недейств                                      | ительных пользователей |         |                |             |               |       |

Рисунок 4.1.6 Заполнение ответственного

Для второй строки выполним распределение по 2-м ответственным, выбрав пункт "Распределить по ответственным" (Рисунок 4.1.7):

| Добавить       Заполнить         N       Номенклаї       Подобрать товары       Бутыпок       Упаковок       Ответственный         1       Кафер НЕГ       Перезаполнить по основанию       3       2       Иванов         2       Хуан Хиль       Заполнить по основанию без упаковок       5       1         3       2       Иванов       5       1         Создавать задании с разбивко       Распределить по ответственным       По строкам         Кафер Пользователя       Кафор пользователяя       Иванов; Сидоров; Петров       ×         Выбрать       Создать       Найти       Отменить поиск       Еще • ?         2       Иванов       ×       ×       ×         Выбрать       Создать       Найти       Отменить поиск       Еще • ?         1       Иванов       ×       ×       ×         сидоров       ×       ×       ×       ×                                                                                                    |                 |               | <b>x</b>                                       |           |   |               |
|----------------------------------------------------------------------------------------------------|-----------------|---------------|------------------------------------------------|-----------|---|---------------|
| N         Номенкала         Подобрать товары         Бутылок         Улаковок         Ответственный           1         Кзфер НЕГ         Перезаполнить по основанию без упаковок         3         2         Иванов           2         Хуан Хиль         Перезаполнить по основанию без упаковок         3         1         1           2         Хуан Хиль         Перезаполнить по основанию без упаковок         3         1         1           3anonнить ответственных         Эаполнить ответственных         По строкам         1         1         1                                                                                                    | Добавить        | <b>↑</b>      | Заполнить -                                    |           |   |               |
| 1       Кэфер НЕ       Перезалолнить по основанию без улаковок       3       2       Иванов         2       Хуан Хиль       Перезалолнить ответственного       5       1         Создавать задания с разбики       Распределить по ответственным       По строкам         Ге Выбор пользователяя (IC:Предприятие)         Выбор пользователя       Создать       •       Мванов; Сидоров; Петров       ×         Выбрать       Создать       •       Иванов; Сидоров; Петров       ×         •       Иванов       •       •       •       •         •       Петров       •       •       •       •       •         •       Петров       •       •       •       •       •       •         •       Показывать недействительных пользователей       •       •       •       •       •       •       •       •       •       •       •       •       •       •       •       •       •       •       •       •       •       •       •       •       •       •       •       •       •       •       •       •       •       •       •       •       •       •       •       •       • | Ν               | Номенклат     | 🍐 Подобрать товары Бутылок                     | Упаковок  |   | Ответственный |
| 2       Хуан Хиль       Перезаполнить по основанию без упаковок       5       1         Заполнить ответственного       Заполнить ответственного       По строкам         Создавать задания с разбивко       Распределить по ответственным       По строкам         Выбор пользователя       ПС / Гредприятие)       По строкам         Ссылка:       В списке       Иванов; Сидоров; Петров       ×         Выбрать       Создать       Найти       Отменить поиск       Еще • ?         Циванов       Сидоров       ×       ×         Петров       ×       ×       ×         Показывать недействительных пользователей       ×       ×                                                                                                    | 1               | Кэфер НЕГ     | Перезаполнить по основанию 3                   |           | 2 | Иванов        |
| Заполнить ответственного<br>Создавать задания с разбивко<br>Распределить по ответственным<br>По строкам<br>Выбор пользователя<br>Ссылка: В списке • Иванов; Сидоров; Петров ×<br>Выбрать Создать В Найти Отменить поиск Еще • ?<br>Иванов<br>Сидоров<br>Сидоров<br>Сидоров<br>Петров<br>Сидоров<br>Показывать недействительных пользователей                                                                                                    | 2               | Хуан Хиль     | Перезаполнить по основанию без упаковок 5      |           | 1 |               |
| Создавать задания с разбивко Распределить по ответственным По строкам<br>Выбор пользователя (1С:Предприятие)<br>Выбор пользователя<br>Ссылка: В списке • Иванов; Сидоров; Петров ×<br>Выбрать Создать В Найти Отменить поиск Еще • ?<br>Иванов<br>Петров<br>Сидоров<br>Показывать недействительных пользователей                                                                                                    |                 |               | Заполнить ответственного                       |           |   |               |
| <ul> <li>Выбор пользователя (1С:Предприятие)</li> <li>Выбор пользователя</li> <li>Ссылка: В списке</li> <li>Иванов; Сидоров; Петров</li> <li>Создать</li> <li>Найти</li> <li>Отменить поиск</li> <li>Еще ?</li> <li>Иванов</li> <li>Петров</li> <li>Сидоров</li> <li>Сидоров</li> <li>Показывать недействительных пользователей</li> </ul>                                                                                                    | Создавать задан | ия с разбивко | Распределить по ответственным По строкам       |           |   |               |
| Выбор пользователя<br>Ссылка: В списке РИванов; Сидоров; Петров ×<br>Выбрать Создать В Найти Отменить поиск Еще ?<br>Иванов<br>Петров<br>Сидоров<br>Показывать недействительных пользователей                                                                                                    |                 | (             | 🖎 Выбор пользователя (1C:Предприятие) 💿 🔚 🚮 М  | M+ M- □ × |   |               |
| Ссылка:<br>Выбрать Создать<br>Найти Отменить поиск<br>Еще • ?<br>Иванов<br>Петров<br>Сидоров<br>Показывать недействительных пользователей                                                                                                    |                 |               | Выбор пользователя                             |           |   |               |
| Ссылка: В списке • Иванов; Сидоров; Петров ×<br>Выбрать Создать В Найти Отменить поиск Еще • ?<br>УИванов<br>Петров<br>Сидоров<br>Показывать недействительных пользователей                                                                                                    |                 |               |                                                |           |   |               |
| Выбрать Создать Лайти Отменить поиск Еще ?<br>У Иванов<br>Петров<br>Сидоров<br>Показывать недействительных пользователей                                                                                                    |                 |               | Ссылка: 🗹 🛛 в списке 🔹 Иванов; Сидоров; Петров | ×         |   |               |
| <ul> <li>Иванов</li> <li>Петров</li> <li>Сидоров</li> <li>Показывать недействительных пользователей</li> </ul>                                                                                                    |                 |               | Выбрать Создать 🗿 Найти Отменить поиск Е       | ще - ?    |   |               |
| <ul> <li>№ Петров</li> <li>№ Сидоров</li> <li>№ №</li> <li>№ №</li> <li>Показывать недействительных пользователей</li> </ul>                                                                                                    |                 |               | Иванов                                         |           |   |               |
| <ul> <li>Сидоров</li> <li>Кака така</li> <li>Показывать недействительных пользователей</li> </ul>                                                                                                    |                 |               | <u>2</u> Петров                                |           |   |               |
| Показывать недействительных пользователей                                                                                                    |                 |               | 2. Сидоров                                     |           |   |               |
| Показывать недействительных пользователей                                                                                                    |                 |               |                                                |           |   |               |
| Показывать недействительных пользователей                                                                                                    |                 |               | <b>国</b>                                       |           |   |               |
|                                                                                                    |                 |               | Показывать недействительных пользователей      |           |   |               |

#### Рисунок 4.1.7 Распределение по ответственным

По результатам выполнения, система разобьет строку (либо строки) пропорционально количеству выбранных ответственных (рисунок 4.1.8)

| Ν |   | Номенклатура                       | Упаковка     | Бутылок | Упаковок | Ответственный |
|---|---|------------------------------------|--------------|---------|----------|---------------|
|   | 1 | Кэфер НЕГРОАМАРО розовое полусухое | кор (2 бут.) | 3       | 2        | Иванов        |
|   | 2 | Хуан Хиль ЛАЙЯ красное сухое       | кор (6 бут.) | 2       | 1        | Сидоров       |
|   | 3 | Хуан Хиль ЛАЙЯ красное сухое       | кор (6 бут.) | 3       | 1        | Петров        |

#### Рисунок 4.1.8 Результат разбиения товара по ответственным

Далее можно стандартно создавать задания на сканирования, с разбиением по ответственным, (рисунок 4.1.9) и переходить к сканированию, либо, предварительно, распечатать штриходы упаковок с рабочего места постановщика заданий, и выполнять задания по аналогии со сверкой.

| Создавать задания о   | і: 🗌 По отве | тственным   | По ответс     | твенным и н | е По строкам  |         |                                      |
|-----------------------|--------------|-------------|---------------|-------------|---------------|---------|--------------------------------------|
| Создать 💧             | задания на   | а сканирова | ние           |             |               |         |                                      |
| Дата                  | Номер ↓      | Склад       | Основание     | Тип задания | Ответственный | Статус  | Содержимое                           |
| 16.05.2018 23:25:24   | 00000043     | CBX         | Отчет об импо | Постановка  | Иванов        | Создано | "Кэфер НЕГРОАМАРО розовое полусухое" |
| ■ 16.05.2018 23:25:27 | 00000044     | CBX         | Отчет об импо | Постановка  | Петров        | Создано | "Хуан Хиль ЛАЙЯ красное сухое"       |
| 16.05.2018 23:25:27   | 00000045     | CBX         | Отчет об импо | Постановка  | Сидоров       | Создано | "Хуан Хиль ЛАЙЯ красное сухое"       |

Рисунок 4.1.9 Результат создания заданий

### 4.2. Печать кодов групповой тары

#### 4.2.1. Печать кодов групповой тары из документов ЕГАИС

Печать кодов групповой тары может осуществляться как комплексно, постановщиком заданий из документов ЕГАИС на все задания сразу, так и непосредственно исполнителем задания на каждое задание/конкретную позицию сканирования. Для предварительной печати штрихкодов постановщиком заданий, можно выделить одно или несколько созданных заданий прямо из документа –владельца и, в меню "Печать" выбрать печать нужных штрихкодов (рисунок 4.2.1.1):

| Создать 🐻 Создать задания на    | а сканирование | По Отчеты -                                               | иск (Ctrl+F) | ×       | Q т Еще т      |
|---------------------------------|----------------|-----------------------------------------------------------|--------------|---------|----------------|
| Дата Номер                      |                | Комплект документов на принтер                            |              | Статус  | Содержимое     |
| 16.05.2018 23:25:27 000000045   |                | Комплект документов с настройкой                          | в            | Создано | "Хуан Хиль ЛАЙ |
| ■ 16.05.2018 23:25:27 000000044 |                | Задание на сканирование                                   |              | Создано | "Хуан Хиль ЛАЙ |
| 16.05.2018 23:25:24 000000043   |                | Штрихкоды упаковок                                        |              | Создано | "Кэфер НЕГРОА  |
|                                 |                | Штрихкоды упаковок (только не отсканированные)            |              |         |                |
|                                 |                | Штрихкоды упаковок (без шапки)                            |              |         |                |
|                                 |                | Штрихкоды упаковок (только не отсканированные, без шапки) |              | •       |                |
| Комментарий:                    |                | Штрихкоды команд                                          |              |         |                |
|                                 |                | Штрихкоды паллет                                          |              |         |                |

Рисунок 4.2.1.1 Печать кодов групповой тары постановщиком заданий

В результате выполнения команд, откроется окно со стандартным предварительным просмотром печатной формы (рисунок 4.2.1.2).

| 🗲 🔿 Печать документов                                                                                                    |       |
|----------------------------------------------------------------------------------------------------|-------|
| <mark> Печать</mark> 🖻 Копий: 📑 🕂 😥                                                                                                    | Ξ Ξ Σ |
|                                                                                                    |       |
| Штрихкоды упаковок<br>Задание на постановку № 43 от 16 мая 2018 г.<br>Осножение: Огчет об импорте продукции № 35 от 10 апреля 2018 г.<br>Склад:: СВХ |       |
|                                                                                                    |       |
| Всего штримхадав - 2                                                                                                    |       |
| Отдетственный Иванов                                                                                                    |       |
| ШТрихкоды упаковок<br>Задание на постановку № 44 от 16 мая 2018 г.<br>Осножањие: Отчет об импорте продукции № 35 от 10 апреля 2018 г.<br>Склад: СВХ  |       |
|                                                                                                    |       |
| Всего штриходов - 1<br>Ответственный Петров                                                                                                    |       |
|                                                                                                    |       |

Рисунок 4.2.1.2 Предварительный просмотр печатной формы штрихкодов

Данную печатную форму можно сразу отправить на печать на принтер (как сетевой, так и локальный), отправить по почте или сохранить в файл. Доступны следующие варианты печати штрихкодов упаковок:

- Штрихкоды упаковок генерация и печать штрихкодов всех упаковок заданий (с выводом шапки реквизитов заданий на сканирования и подвала с ответственным)
- Штрихкоды упаковок (только не отсканированные) генерация и печать штрихкодов упаковок заданий (с выводом шапки реквизитов заданий на сканирования и подвала с ответственным), за

исключением тех упаковок, которые уже были отсканированы (например, для приостановленного задания)

- Штрихкоды упаковок (без шапки) генерация и печать штрихкодов всех упаковок заданий (без вывода шапки, только штрихкоды и ничего более)
- Штрихкоды упаковок (только не отсканированные, без шапки) генерация и печать штрихкодов упаковок заданий (без вывода шапки, только штрихкоды и ничего более), за исключением тех упаковок, которые уже были отсканированы (например, для приостановленного задания)

Также можно сгенерировать штрихкоды паллет, предварительно указав количество (рисунок 4.2.1.3):

| 10 | Введите число штрихкодов паллет для генерации - 1С: Уп (1С:Предприятие) | < |
|----|-------------------------------------------------------------------------|---|
| E  | Зведите число штрихкодов паллет для генерации                           |   |
|    | 3 🖬 🕂                                                                   |   |
|    | ОК Отмена                                                               |   |

Рисунок 4.2.1.3 Ввод количества кодов паллет

По результатам, будет создана печатная форма штрихкодов паллет, рисунок (4.2.1.4):

| Штрихкоды упаковок<br>Задание на постановку № 43 от 16 мая 2018 г. |  |
|--------------------------------------------------------------------|--|
| Основание: Отчет об импорте продукции № 35 от 10 апреля 2018 г.    |  |
| Склад: СВХ                                                         |  |
|                                                                    |  |
|                                                                    |  |
|                                                                    |  |
| Всего штрихходов - 3                                               |  |
| Ответственный Иванов                                               |  |

Рисунок 4.2.1.4 Предварительный просмотр печатной формы штрихкодов паллет

4.2.2. Печать кодов групповой тары с терминала сбора данных

Распечатать коды упаковок может и исполнитель задания на сканирования из своего терминала сбора данных, через панель печати в самом задании (рисунок 4.2.2.1):

| 🗲 🔿 ☆ Отсканируйте штрихкод улаковки |                         |                 |                             |         |  |  |  |
|--------------------------------------|-------------------------|-----------------|-----------------------------|---------|--|--|--|
|                                      | 0%                      |                 |                             | 0       |  |  |  |
| Номенклатура                         |                         |                 |                             |         |  |  |  |
| Хуан Хиль ЛАЙЯ красное сух           | ĸoe                     |                 |                             |         |  |  |  |
| Код позиции                          |                         |                 |                             |         |  |  |  |
|                                      |                         |                 |                             |         |  |  |  |
| Код упаковки                         |                         |                 |                             |         |  |  |  |
|                                      |                         |                 |                             |         |  |  |  |
|                                      |                         |                 |                             |         |  |  |  |
| Отсканировано                        | Позиций                 |                 | Упак                        | овок    |  |  |  |
| В упаковке                           | 0 из 6 бут.             |                 |                             |         |  |  |  |
| В строке задания                     | 0 из 2 бут.             |                 | 0 из                        | з 1 кор |  |  |  |
| В задании                            | 0 из 2                  |                 |                             | 0 из 1  |  |  |  |
| Bec                                  | 0 кг                    | Объе            | м                           | 0 м3    |  |  |  |
| 👸 0. След.<br>упак.                  | 1. Не<br>отск.<br>упак. | 2. Все<br>упак. | 3. Кодов на<br>печать:      | 1       |  |  |  |
| IIII 4. Ввести<br>код                | ё 5.<br>Серв            | ис              | <mark>ј 6</mark> .<br>Далее | ,       |  |  |  |

#### Рисунок 4.2.2.1 Панель печати штрихкодов упаковок

Из панели печати напечатать:

- Текущую/следующую упаковку (клавиша 0)
- Все неотсканированные упаковки (клавиша 1)
- Все упаковки (клавиша 3)
- Задать количество упаковок на печать (клавиша 3)

Важным моментом является тот факт, что печать производиться сразу на принтер, который указан в системе по умолчанию, без предварительного просмотра и выбора принтера.

## 4.3. Отличительные моменты постановки

#### 4.3.1. Сканирование DataMatrix для заданий постановки на баланс

Для заданий на постановку, созданных для документов "Постановка на баланс ЕГАИС", кроме штрихкодов PDF417, будет требоваться сканирование код DataMatrix. Сканирование данного кода необходимо для подбора серии номенклатуры, по диапазонам марок, выделяемых из кода DataMatrix. На терминале TCД это выглядит так, как показано на рисунке 4.3.1.1

| ← → ☆ (              | Этсканируйте ц         | <u>итрихкод пози</u>             | ции или DataMatrix       |
|----------------------|------------------------|----------------------------------|--------------------------|
|                      |                        | 0%                               | 0                        |
| Номенклатура         |                        |                                  |                          |
| Тассок Джампер ПИНО  | НУАР красное сухое (КА | БАН)                             |                          |
| Код позиции          |                        |                                  |                          |
|                      |                        |                                  |                          |
| Код упаковки         |                        |                                  |                          |
|                      |                        |                                  |                          |
| Отсканирован         | ю Позиций              |                                  | Упаковок                 |
| В упаковке           | Без упаков             | ки                               |                          |
| В строке задания     | а 0из2бут.             |                                  | 0 из 2                   |
| В задании            | 0 из 2                 |                                  | 0 из 2                   |
| Bec                  | 0 кг                   | Объен                            | и 0 м3                   |
| 8. О. След.<br>упак. | 1. Не<br>отск. упак.   | <ul> <li>2. Все упак.</li> </ul> | 3. Кодов на<br>печать: 0 |
| 4. Ввести<br>код     | *                      | 5.<br>Сервис                     | 6.<br>Далее              |

Рисунок 4.3.1.1 Сканирование кода DataMatrix

По результатам обработки таких заданий на сканирование, в документах "Акт постановки на баланс", в табличной части "Товары", будут заполнена колонка "Серия номенклатуры", которая будет привязана к новым справкам А и Б, сгенерированных ЕГАИС по результатам выгрузки в ЕГАИС (рисунок 4.3.1.2)

| Товары и марки | Дополнительно                        | Интеграция Задания на | сканирования       |            |                   |   |                                       |  |  |
|----------------|--------------------------------------|-----------------------|--------------------|------------|-------------------|---|---------------------------------------|--|--|
| Добавить       | Добавить 🎓 🔸 Запросить справки А и Б |                       |                    |            |                   |   |                                       |  |  |
| N              | Номенклатура                         | Алкогольная           | Серия номенклатуры | Количество | Данные по справке | N | Штрихкод PDF417                       |  |  |
|                |                                      | продукция             |                    |            | Количество        | 1 | 22N00002VAEWZSL95HQ83E261207013002236 |  |  |
| 1              | Ампакама МА                          | Вино столовое сухо    | AR-CMN_15/01_3     | 2,000      | 3 00              | 2 | 22N00002VAEWZSL95HQ83E26120701300223  |  |  |
|                |                                      |                       |                    |            |                   |   |                                       |  |  |

Рисунок 3.3.1.2 Заполнение серий в акте постановки на баланс.

4.3.2. Фиксация марок под заказ покупателя.

В целях более плавного перехода на-помарочный учет, в подсистеме ТСД реализован механизм постановки марок на баланс под заказ покупателя. В данном механизме реализовано создание заданий на постановку марок ровно того количества, что требуется покупателем под конкретный заказ, а также последовательное заполнение марок на отгрузку в ТТН ЕГАИС реализации по заказу.

Работа начинается с документа "Заказ покупателя", нажатием "Ввести акты фиксации" на вкладке "Алкосфера" (рисунок 4.3.2.1)

| ← → ☆ Заказ клиента ВЕ18-000840 от 07.03.2018 20:40:03                                                                                                    |   |                                          |          |               |  |    |        |  |          |        |
|----------------------------------------------------------------------------------------------------|---|------------------------------------------|----------|---------------|--|----|--------|--|----------|--------|
| Основное Транспортная информация Файлы                                                                                                    |   |                                          |          |               |  |    |        |  |          |        |
| Провести и закрыть 🗐 🗟 ч 🖨 Печать ч 🗐 Создать на основании ч 🗍 Алкосфера ч 💿 Отчеты ч 🛱 ЭДО ч<br>Статус: К отгрузке ч Приоритет: Средний ч <u>Закрыть заказ</u> Ввести акты фиксации марок (АСФ) |   |                                          |          |               |  |    |        |  |          |        |
| Основное Товары (1) Доставка Дополнительно Алкоголь                                                                                                    |   |                                          |          |               |  |    |        |  |          |        |
| Добавить 🛧 💺 🗈 🛍 < 🕅 Заполнить - Цены и скидки -                                                                                                    |   |                                          |          |               |  |    |        |  |          |        |
|                                                                                                    | Ν | Номенклатура                             | Характер | Серия         |  | Co | Количе |  | Вид цены | Цена   |
|                                                                                                    | 1 | Тассок Джампер ПИНО НУАР красное сухое ( |          | TJ_17/08-09_5 |  | <д | 2,000  |  | ОТЧЕТ    | 374,20 |

Рисунок 4.3.2.1 Ввод актов фиксации из заказа.

Будет создан документ "Акт фиксации марок" с основанием "Заказ клиента", который будет обработан типовым образом. По результатам подбора марок и закрытия заданий будет заполнен марочный состав акта фиксации. После подтверждения акта фиксации, могут произойти следующие события:

- 1) Если на момент подтверждения акта фиксации уже есть документ "TTH EГАИС" для реализации, созданной по данному заказу, то в данную TTH будет загружен марочный состав.
- 2) Если на момент подтверждения акта фиксации нет документа "TTH EГАИС", то марки будут перенесены в момент создания документа TTH ЕГАИС на основании РТУ.

В любом случае, перенос марок будет выполняться при записи одного из документов (ТТН или акта фиксации) по цепочке документов "Заказ"->"Акт фиксации"->"Реализация"-> "ТТН". При интерактивном заполнении марок, пользователю будет выдано сообщение (рисунок 4.3.2.2):

| 1С.Предприятие                                                                                                    |
|----------------------------------------------------------------------------------------------------|
| В результате операции были перенесены марки из документа Акт фиксации штрихкодов на балансе организации ЕГАИС (КТ-2000) ВЕ18-000840 от 07.03.2018 20:40:03 в документ Товарно-транспортная накладная ЕГАИС (КТ-2000) ВЕ18-000841 от 07.03.2018 20:40:18 |
| OK                                                                                                    |

Рисунок 4.3.2.2 Перенос марок из актов фиксации в ТТН.

Таким образом, нам не потребуется сканировать марки по заданию на отбор исходящей ТТН ЕГАИС.

# 5. Упаковка товара (задания на переупаковку)

Задачей постановки товара на баланс является ввод в учетную систему данных о изменении упаковки групповой тары, в которой находится конкретная бутылка (марка). Данная задача возникает в случае:

- 1) У оптовика при упаковке россыпи, образовавшейся на складе россыпи (бутылок, оставшихся от частичной продажи маркированных, но вскрытых коробок).
- 2) У оптовика при упаковке набора (например, набора из 2-3 SKU, который далее так и будет продаваться как единое целое, но с точки зрения ЕГАИС проходить как продажа 3 SKU)

Упаковка товара начинается с оформления документа "Переупаковка" (КТ-2000) или "Переупаковка марок ЕГАИС" (АСФ) с пустым товарным составом (рисунок 5.1)

| 🗲 🔿 🏠 Переулаковка (КТ-2000) 000000001 от 16.05.2018 0:00:00                                                                  |                  |
|----------------------------------------------------------------------------------------------------|------------------|
| Провести и закрыть Записать Провести Закрыть задания на сканирование Создать на основании -                                   |                  |
| Основная Задания на сканирования                                                                                              |                  |
| Номер: 000000001 Дата: 16.05.2018 0.00.00 🖿 Документ основание:                                                               | @                |
| Организация: 🛛 🔻 🗗 Пункт разгрузки: Пункт разгрузки (основной)                                                                | - L              |
| Добавить 🛧 🔸                                                                                                    | Еще - Доба       |
| N Алкогольная продук Справка Б Марка Упаковка, уровень1                                                                       | N                |
|                                                                                                    |                  |
| 🗲 🔿 🏠 Переулаковка марок ЕГАИС 0000000001 от 16.05.2018 0:00:00 *                                                             |                  |
| Провести и закрыть Записать Провести СОбновить (F5) Закрыть задания на сканирование Создать на основании 🔹 🖞 Алкосфера 🔹 Пере | йти 🔹 🛄 Отчеты 👻 |
| Основное Марки Задания на сканирования                                                                                        |                  |
| Добавить                                                                                                    |                  |
| N Mapka PDF417 Упаковка                                                                                                    |                  |
|                                                                                                    |                  |
|                                                                                                    |                  |
|                                                                                                    |                  |

Рисунок 5.1 Оформление переупаковки марок.

На вкладке "Задания на сканирование" в ручном режиме заполняем склад, номенклатурные позиции, упаковки и количество, которое необходимо переупаковать и создаются задания на сканирование (рисунок 5.2):

| <b>←</b> → ☆   | Переупаков         | вка (КТ-2000) 000                     | 000001 от 16      | .05.2018 0:00:  | 00      |
|----------------|--------------------|---------------------------------------|-------------------|-----------------|---------|
| Провести и зак | аписат             | ъ Провести                            | Закрыть задания і | на сканирование | Создать |
| Основная Зад   | ания на сканирован | ия                                    |                   |                 |         |
| Склад:         | CE                 | XX                                    |                   | P               |         |
| Добавить       | 🚹 🖊 🛛 3an          | олнить 🔻                              |                   |                 |         |
| Ν              | Номенклат 🖀        | Подобрать товары                      |                   | Упаковка        |         |
| 1              | Тассок Джа         | Заполнить ответственного кор (2 бут.) |                   |                 |         |
|                |                    | Распределить по ответ                 | ственным          |                 |         |
|                |                    | Заполнить количество                  |                   |                 |         |
|                |                    |                                       |                   |                 |         |

#### Рисунок 5.2 Оформление переупаковки марок.

Важным моментом является контроль заполнение склада, так как именно к складу привязан серийный номер площадки маркировки. В отличии от других случаев создания заданий на сканирования, в которых склад заполняется из учетных документов, в переупаковке склад не будет автоматически заполнен, и, если не будет выбран вручную, при генерации штрихкода упаковки, номер площадки сканирования будет присвоен значением 1.

Генерация и печать штрихкодов, сканирование упаковок и марок выполняется в обычным режиме, описанном ранее. Результатом закрытия заданий на сканирование будет заполнение таблиц марок и упаковок в документах переупаковок (рисунок 5.3, 5.4)

#### 🗲 🔿 🏠 Переулаковка (КТ-2000) 000000001 от 16.05.2018 0:00:00

| Провести и закрыть Записать Провести Закрыть задания на сканирование Создать на основании - |                                     |                    |                                             |                    |       |  |  |
|---------------------------------------------------------------------------------------------|-------------------------------------|--------------------|---------------------------------------------|--------------------|-------|--|--|
| Основная Зад                                                                                | ания на сканирования                |                    |                                             |                    |       |  |  |
| Номер: 00                                                                                   | 00000001 Дата: <mark>16.05</mark> . | 2018 0:00:00 🗎 До  | кумент основание:                           |                    | Ŀ     |  |  |
| Организация: В                                                                              | ЕРИГО ООО                           |                    | - Пункт разгрузки: Пункт разгрузки (основно | й)                 | -     |  |  |
| Добавить                                                                                    | <b>+ +</b>                          |                    |                                             |                    | Еще 🗸 |  |  |
| N                                                                                           | Алкогольная продук                  | Справка Б          | Марка                                       | Упаковка, уровень1 |       |  |  |
| 1                                                                                           | Вино столовое сухо                  | FB-000001373414228 | 22N0000030JBSAJA55608I760419003000378FG     | 457898             |       |  |  |
| 2                                                                                           | Вино столовое сухо                  | FB-000001373414228 | 22N0000030JBSAJA55608I760419003000377IC     | 457898             |       |  |  |

#### Рисунок 5.3 Результат закрытия заданий в КТ-2000.

| +       | Переупаковка марок ЕГАИС 000                           | 00000001 от 16.05.201           | 8 0:00:00                                 |       |
|---------|--------------------------------------------------------|---------------------------------|-------------------------------------------|-------|
| Прове   | аписать Провести С Обновить (F5)                       | Закрыть задания на сканирование | Создать на основании 🔹 🗍 Алкосфера 🔹 Пере | йти 🔻 |
| Основно | е Марки Задания на сканирования                        |                                 |                                           |       |
| Добав   | ить                                                    |                                 | _                                         |       |
| Ν       | Марка PDF417                                           | Упаковка                        | Исходная упаковка                         |       |
|         | 1 22N0000030JBSAJA55608I76041900300038948BR3596S2TA9H0 | 010060693784_ПШ0030664          | 909090                                    |       |
|         | 2 22N0000030JBSAJA55608I760419003000377ICTHRFMEX71GUE  | 010060693784_ПШ0030664          | 909090                                    |       |
|         |                                                        |                                 |                                           |       |

Рисунок 5.4 Результат закрытия заданий в АСФ.

# 6. Отгрузка товара (задания на отбор)

## 6.1. Создание заданий

Задачей отбора товара является наполнение отгрузочных документов данными о марках и упаковках. Данная задача возникает в случае отгрузки товара покупателю. Исходной точкой возникновения заданий на отбор является исходящая ТТН ЕГАИС (в случае конфигурации АСФ – также служебный документ "Движение марок", привязанный к исходящей ТТН) (рисунок 6.1.1, 6.1.2).

| 🔶 🔶 🏠 Товар                 | оно-транспортная накладная         | ЕГАИС (КТ-2000) I          | ВЕ18-000641 от 07      | .03.2018 20:40:18 *      |                                           |        |                  |            |
|-----------------------------|------------------------------------|----------------------------|------------------------|--------------------------|-------------------------------------------|--------|------------------|------------|
| Основное Входящие док       | ументы УТМ (КТ-2000) Запросы и отв | еты УТМ (КТ-2000) Остатк   | и в ЕГАИС Соответствия | окументов ЕГАИС и учетны | х документов (КТ-2000)                    |        |                  |            |
| Провести и закрыть          | Записать Провести Закр             | ыть задания на сканировани | е Создать на основани  | и • ЕГАИС (КТ-2000) •    | 🖶 Сведения об отгрузке                    | MA     | АРКИ             |            |
| Номер:                      | BE18-000641                        |                            |                        | от: 07.03.2018 20:40:18  | 🛗 Вид/статус документа                    | i:     |                  |            |
| Организация:                | -                                  |                            |                        |                          | <ul> <li>Пункт разгрузки орган</li> </ul> | изации | : Пункт разгрузк | и (основно |
| Поставщик/Грузоотправитель: |                                    | · ₽ /:                     | · · · · · · · · · · ·  |                          | 🔹 д Грузополучатель:                      |        | 000 Большая      | семьЯ      |
| Товары Дополнительно        | Транспорт Ответы ЕГАИС Интегр      | ация Задания на сканиро    | вания                  |                          |                                           |        |                  |            |
| Добавить 🚹 🔩                |                                    |                            |                        |                          |                                           | Еще 🗸  | Добавить         | + +        |
| N Идентифика                | атор строки                        | Алкогольная продук         | Справка А              | Справка Б                | Количество                                | Цен    | N                | Номе       |
| 1 1                         |                                    | Вино столовое сухо         | FA-000000040031916     | FB-000001373414228       | 4,000                                     |        |                  |            |
|                             |                                    |                            |                        |                          |                                           |        |                  |            |
|                             |                                    |                            |                        |                          |                                           |        |                  |            |

#### Рисунок 6.1.1 Основание для заданий на отбор (КТ-2000).

|   | -   -)  | 🕒 ☆ Движе               | ние марок 00Ц              | 5-00000      | 1 от 12.02   | 2.2018 20:3      | 84:05   | (Марки в наличии/Проведено)                    |                  |
|---|---------|-------------------------|----------------------------|--------------|--------------|------------------|---------|------------------------------------------------|------------------|
| Г | ровест  | и и закрыть Запис       | ать Провести (             | 🖰 Обновить ( | (F5) Закрыть | задания на скани | рование | Создать на основании 🔹 🛔 Алкосфера 🔹 Перейти 🔹 | Еще - ?          |
| 0 | сновное | е Марки Задания на      | сканирования               |              |              |                  |         |                                                |                  |
| 0 | сновани | te: TTH ЕГАИС 00ЦБ-0000 | 001 от 12.02.2018 20:34:05 |              |              |                  |         | Создать 🗿 Действия 🗸 Поиск (Ctrl+F) 🛛 🗙        | <b>Q</b> - Еще - |
| I | оказать | все марки               |                            |              |              |                  | Еще 🕶   | № стр. Марка PDF-417                           | Упаковка         |
| I | 1д. стр | Алкогольная продукция   | Справка Б                  | Количество   | Номер партии | Справка А        |         |                                                |                  |
|   | 1       | Бальзам "Валаамский     | FB-000001413985476         | 2,000        |              | FA-00000040131   | 1327    |                                                |                  |
| L |         |                         |                            |              |              |                  |         |                                                |                  |
|   |         |                         |                            |              |              |                  |         |                                                |                  |

#### Рисунок 6.1.2 Основание для заданий на отбор (АСФ).

Задания на отбор создаются стандартно, как было описано выше, либо автоматически, при включенной учетной политике "Создавать задания на сканирование при проведении исходящих документов". Сканирование также осуществляется штатно, единственным отличием является тот момент, что основным режимом является режим сканирования поупаковочно, сканируя штрихкоды упаковок. На приведенном рисунке, мы продвинулись на 50%, отсканировав одну упаковку (с кодом 500), в которой находится 2 позиции. Однако, ничто не мешает нам сканировать и сами марки.

| 🗲 🔿 📩 Отсканируйте штр                                               | рихкод позиции или упаковки × | 🗲 🔶 춨 Отсканируйте ш        | трихкод позиции или упаковки |
|----------------------------------------------------------------------|-------------------------------|-----------------------------|------------------------------|
| 0%                                                                   |                               | 5                           | ₿%                           |
| <b>Номенклатура</b><br>Тассок Джампер ПИНО НУАР красное сухое (КАБАН | 0                             | Номенклатура                | ALD                          |
| Код позиции                                                          |                               | Кол позиции                 | nu 1 <i>1</i>                |
|                                                                      |                               |                             |                              |
| Код упаковки                                                         |                               |                             |                              |
|                                                                      |                               | 600                         |                              |
| Отсканировано Позиций                                                | Упаковок                      |                             | Vasvonsk                     |
| В строке задания 0 из 4 бут.                                         | 0 из 2 кор                    | В строко заязния 2 из 4 бит | 1 H2 2 KOD                   |
| В задании 0 из 4                                                     | 0 из 2                        | В залании 2 из 4            | 1 из 2 кор                   |
| Вес Окг                                                              | Объем Ом3                     | Вес 2,280 кг                | Объем 0.002 м3               |
| 8 0. Текущ.<br>упак.                                                 | 1. Отскан.<br>упак.           | 6. Текущ.<br>упак.          | 1. Отскан.<br>упак.          |
| ин 2. Ввести<br>код Ф Сс                                             | 3.<br>ервис 4.<br>Далее       | IIII 2. Ввести<br>код       | 3.<br>Сервис 4.<br>Далее     |

Рисунок 6.1.3 Сканирование упаковок.

## 6.2. Выполнение проверок при сканировании

В процессе сканирования, кроме описанных в пункте 2.1.3, стандартных проверок, также выполняются специфичные для отбора проверки, такие как:

• Контроль новой марки на балансе:

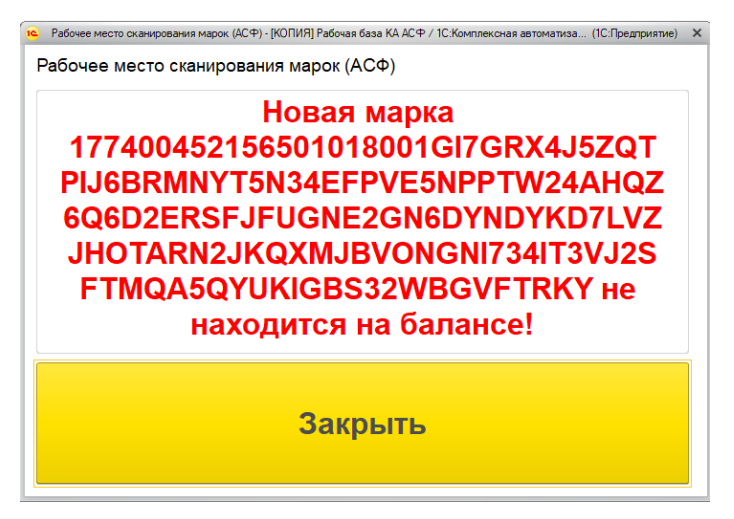

Рисунок 6.2.1 Контроль марок на балансе.

 Контроль наличия серии марки по справке Б в исходном составе задания при запрете редактирования учетных документов (настройка "Режим корректировки серии / справки Б по результатам сканирования": "Не корректировать"):

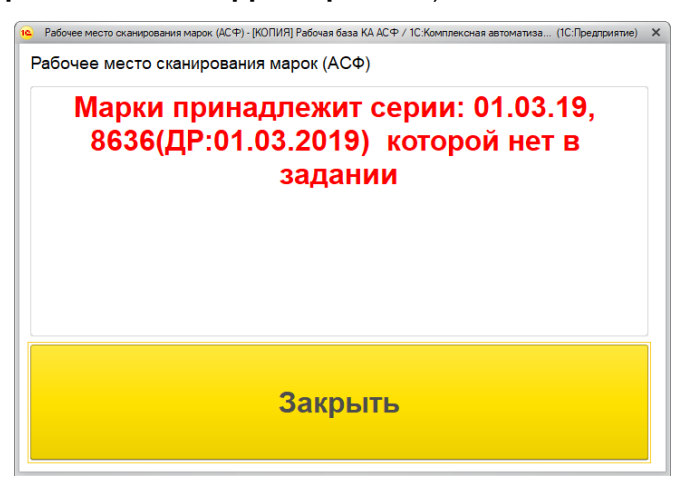

Рисунок 6.2.2 Контроль серии марки.

• Контроль остатка серии марки по справке Б:

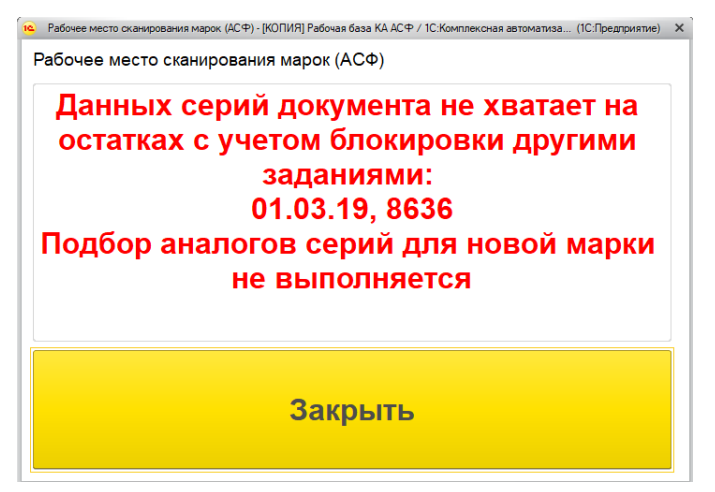

Рисунок 6.2.3 Контроль остатка серии марки по справке Б.

• Контроль количества вложенности в коробку по данным ЕГАИС вложенности по данным учета:

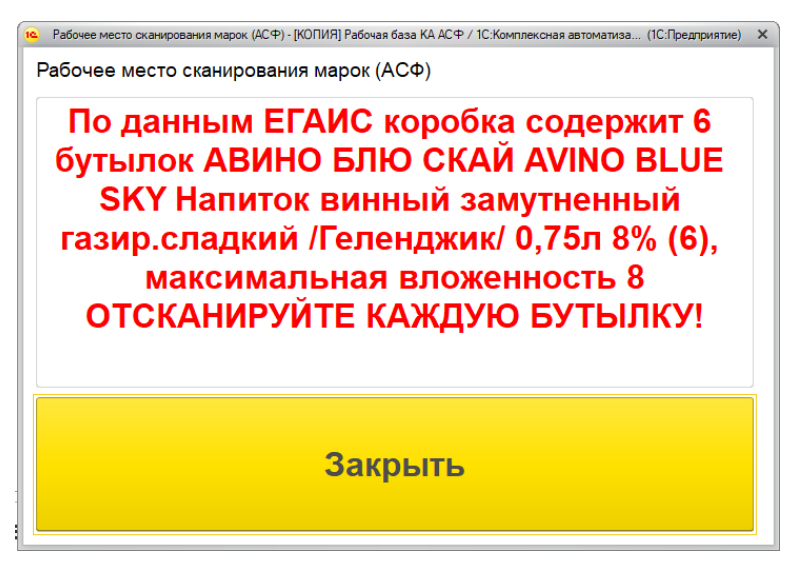

Рисунок 6.2.4 Контроль вложенности по данным ЕГАИС.

## 6.3. Режимы сканирования марок

Режим сканирования марок указывается в самом задании и представлен на рисунке (6.3.1):

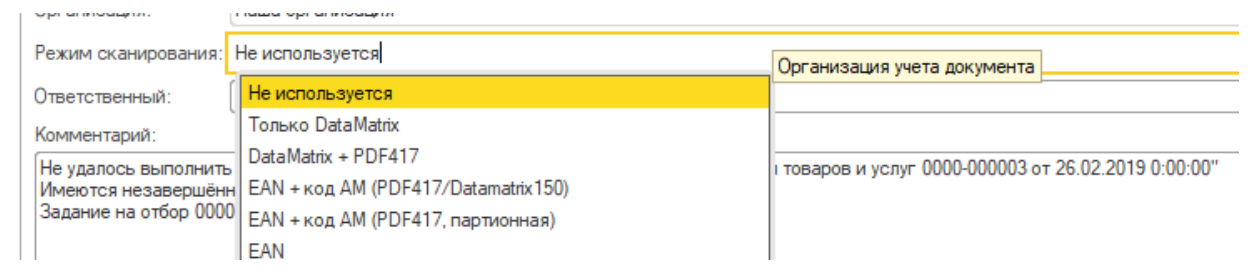

Рисунок 6.3.1 Режимы сканирования марок.

- Вариант "не используется" служит для типового сканирования новой марки/упаковки.
- Вариант "только DataMatrix" служит для внутреннего учета склада и подбора конкретной серии по диапазону старой марки Госзнак и не содержит в ТТН в выгрузке ЕГАИС никаких марок.
- Вариант "DataMatrix + PDF417" служит для внутреннего учета склада и подбора серии по диапазону старой марки Госзнак, а также выгрузки старых марок в ЕГАИС.
- EAN + код AM (PDF417/Datamatrix150) служит для предварительного сканирования кода EAN13 перед основным кодом для проверки номенклатуры новой и старой марки.
- EAN + код AM (PDF417, партионная) служит для предварительного сканирования кода EAN13 перед основным кодом для проверки номенклатуры старой марки Госзнак партионной продукции.
- EAN служит для подбора безалкогольной и слабоалкогольной продукции.

По результатам сканирования марок, выполняется закрытия заданий на сканирование и заполнение марочным составом документов-оснований (рисунок 5.8)

| 1 | Говары | Дополнительно | Транспорт   | Ответы ЕГАИС | Интеграция | Задания на сканиро | вания             |                      |            |       |      |          |               |             |
|---|--------|---------------|-------------|--------------|------------|--------------------|-------------------|----------------------|------------|-------|------|----------|---------------|-------------|
|   | Добави | ть            |             |              |            |                    |                   |                      |            | Eu    | ie ≁ | Добавить | + +           | Еще 👻       |
|   | N      | Идентифик     | атор строки |              | Ал         | когольная продук   | Справка А         | Справка Б            | Количество |       | Цен  | Ν        | Номер коробки | Код акцизно |
|   |        | 1 1           |             |              | Ви         | но столовое сухо   | FA-00000004003191 | 6 FB-000001373414228 |            | 4,000 |      | 1        | 600           | 22N000030   |
|   |        |               |             |              |            |                    |                   |                      |            |       |      | 2        | 500           | 22N000030   |
|   |        |               |             |              |            |                    |                   |                      |            |       |      | 3        | 500           | 22N000030   |
|   |        |               |             |              |            |                    |                   |                      |            |       |      | 4        | 600           | 22N000030   |

Рисунок 6.2.5 Результат заполнения марками.

Также, в конфигурации АСФ, по результатам подборки марок, доступна корректировка товарного состава документов "Реализация товаров", "Заказ покупателя", которая меняет серии номенклатуры (по цепочке "Марка"-> "Справка Б"-> "Серия номенклатуры") и, при необходимости, разбивает позицию товарного состава на 2 и более части, пропорционально назначая количества и сумму строки. Корректировка документов выполняется из документа "Движение марок", меню "Алкосфера", рисунок 6.2.6

Движение марок 0000000001 от 12.02.2018 21:45:29 (Марки в резерве заказа/Проведено)

| Записать Провести С Обновить (F5) Закрыть задания на сканирование Создать на основ | ании 🔻   | 🛕 Алкосфера 🔹 Перейти 🔹 🔟 Отчеты 🔹       |
|------------------------------------------------------------------------------------|----------|------------------------------------------|
| Задания на сканирования                                                            |          | Скорректировать заказ клиента            |
| ю00000001 от: <u>12.02.2018 21</u> 💼                                               | Вид док  | Скорректировать реализацию товаров услуг |
| косфера ООО 🗸 🖉                                                                    | Подразд  | Скорректировать документ ЕГАИС           |
| @                                                                                  | Заказ кл | Получить текст выгрузки марок            |

Рисунок 6.2.6 Корректировка учетных документов.

В случае успешной корректировки, будет выдано сообщение (рисунок 6.2.7):

| 1С:Предприятие                                                                              | × |
|---------------------------------------------------------------------------------------------|---|
| Документ Реализация товаров и услуг 00ЦБ-000001 от 12.02.2018 21:48:35 успешно перезаполнен |   |
| OK                                                                                          |   |

Рисунок 6.2.7 Успешное перезаполнение учетного документа.

## 7. Паллетирование коробок

## 7.1. Задание на паллетирование

Задачей паллетирования коробок является формирования дерева иерархии коробок внутри паллет, для дальнейшей передачи этих данных через систему ЕГАИС покупателям. Исходными точками возникновения заданий на паллетирование являются:

1. Произвольный ввод задания на паллетирование на основании другого задания, содержащего упаковки (на стороне офиса):

| 🗲 🔶 ☆ Задание на постановку 00000023 от 18.08.2018 14:31:15 (проведено, завершено)                                |
|----------------------------------------------------------------------------------------------------|
| Основное Заблокированные марки упаковки (АСФ)                                                                     |
| Провести и закрыть Записать Провести 🎇 Печать (АСФ) 📑 Алкосфера 🚽 🖨 Печать 🗸 📷 Отчеты 🗸                           |
| Основное Товары Отсканированные позиции Взять задание в работу                                                    |
| Номер: 000000023 Дата: 18.08.2018 14:31:15 📾 Создать задание на паллетирование                                    |
| Основание: Переулаковка марок ЕГАИС 00000000001 от 16.05.2018 0:00:00 Создать переулаковку по результатам задания |
| Организация: Алкосфера 000 🗗 Подразделение:                                                                       |
| Количество кодов упаковок на печать: 1                                                                            |
| Ответственный:                                                                                                    |
|                                                                                                    |

2. Ввод задания на паллетирования по результатам выполнения задания на сканирование прямо на ТСД (на стороне склада):
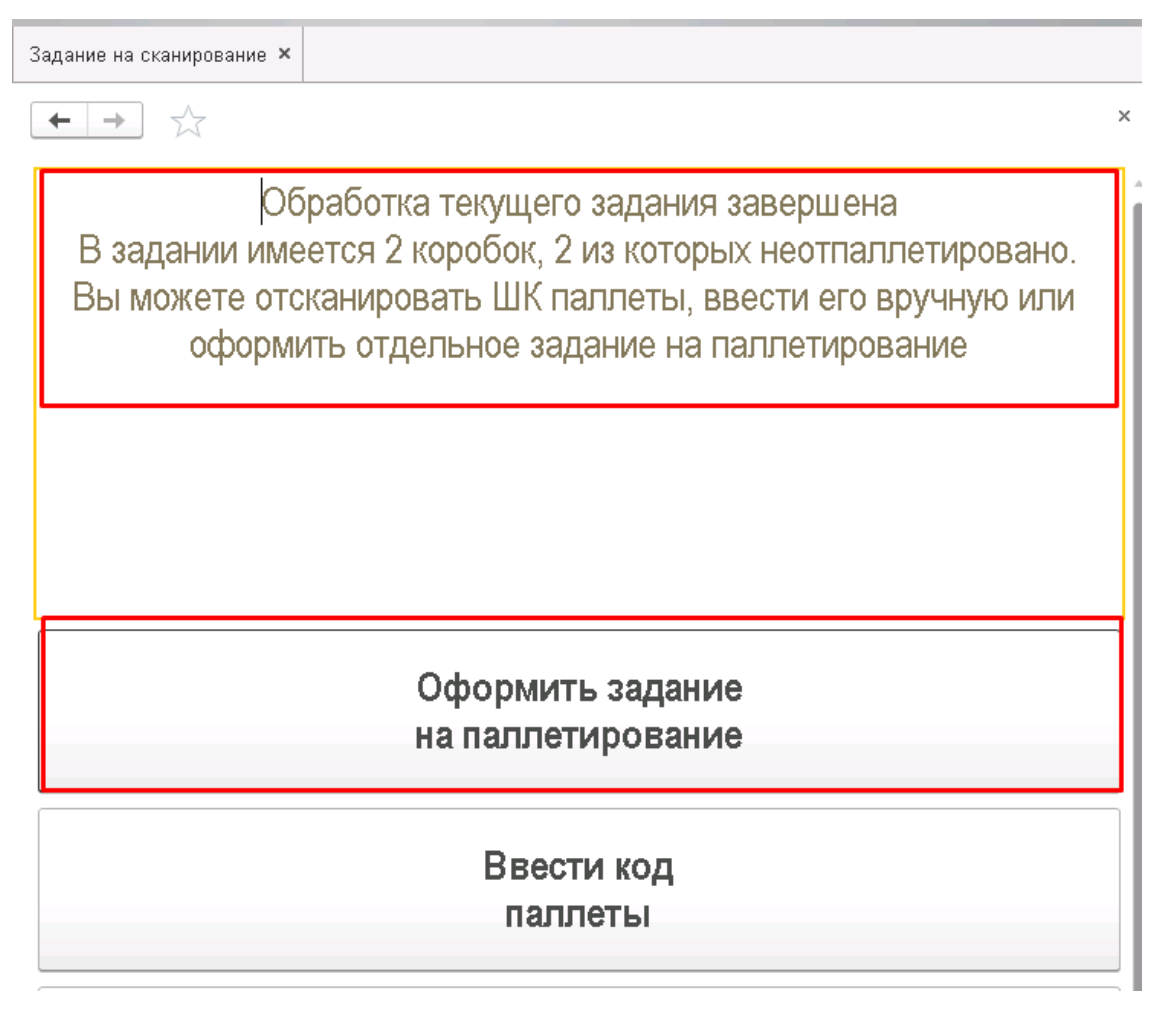

3. Ввод задания на паллетирование вручную.

Для вариантов 1 и 2, в задании на паллетирование будет задан жесткий список коробок, которые можно поместить в паллету:

🗲 🔶 ☆ Все задания на сканирование

Паллетирование №24 06.09.2018 в работе "0300003499991011800000080 (Коробка)"; "03000034999910118000000078 (Коробка)" Паллетирование №25 07.09.2018 приостановлено Произвольные коробки и паллеты

При выполнении этих заданий, этот список будет контролироваться:

🕂 ☆ Отсканируйте штрихкод коробки

←

 $\rightarrow$ 

### Отсканированна коробка, отсутствующая в задании

Для варианта 3 список коробок задан не будет – можно будет отсканировать любое количество коробок и паллет:

🗲 🔶 ☆ Все задания на сканирование

Паллетирование №24 06.09.2018 в работе

"0300003499991011800000080 (Коробка)"; "03000034999910118000000078 (Коробка)"

Паллетирование №25 07.09.2018 приостановлено

Произвольные коробки и паллеты

Само выполнение задания на паллетирование на ТСД, ничем не будет отличаться от выполнения других заданий:

| 🔶 🔶 От       | сканируйте шт | грихкод палле | ты |     |        |          |
|--------------|---------------|---------------|----|-----|--------|----------|
|              |               |               | 10 | 10% |        | 0        |
|              |               |               |    |     |        |          |
|              |               |               |    |     |        |          |
|              |               |               |    |     |        |          |
|              |               |               |    |     |        |          |
| Отсканирован | о Коробок     |               |    |     |        | Паллет   |
| В задании    | 2 из 2        |               |    |     |        | 1 из +++ |
|              |               |               |    |     |        |          |
|              |               |               |    |     |        |          |
| 0            |               | <b>Dn</b>     | ]  |     |        |          |
| Основное     | печать        | прочее        |    |     |        |          |
|              | Вв            | ести          |    |     | Сервис |          |

Кроме того, что при сканировании ШК PDF417 будет выдаваться ошибка:

код

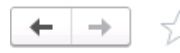

Отсканируйте штрихкод коробки или паллеты

## Ошибочно отсканирован штрихкод PDF417

Завершенные задания на паллетирования не требуется закрывать, при их завершении они закрываются автоматически, формируя новый документ "Перекомпоновка упаковок", который и выполнит изменении иерархии упаковок.

### 7.2. Паллетирование в текущем задании

Кроме ситуации создания отдельного паллетирования, в подсистеме ТСД заложен функционал паллетирования в текущем задании (на отбор, постановку), содержащем коробки. В любой момент можно выполнить сканирование ШК паллеты, при котором система выполнит следующие действия:

- Определит, что это паллета
- Выполнит проверку наличия уже отсканированных коробок данного задания, непривязанных к паллетам (неотпаллетированных).
- При наличии таких, неотпаллетированных коробок выдаст запрос:

Да Нет

При согласии пользователя, неотпаллетированные коробки будут привязаны к отсканированной паллете, и, система вернется в обычный режим сканирования. Новые коробки, отсканированные позже, **не будут привязаны к отсканированной паллете**. При отказе пользователя – система просто вернется в обычный режим сканирования, как будто ничего не случилось.

• При отсутствии таких, неотпаллетированных коробок – выдаст запрос:

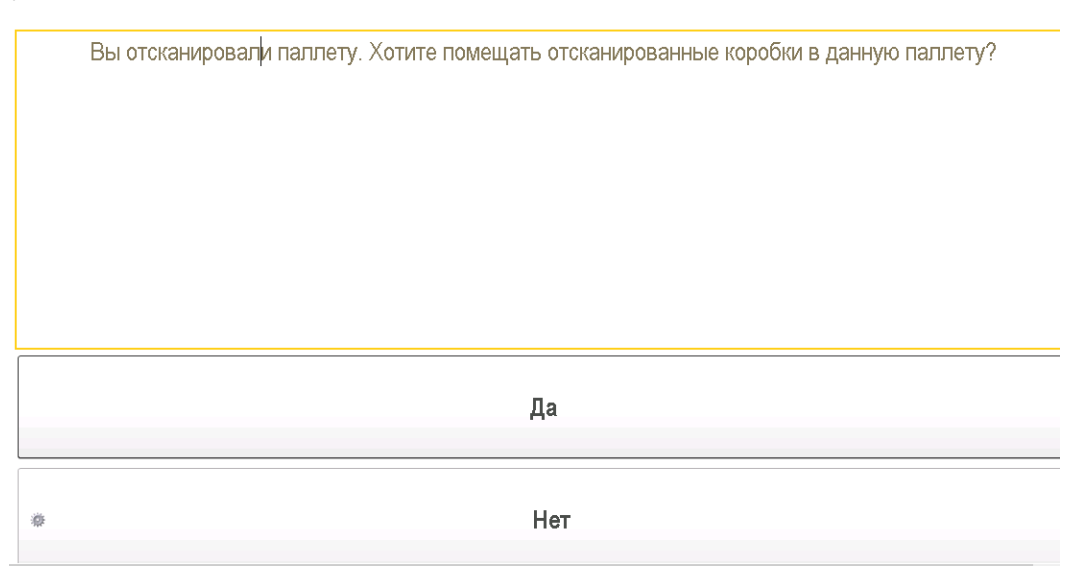

При согласии пользователя, все коробки, отсканированные в дальнейшем, будут привязаны к данной паллете, **до тех пор, пока не будет отсканирована новая паллета**. При отказе пользователя – система просто вернется в обычный режим сканирования, как будто ничего не случилось.

Также, если задание на сканирование подразумевает упаковку в одну паллету – ее можно отсканировать уже в конце задания, на этапе завершения:

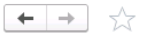

### Обработка текущего задания завершена

В задании имеется 1 коробок, 1 из которых неотпаллетировано.

Вы можете отсканировать ШК паллеты ввести его вручную или оформить отдельное задание на

паллетирование

Оформить задание на паллетирование Ввести код паллеты

При вводе ШК паллеты (со сканера, или вручную, нажав "Ввести код паллеты"), коробки текущего задания будут привязаны к паллете, а текущее задание будет завершено.

Привязка коробок к паллетам будет отображена в самом задании на вкладке "Отсканированные позиции":

#### $\leftarrow$ $\rightarrow$ Задание на постановку 000000023 от 18.08.2018 14:31:15 (проведено, завершено) Основное Заблокированные марки упаковки (АСФ) Провести и закрыть 🛛 Записать 🗍 Провести 🦷 Печать (АСФ) 👍 Алкосфера 🔹 🖶 Печать 🔹 🛅 Отчеты 🔹 Еще Основное Товары Отсканированные позиции Добавить 👇 🕂 Сместить марки Еще 🕶 N Упаковка Позиция Ид.стр. 1 03000034999910118000000079 (Коробка) 22N0000030JBSAJA55608I760419003000378EGHB4UU GP40U CB7Y566w8T087JE7LB6 2 03000034999910118000000079 (Коробка) 22N0000030JBSAJA55608I76041900300038948BR3596S2TA9H0QTMJKMNYHI7CUZTD 3 03000034999920118000000078 (Паллета) 03000034999910118000000079 (Коробка)

При закрытии данного задания будет дополнительно сформирован документ "Перекомпоновка упаковок":

#### 

# 8. Работа в режиме склада за границей

### 8.1. Настройка учета

Данный режим работы подсистемы ТСД предназначен для работы иностранных организаций – импортеров, маркирующих продукцию и отправляющих ее в Россию.

Для включения возможности работы в режиме склада за границей необходимо выполнить настройку учетной политики подсистемы АСФ для целевой организации. В разделе **«Алкосфера»** следует выполнить команду **«Настройки учета»**:

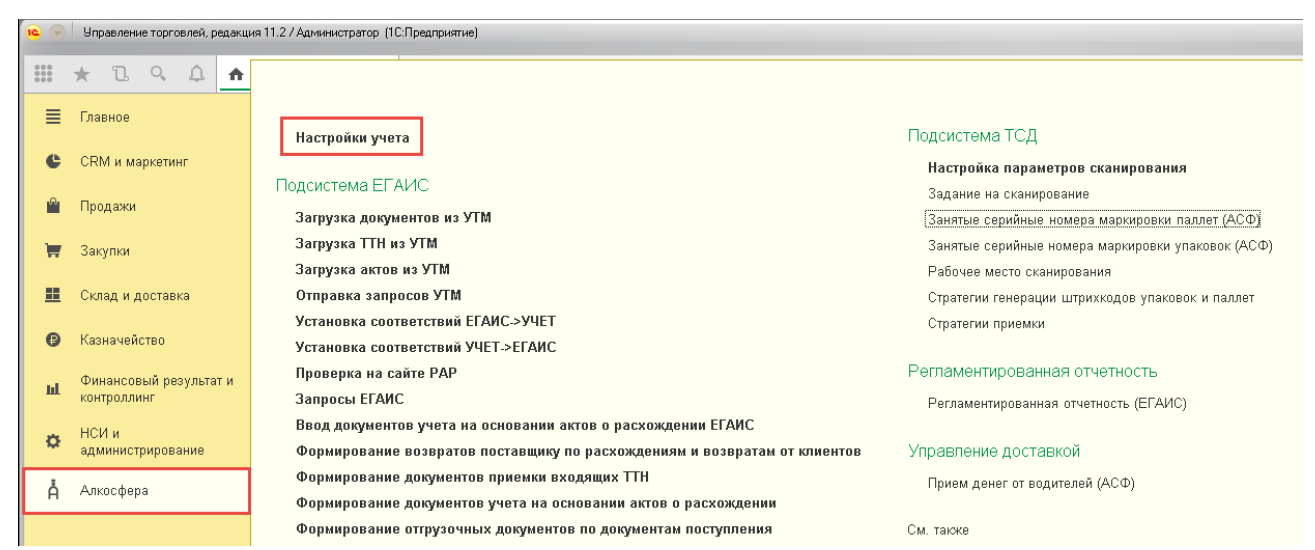

В открывшемся окне на закладке «Основные настройки» необходимо выполнить команду «Учетная политика организаций (АСФ)»:

| • 🖻 | Управление торговлей, ред             | кция 11.2 / Администратор (1С:Предприятие)                                                                    |
|-----|---------------------------------------|----------------------------------------------------------------------------------------------------|
|     | * 1 9 4                               | Начальная страница Настройки учета АСФ ×                                                                      |
| ≣   | Главное                               | ← → Настройки учета АСФ                                                                                       |
| e   | CRM и маркетинг                       | Записать и закрыть Записать О подсистеме                                                                      |
| n.  | Продажи                               | Основные настройки Подсистема ЕГАИС Лицензирование Подсистема управленческого учета Подсистема печати Подсист |
| Ħ   | Закупки                               | Версии<br>Конфигурация: 3.0.0.35 Компонента расширения: 3.0.0.30                                              |
|     | Склад и доставка                      | Обновить структуру метаданных Обнулить пользовательский кэш ?                                                 |
| ₿   | Казначейство                          | Учетная политика организаций (АСФ)                                                                            |
| ш   | Финансовый результат и<br>контроллинг |                                                                                                    |
| ø   | НСИ и<br>администрирование            |                                                                                                    |
| Å   | Алкосфера                             |                                                                                                    |

После этого будет открыт список учетных политик подсистемы АСФ, задаваемых в разрезе организаций и их обособленных подразделений:

| 19 💽     | Управление торговлей, ред | акция 11.2 / Администратор (1С:Пр | редприятие)                  |                                 | 8                                                                                       |
|----------|---------------------------|-----------------------------------|------------------------------|---------------------------------|-----------------------------------------------------------------------------------------|
| ***      | * 12 9 4                  | 🔥 Начальная страница 🛛 Н          | lастройки учета АСФ × Учетна | ая политика организаций (АСФ) 🗙 |                                                                                         |
| ≣        | Главное                   | ← → ☆ yo                          | нетная политика органи       | ıзаций (АСФ)                    |                                                                                         |
| e        | CRM и маркетинг           | Создать 🗟                         |                              |                                 |                                                                                         |
| <b>^</b> | Продажи                   | Организация                       | Использовать обмен с УТ      | ГМ Контролировать остатки ЕГАИС | Разрешить проведение входящих документов только после выгруженного и принятого документ |
| 7        | Закупки                   | 📼 Вектор ООО                      | ✓                            |                                 |                                                                                         |
|          | Склад и доставка          |                                   |                              |                                 |                                                                                         |

В данном окне необходимо выбрать строку, соответствующую организации, работающей в режиме склада за границей. После этого будет открыта форма настройки параметров учетной политики подсистемы АСФ по требуемой организации. На закладке «Подсистема ЕГАИС» открывшейся формы следует взвести опцию «Использовать функционал работы в режиме склада за границей»:

| 10 🕞 | <ul> <li>Управление торговлей, редаки</li> </ul> | ия 11.2 / Администратор. (1С.Предприятие)                                                                                                    | 🗐 🖶 🗟 🍮 🛅 🕅 M+ M+                           |
|------|--------------------------------------------------|----------------------------------------------------------------------------------------------------|---------------------------------------------|
|      | * 1 9 4 🕈                                        | Начальная страница Настройки учета АСФ 🗴 Учетная политика организаций (АСФ) 🗙 Учетная политика организаций (АСФ) 🗙                           |                                             |
| =    | Главное                                          | 🔶 خ Учетная политика организаций (АСФ)                                                                                                    |                                             |
| e    | CRM и маркетинг                                  | Записать Закрыть Записать                                                                                                    |                                             |
| 2    | Продажи                                          | Организация: Вектор ООО                                                                                                    |                                             |
|      | Закупки                                          | Подсистема ЕГАИС Контроль алкогольных документов Расширение типового функционала Подсистема ТСД Префиксация Подсистема управленческого учета |                                             |
|      |                                                  | Использовать обмен с УТМ:                                                                                                    |                                             |
| ==   | Склад и доставка                                 | Контролировать остатки ЕГАИС: Очищать регистры соответствий от предыдущих связок Учет>ЕГАИС:                                                 |                                             |
| 0    | Казначейство                                     | Удалять данные из транспортного модуля ЕГАИС: 🛛 Использовать функционал импорта:                                                             |                                             |
|      |                                                  | Разрешить проведение входящих документов только после выгруженного и принятого 🗌 Использовать функционал производства:                       |                                             |
| ш    | Финансовый результат и                           | дихумента стичко.<br>Открывать форму сопоставления для корректных соответствий:                                                              |                                             |
|      | контрознинг                                      | п заучешли в проекдение полодиции документов только после выпруженного и Подбирать алкогольную продукцию по справкам Б:                      |                                             |
| ø    | НСИ и                                            | Разрешить проведение документ перемещений только после выгруженного и 🛛 Разрешить создание номенклатуры при сопоставлении:                   |                                             |
|      | again the proposition                            | принятого документа Е:ГАИС: Режим автоматической загрузки документов ЕГАИС:                                                                  | Не использовать                             |
| Å    | Алкосфера                                        | использивать в оконене ооссилления и подражделения контратентов. Открывать форму ввода заказов для созданных поступлений из ЕГАИС:           |                                             |
|      |                                                  | истользовать в очлене идентирикаторы упаковок. В вети учет алкоголя по номерам ГТД:                                                          |                                             |
|      |                                                  | использивав серим в привъязка номенола ура к алкотольном продукции.                                                                          |                                             |
|      |                                                  | контроль рекламнов организации Стичко. Обновлять алкогольные реквизиты номенклатуры данными из алкогольной продукции                         | и: 🗌                                        |
|      |                                                  | контроль совството строк строктова строктова са гланицай: Использовать функции в документа учета по результатам подбора марок:               | $\checkmark$                                |
|      |                                                  | На ведится учёт алкотольной продукции ЕГАИС пои упаковке на складах за гоаницей:                                                             | $\checkmark$                                |
|      |                                                  | Режим выбора цен поступлений из ЕГАИС:                                                                                                    | я достоверных поставщиков 🔿 Не брать цены г |
|      |                                                  | Формат обмена                                                                                                    |                                             |
|      |                                                  | Версия формата обмена: О Версия 1.0 О Версия 2.0 • Версия 3.0 Сформировать уведомление о смене версии формата обмена                         |                                             |
|      |                                                  |                                                                                                    |                                             |

В том случае, если в информационной базе не планируется вести учет номенклатуры в разрезе кодов АП ЕГАИС, следует также взвести опцию **«Не ведется алкогольной продукции ЕГАИС при упаковке на складах за границей»**:

| 19  | Управление торговлей, редакц | ия 11.27 Администратор. (1С.Предприятие)                                                                                                    | 🗏 🖶 🖻 🗟 🖾 🛅 🕅 M+M- 🔍 💽 (                                       |
|-----|------------------------------|----------------------------------------------------------------------------------------------------|----------------------------------------------------------------|
| *** | * 🗅 ۹ 🗘 🗚                    | Начальная страница Настройки учета АСФ × Учетная политика организаций (АСФ) × Учетная политика организаций (АСФ) ×                          |                                                                |
| ≡   | Главное                      | 🗲 🔿 ☆ Учетная политика организаций (АСФ)                                                                                                    |                                                                |
| e   | CRM и маркетинг              | Записать и закрыть Записать                                                                                                    |                                                                |
|     | Продажи                      | Организация: Вектор ООО                                                                                                    |                                                                |
| -   | Закупки                      | Подсистема ЕГАИС Контроль алкогольных документов Расширение типового функционала Подсистема ТСД Префиксация Подсистема управленческого      | р учета                                                        |
|     |                              | Использовать обмен с УТМ: 🗹 Формировать номер исходящей TTH аналогично печатным документам:                                                 |                                                                |
|     | Склад и доставка             | Контролировать остатки ЕГАИС: Очищать регистры соответствий от предыдущих связок Учет>ЕГАИС:                                                |                                                                |
| 0   | Казизиейство                 | Удалять данные из транспортного модуля ЕГАИС: 🛛 Использовать функционал импорта:                                                            |                                                                |
| Ŭ   | Trasma revici po             | Разврешить проведение входящих документов только после выгруженного и принятого 🗌 Использовать функционал производства:                     |                                                                |
| ш   | Финансовый результат и       | документа ст. чис. Открывать форму сопоставления для корректных соответствий:                                                               |                                                                |
|     | контроллинг                  | газрешить проведение исходящих документов полько после выпруженного и Подбирать алкогольную продукцию по справкам Б:                        |                                                                |
| ø   | НСИ и                        | Разрешить проведение документ перемещений только после выгруженного и 📄 Разрешить создание номенклатуры при сопоставлении:                  |                                                                |
|     | администрирование            | принятого документа ЕГАИС: Режим автоматической загрузки документов ЕГАИС:                                                                  | Не использовать                                                |
| Å   | Алкосфера                    | Использовать в обмене обособленные подразделения контрагентов:                                                                              |                                                                |
|     |                              | Использовать в обмене идентификаторы упаковок:                                                                                              |                                                                |
|     |                              | Использовать серии в привязках номенклатуры к алкогольной продукции: — Заполнять серию из соответствия номенклатуры и алкогольной продукции | с П                                                            |
|     |                              | Контроль реквизитов организаций ЕГАИС: Обновлять алкогольные реквизиты номенклатуры данными из алкогольной                                  | й продукции:                                                   |
|     |                              | Контроль склееных строк ЕГАИС:                                                                                                    |                                                                |
|     |                              | Использовать функционал работы в режиме склада за границей:                                                                                 |                                                                |
|     |                              | Не ведётся учёт алкогольной продукции ЕГАИС при упаковке на складах за границей: 🗹                                                          |                                                                |
|     |                              | Режим выбора цен поступлений из ЕГАИС: 💿 Брать цены поступлений из ЕГАИС всегда 🔿 Брать цены поступлений из                                 | : ЕГАИС для достоверных поставщиков 🔘 Не брать цены поступлени |
|     |                              | Формат обмена                                                                                                    |                                                                |
|     |                              | Версия формата обмена: 🔿 Версия 1.0 🔿 Версия 2.0 💿 Версия 3.0 🛛 Сформировать уведомление о смене версии формата обмена                      |                                                                |
|     |                              |                                                                                                    |                                                                |

В этом случае в системе не потребуется вводить информацию о соответствиях между номенклатурными позициями и позициям из справочника кодов АП ЕГАИС. В документах движения марок вместо ссылок на элементы справочника АП ЕГАИС будут использоваться ссылки на элементы справочника номенклатуры. Помимо этого, при сканировании кодов PDF417 марок АП не будет выполняться подбор номенклатуры по кодам АП, считанным с марок, а значит, и не будет выполняться контроль соответствия между номенклатурой отсканированных бутылок и номенклатурой выполняемых заданий на упаковку. Таким образом, при работе в данном режиме ответственность за корректное выполнение заданий на упаковку (в части соответствия номенклатуры фактически отсканированных бутылок и номенклатуры заданий) целиком ложится на исполнителей заданий на сканирование.

Типовой вариант работы подсистемы ТСД предполагает возможность печати кодов ГТ как заранее (пакетно, в «offline»-режиме), до начала выполнения заданий на упаковку, так и непосредственно в процессе их выполнения (в «online»-режиме).

Для корректного сохранения в системе соответствий между сгенерированными кодами ГТ и кодами марок PDF417, работа в «offline»-режиме требует обязательного сканирования распечатанных кодов ГТ при выполнении заданий на упаковку. При работе в «online»-режиме по умолчанию система также ожидает

сканирования распечатанных кодов ГТ. Однако поведение системы по указанному вопросу является опциональным и может быть изменено с помощью параметров учетной политики подсистемы АСФ. Для этого в форме настройки учетной политики необходимо перейти на закладку «Подсистема ТСД», после чего взвести опцию «Не сканировать коды упаковок при выполнении заданий на переупаковку и перекомпоновку упаковок»:

| 19       | Управление торговлей, редакци                | ия 11.27 Администратор (1С:Предприятие)                                                                                                    |  |  |  |  |  |  |  |  |
|----------|----------------------------------------------|----------------------------------------------------------------------------------------------------|--|--|--|--|--|--|--|--|
| ***      | * 🗅 ९ 🗘 🛧                                    | Начальная страница Настройки учета АСФ × Учетная политика организаций (АСФ) × Учетная политика организаций (АСФ) ×                                                                                 |  |  |  |  |  |  |  |  |
| ≣        | Главное                                      | ← → 🏠 Учетная политика организаций (АСФ)                                                                                                    |  |  |  |  |  |  |  |  |
| e        | ССКМ и маркетинг Записать и закрыть Записать |                                                                                                    |  |  |  |  |  |  |  |  |
| <u>^</u> | Продажи                                      | Организация: Вектор ООО                                                                                                    |  |  |  |  |  |  |  |  |
| Ħ        | Закупки                                      | Подсистема ЕГАИС Контроль алкогольных документов Расширение типового функционала Подсистема ТСД Префиксация Подсистема управленческого учета                                                       |  |  |  |  |  |  |  |  |
|          | Склад и доставка                             | <ul> <li>✓ Использовать серии в привязках номенклатуры к алкогольной продукции</li> <li>✓ Не сканировать коды упаковок при выполнении заданий на переупаковку и перекомпоновку упаковок</li> </ul> |  |  |  |  |  |  |  |  |
| Ø        | Казначейство                                 | Основная стратегия приемки:                                                                                                    |  |  |  |  |  |  |  |  |
| ы        | Финансовый результат и<br>контроллинг        | Стратегия генерации штрихкодов упаковок Случайные 32 символа (GUID) 🔹 🖉                                                                                                    |  |  |  |  |  |  |  |  |

При работе в указанном режиме система будет:

- Автоматически отправлять на печать код очередной упаковки при сканировании требуемого количества кодов марок PDF417 («требуемого» исходя из данных системы о ёмкости упаковок).
- Автоматически считать «отсканированным» каждый отправленный на печать (вручную, или автоматически) код упаковки.

Далее будет приведено описание процесса упаковки для случая, в котором все указанные опции находятся во включенном состоянии.

Помимо указанных настроек, в ИБ предварительно необходимо выполнить настройку параметров типового учетного контура в части правил контроля остатков на складах предприятия (отключить контроль остатков в случае, если в учётном контуре не планируется вести полный цикл документооборота по товародвижению, а заказы будут использоваться только для фиксации ТКС, запланированного к упаковке), правил использования заказов (в части резервирования товаров), правил ведения учета по сериям. Также, для доступности документов контура помарочного учета, в общих настройках подсистемы АСФ, а также в учетной политике подсистемы АСФ по требуемой организации должны быть включены опции использования обмена с УТМ. После этого можно приступать к процессу упаковки.

### 8.2. Выполнение упаковки, печати, оклейки и сканирования кодов ГТ

Перед выполнением процедуры упаковки необходимо зафиксировать в системе информацию о её плановом товарно-количественном составе. Для этого необходимо использовать типовой документ учетного контура **«Заказ клиента»** (команда **«Заказы клиентов»** панели навигации раздела **«Продажи»**):

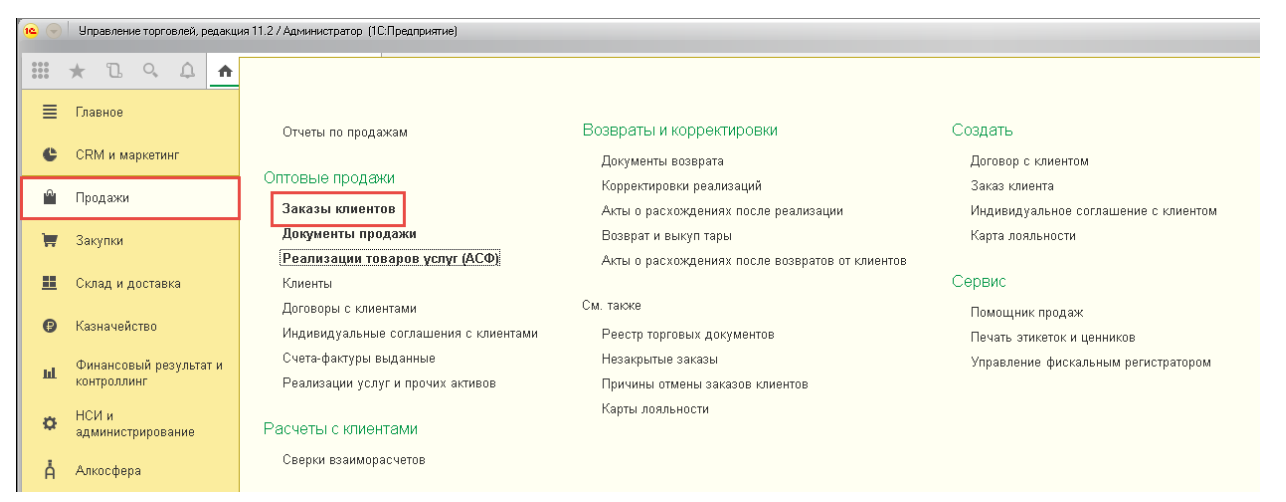

Карточки номенклатуры упаковываемых товаров также должны быть предварительно настроены. Применительно к описываемому функционалу обязательными являются следующие реквизиты:

#### • Наименование товара:

| • •                                   | ) Управлен          | ние торго        | влей, ре | дакци | я 11.2 / Администратор (1)                                       | С:Предприятие)                                                                                |                              |                         | 🖩 🖨 🗟 😓 🕻                                                                                             |  |  |  |  |  |
|---------------------------------------|---------------------|------------------|----------|-------|------------------------------------------------------------------|-----------------------------------------------------------------------------------------------|------------------------------|-------------------------|----------------------------------------------------------------------------------------------------|--|--|--|--|--|
| :::                                   | * D                 | O,               | Ω        | A     | Начальная страница                                               | Заказы клиентов 🗙                                                                             | Заказ клиента 00000000001    | οτ 04.05.2018 0:00:00 × | Вино игристое жемчужное категории IGT региона Эмилия розовое сладкое "Ренато Феррари" Ламбруско (Номе |  |  |  |  |  |
| ≣                                     | Главное             | ı.               |          |       | ← → ☆                                                            | Вино игристое                                                                                 | жемчужное категорі           | ии IGT региона Эн       | иилия розовое сладкое "Ренато Феррари" Ламбруско (Номенклатура) *                                     |  |  |  |  |  |
| C                                     | CRM и м             | маркетин         | łr       |       | Основное Соотве                                                  | етствия алкогольной пр                                                                        | одукции и номенклатуры (АС   | <u>•)</u>               |                                                                                                    |  |  |  |  |  |
| n n n n n n n n n n n n n n n n n n n | Продажи             | и                |          |       | Записать и закрыть 🔚 👍 Алкосфера - 🕞 Печать 🔊 Отчеты - Перейти - |                                                                                               |                              |                         |                                                                                                    |  |  |  |  |  |
|                                       | Закупки             |                  |          |       | Карточка Реквиз                                                  | иты АСФ                                                                                       |                              |                         |                                                                                                    |  |  |  |  |  |
|                                       |                     |                  |          |       | Номенклатура с аналогичными свойствами                           |                                                                                               |                              |                         |                                                                                                    |  |  |  |  |  |
|                                       | Склад и             | Склад и доставка |          |       | Рабочее<br>наименование:                                         | Рабочее Вино игристое жемчужное категории IGT региона Эмилия розовое сладкое "Я наименование: |                              |                         |                                                                                                    |  |  |  |  |  |
| 6                                     | Казначе             | ейство           |          |       | Наименование для                                                 | Вино игристое жемчу                                                                           | жное категории IGT региона З | милия розовое сладкое ' |                                                                                                    |  |  |  |  |  |
| ш                                     | Финансо<br>контролл | овый рез<br>линг | зультат  | и     | Артикул:                                                         |                                                                                               | Код: 00-00000002             | Штрихкоды (О)           |                                                                                                    |  |  |  |  |  |
|                                       | НСИ и               |                  |          |       | • Описание                                                       |                                                                                               |                              | Основн                  | ые параметры учета                                                                                    |  |  |  |  |  |
| Ŷ                                     | админис             | стрирова         | ание     |       | Сведения о                                                       | производителе                                                                                 |                              | 💌 Единиц                | ы измерения и условия хранения                                                                        |  |  |  |  |  |
| Å                                     | Алкосфе             | epa              |          |       | 🕥 Планирован                                                     | ие и маркетинг                                                                                |                              | 🗹 Упаковки              |                                                                                                    |  |  |  |  |  |
|                                       |                     |                  |          |       | • Обеспечени                                                     | e                                                                                             |                              | 💿 Индив                 | ) Индивидуальный набор <u>Список (4)</u>                                                              |  |  |  |  |  |
|                                       |                     |                  |          |       | 🕨 Цены                                                           |                                                                                               |                              | 🔾 Общиі                 | набор                                                                                                 |  |  |  |  |  |
|                                       |                     |                  |          |       | 🕟 Печать ценн                                                    | ников и этикеток                                                                              |                              | Единица хран            | ения: шт 🔲 поставляется в таре                                                                        |  |  |  |  |  |
|                                       |                     |                  |          |       |                                                                  |                                                                                               |                              | ✓ Bec 1,                | 100 🗊 шт весит 🛛 1,000 🗊 кг                                                                           |  |  |  |  |  |

• Состав доступных для него упаковок:

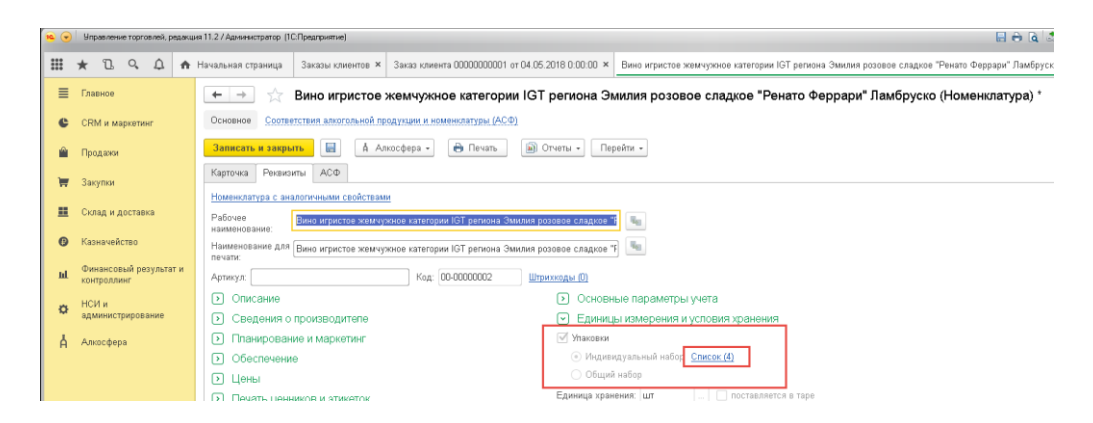

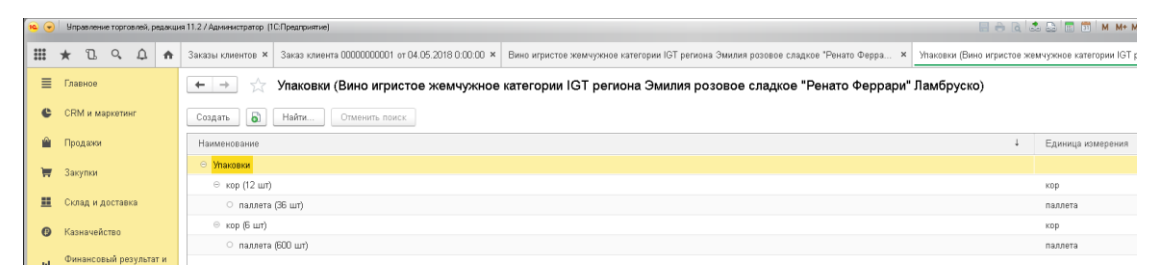

| 🤒 кор (12 шт) (Упаковка) (10:Пре     | адприятие) 🕒 🛅 🕅 М М+ М- 🗖 🗙          |
|--------------------------------------|---------------------------------------|
| кор (12 шт) (Упаковк                 | a)                                    |
| Записать и закрыть                   | Записать Еще - ?                      |
| Номенклатура:                        | Вино игристое жемчужное категории 📖 🗗 |
| Единица по классификатору:           | кор Ф                                 |
| <ul> <li>1 кор состоит из</li> </ul> | 12,000 шт                             |
| О 1 кор состоит из                   | О упаковок 🖉                          |
| 0 1 шт состоит из                    | 1,000 кор (разупаковка)               |
| Наименование:                        | кор (12 шт)                           |
| Складская группа:                    | ۲                                     |
| Вес (брутто):                        | 13,000 🖬 Kr                           |
| Типоразмер:                          |                                       |
| 🗌 Безразмерная                       |                                       |
| Объем:                               | 0,000000                              |
| Глубина:                             | 0,000                                 |
| Ширина:                              | M 🖬 000,0                             |
| Высота:                              | 0,000                                 |
| 🗌 Поставляется в таре                |                                       |

• Признак того, что данная продукция является алкогольной:

| • •     | Иправление торговлей, реда | кция 11.2 / Администратор (1С.Предприятие)                       |                                                                   |                                                         |                               | 🖶 🐧 🍮 😳 📰 🕅 М М+ М- 🗨 💽 🔳 🛎 Адлиенистрат      |  |  |  |  |  |
|---------|----------------------------|------------------------------------------------------------------|-------------------------------------------------------------------|---------------------------------------------------------|-------------------------------|-----------------------------------------------|--|--|--|--|--|
|         | * 1 4 4 4                  | • Начальная страница — Заказы клиентов × — 3                     | Заказ клиента 00000000001 от 04.05.2018 0:00:00 🗙                 | Вино игристое жемчужное категории IGT региона Эмилия ро | зовое сладкое "Ренато Феррари | * Ламбруско (Номенклатура) * ×                |  |  |  |  |  |
| ≡       | Главное                    | 🗲 🔿 ☆ Вино игристое ж                                            | емчужное категории IGT региона Эм                                 | илия розовое сладкое "Ренато Феррари".                  | Ламбруско (Номенклат          | ура) *                                        |  |  |  |  |  |
| e       | CRM и маркетинг            | Основное Соответствия алкогольной прод                           | Основеное Соответствии алкогольной продукции и номенилатуры (АСФ) |                                                         |                               |                                               |  |  |  |  |  |
| <b></b> | Продажи                    | Записать и закрыть 📓 🖞 Алкосфера - 🔒 Печать 🔊 Отчеты - Перейти - |                                                                   |                                                         |                               |                                               |  |  |  |  |  |
| ١       | Закупки                    | Карточка Рекизиты АСФ                                            |                                                                   |                                                         |                               |                                               |  |  |  |  |  |
|         |                            | Код ЕГАИС:                                                       | 0177406000001647330                                               |                                                         | Импортная продукция:          | 🗌 Алкогольная (спиртосодержащая) продукция: 🗹 |  |  |  |  |  |
| -       | Склад и доставка           | Объем единицы хранения остатков в литрах                         | 0,70000 🗟                                                         |                                                         | Крепость:                     | 12,000                                        |  |  |  |  |  |
| Ø       | Казначейство               | Тип продукции:                                                   | Алкогольная продукция                                             | •                                                       | Вид продукции:                |                                               |  |  |  |  |  |
| ы       | Финансовый результат и     | Производитель:                                                   |                                                                   | ۍ <del>ب</del>                                          | Импортер:                     |                                               |  |  |  |  |  |
| _       | контроллинг                | Транспортная упаковка (АСФ):                                     | кор (6 шт)                                                        | ₽ ×                                                     | Паллетная упаковка (АСФ):     | паллета (600 шт)                              |  |  |  |  |  |
| ¢       | НСИ и<br>администрирование | GTIN (ACΦ):                                                      | 12345678999993                                                    |                                                         | Страна происхождения (АСФ):   | РОССИЯ                                        |  |  |  |  |  |
|         |                            | Используется в управленческом учете:                             | История                                                           |                                                         |                               |                                               |  |  |  |  |  |

• Вид продукции - для того, чтобы система могла определить, что продукция является маркируемой. В случае если данной информации нет – можно оставить поле пустым, по умолчанию система будет считать такую продукцию маркируемой:

| \$          | •                  | Управление торговлей, редакция 11.2 / Администратор (1С.Предприятие) |                    |        |                    |                        |                             |                        |                           |                  | 8                         | 🖶 🗟 🖾 🗔 🛅 М м+ м | I- 🔍 🐚 🔲 🚨 Администр           | ратор 🚺 🛫 🗕 🖽 🗙              |                   |         |
|-------------|--------------------|----------------------------------------------------------------------|--------------------|--------|--------------------|------------------------|-----------------------------|------------------------|---------------------------|------------------|---------------------------|------------------|--------------------------------|------------------------------|-------------------|---------|
|             |                    | <b>*</b> 1                                                           | l o t              | L 📅    | Начальная страница | Заказы клиентов 🗙      | Заказ клиента 00000000001 о | r 04.05.2018 0:00:00 × | Вино игристое :           | жемчужное к      | категории IGT региона Эми | илия ро:         | зовое сладкое "Ренато Феррари" | Памбруско (Номенклатура) * × |                   |         |
|             | ≡                  | Главн                                                                | oe                 |        | ← → ☆              | Вино игристое          | жемчужное категори          | и IGT региона Эн       | иилия розов               | вое слади        | ое "Ренато Ферра          | ари" Ј           | Ламбруско (Номенклат           | ypa) *                       |                   | ×       |
|             | e                  | CRM                                                                  | и маркетинг        |        | Основное Соотве    | тствия алкогольной пр  | одукции и номенклатуры (АСФ | 1                      |                           |                  |                           |                  |                                |                              |                   |         |
|             | Ê                  | Прода                                                                | кки                |        | Записать и закры   | ma 📓 🛔 An              | косфера - 🔒 Печать          | 🔊 Отчеты - Пер         | рейти -                   |                  |                           |                  |                                |                              |                   | Еще - ? |
|             | -                  | Закул                                                                | ки                 |        | Карточка Реквизи   | иты АСФ                |                             |                        |                           |                  |                           |                  |                                |                              |                   | Â       |
|             |                    |                                                                      |                    |        | Код ЕГАИС:         |                        | 0177406000001647330         |                        |                           |                  |                           |                  | Импортная продукция:           | Алкогольная (спиртосодержац  | цая) продукция: 🗹 |         |
|             |                    | Склад                                                                | и доставка         |        | Объем единицы хра  | анения остатков в литр | ах: 0,70000 🗉               |                        |                           |                  |                           |                  | Крепость:                      | 12,000 🗉                     |                   |         |
|             | 0                  | Казна                                                                | чейство            |        | Тип продукции:     |                        | Алкогольная продукция       |                        |                           |                  |                           | •                | Вид продукции:                 |                              |                   | * Ø     |
|             | ы                  | Финан                                                                | ювый резул         | ьтат и | Производитель:     |                        |                             |                        |                           |                  |                           | • Ø              | Импортер:                      |                              |                   | * Ø     |
| контроллинг | Транспортная упако | вка (АСФ):                                                           | кор (6 шт)         |        |                    |                        |                             | • 0                    | Паллетная упаковка (АСФ): | паллета (600 шт) |                           | * Ø              |                                |                              |                   |         |
|             | ø                  | НСИ и<br>админ                                                       | і<br>іистрирование | ,      | GTIN (ACΦ):        |                        | 12345678999993              |                        |                           | ]                |                           |                  | Страна происхождения (АСФ):    | РОССИЯ                       |                   | - P     |
| 1           | I                  |                                                                      |                    |        | Используется в упр | авленческом учете:     | История                     |                        |                           | _                |                           |                  |                                |                              |                   |         |

• Транспортная и паллетная упаковки позиции:

| • • | 🤹 🎯 - Bryanmeen typisaneen, paaruus 11.2 / Aureen crypting (11Chaptyperme) |                    |                            |                                                                                                    |                                             |                      |                           |                           |                                |                                             | истратор 🕕 🚽 🖃 🗙 |  |
|-----|----------------------------------------------------------------------------|--------------------|----------------------------|----------------------------------------------------------------------------------------------------|---------------------------------------------|----------------------|---------------------------|---------------------------|--------------------------------|---------------------------------------------|------------------|--|
|     | * 🗅 ۹                                                                      | 4                  | \Lambda Начальная страница | Заказы клиентов ×                                                                                                    | Заказ клиента 0000000001 от 04.05.2018 0:00 | 1:00 × Вино игристов | е жемчужное категории IGT | региона Эмилия ро:        | зовое сладкое "Ренато Феррари" | Ламбруско (Номенклатура) * 🗙                |                  |  |
| ≡   | Главное                                                                    |                    | ← → ☆                      | 💶 🔆 Вино игристое жемчужное категории IGT региона Эмилия розовое сладкое "Ренато Феррари" Ламбруско (Номенклатура) " 🛛 🛛 |                                             |                      |                           |                           |                                |                                             |                  |  |
| e   | CRM и маркети                                                              | нг                 | Основное Соотек            | етствия алкогольной прі                                                                                                  | здукции и номенклатуры (АСФ)                |                      |                           |                           |                                |                                             |                  |  |
|     | Продажи                                                                    |                    | Записать и закры           | анисать и закрыть 📓 🗛 Аккофера - 🔒 Печать 📓 Отчеты - Перейти -                                                           |                                             |                      |                           |                           |                                |                                             |                  |  |
| -   | Закулки                                                                    |                    | Карточка Реквиз            | иты АСФ                                                                                                    |                                             |                      |                           |                           |                                |                                             |                  |  |
|     |                                                                            |                    | Код ЕГАИС:                 |                                                                                                    | 0177406000001647330                         |                      |                           |                           | Импортная продукция:           | Алкогольная (спиртосодержащая) продукция: 🗹 |                  |  |
|     | Склад и достав                                                             | ка                 | Объем единицы хр           | анения остатков в литра                                                                                                  | ax: 0,70000 🗉                               |                      |                           |                           | Крепость:                      | 12,000                                      |                  |  |
| Ø   | Казначейство                                                               |                    | Тип продукции:             |                                                                                                    | Алкогольная продукция                       |                      |                           | *                         | Вид продукции:                 |                                             | • 8              |  |
|     | Финансовый ре                                                              | кзультат и         | производитель:             |                                                                                                    |                                             |                      |                           | * 8                       | Импортер:                      |                                             | * Ø              |  |
| ш   | контроллинг                                                                | Транспортная упако | овка (АСФ):                | кор (6 шт)                                                                                                    |                                             |                      | * 67                      | Паллетная упаковка (АСФ): | паллета (600 шт)               | * Ø                                         |                  |  |
| ¢   | НСИ и<br>администриров                                                     | ание               | GTIN (ACΦ):                |                                                                                                    | 12345678999993                              |                      |                           |                           | Страна происхождения (АСФ):    | РОССИЯ                                      | • 8              |  |

Справочно возможно заполнение весовых и объемных показателей позиции (нетто) и её упаковок (брутто):

| <mark>16</mark> 👻 | Управ  | ление торговлей | й, редаки | кция 11.2/Адменктратор (1СПредприятие) 🗧 🗎 🗟                                                                                                    | 2        |
|-------------------|--------|-----------------|-----------|----------------------------------------------------------------------------------------------------|----------|
|                   | * î    | ι¢φ             | 1 📅       | н Начальная страница Заказы клиентов × Заказ клиента 00000000001 от 04.05.2018 0.00.00 × Вино игристое жемчужное категории IGT региона Эмилия розовое сладкое "Ренато Феррари" Ламбру | уско (Не |
| ≣                 | Главн  | De              |           | 🗲 🔿 😤 Вино игристое жемчужное категории IGT региона Эмилия розовое сладкое "Ренато Феррари" Ламбруско (Номенклатура) *                                                                |          |
| e                 | CRM    | і маркетинг     |           | Основное Соответствия алкогольной продукции и номенклатуры (АСФ)                                                                                                    |          |
| Ĥ                 | Прода  | жи              |           | Записать и закрыть 🗐 🖞 Алкосфера - 🗎 Печать 🔊 Отчеты - Перейти -                                                                                                    |          |
|                   | Закул  | ки              |           | Карточка Реквизиты АСФ                                                                                                    |          |
|                   | , i    |                 |           | Номенилатура с аналогичными свойствами                                                                                                    |          |
|                   | Склад  | и доставка      |           | Рабочее Вино игристое жемчужное категории IGT региона Эмилия розовое сладкое т                                                                                                    |          |
| 6                 | Казна  | чейство         |           | наллистосилис.<br>Наименование для (Вино игристое жемчужное категории IGT региона Эмилия розовое сладкое "F                                                                           |          |
| ы                 | Финан  | совый резуль    | ытат и    |                                                                                                    |          |
|                   | контро | иллинг          |           |                                                                                                    |          |
| ø                 | НСИ и  | i i i           |           | Описание Основные параметры учета                                                                                                    |          |
|                   | админ  | истрирование    | 3         | <ul> <li>Сведения о производителе</li> <li>Единицы измерения и условия хранения</li> </ul>                                                                                            |          |
| Å                 | Алкос  | фера            |           | Планирование и маркетинг                                                                                                    |          |
|                   |        |                 |           | Обеспечение • Индивидуальный набор Список (4)                                                                                                    |          |
|                   |        |                 |           | Э Цены Общий набор                                                                                                    |          |
|                   |        |                 |           | Э. Печать ценников и зтикеток Единица хранения: шт поставляется в таре                                                                                                    |          |
|                   |        |                 |           | M Bec 1,000 @ urrecurr 1,000 @ gr                                                                                                    |          |
|                   |        |                 |           | (•) Указан споявлуно                                                                                                    |          |
|                   |        |                 |           |                                                                                                    |          |
|                   |        |                 |           |                                                                                                    |          |
|                   |        |                 |           |                                                                                                    |          |

| 🔒 кор (6 шт) (Упаковка) (1С:Пред                          | приятие) 😂 🔝 М М+ М- 🗆 🗙                            |
|-----------------------------------------------------------|-----------------------------------------------------|
| кор (6 шт) (Упаковка                                      | )                                                   |
| Записать и закрыть                                        | Записать Еще - ?                                    |
| Номенклатура:                                             | Вино игристое жемчужное категории 📖 🗗               |
| Единица по классификатору:                                | кор С                                               |
| 1 кор состоит из     1 кор состоит из     1 шт состоит из | 6,000 шт<br>0 упаковок 2<br>1,000 кор (разупаковка) |
| Наименование:                                             | кор (б. шт)                                         |
| Складская группа:                                         | - P                                                 |
| Вес (брутто):                                             | 7,000 🗉 🔟                                           |
| Типоразмер:                                               |                                                     |
| 🗌 Безразмерная                                            |                                                     |
| Объем:                                                    | 0,000000 🗉 😡                                        |
| Глубина:                                                  | 0,000                                               |
| Ширина:                                                   | 0,000 🖬 🙍                                           |
| Высота:                                                   | 0,000 🖬 M                                           |
| 🗌 Поставляется в таре                                     |                                                     |

После настройки карточек номенклатуры приступаем к оформлению заказа. В шапке заказа указываем организацию, работающую в режиме склада за границей, указываем склад (производственную/маркировочную линию), на котором будет производиться упаковка. В качестве клиента указывается импортер на территории РФ, по распоряжению которого выполняется упаковка требуемого количества импортируемой продукции:

| 19  | Управление торговлей, редакци         | ия 11.2 / Администратор (1С.Предприятие)                                                                                                    |
|-----|---------------------------------------|----------------------------------------------------------------------------------------------------|
| *** | * 🗅 ۹ 🗘 🛧                             | Начальная страница Заказы клиентов × Заказ клиента 0000000000 от 04.05.2018 0:00:00 ×                                                                                                    |
| ≣   | Главное                               | ← → ☆ Заказ клиента 0000000001 от 04.05.2018 0:00:00                                                                                                    |
| e   | CRM и маркетинг                       | Основное Файлы                                                                                                    |
| •   | Продажи                               | Провести и закрыть 📳 🛐 🔩 - 🔒 Печать - 🎇 Печать (АСФ) 🗍 Алкосфера - 🛛 ЭДО - 🎒 Отчеты -                                                                                                    |
| Ì   | Закупки                               | Приоритет: Средний • Отправить в WMS                                                                                                    |
|     | Склад и доставка                      | Основное         Товары         Доставка         Дополнительно         АСФ         Обмен с УТМ ЕГАИС           Номер:         00000000001         от:         04.05.2018         0:00:00 <ul> <li>Операция:</li> <li>Реализация</li> <li></li> </ul> |
| 9   | Казначейство                          | Клиент: Рассвет 🖉 📼 Организация: Вектор ООО 🔹 🖉                                                                                                    |
| ш   | Финансовый результат и<br>контроллинг | Склад: Основной 9                                                                                                    |
| ø   | НСИ и<br>администрирование            | Оплата: <u>К оплате, этапы не указаны</u><br>Комментарий:                                                                                                    |
| Å   | Алкосфера                             |                                                                                                    |

В таблице товаров указывается состав товаров с указанием их количества, запланированный к упаковке:

| • • | Управление торговлей, редакци | ия 11.2 / Администратор. (1С.Предприятие)                                                       | a 🔒 🗟  | 🍮 🕒 🔝 🕅 M |
|-----|-------------------------------|-------------------------------------------------------------------------------------------------|--------|-----------|
| *** | * 🗅 ۹ 🗘 🛧                     | Начальная страница Заказы клиентов × Заказ клиента 0000000001 от 04.05.2018 0.00:00 ×           |        |           |
| ≣   | Главное                       | 🗲 🔿 📩 Заказ клиента 0000000001 от 04.05.2018 0:00:00                                            |        |           |
| e   | CRM и маркетинг               | Основное <u>Файлы</u>                                                                           |        |           |
| Ê   | Продажи                       | Провести и закрыть 📳 🛐 🔩 - 🔒 Печать - 🎇 Печать (АСФ) 🔺 Алкосфера - 🛛 ЗДО - 🔊 Отчеты -           |        |           |
| Ì   | Закупки                       | Приоритет. Средний • Отправить в WMS                                                            |        |           |
|     |                               | Основное Товары (2) Доставка Дополнительно АСФ Обмен с УТМ ЕГАИС                                |        |           |
|     | Склад и доставка              | Добавить 🛉 💺 🐚 🛝 🤻 🚺 💘 Заполнить - Цены и скидки -                                              |        |           |
| 0   | Казначейство                  | N 🎦 Номенклатура Содержание Количество Ед. изм. Вид цены                                        | Цена   | % авт. С  |
| ы   | Финансовый результат и        | 1 Вино игристое жемчужное категории IGT региона Эмилия розово <для работ> 18,000 шт <произвольн | 150,00 |           |
| m   | контроллинг                   | 2 Солер-Хове РОСАДО розовое сухое - сдля работ> 24,000 шт спроизвольн                           | 200,00 |           |
| ø   | НСИ и алминистрирование       |                                                                                                 |        |           |

Количество может быть указано как в штуках, так и в любых прочих заведённых для номенклатуры упаковках. В случае если по каким-то позициям количество указано в штуках, то при дальнейшей генерации заданий на упаковку система будет использовать для этих позиций транспортные упаковки в качестве источника информации о емкости коробок. Если же количество в заказе будет указано в упаковках, то в качестве источника информации о емкости коробок будут использоваться карточки этих упаковок. В качестве источника информации о емкости паллет всегда используется карточка паллетной упаковки.

После заполнения ТКС заказа необходимо его провести. Далее следует выполнить генерацию заданий на переупаковку. Для этого необходимо вызвать команду **«Создать задания на переупаковку»** из меню **«Алкосфера»** командной панели формы заказа или формы списка заказов:

| 19 | <ul> <li>Управление торговлей, редакци</li> </ul> | я 11.2 / Администратор (1С:Предприятие) |                                                   |                                    |           |             |        |
|----|---------------------------------------------------|-----------------------------------------|---------------------------------------------------|------------------------------------|-----------|-------------|--------|
|    | * 1 9 4 🗚                                         | Начальная страница 🛛 Заказы клие        | тов × Заказ клиента 0000000001 от 04.05.2018 0:00 | 00 ×                               |           |             |        |
| ≡  | Главное                                           | 🗕 🔶 🏠 Заказ клие                        | нта 00000000001 от 04.05.2018 0:00:               | 00                                 |           |             |        |
|    | СRM и маркетинг                                   | Основное Файлы                          |                                                   |                                    |           |             |        |
| ú  | Продажи                                           | Провести и закрыть                      | 🛐 🔩 🔹 🔒 Печать 🔹 🏀 Печать (АСФ)                   | 🛔 Алкосфера 🚽 🦳 ЭДО 🗸 🐚 Отче       | гы 🔻      |             |        |
| 1  | Закупки                                           | Приоритет: Средний 🔹 🗌                  | тправить в WMS                                    | Отправить в WMS                    |           |             |        |
|    |                                                   | Основное Товары (2) Достав              | а Дополнительно АСФ Обмен с УТМ ЕГАИС             | Получить текст выгрузки марок (XML | )         |             |        |
|    | Склад и доставка                                  | Добавить 🚹 🛃 📔                          | 🗎 < 📔 🗮 Заполнить 🔹 📔                             | Создать задания на переупаковку    |           |             |        |
| G  | Казначейство                                      | N 🛅 How                                 | енклатура                                         | Сформировать выгрузку марок (CSV   | ) д. изм. | Вид цены    | Цена   |
|    | Финансовый результат и                            | 1 Вин                                   | игристое жемчужное категории IGT региона Эмилия р | озово <для работ> 18               | ,000 шт   | <произвольн | 150,00 |
| -  | * контроллинг                                     | 2 Сол                                   | р-Хове `РОСАДО розовое сухое                      | <для работ> 24                     | ,000 шт   | <произвольн | 200,00 |
| ¢  | нси и<br>администрирование                        |                                         |                                                   |                                    |           |             |        |
| Ā  | Алкосфера                                         |                                         |                                                   |                                    |           |             |        |

После этого система сгенерирует требуемое количество документов **«Переупаковка марок»** с взведённым признаком **«Это переупаковка за границей»** и соответствующее количество подчиненных им документов **«Задание на переупаковку»**:

| • 💌 | Управление торговлей, р            | ахиня 11.2/Администратор ()СПредприятие) 📃 🔴 🗋 🖄 М. М М 🔍 🕤 🗎 🛎                                                                                                    |
|-----|------------------------------------|----------------------------------------------------------------------------------------------------|
|     | * ច ۹ ជ                            | Начальная страница         Заказы клиентов ×         Заказы клиента 00000000001 от 04.05 2018 12:18:39 ×         Переупаковка марок ЕГАИС 00000000001 от 04.05 2018 12:18:56 ×         Переупаковка марок ЕГАИС 00000000001 от 04.05 2018 12:18:57 ×         Переупаковка марок ЕГАИС 00000000001 от 04.05 2018 12:18:57 ×         Переупаковка марок ЕГАИС 00000000001 от 04.05 2018 12:18:57 ×         Переупаковка марок ЕГАИС 0000000000001 от 04.05 2018 12:18:57 ×         Переупаковка марок ЕГАИС 000000000000000000000000000000000000 |
| ≣   | Главное                            | 🗲 🗩 📩 Переулаковка марок ЕГАИС 0000000002 от 04.05.2018 12:18:57                                                                                                    |
| C   | CRM и маркетинг                    | Основное Состояния марок (АСФ)                                                                                                    |
| ۵   | Продажи                            | Провести и закрить Записать Провети С Обносить (F5) Закрыть задания на оканирование Создать на основания • 🛔 Алкосеера • Перейги • 🔊 Отнеты •<br>Основнов Марии Задания на оканирования                                                                                                    |
| 1   | Закупки                            | Howep: 000000002 or 1005010121057 (0) Подразделение:                                                                                                    |
|     | Склад и доставка                   | Организация:         Вектор 000         •                                                                                                    |
| Ø   | Казначейство                       | Ответственный: (Не указано                                                                                                    |
| ы   | Финансовый результа<br>контроллинг |                                                                                                    |

| 16 💽 | Управлен            | ие торговлей, р       | адакция (  | 1.27 Администратор (10 | СПредприятие)            |                                                  |                                                                  | 🗐 🖶 🖻 📚 🔚 🛅 M M+ M- 🔍 🕤                                      | 🔜 🛔 Администратор 🧃 🚽 🚍 🗙 |
|------|---------------------|-----------------------|------------|------------------------|--------------------------|--------------------------------------------------|------------------------------------------------------------------|--------------------------------------------------------------|---------------------------|
|      | * l                 | ¢Φ                    | <b>↑</b> H | ачальная страница      | Заказы клиентов 🗙        | Заказ клиента 0000000001 от 04.05.2018 12:18:39  | Переулаковка марок ЕГАИС 0000000001 от 04.05.2018 12:18:56 ×     | Переулаковка марок ЕГАИС 0000000002 от 04.05.2018 12:18:57 × |                           |
| ≡    | Главное             |                       |            | <b>←</b> → ☆           | Переупаковка м           | иарок ЕГАИС 00000000002 от 04.05                 | 2018 12:18:57                                                    |                                                              | ×                         |
| e    | CRМим               | аркетинг              |            | Основное Состоя        | ния марок (АСФ)          |                                                  |                                                                  |                                                              |                           |
| ~    | Продажи             | 1                     |            | Провести и закрыть     | Записать Прог            | зести C Обновить (F5) Закрыть задания на сканиро | ание 🛛 Создать на основании 🔹 🖨 Алкосфера 🔹 Перейти 🔹 📦 Отчеты 🔹 |                                                              | Еще - ?                   |
|      |                     |                       |            | Основное Марки 3       | Задания на сканирования  |                                                  |                                                                  |                                                              | A                         |
| 1    | Закупки             |                       |            | Склад:                 | Основной                 | e                                                |                                                                  |                                                              |                           |
|      | Склад и             | доставка              |            | Добавить 👇 🖣           | Заполнить *              |                                                  |                                                                  |                                                              | Еще •                     |
|      |                     |                       |            | N Номенкла             | тура                     | 9na                                              | ковка                                                            | Количество упаковок. Ответственный                           |                           |
| G    | Казначей            | йство                 |            | 1 Солер-Хов            | зе 'РОСАДО розовое сухо  | е кор                                            | (12 um)                                                          | 2                                                            |                           |
| ы    | Финансо<br>контролл | івый результа<br>іинг | и          |                        |                          |                                                  |                                                                  |                                                              |                           |
| ٥    | НСИ и<br>админис    | трирование            |            |                        |                          |                                                  |                                                                  |                                                              |                           |
| Å    | Алкосфе             | pa                    |            |                        |                          |                                                  |                                                                  |                                                              |                           |
|      |                     |                       |            | Создавать задания с ра | азбивкой: По ответствен  | ным По ответственным и номенклатуре По строкам   |                                                                  |                                                              |                           |
|      |                     |                       |            | Создать 🐻 Со           | оздать задания на сканир | авание 🛯 🍋 Печать (АСФ) 📄 Печать 💌 🔝 Отчеты 🔹    | Воять задание в работу                                           | Поиск (Ctrl+F)                                               | х Q т Ещет                |
|      |                     |                       |            | Документ               |                          | Статус                                           | Ответственный Содержимое                                         | Типа                                                         | адания                    |
|      |                     |                       |            | 📑 Задание на переул    | аковку 00000002 от 04.0  | 5.2018 12:18:5 Создано                           | "Солер-Хове "РОСАДО розовое сухое"                               | Пере                                                         | упаковка                  |
|      |                     |                       |            |                        |                          |                                                  |                                                                  |                                                              |                           |

| 10 | •          | Управление торговлей             | , редакци | ия 11.27 Администратор (1)           | С:Предприятие)                                                     |                             |                             |                          |                                          | 🗄 🖨 🖻 🏝 🔤 🛅 M M+ M-                                            | 🗨 🛅 🔲 🚨 Админи | стратор 🚺 🚽 🚍 🖇 |
|----|------------|----------------------------------|-----------|--------------------------------------|--------------------------------------------------------------------|-----------------------------|-----------------------------|--------------------------|------------------------------------------|----------------------------------------------------------------|----------------|-----------------|
|    | . ,        | r l Q A                          | ń         | Начальная страница                   | Заказы клиентов 🗙                                                  | Заказ клиента 0000000       | DDD1 of 04.05.2018 12:18:39 | × Переупаковка марок ЕГА | NIC 00000000001 or 04.05.2018 12:18:56 × | Переулаковка марок ЕГАИС 0000000002 от 04.05.2018 12:1         | 8:57 ×         |                 |
| =  |            | лавное                           |           | ← → ☆                                | Переупаковка м                                                     | ларок ЕГАИС 000             | 00000001 от 04.05.          | 2018 12:18:56            |                                          |                                                                |                | ×               |
|    | 6          | CRM и маркетинг                  |           | Основное Состоя                      | ания марок (ACФ)                                                   |                             |                             |                          |                                          |                                                                |                |                 |
| 1  | <b>i</b> 1 | Тродажи                          |           | Провести и закрыта<br>Основное Марки | <ul> <li>Записать Пров</li> <li>Задания на сканирования</li> </ul> | с Обновить (F5)             | Закрыть задания на сканиров | создать на основании •   | 🛔 Алкосфера 🔹 Перейти 🔹 👔 Отчеты 🔹       |                                                                |                | Еще * ?         |
| 1  |            | Закупки                          |           | Склад                                | Основной                                                           |                             | 8                           |                          |                                          |                                                                |                |                 |
|    | <u>.</u> ( | Склад и доставка                 |           | Добавить 🛧 •                         | Заполнять •<br>атчра                                               |                             | 9na                         | ковка                    |                                          | Количество члаковок. Ответственный                             |                | Eщe -           |
|    | <b>D</b> I | (азначейство                     |           | 1 Вино игри                          | стое жемчужное категори                                            | и IGT региона Эмилия розово | е сладкое "Ренато Ферр кор  | (6 wr)                   |                                          | 3                                                              |                |                 |
|    | ш,         | Финансовый резуль<br>контроллинг | тат и     |                                      |                                                                    |                             |                             |                          |                                          |                                                                |                |                 |
| 3  | ¢ ¦        | НСИ и<br>администрирование       |           |                                      |                                                                    |                             |                             |                          |                                          |                                                                |                |                 |
| 1  | Å /        | Алкосфера                        |           |                                      |                                                                    |                             |                             |                          |                                          |                                                                |                |                 |
|    |            |                                  |           | Создавать задания с р                | азбивкой По ответствен                                             | ным По ответственным и н    | юменклатуре По строкам      |                          |                                          |                                                                |                |                 |
|    |            |                                  |           | Создать 👸 С                          | оздать задания на сканиро                                          | хвание 🌔 🍋 Печать (АСФ)     | 🔒 Печать 🔹 📓 Отчеты 👻       | Взять задание в работу   |                                          | Nover (D                                                       |                | х 🔍 т Ещет      |
|    |            |                                  |           | Докциент                             |                                                                    | Статус                      |                             | Ответственный            | Содержимое                               | CT                                                             | Тип задания    |                 |
|    |            |                                  |           | задание на переуг                    | takoaky occoducut of 04.00                                         | 1201012:10:0 L03gaH0        |                             |                          | вино игристое жемчужное категории IL     | а г региона эмилии розовое сладкое "Ренато Феррари" Ламбруско" | переупаковка   |                 |
|    |            |                                  |           |                                      |                                                                    |                             |                             |                          |                                          |                                                                |                |                 |

Генерация выполняется с по-номенклатурным и по-паллетным разбиением. Т.е. на каждую паллету каждой номенклатуры генерируется отдельная пара из документов **«Переупаковка марок»** и **«Задание на переупаковку»**. Помимо этого, как и было отмечено ранее – штучное количество было пересчитано в количество в транспортных упаковках.

Далее необходимо приступать к непосредственному сканированию кодов марок PDF417. Для этого необходимо выполнить команду запуска рабочего места сканирования. Сделать это можно с помощью соответствующей команды раздела **«Алкосфера»**:

| 19  | Управление торговлей, редак           | ция 11.2 / Администратор (1СПредприятие)                                                                                                  |                                                                                                    |
|-----|---------------------------------------|----------------------------------------------------------------------------------------------------|----------------------------------------------------------------------------------------------------|
| *** | * 1 9 4 🗚                             |                                                                                                    | · · ·                                                                                                |
| ≡   | Главное                               | Настройки учета                                                                                                    | Подсистема ТСД                                                                                       |
| ¢.  | CRM и маркетинг                       | Подсистема ЕГАИС                                                                                                    | Настройка параметров сканирования<br>Задание на сканирование                                         |
|     | Продажи<br>Закупки                    | Загрузка документов из УТМ<br>Загрузка ТТН из УТМ                                                                                         | Занятые серийные номера маркировки паллет (АСФ)<br>Занятые серийные номера маркировки упаковок (АСФ) |
|     | Склад и доставка                      | Загрузка актов из УТМ<br>Отправка запросов УТМ                                                                                            | Рабочее место сканирования<br>Стратегии генерации штрихкодов упаковок и паллет                       |
| Ø   | Казначейство                          | Установка соответствий ЕГАИС-»УЧЕТ<br>Установка соответствий УЧЕТ->ЕГАИС                                                                  | Стратегии приемки                                                                                    |
| ш   | Финансовый результат и<br>контроллинг | Проверка на сайте РАР<br>Запросы ЕГАИС                                                                                                    | Регламентированная отчетность<br>Регламентированная отчетность (ЕГАИС)                               |
| ø   | НСИ и<br>администрирование            | Ввод документов учета на основании актов о расхождении ЕГАИС<br>Формирование возвратов поставщику по расхождениям и возвратам от клиентов | Управление доставкой                                                                                 |
| Å   | Алкосфера                             | Формирование документов приемки входящих ТТН<br>Формирование документов учета на основании актов о расхождении                            | Прием денег от водителей (АСФ)                                                                       |
|     |                                       | Формирование отгрузочных документов по документам поступления                                                                             | См также                                                                                             |

В таком варианте рабочее место сканирования марок запустится без привязки к конкретному заданию, пользователю вручную нужно будет выбрать требуемое задание и взять его в работу:

| • 🖲     | Yr       | правление            | торговлей      | редакцие | а 11.2 / Администратор (10      | СПреалриятие)     |                               |                                                                      | = 0 Q 🕹                                                     | 🔊 📅 🕅 М+ М+ 🔍 💽 🔲 🛎 Адининстратор 🚯 🚽 🖃 3 |
|---------|----------|----------------------|----------------|----------|---------------------------------|-------------------|-------------------------------|----------------------------------------------------------------------|-------------------------------------------------------------|-------------------------------------------|
| Ⅲ       | *        | ï.                   | Q. Ω           | ń        | Заказы клиентов 🗙               | Заказ клиента ООО | 00000001 or 04.05.2018 12:18: | 19 × Переулаковка марок ЕГАИС 0000000001 от 04.05.2018 12            | 18:56 × Переулаковка марок ЕГАИС 0000000002 от 04.05.2018 1 | 2:18:57 × Все задания на сканирование ×   |
| ≡       | Гл       | авное                |                |          | ← → ☆                           | Все задания і     | на сканирование               |                                                                      |                                                             | ×                                         |
| e       | CF       | RM и мар             | кетинг         |          | Дата 🛛                          | Статус            | Содержимое                    |                                                                      |                                                             |                                           |
| <b></b> | Пр       | родажи               |                |          | Номер                           | Тип задания       |                               |                                                                      |                                                             |                                           |
| -       | 3a       | a contrate           |                |          | 04.05.2018 12:18:57             | Создено           | "Вино ифистое желичужное кат  | пории ЮТ релиона Зимилия розовое сладкое "Ренато Феррари" Ламбруско" |                                                             |                                           |
|         |          | ,                    |                |          | 00000001                        | Переулаковка      | Konne Vera 10004.00 person    |                                                                      |                                                             |                                           |
| =       | Ск       | слад и до            | ставка         |          | 000000002                       | Переулаковка      | callep-xose POCARO possible   | uyxue                                                                |                                                             |                                           |
| Ø       | Ka       | юначейст             | 80             |          |                                 |                   |                               |                                                                      |                                                             |                                           |
| щ       | Фи<br>ко | инансовы<br>нтроллин | ій резуль<br>г | гат и    |                                 |                   |                               |                                                                      |                                                             |                                           |
| ٥       | НС<br>әд | СИ и<br>(министри    | ирование       |          |                                 |                   |                               |                                                                      |                                                             |                                           |
| Å       | Ал       | ткосфера             |                |          |                                 |                   |                               |                                                                      |                                                             |                                           |
|         |          |                      |                |          |                                 |                   |                               |                                                                      |                                                             |                                           |
|         |          |                      |                |          |                                 |                   |                               |                                                                      |                                                             |                                           |
|         |          |                      |                |          |                                 |                   |                               |                                                                      |                                                             |                                           |
|         |          |                      |                |          |                                 |                   |                               |                                                                      |                                                             |                                           |
|         |          |                      |                |          |                                 |                   |                               |                                                                      |                                                             |                                           |
|         |          |                      |                |          |                                 |                   |                               |                                                                      |                                                             |                                           |
|         |          |                      |                |          |                                 |                   |                               |                                                                      |                                                             |                                           |
|         |          |                      |                |          |                                 |                   |                               |                                                                      |                                                             |                                           |
|         |          |                      |                |          |                                 |                   |                               |                                                                      |                                                             |                                           |
|         |          |                      |                |          |                                 |                   |                               |                                                                      |                                                             |                                           |
|         |          |                      |                |          |                                 |                   |                               |                                                                      |                                                             |                                           |
|         |          |                      |                |          | <ul> <li>Отбор по ти</li> </ul> | ny                |                               |                                                                      |                                                             |                                           |
|         |          |                      |                |          |                                 | 0.<br>Bce         |                               | 1.<br>Упаковка                                                       | 2.<br>Сверка                                                | 3.<br>Отбор                               |
|         |          |                      |                |          | ₽.                              | 4.<br>Выбрать     |                               | 5. Мон<br>задания                                                    | С б.<br>Обновить                                            | X 7.<br>Закрыть                           |

По завершению обработки задания системой будет повторно открыт список выбора заданий.

Вторым вариантом запуска рабочего места сканирования является запуск по конкретному заданию. Выполнить такой запуск можно или напрямую из формы документа задания на сканирования, или из формы списка этих заданий, или же из формы родительского документа **«Переупаковка марок»:** 

| 10 🐨     |     | Управл           | ение тор         | рговлеі | й, реда | кция | 11.2 / Администра                 | атор (1               | С:Предприятие)                                        |                    |                   |                                  |                               |                 |               |          |                |                  |         |                        |
|----------|-----|------------------|------------------|---------|---------|------|-----------------------------------|-----------------------|-------------------------------------------------------|--------------------|-------------------|----------------------------------|-------------------------------|-----------------|---------------|----------|----------------|------------------|---------|------------------------|
| ***      | 7   | k (              | l oʻ             | Ļ       | 1       | •    | Заказы клиентс                    | ы х                   | Заказ клиента (                                       | 00000000001 от     | 04.05.2018 12:18  | × Переу                          | таковка марок                 | : ЕГАИС 0000000 | 00001 от 04 × | Переупак | эвка марок ЕГА | ИС 00000000002 ( | лт 04 × | Задание на сканировани |
| ≡        | ſ   | Главно           | e                |         |         |      | ← →                               | $\overleftrightarrow$ | Задание на                                            | переупако          | вку 000000        | 001 от 04                        | .05.2018 1                    | 12:18:57 (пр    | оведено, с    | оздано)  |                |                  |         |                        |
| e        | ; ( | CRM и            | маркет           | инг     |         |      | Основное                          | Заблок                | кированные марк                                       | и упаковки (АС     | <u>•)</u>         |                                  |                               |                 |               |          |                |                  |         |                        |
| <b>2</b> | [   | Прода:           | ки               |         |         |      | Провести и за<br>Основное Тов     | акрытт<br>зары        | <ul> <li>Записать</li> <li>Отсканированные</li> </ul> | Провести 1         | 🏝 Печать (АСФ)    | 🛔 Алкосфера<br>Взять за          | 引 💼 Печать 🕶<br>ание в работу | • 🔟 О четы •    |               |          |                |                  |         |                        |
| 1        | 1   | Закупк           | и                |         |         |      | Номер:                            | 00000                 | 0001 Дата: 🚺                                          | 4.05.2018 12:18:57 | 6                 | Статус:                          | Создано                       |                 |               |          |                |                  |         |                        |
|          |     | Склад            | и доста          | авка    |         |      | Основание:<br>Организация:        | Переу<br>Векто        | јпаковка марок ЕГА<br>р 000                           | NC 00000000001 c   | ਸ 04.05 💌 ਦਾ<br>ਵ | ) Тип задания:<br>) Подразделени | Переупаковка                  | 3               |               | • P      |                |                  |         |                        |
| 6        | )   | Казнач           | ейство           |         |         |      | Количество кодо<br>Ответственный: | ов упак               | овок на печать:                                       | 3                  | 0                 | ]                                |                               |                 |               |          |                |                  |         |                        |
| ш        | - F | Финан<br>контро. | совый р<br>плинг | резулі  | ьтат и  |      |                                   |                       |                                                       |                    |                   |                                  |                               |                 |               |          |                |                  |         |                        |
| ¢        | ł   | НСИ и<br>админі  | стрирс           | вание   | 9       |      |                                   |                       |                                                       |                    |                   |                                  |                               |                 |               |          |                |                  |         |                        |
| Å        | ,   | Алкосф           | oepa             |         |         |      |                                   |                       |                                                       |                    |                   |                                  |                               |                 |               |          |                |                  |         |                        |

| 10 👻     | Управление торговлей, редаки          | ция 11.2 / Администратор (11 | С:Предприятие)    |                      |                              |                                                  |                     |                           |                     | 8         |
|----------|---------------------------------------|------------------------------|-------------------|----------------------|------------------------------|--------------------------------------------------|---------------------|---------------------------|---------------------|-----------|
| :::      | * 1 9 4 🗚                             | Начальная страница           | Заказы клиентов 🗙 | Заказ клиента ОООО   | 0000001 от 04.05.2018 12:18: | 39 × Переупаковка                                | марок ЕГАИС 0000000 | 001 от 04.05.2018 12:18:5 | 56 × Переупаковка и | марок ЕГА |
| ≣        | Главное                               | ← → ☆                        | Задание на ска    | нирование            |                              |                                                  |                     |                           |                     |           |
| e        | CRM и маркетинг                       | 🔓 🍋 Печать (АСФ)             | 🛔 Алкосфера 📲     | Печать 🔻 🔟 🕅 тчеты 🕶 | ]                            |                                                  |                     |                           |                     |           |
| ŵ        | Продажи                               | Дата                         | Взять задание в   | работу               | Подразделение О              | )снование                                        | Тип задания         | Статус                    | Ответственный       | Соде      |
| <b>_</b> | Закулки                               | 04.05.2018 12:18:57          | 000000001 E       | ектор 000            | n                            | Іереупаковка марок ЕГА<br>Іерендаковка марок ЕГА | Переупаковка        | Создано                   |                     | "Вин      |
|          | Sakyina                               | 04.03.2010 12.10.37          | 00000002          | 66100 000            |                              | тороднаковка тарок стис                          | Переднаковка        | Cosgano                   |                     | 00/       |
|          | Склад и доставка                      |                              |                   |                      |                              |                                                  |                     |                           |                     |           |
| 0        | Казначейство                          |                              |                   |                      |                              |                                                  |                     |                           |                     |           |
| ш        | Финансовый результат и<br>контроллинг |                              |                   |                      |                              |                                                  |                     |                           |                     |           |
| ø        | НСИ и<br>администрирование            |                              |                   |                      |                              |                                                  |                     |                           |                     |           |
| Å        | Алкосфера                             |                              |                   |                      |                              |                                                  |                     |                           |                     |           |
|          |                                       |                              |                   |                      |                              |                                                  |                     |                           |                     |           |

| 1 | • 👻      | Управление торговлей, ред             | акция 11.2 / Администратор (1С:Предприят                 | тие)                                            |                                |                                         |                               |                                               |
|---|----------|---------------------------------------|----------------------------------------------------------|-------------------------------------------------|--------------------------------|-----------------------------------------|-------------------------------|-----------------------------------------------|
|   |          | * L & A                               | 🔥 Начальная страница 🛛 Заказы к                          | клиентов × Заказ клиента 00000000               | ОО1 от 04.05.2018 12:18:39 ×   | Переупаковка марок ЕГАИС 0000000000     | от 04.05.2018 12:18:56 ×      | Переупаковка марок ЕГАИС 000000000            |
|   | ≣        | Главное                               | 🔶 🕁 Переуг                                               | паковка марок ЕГАИС 0000                        | 0000001 от 04.05.20            | 018 12:18:56                            |                               |                                               |
|   | e        | CRM и маркетинг                       | Основное Состояния марок                                 | к (АСФ)                                         |                                |                                         |                               |                                               |
|   | <b>M</b> | Продажи                               | Провести и закрыть Записа<br>Основное Марки Задания на с | сать Провести С Обновить (F5) (<br>сканирования | Закрыть задания на сканировани | ие Создать на основании 🔹 🗍 Алкосфера 👻 | Перейти •                     |                                               |
|   | Η.       | Закупки                               | Склад: О                                                 | Основной                                        | e                              |                                         |                               |                                               |
|   | ==       | Склад и доставка                      | Добавить 🛧 🕹 Запо<br>N Номенклатура                      | олнить •                                        | Упаков                         | ĸa                                      |                               | Количество упаковок Ответственный             |
|   | Ð        | Казначейство                          | 1 Вино игристое жемчух                                   | жное категории IGT региона Эмилия розовое       | сладкое "Ренато Ферр кор (6 и  | л)                                      |                               | 3                                             |
|   | щ        | Финансовый результат и<br>контроллинг |                                                          |                                                 |                                |                                         |                               |                                               |
|   | ø        | НСИ и<br>администрирование            |                                                          |                                                 |                                |                                         |                               |                                               |
|   | Å        | Алкосфера                             |                                                          |                                                 |                                |                                         |                               |                                               |
|   |          |                                       | Создавать задания с разбивкой:                           | По ответственным По ответственным и ном         | иенклатуре По строкам          |                                         |                               |                                               |
|   |          |                                       | Создать 👩 Создать задан                                  | ния на сканирование 🏾 骼 Печать (АСФ)            | 🖶 Печать 👻 🔝 Отчеты 👻 🛛 Ва     | зять задание в работу                   |                               |                                               |
|   |          |                                       | Документ                                                 | Статус                                          | UTE                            | Содержи                                 | мое                           |                                               |
|   |          |                                       | 📃 Задание на переупаковку 0000                           | 000001 от 04.05.2018 12:18:5 Создано            |                                | "Вино игр                               | оистое жемчужное категории IG | iT региона Эмилия розовое сладкое "Ренато Фер |

Запустим рабочее место сканирования по конкретному заданию. После этого системой будет открыта форма рабочего места сканирования:

| •              | Упр         | 1pae                                                                                                    | 6/0 <del>01</del>                                                                                                    | ие тор                                                                                                    | говлей,                                                                                                    | редакци                                                                                                    | ea 11.2 /                                                                                                    | Администра                                                                                                    | тор (10                                                                                                    | С:Предпря                                                                                                    | иятие)                                                                                                    |                                                                                                    |                                                                                                    |                                                                                                    |                                                                                                    |                                                                                                    |                                                                                                    |                                                                                                    |                                                                                                    |                                                                                                    | M M+ M- 🔍 💽 🚺 🚨           | Администратор                                                                                                    | ()                                                                                                    | Β×                                                                                                    |
|----------------|-------------|----------------------------------------------------------------------------------------------------|----------------------------------------------------------------------------------------------------|----------------------------------------------------------------------------------------------------|----------------------------------------------------------------------------------------------------|----------------------------------------------------------------------------------------------------|----------------------------------------------------------------------------------------------------|----------------------------------------------------------------------------------------------------|----------------------------------------------------------------------------------------------------|----------------------------------------------------------------------------------------------------|----------------------------------------------------------------------------------------------------|----------------------------------------------------------------------------------------------------|----------------------------------------------------------------------------------------------------|----------------------------------------------------------------------------------------------------|----------------------------------------------------------------------------------------------------|----------------------------------------------------------------------------------------------------|----------------------------------------------------------------------------------------------------|----------------------------------------------------------------------------------------------------|----------------------------------------------------------------------------------------------------|----------------------------------------------------------------------------------------------------|---------------------------|----------------------------------------------------------------------------------------------------|----------------------------------------------------------------------------------------------------|----------------------------------------------------------------------------------------------------|
| *              | k           | ٩                                                                                                    | l                                                                                                    | Q,                                                                                                    | ۵                                                                                                    | ń                                                                                                    | Зака                                                                                                    | зы клиенті                                                                                                    | <sub>be</sub> ×                                                                                                    | Заказ н                                                                                                    | клиента 0000000000                                                                                                    | Гот 04.05.2018 12:18:3                                                                                                    | 9 × Переулаков                                                                                                    | вка марок ЕГАИС                                                                                                    | 00000000001 or 04.05.                                                                                                    | .2018 12:18:56 ×                                                                                                    | Переулаковка марі                                                                                                    | ж ЕГАИС 000000                                                                                                    | 00002 ot 04.05.2018 12:18:                                                                                                    | :57 ×                                                                                                    | Отсканируйте штрихкод поз | иции ×                                                                                                    |                                                                                                    |                                                                                                    |
| E r            | Глав        | авн                                                                                                    | ное                                                                                                    |                                                                                                    |                                                                                                    |                                                                                                    | +                                                                                                    | $\rightarrow$                                                                                                    |                                                                                                    | Отска                                                                                                    | анируйте штри                                                                                                    | хкод позиции                                                                                                    |                                                                                                    |                                                                                                    |                                                                                                    |                                                                                                    |                                                                                                    |                                                                                                    |                                                                                                    |                                                                                                    |                           |                                                                                                    |                                                                                                    | ×                                                                                                    |
| •              | CRN         | SM I                                                                                                    | им                                                                                                    | аркет                                                                                                    | инг                                                                                                    |                                                                                                    |                                                                                                    |                                                                                                    |                                                                                                    |                                                                                                    |                                                                                                    |                                                                                                    |                                                                                                    |                                                                                                    |                                                                                                    | 0%                                                                                                    |                                                                                                    |                                                                                                    |                                                                                                    |                                                                                                    |                           |                                                                                                    |                                                                                                    | 0                                                                                                    |
| i r            | Прод        | 0,Д.3                                                                                                    | laska                                                                                                    |                                                                                                    |                                                                                                    |                                                                                                    | Но                                                                                                    | енкалт                                                                                                    | IDA                                                                                                    |                                                                                                    |                                                                                                    |                                                                                                    |                                                                                                    |                                                                                                    |                                                                                                    |                                                                                                    |                                                                                                    |                                                                                                    |                                                                                                    |                                                                                                    |                           |                                                                                                    |                                                                                                    |                                                                                                    |
|                | Заку        | куп                                                                                                    | пки                                                                                                    |                                                                                                    |                                                                                                    |                                                                                                    | Вие                                                                                                    | о игристое х                                                                                                    | 00-14267                                                                                                    | oe kateri                                                                                                    | ории IGT региона Эмила                                                                                                    | ия розовое сладкое "Рена                                                                                                    | го Феррари" Ламбру                                                                                                    | ска                                                                                                    |                                                                                                    |                                                                                                    |                                                                                                    |                                                                                                    |                                                                                                    |                                                                                                    |                           |                                                                                                    |                                                                                                    |                                                                                                    |
|                | Скла        | лад                                                                                                    | ди                                                                                                    | цоста                                                                                                    | вка                                                                                                    |                                                                                                    | Кол                                                                                                    | позици                                                                                                    | и                                                                                                    |                                                                                                    |                                                                                                    |                                                                                                    |                                                                                                    |                                                                                                    |                                                                                                    |                                                                                                    |                                                                                                    |                                                                                                    |                                                                                                    |                                                                                                    |                           |                                                                                                    |                                                                                                    |                                                                                                    |
| <b>9</b> H     | Kase        | зна                                                                                                    | ачеі                                                                                                    | ство                                                                                                    |                                                                                                    |                                                                                                    | I                                                                                                    |                                                                                                    |                                                                                                    |                                                                                                    |                                                                                                    |                                                                                                    |                                                                                                    |                                                                                                    |                                                                                                    |                                                                                                    |                                                                                                    |                                                                                                    |                                                                                                    |                                                                                                    |                           |                                                                                                    |                                                                                                    |                                                                                                    |
| d ۾            | Фин<br>конт | на<br>нтрі                                                                                                    | нсо                                                                                                    | вый р<br>инг                                                                                                    | езульт                                                                                                    | ат и                                                                                                    | Кол                                                                                                    | цупаков                                                                                                    | ки                                                                                                    |                                                                                                    |                                                                                                    |                                                                                                    |                                                                                                    |                                                                                                    |                                                                                                    |                                                                                                    |                                                                                                    |                                                                                                    |                                                                                                    |                                                                                                    |                           |                                                                                                    |                                                                                                    | -                                                                                                    |
| ≯ <sup>}</sup> | нси         | NI N                                                                                                    | и                                                                                                    | гриро                                                                                                    | вание                                                                                                    |                                                                                                    |                                                                                                    |                                                                                                    |                                                                                                    |                                                                                                    |                                                                                                    |                                                                                                    |                                                                                                    |                                                                                                    |                                                                                                    |                                                                                                    |                                                                                                    |                                                                                                    |                                                                                                    |                                                                                                    |                           |                                                                                                    |                                                                                                    |                                                                                                    |
| 4              | Алка        | кос                                                                                                    | сфе                                                                                                    | )a                                                                                                    |                                                                                                    |                                                                                                    | 0                                                                                                    | скани                                                                                                    | рова                                                                                                    | но І                                                                                                    | Позиций                                                                                                    |                                                                                                    |                                                                                                    |                                                                                                    |                                                                                                    |                                                                                                    |                                                                                                    |                                                                                                    |                                                                                                    |                                                                                                    |                           |                                                                                                    | Упаково                                                                                                    | эк                                                                                                    |
|                |             |                                                                                                    |                                                                                                    |                                                                                                    |                                                                                                    |                                                                                                    | в                                                                                                    | паковке                                                                                                    |                                                                                                    |                                                                                                    | 0 из 6 шт                                                                                                    |                                                                                                    |                                                                                                    |                                                                                                    |                                                                                                    |                                                                                                    |                                                                                                    |                                                                                                    |                                                                                                    |                                                                                                    |                           |                                                                                                    |                                                                                                    |                                                                                                    |
|                |             |                                                                                                    |                                                                                                    |                                                                                                    |                                                                                                    |                                                                                                    | в                                                                                                    | троке за                                                                                                    | адани                                                                                                    | 1 8                                                                                                    | 0 из 18 шт                                                                                                    |                                                                                                    |                                                                                                    |                                                                                                    |                                                                                                    |                                                                                                    |                                                                                                    |                                                                                                    |                                                                                                    |                                                                                                    |                           |                                                                                                    | 0 из 3 к                                                                                                    | op                                                                                                    |
|                |             |                                                                                                    |                                                                                                    |                                                                                                    |                                                                                                    |                                                                                                    | в:                                                                                                    | адании                                                                                                    |                                                                                                    |                                                                                                    | 0 из 18                                                                                                    |                                                                                                    |                                                                                                    |                                                                                                    |                                                                                                    |                                                                                                    |                                                                                                    |                                                                                                    |                                                                                                    |                                                                                                    |                           |                                                                                                    | 0 из                                                                                                    | 3 3                                                                                                    |
|                |             |                                                                                                    |                                                                                                    |                                                                                                    |                                                                                                    |                                                                                                    | Ве                                                                                                    | с                                                                                                    |                                                                                                    |                                                                                                    | 0 кг                                                                                                    |                                                                                                    |                                                                                                    |                                                                                                    |                                                                                                    | 0                                                                                                    | бъем                                                                                                    |                                                                                                    |                                                                                                    |                                                                                                    |                           |                                                                                                    | 0 1                                                                                                    | м3                                                                                                    |
|                |             |                                                                                                    |                                                                                                    |                                                                                                    |                                                                                                    |                                                                                                    |                                                                                                    |                                                                                                    |                                                                                                    |                                                                                                    |                                                                                                    |                                                                                                    |                                                                                                    |                                                                                                    |                                                                                                    |                                                                                                    |                                                                                                    |                                                                                                    |                                                                                                    |                                                                                                    |                           |                                                                                                    |                                                                                                    | -                                                                                                    |
|                |             |                                                                                                    |                                                                                                    |                                                                                                    |                                                                                                    |                                                                                                    | 8                                                                                                    |                                                                                                    |                                                                                                    |                                                                                                    | 0. След.<br>упак.                                                                                                    |                                                                                                    | 8                                                                                                    |                                                                                                    | 1. Не<br>отск. упак.                                                                                                    |                                                                                                    | 8                                                                                                    |                                                                                                    | 2. Bce<br>ynax.                                                                                                    |                                                                                                    | 3. Кодов на<br>печать:    | 3                                                                                                    |                                                                                                    |                                                                                                    |
|                |             |                                                                                                    |                                                                                                    |                                                                                                    |                                                                                                    |                                                                                                    | jini,                                                                                                    |                                                                                                    |                                                                                                    |                                                                                                    | 4. Вве<br>код                                                                                                    | сти                                                                                                    |                                                                                                    | 0                                                                                                    |                                                                                                    | 5.<br>Сервис                                                                                                    |                                                                                                    |                                                                                                    | G                                                                                                    |                                                                                                    | 6.<br>Далее               |                                                                                                    |                                                                                                    |                                                                                                    |
|                |             |                                                                                                    |                                                                                                    |                                                                                                    |                                                                                                    |                                                                                                    |                                                                                                    |                                                                                                    |                                                                                                    |                                                                                                    |                                                                                                    |                                                                                                    |                                                                                                    |                                                                                                    |                                                                                                    |                                                                                                    |                                                                                                    |                                                                                                    |                                                                                                    |                                                                                                    |                           |                                                                                                    |                                                                                                    |                                                                                                    |
|                | ●           | Second Letter Letter Let | <ul> <li>у Ипрод</li> <li>★</li> <li>Е Глава</li> <li>С РЕМ</li> <li>щ Прод</li> <li>С Клазн</li> <li>С Клазн</li> <li>С Клазн</li> <li>С Клазн</li> <li>С Клазн</li> <li>Ц С Клазн</li> <li>Ц С Клазн<th><ul> <li>Шправоден</li> <li>Шправоден</li> <li>Славное</li> <li>СРМ и ли</li> <li>Сраденое</li> <li>СРМ и ли</li> <li>Слади ли</li> <li>Слади ли</li></ul></th><th><ul> <li>Иправление тор</li> <li>Продление тор</li> <li>СПАнное</li> <li>СПАнное</li> <li>СПАн изденет</li> <li>СПАн изденет</li> <li>Спад и доста</li> <li>Казначейство</li> <li>Казначейство</li> <li>Алносфера</li> </ul></th><th><ul> <li>Иприеличент при сознай,</li> <li>* 10. 9. 0.</li> <li>СПА и карлетичет</li> <li>СПА и карлетичет</li> <li>СПА и карлетичет</li> <li>Продажия</li> <li>Солад и достанка</li> <li>Казначейство</li> <li>Фанкиссовнай розулыт контролоние</li> <li>Асмонистрирование</li> <li>Алкосфера</li> </ul></th><th><ul> <li>Иправление терголені, разичи</li> <li>Правлое</li> <li>СРМ и каркетинг</li> <li>СРМ и каркетинг</li> <li>Сродахон</li> <li>Солад и доставка</li> <li>Каленичейство</li> <li>Фининсская розультат и</li> <li>НСИ и<br/>Значейство</li> <li>Алкосфера</li> </ul></th><th>Утраночне торголомі, разициї 112 /         *         Зака           *         12, Q, Q, Q         *         Зака           ©         СРМ и наристик         *         С.           ©         СРМ и наристик         *         .           ©         СРМ и наристик         .         .           ©         СРМ и наристик         .         .           ©         Солад и доставка         .         .           ©         Солад и доставка         .         .           №         Солад и доставка         .         .           №         Данонострирование         .         .           №         Алюсфера         .         .</th><th><ul> <li>Иправление портожных разжишая 11.2 / Алиснестра</li> <li>Правное</li> <li>СПМ и маркотики</li> <li>СПМ и маркотики</li> <li>СПМ и маркотики</li> <li>Проджки</li> <li>Кола по знаци</li> <li>Кола по знаци</li> <li>Казнача «Аставка</li> <li>Казнача «Аставка</li> <li>Казнача «Аставка</li> <li>Алиссфера</li> <li>Отсказника</li> <li>В задланик</li> <li>В задланика</li> <li>В задланика</li> <li>В</li></ul></th><th><ul> <li>Иправление протожена, разлована 11.2 / Адменстранта (11</li> <li>Продлени</li> <li>Славное</li> <li>Славное</li> <li>Славное</li> <li>Славное</li> <li>Славное</li> <li>Казначейство</li> <li>Казначейство</li> <li>Казначейство</li> <li>Нононклатура</li> <li>Вно простекенения</li> <li>Казначейство</li> <li>Маначейство</li> <li>Нононклатура</li> <li>Вно простекенения</li> <li>Казначейство</li> <li>Алкосфера</li> <li>Отсканироване</li> <li>Алкосфера</li> <li>Отсканироване</li> <li>В задания</li> <li>Вес</li> <li>В задания</li> <li>В задания</li> <li>В</li></ul></th><th><ul> <li>Управление терстовой, разлица 11.2 / Алинистрепер (ПСПрадтр</li> <li>Франкове терстовой, разлица 11.2 / Алинистрепер (ПСПрадтр</li> <li>Заказа конентов × Заказа</li> <li>Плавное</li> <li>СПМ и маркетиен</li> <li>Продажен</li> <li>Солад и деставка</li> <li>Казначейство</li> <li>Финикскатура</li> <li>Вне и гресте менеровов клете</li> <li>Солад и деставка</li> <li>Казначейство</li> <li>Финикскатура</li> <li>Аливсфера</li> <li>Отсканицрование</li> <li>Аливсфера</li> <li>Отсканицрование</li> <li>В задлини</li> <li>Валадини</li> <li>В задлини</li> <li>В задлини</li>     &lt;</ul></th><th><ul> <li>Этраничен торголеві, разачалі 11.2 / Далянастратер (ПСПрактранне)</li> <li>Ж. В. Ф. А. Валазна клинента и Заках кленента охолоходо<br/>Заках кленента охолоходо<br/>СПМ и карактики</li> <li>СПМ и карактики</li> <li>Сплад и доставка</li> <li>Карачичейство</li> <li>Карачичейство</li> <li>НОЧН старование</li> <li>НОЧН старование&lt;</li></ul></th><th>Франклен протоклю, различи 11.2 / Администранта (IC/Tpatparmet)                 ★ D. Q. Δ               Азакола иличитов ×          Закола иличитов ×          Закола иличитов ×                 Главное               СКМ и мараетики               ССканируйте штрихокод позиции                 СКМ и мараетики               Сосканируйте штрихокод позиции                 СКМ и мараетики               Сосканиройте штрихокод позиции                 Сосканирование               Сосканирование                 Сизаци доставия               Вне игръстае илекциентов ×                 Каземичастика               Вне игръстае илекциентов                 Сизаци и доставия               Вне игръстае илекциентов                 Каземичаство               Отсканировано                 Код упоковко               Ви за в т                 В упоковко               Ви за                 В упоковко               Ви за                 В упоковко               Ви за                 В упоковко               Ви за         &lt;</th><th><ul> <li>Управление торголомі, разаци 11.2 / Далжнатратар (ПСПратримене)</li> <li>         ★ D. Q. Δ          ▲ 3 заказы хонента в × Заказ колента возхолозодо от 04.06.2010 12.10.39 × Пераупако     </li> <li>         Главное     </li> <li>         СКМ и нараетися         СКМ и нараетися         СКМ и нараетися      </li> <li>         СКМ и нараетися         Солад и доставка      </li> <li>         Силад и доставка         Код позиции      </li> <li>         Код позиции      </li> <li>         В со б кг      </li> <li>         В со б кг      </li> <li>         В со б кг      </li> <li>         В со б кг      </li> <li>         В со б кг      </li> <li> </li> <li> </li> <li> </li> <li> </li> <li> </li> <li> </li> <li> </li> <li> </li> <li> </li></ul></th><th>Виромление торговной, разания 112 / Даминистрантор (ПСПрактукиния)           ★ D. Q. Δ         ▲ Заказы клинитов × Заказы клинитов ×</th><th><ul> <li>Improvement reprotendel, pedaguar 11.2 / Adaeweerpartre (IIC Практурничие)</li> <li>★ D. Q. Δ A Sacada / Advertises x Sacada / Advertise a Construction of the formation of the formation of the</li></ul></th><th>Improvement reprotendel producement 1127 / Алиминстринте (IC) Придеративи!           Improvement reprotendel producement exists as some end opposed control of 0.05 2018 12:18:39 ×         Improvement exists and provement exists and provement e</th><th><ul> <li>Indexement reprotende possure 11.2 / Autometrypents (IICP (Pageparente)</li> <li>Image: Pageparente Pageparente Pagepare</li></ul></th><th>Improvement represent in 22 Agamenes provide (IC Agargament)         ★ ID: Q. A. A Status connects × Jacas sources to Journal of LOS 2018 12:18:54 × Trepresences support ETAHC 000000001 et 04.05.2018 12:18:54 × Trepresences a support ETAHC 000000001 et 04.05.2018 12:18:54 × Trepresences a support ETAHC 000000001 et 04.05.2018 12:18:54 × Trepresences a support ETAHC 0000000001 et 04.05.2018 12:18:54 × Trepresences a support ETAHC 000000001 et 04.05.2018 12:18:54 × Trepresences a support ETAHC 000000001 et 04.05.2018 12:18:54 × Trepresences a support ETAHC 0000000001 et 04.05.2018 12:18:54 × Trepresences a support ETAHC 0000000001 et 04.05.2018 12:18:54 × Trepresences a support ETAHC 0000000001 et 04.05.2018 12:18:54 × Trepresences a support ETAHC 0000000001 et 04.05.2018 12:18:54 × Trepresences a support ETAHC 0000000001 et 04.05.2018 12:18:54 × Trepresences a support ETAHC 0000000001 et 04.05.2018 12:18:54 × Trepresences a support ETAHC 0000000001 et 04.05.2018 12:18:54 × Trepresences a support ETAHC 0000000001 et 04.05.2018 12:18:54 × Trepresences a support ETAHC 0000000001 et 04.05.2018 12:18:54 × Trepresences a support ETAHC 000000000000000000000000000000000000</th><th>by dynamic represent justice III (2/dametrizer III (2/dametrizer III (2/dametrizer III (2/dametrizer III (2/dametrizer III (2/dametrizer III (2/dametrizer III (2/dametrizer III (2/dametrizer III (2/dametrizer III (2/dametrizer III (2/dametrizer III (2/dametrizer III (2/dametrizer IIII (2/dametrizer IIIII (2/dametrizer IIIII (2/dametrizer IIIII (2/dametrizer IIII (2/dametrizer IIIII (2/dametrizer IIIII (2/dametrizer IIIII (2/dametrizer IIIIIIIIIIIIIIIIIIIIIIIIIIIIIIIIIIII</th><th></th><th>Parameter symmeter, jamaeeen 127/Advencement (IC Advencement)     Parameter symmeter, jamaeen 127/Advencement (IC Advencement)     Parameter symmeter, jamaeen 127/Advencement (IC Advencement)     Parameter symmeter, jamaeen 127/Advencement (IC Advencement)     Parameter symmeter, jamaeen 127/Advencement (IC Advencement)     Parameter symmeter, jamaeen 127/Advencement (IC Advencement)     Parameter symmeter, jamaeen 127/Advencement (IC Advencement)     Parameter symmeter, jamaeen 127/Advencement (IC Advencement)     Parameter symmeter symmeter sy</th><th>Parameter stratement jusament 112/Autometergent 112/Decemental     Parameter stratement jusament 112/Autometergent 112/Decemental     Parameter stratement jusament 112/Autometergent 112/Decemental     Parameter stratement jusament 112/Autometergent 112/Decemental     Parameter stratement jusament 112/Autometergent 112/Decemental     Parameter stratement jusament 112/Autometergent 112/Decemental     Parameter stratement jusament 112/Autometergent 112/Decemental     Parameter stratement jusament 112/Autometergent 112/Decemental     Parameter stratement jusament 112/Decemental     Parameter stratement jusameter stratement jusameter stratement stratement stratement stratement stratement stratement stratement stratement stratement stratement stratement stratement stratement stratement stratement st</th><th>Presenversent Jackenson UL2/deversement UL2/deversement UL2/deverse</th></li></ul> | <ul> <li>Шправоден</li> <li>Шправоден</li> <li>Славное</li> <li>СРМ и ли</li> <li>Сраденое</li> <li>СРМ и ли</li> <li>Слади ли</li> <li>Слади ли</li></ul> | <ul> <li>Иправление тор</li> <li>Продление тор</li> <li>СПАнное</li> <li>СПАнное</li> <li>СПАн изденет</li> <li>СПАн изденет</li> <li>Спад и доста</li> <li>Казначейство</li> <li>Казначейство</li> <li>Алносфера</li> </ul> | <ul> <li>Иприеличент при сознай,</li> <li>* 10. 9. 0.</li> <li>СПА и карлетичет</li> <li>СПА и карлетичет</li> <li>СПА и карлетичет</li> <li>Продажия</li> <li>Солад и достанка</li> <li>Казначейство</li> <li>Фанкиссовнай розулыт контролоние</li> <li>Асмонистрирование</li> <li>Алкосфера</li> </ul> | <ul> <li>Иправление терголені, разичи</li> <li>Правлое</li> <li>СРМ и каркетинг</li> <li>СРМ и каркетинг</li> <li>Сродахон</li> <li>Солад и доставка</li> <li>Каленичейство</li> <li>Фининсская розультат и</li> <li>НСИ и<br/>Значейство</li> <li>Алкосфера</li> </ul> | Утраночне торголомі, разициї 112 /         *         Зака           *         12, Q, Q, Q         *         Зака           ©         СРМ и наристик         *         С.           ©         СРМ и наристик         *         .           ©         СРМ и наристик         .         .           ©         СРМ и наристик         .         .           ©         Солад и доставка         .         .           ©         Солад и доставка         .         .           №         Солад и доставка         .         .           №         Данонострирование         .         .           №         Алюсфера         .         . | <ul> <li>Иправление портожных разжишая 11.2 / Алиснестра</li> <li>Правное</li> <li>СПМ и маркотики</li> <li>СПМ и маркотики</li> <li>СПМ и маркотики</li> <li>Проджки</li> <li>Кола по знаци</li> <li>Кола по знаци</li> <li>Казнача «Аставка</li> <li>Казнача «Аставка</li> <li>Казнача «Аставка</li> <li>Алиссфера</li> <li>Отсказника</li> <li>В задланик</li> <li>В задланика</li> <li>В задланика</li> <li>В</li></ul> | <ul> <li>Иправление протожена, разлована 11.2 / Адменстранта (11</li> <li>Продлени</li> <li>Славное</li> <li>Славное</li> <li>Славное</li> <li>Славное</li> <li>Славное</li> <li>Казначейство</li> <li>Казначейство</li> <li>Казначейство</li> <li>Нононклатура</li> <li>Вно простекенения</li> <li>Казначейство</li> <li>Маначейство</li> <li>Нононклатура</li> <li>Вно простекенения</li> <li>Казначейство</li> <li>Алкосфера</li> <li>Отсканироване</li> <li>Алкосфера</li> <li>Отсканироване</li> <li>В задания</li> <li>Вес</li> <li>В задания</li> <li>В задания</li> <li>В</li></ul> | <ul> <li>Управление терстовой, разлица 11.2 / Алинистрепер (ПСПрадтр</li> <li>Франкове терстовой, разлица 11.2 / Алинистрепер (ПСПрадтр</li> <li>Заказа конентов × Заказа</li> <li>Плавное</li> <li>СПМ и маркетиен</li> <li>Продажен</li> <li>Солад и деставка</li> <li>Казначейство</li> <li>Финикскатура</li> <li>Вне и гресте менеровов клете</li> <li>Солад и деставка</li> <li>Казначейство</li> <li>Финикскатура</li> <li>Аливсфера</li> <li>Отсканицрование</li> <li>Аливсфера</li> <li>Отсканицрование</li> <li>В задлини</li> <li>Валадини</li> <li>В задлини</li> <li>В задлини</li>     &lt;</ul> | <ul> <li>Этраничен торголеві, разачалі 11.2 / Далянастратер (ПСПрактранне)</li> <li>Ж. В. Ф. А. Валазна клинента и Заках кленента охолоходо<br/>Заках кленента охолоходо<br/>СПМ и карактики</li> <li>СПМ и карактики</li> <li>Сплад и доставка</li> <li>Карачичейство</li> <li>Карачичейство</li> <li>НОЧН старование</li> <li>НОЧН старование&lt;</li></ul> | Франклен протоклю, различи 11.2 / Администранта (IC/Tpatparmet)                 ★ D. Q. Δ               Азакола иличитов ×          Закола иличитов ×          Закола иличитов ×                 Главное               СКМ и мараетики               ССканируйте штрихокод позиции                 СКМ и мараетики               Сосканируйте штрихокод позиции                 СКМ и мараетики               Сосканиройте штрихокод позиции                 Сосканирование               Сосканирование                 Сизаци доставия               Вне игръстае илекциентов ×                 Каземичастика               Вне игръстае илекциентов                 Сизаци и доставия               Вне игръстае илекциентов                 Каземичаство               Отсканировано                 Код упоковко               Ви за в т                 В упоковко               Ви за                 В упоковко               Ви за                 В упоковко               Ви за                 В упоковко               Ви за         < | <ul> <li>Управление торголомі, разаци 11.2 / Далжнатратар (ПСПратримене)</li> <li>         ★ D. Q. Δ          ▲ 3 заказы хонента в × Заказ колента возхолозодо от 04.06.2010 12.10.39 × Пераупако     </li> <li>         Главное     </li> <li>         СКМ и нараетися         СКМ и нараетися         СКМ и нараетися      </li> <li>         СКМ и нараетися         Солад и доставка      </li> <li>         Силад и доставка         Код позиции      </li> <li>         Код позиции      </li> <li>         В со б кг      </li> <li>         В со б кг      </li> <li>         В со б кг      </li> <li>         В со б кг      </li> <li>         В со б кг      </li> <li> </li> <li> </li> <li> </li> <li> </li> <li> </li> <li> </li> <li> </li> <li> </li> <li> </li></ul> | Виромление торговной, разания 112 / Даминистрантор (ПСПрактукиния)           ★ D. Q. Δ         ▲ Заказы клинитов × Заказы клинитов × | <ul> <li>Improvement reprotendel, pedaguar 11.2 / Adaeweerpartre (IIC Практурничие)</li> <li>★ D. Q. Δ A Sacada / Advertises x Sacada / Advertise a Construction of the formation of the formation of the</li></ul> | Improvement reprotendel producement 1127 / Алиминстринте (IC) Придеративи!           Improvement reprotendel producement exists as some end opposed control of 0.05 2018 12:18:39 ×         Improvement exists and provement exists and provement e | <ul> <li>Indexement reprotende possure 11.2 / Autometrypents (IICP (Pageparente)</li> <li>Image: Pageparente Pageparente Pagepare</li></ul> | Improvement represent in 22 Agamenes provide (IC Agargament)         ★ ID: Q. A. A Status connects × Jacas sources to Journal of LOS 2018 12:18:54 × Trepresences support ETAHC 000000001 et 04.05.2018 12:18:54 × Trepresences a support ETAHC 000000001 et 04.05.2018 12:18:54 × Trepresences a support ETAHC 000000001 et 04.05.2018 12:18:54 × Trepresences a support ETAHC 0000000001 et 04.05.2018 12:18:54 × Trepresences a support ETAHC 000000001 et 04.05.2018 12:18:54 × Trepresences a support ETAHC 000000001 et 04.05.2018 12:18:54 × Trepresences a support ETAHC 0000000001 et 04.05.2018 12:18:54 × Trepresences a support ETAHC 0000000001 et 04.05.2018 12:18:54 × Trepresences a support ETAHC 0000000001 et 04.05.2018 12:18:54 × Trepresences a support ETAHC 0000000001 et 04.05.2018 12:18:54 × Trepresences a support ETAHC 0000000001 et 04.05.2018 12:18:54 × Trepresences a support ETAHC 0000000001 et 04.05.2018 12:18:54 × Trepresences a support ETAHC 0000000001 et 04.05.2018 12:18:54 × Trepresences a support ETAHC 0000000001 et 04.05.2018 12:18:54 × Trepresences a support ETAHC 0000000001 et 04.05.2018 12:18:54 × Trepresences a support ETAHC 000000000000000000000000000000000000 | by dynamic represent justice III (2/dametrizer III (2/dametrizer III (2/dametrizer III (2/dametrizer III (2/dametrizer III (2/dametrizer III (2/dametrizer III (2/dametrizer III (2/dametrizer III (2/dametrizer III (2/dametrizer III (2/dametrizer III (2/dametrizer III (2/dametrizer IIII (2/dametrizer IIIII (2/dametrizer IIIII (2/dametrizer IIIII (2/dametrizer IIII (2/dametrizer IIIII (2/dametrizer IIIII (2/dametrizer IIIII (2/dametrizer IIIIIIIIIIIIIIIIIIIIIIIIIIIIIIIIIIII |                           | Parameter symmeter, jamaeeen 127/Advencement (IC Advencement)     Parameter symmeter, jamaeen 127/Advencement (IC Advencement)     Parameter symmeter, jamaeen 127/Advencement (IC Advencement)     Parameter symmeter, jamaeen 127/Advencement (IC Advencement)     Parameter symmeter, jamaeen 127/Advencement (IC Advencement)     Parameter symmeter, jamaeen 127/Advencement (IC Advencement)     Parameter symmeter, jamaeen 127/Advencement (IC Advencement)     Parameter symmeter, jamaeen 127/Advencement (IC Advencement)     Parameter symmeter symmeter sy | Parameter stratement jusament 112/Autometergent 112/Decemental     Parameter stratement jusament 112/Autometergent 112/Decemental     Parameter stratement jusament 112/Autometergent 112/Decemental     Parameter stratement jusament 112/Autometergent 112/Decemental     Parameter stratement jusament 112/Autometergent 112/Decemental     Parameter stratement jusament 112/Autometergent 112/Decemental     Parameter stratement jusament 112/Autometergent 112/Decemental     Parameter stratement jusament 112/Autometergent 112/Decemental     Parameter stratement jusament 112/Decemental     Parameter stratement jusameter stratement jusameter stratement stratement stratement stratement stratement stratement stratement stratement stratement stratement stratement stratement stratement stratement stratement st | Presenversent Jackenson UL2/deversement UL2/deversement UL2/deverse |

В форме выведены различные количественные и индикаторные показатели состояния выполнения задания – количество позиций и упаковок, которое требуется отсканировать по данному заданию, по строке задания и по текущей упаковке. Также на форме присутствуют команды управления процессом сканирования, команда вызова сервисных настроек, команды печати кодов упаковок, команда ручного ввода проблемного штрихкода. В заголовке формы выведено приглашение к сканированию, содержащее тип ожидаемого кода. Отметим, что данное приглашение на момент начала сканирования упаковки носит рекомендательный характер, фактический порядок сканирования (вначале кода упаковки, потом коды марок, или наоборот) определяется пользователем.

Приступаем к процессу сканирования. Сканирование будет проводить в режиме «коды позиций – коды упаковок». После сканирования марки первой бутылки форма сканирования будет иметь вид:

|   | • !        | Управление торгов            | Anometic peakaues 11 2 / Adventemptor (I) C. Topagneties (I) C. Topagneties (I) C. Topagn |                      |                                       |                         |                             |                                      |                 |                                                 |                |                    |                      |  |  |  |
|---|------------|------------------------------|----------------------------------------------------------------------------------------------------|----------------------|---------------------------------------|-------------------------|-----------------------------|--------------------------------------|-----------------|-------------------------------------------------|----------------|--------------------|----------------------|--|--|--|
|   | *          | r D. Q.                      | <b>م</b>                                                                                                    | Заказы клиентов 🗙    | Заказ клиента ОООООООООО от О-        | 4.05.2018 12:18:39 ×    | Переупаковка марок ЕГАИС ОО | 000000001 or 04.05.2018 12:18:56 × 1 | Переулаковка ма | арок ЕГАИС 00000000002 от 04.05.2018 12:18:57 э | с Отсканируйте | штрихкод позиции × |                      |  |  |  |
| = |            | лавное                       |                                                                                                    | ← → ☆                | Отсканируйте штрихко,                 | д позиции               |                             |                                      |                 |                                                 |                |                    | ×                    |  |  |  |
| 4 | <b>)</b> ( | CRM и маркетин               |                                                                                                    |                      |                                       |                         |                             | 6%                                   |                 |                                                 |                |                    | 릚                    |  |  |  |
| 6 | i r        | Тродажи                      |                                                                                                    | Номенклатура         |                                       |                         |                             |                                      |                 |                                                 |                |                    |                      |  |  |  |
|   | 3          | Закупки                      |                                                                                                    | Вино игристое женнуе | кное категории IGT региона Эмилия роз | овое сладкое "Ренато Фе | ррари" Ламбруско            |                                      |                 |                                                 |                |                    |                      |  |  |  |
| Ξ | 0          | Склад и доставк              | •                                                                                                    | Код позиции          |                                       |                         |                             |                                      |                 |                                                 |                |                    |                      |  |  |  |
| 6 | • к        | Сазначейство                 |                                                                                                    | 22N00001CIT6FAHSRF   | M35VY409030110022498IP2FVIKRGCPVI     | QPD 30 GRFFX PQYZF84H   |                             |                                      |                 |                                                 |                |                    |                      |  |  |  |
| ь | L K        | Ринансовый рез<br>юнтроллинг | ультат и                                                                                                    | Код упаковки         |                                       |                         |                             |                                      |                 |                                                 |                |                    |                      |  |  |  |
| < | ⊁ ⊢<br>a   | НСИ и<br>администрирова      | ние                                                                                                    | l.                   |                                       |                         |                             |                                      |                 |                                                 |                |                    |                      |  |  |  |
| ł | L A        | Алкосфера                    |                                                                                                    | Отсканирова          | ано Позиций                           |                         |                             |                                      |                 |                                                 |                |                    | Упаковок             |  |  |  |
|   |            |                              |                                                                                                    | В упаковке           | 1 из 6 шт                             |                         |                             |                                      |                 |                                                 |                |                    | 0                    |  |  |  |
|   |            |                              |                                                                                                    | В задании            | ия тизтошт<br>1 из 18                 |                         |                             |                                      |                 |                                                 |                |                    | 0 из 3 кор<br>0 из 3 |  |  |  |
|   |            |                              |                                                                                                    | Bec                  | 1,000 кг                              |                         |                             | 0                                    | бъем            |                                                 |                |                    | 0 m3                 |  |  |  |
|   |            |                              |                                                                                                    | 8                    | 0. След.<br>упак.                     |                         | 8                           | 1. Не<br>этск. упак.                 | 8               | 2. Bce<br>ynas.                                 | 3. Ко<br>печа  | ать:               | 3                    |  |  |  |
|   |            |                              |                                                                                                    | ĮIIĮ                 | 4. Ввести<br>код                      | 0                       | 5.<br>Сервис                | 6. War<br>Hasag                      |                 | 7. След.<br>упак.                               | 3              | 8.<br>Далее        |                      |  |  |  |

Продолжим процесс сканирования. Отсканируем ещё 5 кодов марок. После сканирования шестой марки система автоматически сгенерирует код коробки, отправит его на печать и сгенерированный код посчитает «отсканированным»:

| 💊 🎅 Управление торговлей, редак | ия 11.2 / Администратор (1С:Предприятие) |                                            |                       |                                      |                   |                               |                        | в 🗖 🗖 м        | М+ М- 💽 💽 🔝 🛔 Адмиез       | естратор 👔 🛫 🚍 🗙 |
|---------------------------------|------------------------------------------|--------------------------------------------|-----------------------|--------------------------------------|-------------------|-------------------------------|------------------------|----------------|----------------------------|------------------|
|                                 | Заказы клиентов 🛪 Заказ клиента          | 00000000001 or 04.05.2018 12:18            | 39 × Переупаковка     | нарок ЕГАИС 0000000001 от 04.05.2018 | 12:18:56 × П      | Тереулаковка марок ЕГАИС 0000 | 00000002 от 04.05.2018 | 12:18:57 × Orc | санируйте штрихкод позиции | ×                |
| 🔳 Главное                       | 🔶 🔶 Отсканиру                            | йте штрихкод позиции                       |                       |                                      |                   |                               |                        |                |                            | ×                |
| CRM и маркетинг                 |                                          |                                            |                       |                                      | 3%                |                               |                        |                |                            |                  |
| 🛍 Продажи                       | Намани авхира                            |                                            |                       |                                      |                   |                               |                        |                |                            |                  |
| 🐺 Закулки                       | Роненклатура                             |                                            | me Denne " Denferrer  |                                      |                   |                               |                        |                |                            |                  |
| Склад и доставка                | вино на ристое женнужное категории на г  | ter wond Shreekki publiebe chiggitoe i Pen | ато террари паморуско |                                      |                   |                               |                        |                |                            |                  |
| В Казначейство                  | код позиции                              |                                            |                       |                                      |                   |                               |                        |                |                            |                  |
| Финансовый результат и          | 1                                        |                                            |                       |                                      |                   |                               |                        |                |                            |                  |
| контроллинг                     | код упаковки                             |                                            |                       |                                      |                   |                               |                        |                |                            |                  |
| пси и<br>администрирование      |                                          |                                            |                       |                                      |                   |                               |                        |                |                            |                  |
| Å Алкосфера                     | Отсканировано Пози                       | ций                                        |                       |                                      |                   |                               |                        |                |                            | Упаковок         |
|                                 | В строке задания биз 18                  | шт                                         |                       |                                      |                   |                               |                        |                |                            | 1 из 3 кор       |
|                                 | В задании 6 из 18<br>Вес 6 000 и         |                                            |                       |                                      | 06                | 1.0M                          |                        |                |                            | 1 из 3<br>0 м3   |
|                                 | 0,000 10                                 | 0                                          |                       | 1.11-                                | 00                |                               | 3.0                    |                | 3 Колов из                 | 0110             |
|                                 | 8                                        | след.<br>так.                              | 8                     | т. пе<br>отск. упак.                 |                   | 8                             | 2. все<br>упак.        |                | печать:                    | 3                |
|                                 | Ш  4. Вле                                | сти                                        | 0                     | 5.<br>Селенис                        | Ð                 | 6. War                        |                        | •              | 7.<br>Папер                |                  |
|                                 |                                          |                                            |                       |                                      |                   |                               |                        |                |                            |                  |
| <b>≝</b> ⊇∃⊜≘ <b>1</b> 00•      |                                          |                                            |                       | Штрижад первой каробки pdf - Foxit F | nantomPDF Express | ∎.(;                          |                        |                |                            |                  |
| Файл Главная Изменить           | Комментарий Вид Форма За                 | цитить Поделиться Спраека                  | 1                     |                                      |                   |                               |                        |                | Понск                      | P @• 0 > •       |
| / Начать / L<br>Страницы        | трижкод первой короб х                   |                                            |                       |                                      |                   |                               |                        |                |                            | -                |
|                                 |                                          |                                            |                       |                                      |                   |                               |                        |                |                            |                  |
|                                 |                                          |                                            |                       |                                      |                   |                               |                        |                |                            |                  |
| 4                               |                                          |                                            |                       |                                      |                   |                               |                        |                |                            |                  |
|                                 |                                          |                                            |                       |                                      |                   |                               |                        |                |                            |                  |
|                                 |                                          |                                            |                       |                                      |                   |                               |                        |                |                            |                  |
| CI IIII                         |                                          |                                            |                       |                                      |                   |                               |                        |                |                            |                  |
|                                 |                                          |                                            |                       |                                      |                   |                               |                        |                |                            |                  |
| 1/2                             |                                          |                                            |                       |                                      |                   |                               |                        |                |                            |                  |
|                                 |                                          |                                            |                       |                                      |                   |                               |                        |                |                            |                  |
|                                 |                                          |                                            |                       |                                      |                   |                               |                        |                |                            |                  |
|                                 |                                          |                                            |                       |                                      |                   |                               |                        |                |                            |                  |
|                                 |                                          |                                            |                       |                                      |                   |                               |                        |                |                            |                  |
|                                 |                                          |                                            |                       |                                      |                   |                               |                        |                |                            |                  |
|                                 |                                          |                                            | 7906                  | 529 367 1064 574 51721 52            | 334226 57         | 3953                          |                        |                |                            |                  |
|                                 |                                          |                                            |                       |                                      | OT                | •                             |                        |                |                            |                  |
|                                 |                                          | вино игр                                   | спали                 | ужное категории                      | СТрег             | иона Эмилия                   | розовое                |                |                            |                  |
|                                 |                                          | L                                          | Сладі                 |                                      |                   | моруско                       | 12                     |                |                            |                  |
|                                 |                                          |                                            |                       |                                      |                   |                               |                        |                |                            |                  |
|                                 |                                          |                                            |                       |                                      |                   |                               |                        |                |                            |                  |
|                                 |                                          |                                            |                       |                                      |                   |                               |                        |                |                            |                  |
|                                 |                                          |                                            |                       |                                      |                   |                               |                        |                |                            |                  |
|                                 |                                          |                                            |                       |                                      |                   |                               |                        |                |                            |                  |
|                                 |                                          |                                            |                       | 11/1 . D D B B                       |                   |                               |                        | 110            | m II P3 P3 205.30%         | 0                |

В том случае, если при печати кода коробки возникли непредвиденные проблемы (замятие этикетки или прочая проблема) – можно выполнить отмену последнего выполненного шага посредством команды **«Шаг** назад»:

| 10 G | Чаравление то               | провлей рез  | actures 11 | 12/Ansessment                          | onnumue)                                        |          |                                                      |            |                                                      | . 🗖 🛱  | M M+ M- (+) D & Annewer         | wron 🕕 – – 🛱 X |
|------|-----------------------------|--------------|------------|----------------------------------------|-------------------------------------------------|----------|------------------------------------------------------|------------|------------------------------------------------------|--------|---------------------------------|----------------|
|      | , Shipabhania ray           | problem page | STOLED T   | The Area and the set of the set of the | an (printing)                                   |          |                                                      |            |                                                      |        | In my my C4 C2 [1] = Amanandi   |                |
|      | * 🗅 ۹                       | . Д ·        | <b>A</b> 3 | Заказы клиентов 🗙 Зак                  | каз клиента 0000000001 от 04.05.2018 12:10      | 3:39 ×   | Переулаковка марок ЕГАИС 0000000001 от 04.05.2018 12 | :18:56 × П | ереупаковка марок ЕГАИС 0000000002 от 04.05.2018 12: | 8:57 × | Отсканируйте штрихкод позиции 🗙 |                |
| ≡    | Главное                     |              |            | ← → 📩 От                               | сканируйте штрихкод позиции                     |          |                                                      |            |                                                      |        |                                 | ×              |
| C    | CRM и марке                 | тинг         |            |                                        |                                                 |          | 33                                                   | 6          |                                                      |        |                                 |                |
|      | Продажи                     |              |            | Номенклатура                           |                                                 |          |                                                      |            |                                                      |        |                                 |                |
| 1    | Закупки                     |              |            | Вино игристое жемчужное ка             | атегории IGT региона Эмилия розовое сладкое "Ре | нато Фер | арари" Ламбруско                                     |            |                                                      |        |                                 |                |
|      | Склад и доста               | авка         |            | Код позиции                            |                                                 |          |                                                      |            |                                                      |        |                                 |                |
| Ø    | Казначейство                |              |            | I                                      |                                                 |          |                                                      |            |                                                      |        |                                 |                |
| ы    | Финансовый  <br>контроллинг | результат и  | 1          | Код упаковки                           |                                                 |          |                                                      |            |                                                      |        |                                 |                |
| ø    | НСИ и<br>администриро       | ование       |            |                                        |                                                 |          |                                                      |            |                                                      |        |                                 |                |
| Å    | Алкосфера                   |              |            | Отсканировано                          | Позиций                                         |          |                                                      |            |                                                      |        |                                 | Упаковок       |
|      |                             |              |            | В упаковке                             | 0 из 6 шт                                       |          |                                                      |            |                                                      |        |                                 |                |
|      |                             |              |            | В строке задания                       | 6 из 18 шт                                      |          |                                                      |            |                                                      |        |                                 | 1 из 3 кор     |
|      |                             |              |            | В задании                              | 6 из 18                                         |          |                                                      |            |                                                      |        |                                 | 1 из 3         |
|      |                             |              |            | Bec                                    | 6,000 KF                                        |          |                                                      | 06         | ъем                                                  |        |                                 | 0 м3           |
|      |                             |              |            | 8                                      | 0. Спед.<br>упак.                               |          | 1. Не<br>отск. улак.                                 |            | 2. Все<br>улак.                                      |        | 3. Кодов на<br>печать:          | 3              |
|      |                             |              |            | [00]                                   | 4. Ввести<br>код                                | 襟        | 5.<br>Сервис                                         | Ð          | б. Шаг<br>назад                                      | 3      | 7.<br>Далее                     |                |

После выполнения команды форма сканирования будет иметь вид:

| <b>B</b> ( |        | Иправление торговле            | й, редакци | я 11.2 / Администратор (1      | С:Предприятие)                       |                         |                             |                                    |                | III 🖨 🗟 🖾 🗐 🗂                                  | М М+ М- 💽 🛅 🚨 Администрат        | op 🚺 🗸 🗕 🗗 🗙         |
|------------|--------|--------------------------------|------------|--------------------------------|--------------------------------------|-------------------------|-----------------------------|------------------------------------|----------------|------------------------------------------------|----------------------------------|----------------------|
|            | *      | r D Q L                        | n i        | Заказы клиентов 🗙              | Заказ клиента ОООООООООО от О        | 4.05.2018 12:18:39 ×    | Переупаковка марок ЕГАИС 00 | 000000001 or 04.05.2018 12:18:56 × | Переулаковка м | арок ЕГАИС 0000000002 от 04.05.2018 12:18:57 × | Отсканируйте штрихкод упаковки 🗙 |                      |
| ≡          | 1      | лавное                         |            | ← → ☆                          | Отсканируйте штрихко,                | д упаковки              |                             |                                    |                |                                                |                                  | ×                    |
| C          | ¢ 0    | RM и маркетинг                 |            |                                |                                      |                         |                             | 33%                                |                |                                                |                                  |                      |
|            |        | Іродажи                        |            | Номенклатура                   |                                      |                         |                             |                                    |                |                                                |                                  |                      |
|            | 3      | акулки                         |            | Вино игристое женчуж           | ное категории IGT региона Эмилия роз | овое сладкое "Ренато Фе | ррари" Ламбруско            |                                    |                |                                                |                                  |                      |
| =          | 0      | Склад и доставка               |            | Код позиции                    |                                      |                         |                             |                                    |                |                                                |                                  |                      |
| G          | • к    | (азначейство                   |            | 22N00001CIT6FAHSRF             | M35VY409030110023867PXGA7MRW550      | 2105NV7IR2YP419HONL1    |                             |                                    |                |                                                |                                  |                      |
| ы          | ц<br>к | Ринансовый резул<br>онтроллинг | ьтат и     | Код упаковки                   |                                      |                         |                             |                                    |                |                                                |                                  |                      |
| 0          | F ⊨    | ЮИ и<br>дминистрировани        |            |                                |                                      |                         |                             |                                    |                |                                                |                                  |                      |
| Å          | A      | Члкосфера                      |            | Отсканирова                    | ано Позиций                          |                         |                             |                                    |                |                                                |                                  | Упаковок             |
|            |        |                                |            | В упаковке<br>В сталов с с с с | бизбшт<br>5 из 19 шт                 |                         |                             |                                    |                |                                                |                                  | 0                    |
|            |        |                                |            | В задании                      | биз 18                               |                         |                             |                                    |                |                                                |                                  | 0 из 3 кор<br>0 из 3 |
|            |        |                                |            | Bec                            | 6,000 кг                             |                         |                             | c                                  | бъем           |                                                |                                  | 0 m3                 |
|            |        |                                |            | 8                              | 0. След.<br>упак.                    |                         | 8                           | 1. Не<br>этск. упак.               | 8              | 2. Все<br>упак.                                | 3. Кодов на<br>печать:           | 3                    |
|            |        |                                |            | Int                            | 4. Ввести<br>код                     | 0                       | 5.<br>Сервис                | 6. Шаг<br>назад                    |                | 7. След.<br>упак.                              | В.<br>Далее                      |                      |
|            |        |                                |            |                                |                                      |                         |                             |                                    |                | U-                                             |                                  |                      |

Система считает, что последний выполненный шаг (генерация, печать и виртуальное сканирование кода коробки) отменён, поэтому ожидает сканирование кода первой коробки. Отправим на повторную генерацию и печать код коробки командой **«След. упаковка»**:

| ۲ 🍋 | y        | Упра          | as net        | ние тор        | говлей, р | едакци | а 11.2 / Администратор        | (1С:Предприятие)                           |                               |                            |                                     |                | III 🕂 🗟 🖾 🗐 🗖                                  | ј м м+ м- 🔍 🗅 🔳        | & Администрат | op 🚺 📲 🗕 🗗 🗙 |
|-----|----------|---------------|---------------|----------------|-----------|--------|-------------------------------|--------------------------------------------|-------------------------------|----------------------------|-------------------------------------|----------------|------------------------------------------------|------------------------|---------------|--------------|
|     | *        | r             | IJ            | Q,             | ۵         | ń      | Заказы клиентов               | <ul> <li>Заказ клиента 00000000</li> </ul> | D1 ot 04.05.2018 12:18:39 ×   | Переупаковка марок ЕГАИС ( | 0000000001 or 04.05.2018 12:18:56 × | Переулаковка м | арок ЕГАИС 0000000002 от 04.05.2018 12:18.57 × | Отсканируйте штрихход  | улаковки 🗙    |              |
| ≡   | D        | Глав          | ное           |                |           |        | ← → <sup>∧</sup> <sub>2</sub> | Отсканируйте штр                           | ихкод упаковки                |                            |                                     |                |                                                |                        |               | ×            |
| C   | CI       | CRM           | л и в         | ларкет         | инг       |        |                               |                                            |                               |                            | 33%                                 |                |                                                |                        |               | R            |
| -   | Π        | Прод          | дажи          | и              |           |        | Номенклатура                  | ı                                          |                               |                            |                                     |                |                                                |                        |               |              |
| Ħ   | 3        | Заку          | улки          |                |           |        | Вино игристое жене            | циное категории IGT региона Эми            | лия розовое сладкое "Ренато Ф | еррари" Ламбруско          |                                     |                |                                                |                        |               |              |
| =   | C        | Скла          | ад и          | доста          | вка       |        | Код позиции                   |                                            |                               |                            |                                     |                |                                                |                        |               |              |
| Ø   | K        | Казн          | наче          | йство          |           |        | 22N00001CIT6FAHS              | RFM35VY409030110023867P/kGA7               | 4Rw55Q105Nv7IR2vP419H0NL      |                            |                                     |                |                                                |                        |               |              |
| nt  | Ф<br>ко  | ⊅ин:<br>конт; | ансо<br>гролл | овый р<br>тинг | езульта   | ти     | Код упаковки                  |                                            |                               |                            |                                     |                |                                                |                        |               |              |
| ø   | HI<br>ap | НСИ<br>вдмя   | 1 и<br>инис   | триро          | вание     |        |                               |                                            |                               |                            |                                     |                |                                                |                        |               |              |
| Å   | A        | Алко          | осфе          | epa            |           |        | Отсканиро                     | вано Позиций                               |                               |                            |                                     |                |                                                |                        |               | Упаковок     |
|     |          |               |               |                |           |        | В упаковке<br>В строке задя   | бизбшт<br>ыния биз18шт                     |                               |                            |                                     |                |                                                |                        |               | 0 из 3 кор   |
|     |          |               |               |                |           |        | В задании                     | 6 из 18                                    |                               |                            |                                     |                |                                                |                        |               | 0 из 3       |
|     |          |               |               |                |           |        | Bec                           | 6,000 кг                                   |                               | _                          | 1                                   | Объем          |                                                |                        |               | 0 m3         |
|     |          |               |               |                |           |        | 8                             | 0. След.<br>упак.                          |                               | 8                          | 1. Не<br>отск. упак.                | 8              | 2. Все<br>упак.                                | 3. Кодов на<br>печать: |               | 3            |
|     |          |               |               |                |           |        | III                           | 4. Ввести<br>код                           | ۵                             | 5.<br>Сервис               | 6. Шаг<br>назад                     |                | 7. След.<br>упак.                              | B                      | 8.<br>Далее   |              |

Система сгенерирует новый код коробки, отправит его на печать и посчитает «отсканированным»:

| • • | Управление торговлей             | редакци | я 11.2 / Администратор (1    | 1С:Предприятие)                                        |                    |                                                |          | = 🔒 🗟 🍰                                              | 2 🗖 🗖   | М М+ М- 🔍 🗋 🔳 🛔 Адмиевистр      | iatop 🕕 🚽 🗁 🗙 |
|-----|----------------------------------|---------|------------------------------|--------------------------------------------------------|--------------------|------------------------------------------------|----------|------------------------------------------------------|---------|---------------------------------|---------------|
|     | * L < A                          | ń       | Заказы клиентов 🗙            | Заказ клиента 0000000001 от 04.05.2018 12:18           | :39 × Переулако    | овка марок ЕГАИС 0000000001 от 04.05.2018 12:1 | 8:56 × П | Тереулаковка марок ЕГАИС 0000000002 от 04.05.2018 12 | 18:57 × | Отсканируйте штрихкод позиции 🗙 |               |
| ≡   | Главное                          |         | ← → ☆                        | Отсканируйте штрихкод позиции                          |                    |                                                |          |                                                      |         |                                 | ×             |
| e   | CRM и маркетинг                  |         |                              |                                                        |                    | 33%                                            |          |                                                      |         |                                 |               |
| ۲   | Продажи                          |         | Номенклатура                 |                                                        |                    |                                                |          |                                                      |         |                                 |               |
| Ħ   | Закулки                          |         | Вино игристое женчур         | кное категории IGT региона Эмилия розовое сладкое "Рен | ато Феррари" Памбр | уска                                           |          |                                                      |         |                                 |               |
| =   | Склад и доставка                 |         | Код позиции                  |                                                        |                    |                                                |          |                                                      |         |                                 |               |
| 0   | Казначейство                     |         |                              |                                                        |                    |                                                |          |                                                      |         |                                 |               |
| ու  | Финансовый резуль<br>контроллинг | ати     | Код упаковки                 |                                                        |                    |                                                |          |                                                      |         |                                 |               |
| ٥   | НСИ и<br>администрирование       |         |                              |                                                        |                    |                                                |          |                                                      |         |                                 |               |
| Å   | Алкосфера                        |         | Отсканиров                   | ано Позиций                                            |                    |                                                |          |                                                      |         |                                 | Упаковок      |
|     |                                  |         | В упаковке<br>В строке задан | 8 из 6 шт<br>1 ия 6 из 18 шт                           |                    |                                                |          |                                                      |         |                                 | 1 из 3 кор    |
|     |                                  |         | В задании                    | 6 из 18                                                |                    |                                                | _        |                                                      |         |                                 | 1 из 3        |
|     |                                  |         | Bec                          | 6,000 кг                                               |                    |                                                | 06       | њем                                                  |         |                                 | 0 M3          |
|     |                                  |         | 8                            | 8. След.<br>упак.                                      | 8                  | 1. Не<br>отск. упак.                           |          | 8 2. Все<br>упак.                                    |         | 3. Кодов на<br>печать:          | 3             |
|     |                                  |         | ļui                          | 4. Ввести<br>код                                       | 0                  | 5.<br>Сервис                                   | Ð        | б. Шаг<br>назад                                      | •       | 7.<br>Далее                     |               |

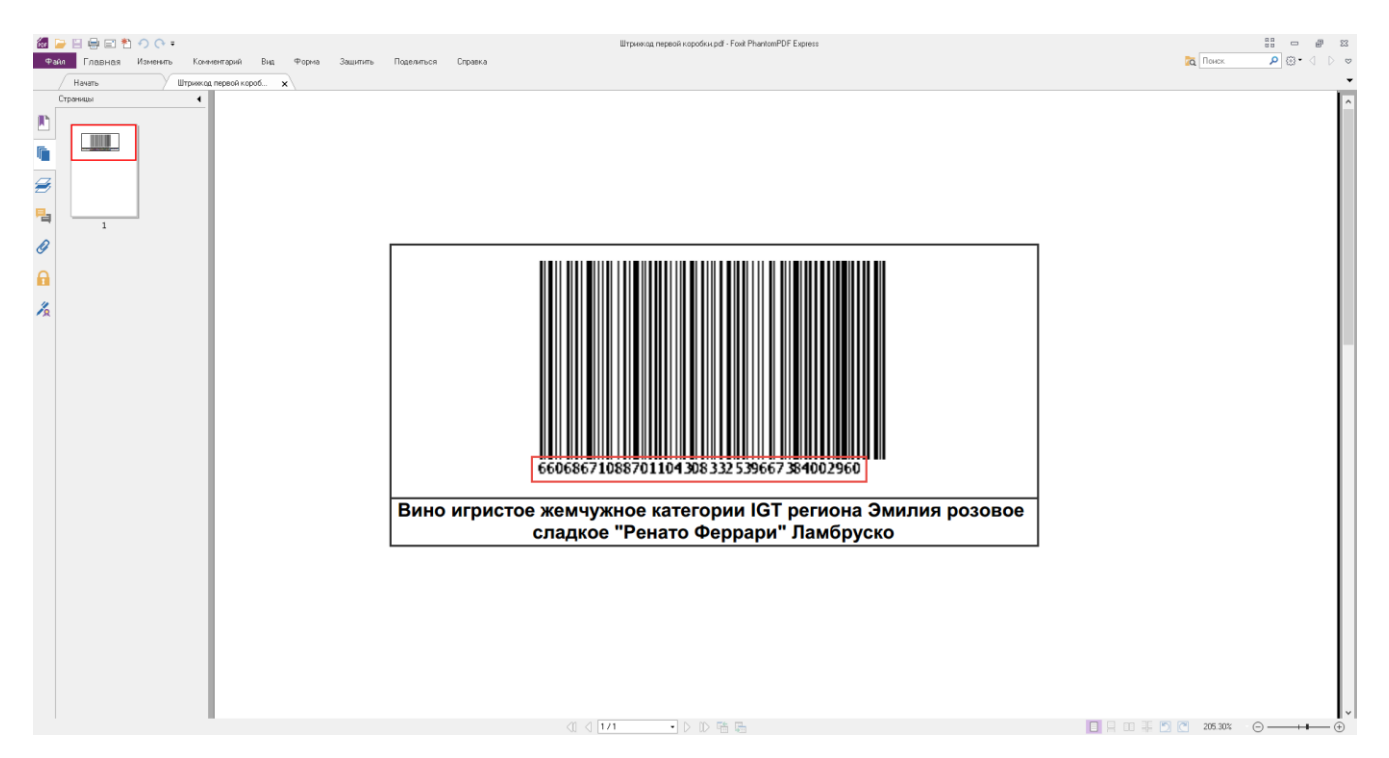

Продолжаем сканировать коды марок. Отсканируем оставшиеся двенадцать марок. После сканирования последней марки система выдаст сообщение:

| -  | •   | Упр         | авление то         | рговлей, р | едакци | я 11.2 / Администратор (10 | :Предприятие)     |                                                    |                                                              | 🗏 🖶 🖪 🍮 🗔 📅 M M+ M- 🔍 🖱 🗍                                    | 🖹 🕹 Администратор 🧃 🚽 🗕 🗗 🗙 |
|----|-----|-------------|--------------------|------------|--------|----------------------------|-------------------|----------------------------------------------------|--------------------------------------------------------------|--------------------------------------------------------------|-----------------------------|
| :: | : > | *           | D Q                | Ω,         | ń      | Начальная страница         | Заказы клиентов 🗙 | Заказ клиента 00000000001 от 04.05.2018 12:18:39 × | Переулаковка марок ЕГАИС 0000000001 от 04.05.2018 12:18:56 × | Переулаковка марок ЕГАИС 0000000002 от 04.05.2018 12:18:57 × | ×                           |
|    | ≣ 1 | Глав        | ное                |            |        | ← →                        |                   |                                                    |                                                              |                                                              | ×                           |
|    | C   | CRN         | 1 и марке          | тинг       |        |                            |                   |                                                    | Обработка текущего задания завершена                         |                                                              |                             |
|    | Ê I | Прод        | дажи               |            |        |                            |                   |                                                    |                                                              |                                                              |                             |
|    |     | Заку        | лки                |            |        |                            |                   |                                                    |                                                              |                                                              |                             |
|    |     | Скла        | ад и дост          | авка       |        |                            |                   |                                                    |                                                              |                                                              |                             |
|    | 0   | Kase        | качейство          | 2          |        |                            |                   |                                                    |                                                              |                                                              |                             |
|    | щ   | Фин<br>конт | ансовый<br>роллинг | результа   | ти     |                            |                   |                                                    |                                                              |                                                              |                             |
|    | ¢   | НСИ<br>адм  | 1 и<br>инистрир    | ование     |        |                            |                   |                                                    |                                                              |                                                              |                             |
|    | Å / | Алка        | осфера             |            |        |                            |                   |                                                    |                                                              |                                                              |                             |
|    |     |             |                    |            |        |                            |                   |                                                    |                                                              |                                                              |                             |
|    |     |             |                    |            |        |                            |                   |                                                    |                                                              |                                                              |                             |
|    |     |             |                    |            |        |                            |                   |                                                    |                                                              |                                                              |                             |
|    |     |             |                    |            |        |                            |                   |                                                    |                                                              |                                                              |                             |
|    |     |             |                    |            |        |                            |                   |                                                    |                                                              |                                                              |                             |
|    |     |             |                    |            |        |                            |                   |                                                    |                                                              |                                                              |                             |
|    |     |             |                    |            |        |                            |                   |                                                    |                                                              |                                                              |                             |
|    |     |             |                    |            |        |                            |                   |                                                    |                                                              |                                                              |                             |
|    |     |             |                    |            |        |                            |                   |                                                    |                                                              |                                                              |                             |
|    |     |             |                    |            |        | R                          |                   |                                                    | 0. Записать<br>результат                                     |                                                              |                             |
|    |     |             |                    |            |        | Ð                          |                   |                                                    | 1. Шаг<br>назад                                              |                                                              |                             |
| 1  |     |             |                    |            |        |                            |                   |                                                    |                                                              |                                                              |                             |

Система предлагает или записать результат сканирования, или же отменить последний шаг (в случае, если при печати кода последней упаковки возникли какие-либо проблемы). Записываем результат выполнения задания. Форма рабочего места сканирования марок закрывается, задание на сканирование переходит в статус **«Завершено»**:

| • • | Yn         | равлени          | e toproen       | eń, peza | ция 11.2 / Адия | нистратор [1        | С:Предприятие)                                |                 |                   |                   |                |                             |                   |                            |                          | - a a 🍮 🖬 🕻               | M M+ M- 🤆        | 🔾 🗔 🔲 🛎 Админи | котретор ( | i)    | Ξ× |
|-----|------------|------------------|-----------------|----------|-----------------|---------------------|-----------------------------------------------|-----------------|-------------------|-------------------|----------------|-----------------------------|-------------------|----------------------------|--------------------------|---------------------------|------------------|----------------|------------|-------|----|
| Ⅲ   | *          | IJ.              | Q, 1            | a 🕯      | Начальная       | страница            | Заказы клиентов                               | ж Заказ і       | клиента 0000000   | 3001 от 04.05.20  | )18 12:18:39 × | Переулаковка марок ЕГА      | чис осоососсоот « | ⊤04.05.2018 12:18:56 ×     | Переулаковка маро        | к ЕГАИС 00000000002 от    | 04.05.2018 12:18 | :57 ×          |            |       |    |
| ≡   | Гла        | вное             |                 |          | + -             | •                   | Переулаковк                                   | а марок         | ЕГАИС 000         | 00000001          | от 04.05.      | 2018 12:18:56               |                   |                            |                          |                           |                  |                |            |       | ×  |
| e   | CR         | Мима             | ркетинг         |          | Основн          | е Состоя            | ания марок (АСФ)                              |                 |                   |                   |                |                             |                   |                            |                          |                           |                  |                |            |       |    |
| Ŵ   | Про        | од вокои         |                 |          | Основное        | и и закрыт<br>Марки | в Записать (<br>Задания на сканирова          | Тровести<br>ния | C Обновить (P5)   | Закрыть задан     | ия на сканиров | ание Создать на основании * | Å АлкосФера •     | Перейти • 📄 Отчеты •       |                          |                           |                  |                |            | Eue - | ?  |
| W   | 3a)        | сулки            |                 |          | Склад           |                     | Основной                                      |                 |                   |                   |                |                             |                   |                            |                          |                           |                  |                |            |       |    |
| =   | Скл        | тад и д          | оставка         |          | Добавь<br>N     | ть 🔶 ч              | <ul> <li>Заполнять •</li> <li>тура</li> </ul> |                 |                   |                   | Unar           | овка                        |                   |                            | Количество улаково       | . Ответственный           |                  |                |            | Еще   | •  |
| 0   | Kas        | начей            | <u>CTB0</u>     |          |                 | 1 Вино игра         | стое женинуюное катег                         | ории IGT реги   | она Эмилия розово | е сладкое "Ренато | ферр кор (     | 6 ur)                       |                   |                            |                          | 3                         |                  |                |            |       |    |
| nt  | Фи<br>кон  | нансон<br>пролли | ный резу.<br>нг | льтат и  |                 |                     |                                               |                 |                   |                   |                |                             |                   |                            |                          |                           |                  |                |            |       |    |
| ٥   | НСІ<br>ади | И и<br>минист    | рировані        | 4e       |                 |                     |                                               |                 |                   |                   |                |                             |                   |                            |                          |                           |                  |                |            |       |    |
| Å   | An         | voc фep          | a               |          |                 |                     |                                               |                 |                   |                   |                |                             |                   |                            |                          |                           |                  |                |            |       |    |
|     |            |                  |                 |          | Создаечат       | ь задания с р       | азбивной: По ответст                          | по манная       | ответственным и н | сменклатуре По    | о стракам      |                             |                   |                            |                          |                           |                  |                |            |       |    |
|     |            |                  |                 |          | Contar          |                     | оздать задания на ска                         | нерование       | 🍋 Печать (АСФ)    | 🖨 Resarь 🔹 🧃      | 🔊 Отчеты 🔹     | Ваять задание в работу      |                   |                            |                          |                           |                  |                | ×Q         | - Ewe | •  |
|     |            |                  |                 |          | Докуме          | er 🖉                |                                               |                 | Cranyo            |                   |                | TEOTOTEOLALA                | Содержаен         | ce .                       |                          |                           |                  | Тип радания    |            |       |    |
|     |            |                  |                 |          | 15 3au          | ные на переул       | ъжовку 00000001 от 0                          | 4.05.2018 12 1  | 185. Завершено    |                   |                |                             | Buno Miga         | стое жемчуюное категории І | IGT региона Эмилия розое | ое сладкое "Ренато Феррар | и" Ланбруско"    | Переулаковка   |            |       |    |
|     |            |                  |                 |          |                 |                     |                                               |                 |                   |                   |                |                             |                   |                            |                          |                           |                  |                |            |       |    |

Отсканированные коды марок и упаковок хранятся сейчас в данных задания на сканирования, а соответствия между кодами марок и кодами упаковок ещё не зафиксировалось в системе, как и сам факт постановки отсканированных марок на баланс организации (такое поведение объясняется возможностью наличия нескольких заданий на сканирование по одному документу переупаковки, выполняемых разными исполнителями параллельно). Для того чтобы марки встали на баланс и информация о соответствиях записалась в соответствующие регистры – необходимо выполнить закрытие заданий на сканирование. Это выполняется с помощью команды **«Закрыть задания на сканирование»** формы документа **«Переупаковка марок»**:

| 19 👻 | ) Управление торговлей, редакц        | ия 11.2 / Администратор (1          | С:Предприятие)                                                     |                                                     |                                             |                             |                 |
|------|---------------------------------------|-------------------------------------|--------------------------------------------------------------------|-----------------------------------------------------|---------------------------------------------|-----------------------------|-----------------|
| ***  | * 1 9 4 🗚                             | Начальная страница                  | Заказы клиентов 🗙                                                  | Заказ клиента 00000000001 от 04.05.2018 12:18:3     | 39 × Переупаковка марок ЕГАИС 00000000      | )1 от 04.05.2018 12:18:56 × | Переупаковка ма |
| ≡    | Главное                               | ← → ☆                               | Переупаковка м                                                     | иарок ЕГАИС 00000000001 от 04.0                     | 05.2018 12:18:56                            |                             |                 |
| e    | CRM и маркетинг                       | Основное Состо                      | яния марок (АСФ)                                                   |                                                     |                                             |                             |                 |
|      | Продажи                               | Провести и закрыт<br>Основное Марки | <ul> <li>Записать Пров</li> <li>Задания на сканирования</li> </ul> | ести С Обновить (F5) Закрыть задания на скани       | ирование Создать на основании - 🛔 Алкосфера | • Перейти • 🔟 Отчеты •      |                 |
| - 🗑  | Закупки                               | Склад:                              | Основной                                                           | P                                                   |                                             |                             |                 |
|      | Склад и доставка                      | Добавить 🔶                          | Заполнить •                                                        |                                                     | Hawawa                                      |                             | Kon warma unava |
|      |                                       | 1 Вино игр                          | атура<br>истое жемчужное категори                                  | и IGT региона Эмилия розовое сладкое "Ренато Ферр н | ылаковка<br>кор (6 шт)                      |                             | KONMECTEO GHAKC |
| Ø    | Казначеиство                          |                                     |                                                                    |                                                     |                                             |                             |                 |
| ш    | Финансовый результат и<br>контроллинг |                                     |                                                                    |                                                     |                                             |                             |                 |
| ¢    | НСИ и<br>администрирование            |                                     |                                                                    |                                                     |                                             |                             |                 |
| Å    | Алкосфера                             |                                     |                                                                    |                                                     |                                             |                             |                 |

В процессе закрытия задания на сканирования будут переведены в статус **«Закрыто»**, блокировка, установленная при сканировании кодов марок и упаковок, будет снята, отсканированные марки и упаковки будут перенесены в таблицу **«Марки»** соответствующего документа **«Переупаковка марок»**, а сам документ – перепроведён (что поставит марки на баланс, а также зафиксирует в системе информацию о соответствии между кодами марок и упаковок). Помимо этого система автоматически сформирует документ **«Перекомпоновка упаковок»**, с помощью которого фиксируется факт упаковки собранных коробок в паллету:

| 10 ( | <del>,</del>   | Управл           | ение торго        | овлей, р | дакция | а 11.2 / Администратор (1 | (C:Предприятие)                                   |                        |                              |     |                        |                        | 🖩 👌 🗟 🗟           | ≥іш 🗊 ім м+м-і 🗨 🤅        |
|------|----------------|------------------|-------------------|----------|--------|---------------------------|---------------------------------------------------|------------------------|------------------------------|-----|------------------------|------------------------|-------------------|---------------------------|
|      | *              | τŨ               | ļ Q               | ¢        | ń      | Заказы клиентов 🗙         | Заказ клиента 0000000001 от 04.05.2018 12:18:39 × | Переупаковка марок ЕГА | ИС 00000000001 от 04.05.2018 | 1 × | Переупаковка марок     | ЕГАИС 00000000002 от 0 | 4.05.2018 1 ×     | Перекомпоновка упаковок Е |
| =    | = r            | лавно            | e                 |          |        | ← → ☆                     | Перекомпоновка упаковок ЕГАИС 000                 | 00000001 от 04.05      | 5.2018 12:18:56              |     |                        |                        |                   |                           |
|      | <b>b</b> 0     | CRM и            | маркети           | нг       |        | Провести и закрі          | ыть Записать Провести С Обновити                  | » (F5) Распечатать код | паллеты                      |     |                        |                        |                   |                           |
| 1    | Г              | Прода×           | ки                |          |        | Основное Упако            | вки                                               |                        |                              |     |                        |                        |                   |                           |
| 1    | 3              | Закупк           | и                 |          |        | Номер:                    | 0000000001                                        |                        | от: 04.05.2018 12:18:56      | Под | разделение:            |                        |                   |                           |
|      |                |                  |                   |          |        | Организация:              | Вектор ООО                                        |                        | P                            | Зак | аз клиента:            | Заказ клиента ОООООООО | 001 от 04.05.2018 | 12:18:39                  |
| -    | = 0            | логад і          | и достав          | ка       |        | Документ ЕГАИС:           | Переупаковка марок ЕГАИС 0000000001 от 04.05.2018 | 12:18:56               | * @                          | Pea | лизация товаров услуг: |                        |                   |                           |
| •    | • к            | (азнач           | ейство            |          |        | Ответственный:            | <Не указан>                                       | * C                    |                              |     |                        |                        |                   |                           |
| 1    | ul k           | Финано<br>юнтрол | совый ре<br>тлинг | зульта   | и      |                           |                                                   |                        |                              |     |                        |                        |                   |                           |
| 3    | ≯ <sup>⊢</sup> | НСИ и<br>админи  | стриров           | ание     |        |                           |                                                   |                        |                              |     |                        |                        |                   |                           |
| Ê    | 4 A            | Алкосф           | iepa              |          |        |                           |                                                   |                        |                              |     |                        |                        |                   |                           |

В табличную часть «**Упаковки**» этого документа попали все те коды упаковок (коробок), которые были сгенерированы и виртуально отсканированы в процессе выполнения задания на сканирование:

| 10 ( | • | Улр        | равл         | эние :       | горговл | ей, ре | цакция | 11.2 | / Администр         | атор | (1С:Предприятие) |                          |            |                        |             |                                   |                               |           |                    | 🗅 📅 📅 M M+ M-        | 🕂 🗋 🚺 🕹 Aar       |
|------|---|------------|--------------|--------------|---------|--------|--------|------|---------------------|------|------------------|--------------------------|------------|------------------------|-------------|-----------------------------------|-------------------------------|-----------|--------------------|----------------------|-------------------|
|      | , | k          | ΰ            | L I          | о, ,    | ф.     | A      | Зака | азы клиент          | 08 × | Заказ клиента О  | 0000000001 от 04.05.2018 | 12:18:39 × | Переулаковка марок ЕГА | ANC 0000000 | 0001 or 04.05.2018 1 ×            | Переупаковка марок ЕГАИС 0000 | 0000002 0 | т 04.05.2018 1 ×   | Перекомпоновка упа   | ковок ЕГАИС 00000 |
|      | • | Гла        | вно          | e            |         |        |        | +    | $\rightarrow$       | ☆    | Перекомпо        | новка упаковок ЕГ        | АИС 00     | 000000001 от 04.0      | 5.2018 1    | 2:18:56                           |                               |           |                    |                      |                   |
|      | • | CRI        | Ми           | марі         | етинг   |        |        | Πι   | овести и            | закр | Записат          | ть Провести              | С Обновит  | ть (F5) Распечатать ко | д паллеты   |                                   |                               |           |                    |                      |                   |
| ú    |   | Про        | ода×         | си           |         |        |        | Oc   | новное              | Упак | овки             |                          |            |                        |             |                                   |                               |           |                    |                      |                   |
| ÷    | Ŧ | Зак        | супк         | 1            |         |        |        | Уn   | аковки:<br>Добавить |      | 🛧 🦊 Под          | добрать Очистить         |            |                        | Еще •       | Список упаковок:<br>Создать 🐻 Пог | иск (Ctrl+F) × Q -            | Еще 🕶     | Структура упаковки | С.                   |                   |
| 1    |   | Скл        | паді         | 1 до         | тавка   |        |        |      | N                   |      | Упаковка         |                          | Po         | одитель                |             | Наименование полное               | 9                             | Код       | Упаковка           |                      |                   |
|      | 2 | Kao        |              | айст         |         |        |        |      |                     | 1    | 660686710887011  | 1043083325396673840029   | 10         |                        |             | 💿 💻 Упаковки ЕГА                  | чис (Асф)                     |           | Выложить уп        | аковку               |                   |
|      |   | rtu3       | man          | onen         |         |        |        |      |                     | 2    | 96629578970892   | 78261115592482033513744  | 7          |                        |             |                                   |                               |           | 66068671088        | 70110430833253966738 | 4002960           |
| b    | L | Фи<br>кон  | нано<br>прол | овы<br>ілині | й резу  | льтат  | и      |      |                     | 3    | 158523310297513  | 7568124496625375821121   | 61         |                        |             |                                   |                               |           |                    |                      |                   |
| K    | ¥ | НСІ<br>ада | И и<br>ини   | істри        | рован   | ие     |        |      |                     |      |                  |                          |            |                        |             |                                   |                               |           |                    |                      |                   |
| ł    | 4 | Алк        | косф         | epa          |         |        |        |      |                     |      |                  |                          |            |                        |             |                                   |                               |           |                    |                      |                   |

Далее необходимо выделить все строки упаковок, после чего отправить на печать код паллеты с помощью соответствующей команды:

| 14 로 | <ul> <li>Управление торговлей, редака</li> </ul> | 12/Адменистратор (1СПрадприятие) 🗐 🖨 🗟 😂 🗐 🗊 М М+ М-                                                                                                    | € 🗖 🔳     |
|------|--------------------------------------------------|----------------------------------------------------------------------------------------------------|-----------|
| ***  | * 1 9 4 1                                        | Заказы клиентов 🗴 Заказ клиента 00000000001 от 04.05.2018 12:18:39 × Переупаковка марок ЕГАИС 00000000001 от 04.05.2018 1 × Переупаковка марок ЕГАИС 0000000002 от 04.05.2018 1 × Перекомпоновка улак | вок ЕГАИС |
| ≡    | Главное                                          | ← → 📩 Перекомпоновка улаковок ЕГАИС 0000000001 от 04.05.2018 12:18:56                                                                                                    |           |
| e    | CRM и маркетинг                                  | Провести и закрыть Записать Провести С Обновить (F5) Распечатать код паллеты                                                                                                    |           |
| 2    | Продажи                                          | Основное Упаковки                                                                                                    |           |
| ÌĦ   | Закупки                                          | Унаковик: Сприсок упаковоис Структура упаковик:<br>Добавить Ф Ф Подобрать Очистить Еще • Создать В Поиск (Chi+F) × Q • Еще •                                                                          |           |
|      | Склад и доставка                                 | N Улаговка Родитоль Наименование полное Код Улаковка                                                                                                    |           |
| 6    | Казначейство                                     | 1 6666667108370110430833253966734002360 🔍 🔍 — Улакович ЕГАИС (АСФ) Вылозопь упаковку                                                                                                    |           |
| Ĩ    |                                                  | 2 966295789708927826111569248203356137447 15895231029751756612449662537592                                                                                                    | 1121551   |
| ы    | Финансовый результат и<br>контроллинг            | 3 158623310297517668124496625375821121651                                                                                                    |           |
| ٥    | НСИ и<br>администрирование                       |                                                                                                    |           |
| Å    | Алкосфера                                        |                                                                                                    |           |

После вызова указанной команды система сгенерирует код паллеты, отправит его на печать и посчитает «отсканированным» - проставит его в колонку **«Родитель»** каждой из выделенных строк таблицы **«Упаковки»**:

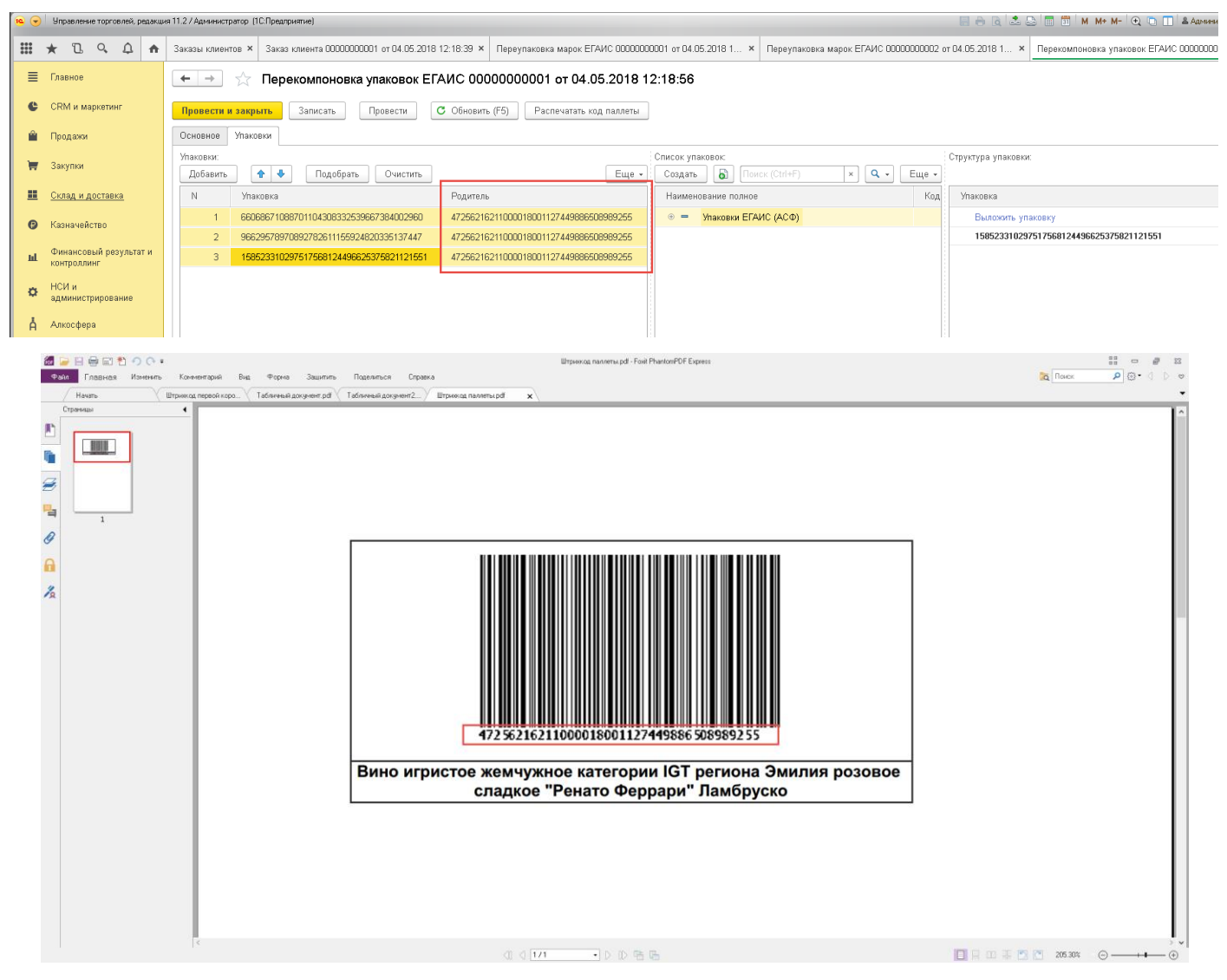

Далее необходимо провести документ **«Перекомпоновка упаковок»**. Таким образом, в системе зафиксируется информация о соответствии кодов коробок и кода паллеты. Далее необходимо выполнить аналогичные действия по отношению ко второй паллете другой номенклатуры заказа.

После выполнения всех действий структура подчиненности заказа будет иметь вид:

| 10 ( | • | Упр         | авление            | торгов     | злей, ре | дакци | ия 11.2. | 'Адми    | нистр                                 | тор (1         | С:Пре         | дприят         | ие)             |               |             |            |              |              |              |                 |            |                |               |              |              |             |             |            |     |      |      |      |      |     |      |    |      |      |     |   |  |  |  |  |  |  |  |  |
|------|---|-------------|--------------------|------------|----------|-------|----------|----------|---------------------------------------|----------------|---------------|----------------|-----------------|---------------|-------------|------------|--------------|--------------|--------------|-----------------|------------|----------------|---------------|--------------|--------------|-------------|-------------|------------|-----|------|------|------|------|-----|------|----|------|------|-----|---|--|--|--|--|--|--|--|--|
|      | 1 | *           | IJ                 | 0,         | ¢        | ♠     | Начал    | ьная     | стран                                 | ица            | Зa            | казы           | клиен           | гов Х         | × :         | 38         | Зак          | каз          | з кли        | лиен            | нта І      | 0000           | 0000          | 000          | 01           | от О        | 4.0         | )5.2       | 201 | 8 12 | 2:18 | :39  | ×    | Свя | аза⊦ | ны | е до | куме | нты | × |  |  |  |  |  |  |  |  |
| ≡    | I | Глав        | зное               |            |          |       | +        | -        |                                       |                | Св            | язан           | ные             | э до          | жуг         | ум         | ме           | ент          | ты           | əl              |            |                |               |              |              |             |             |            |     |      |      |      |      |     |      |    |      |      |     |   |  |  |  |  |  |  |  |  |
| •    | • | CRM         | Лимар              | кетин      | r        |       | 0        | інови    | ть                                    | Вы             | вести         | 1 для          | текуш           | цего          |             |            |              |              |              |                 |            |                |               |              |              |             |             |            |     |      |      |      |      |     |      |    |      |      |     |   |  |  |  |  |  |  |  |  |
| ſ    | 9 | Про         | дажи               |            |          |       |          | Зака     | аз кл                                 | иент           | a 000         | 0000           | 0001            | от 0          | )4.0        | 05.        | 5.20         | 201          | 18 1         | 12:             | 18:        | 39 i           | на с          | сум          | иму          | 17          | 500         | D F        | ิรบ | в    |      |      |      |     |      |    |      |      |     |   |  |  |  |  |  |  |  |  |
| ÷    | Ţ | Зак         | упки               |            |          |       |          | D)<br>D) | Пере<br>Пере                          | комп<br>упако  | онов<br>овка  | ка уп<br>марс  | аков<br>к ЕГ/   | эк ЕГ<br>ЧИС  | ГАИ<br>000  | .ИС<br>200 | 1C C<br>300( | 000<br>000   | )000<br>1000 | )000<br>901     | 000<br>от  | )01 (<br>04.)  | от С<br>.05.1 | 04.0<br>.201 | 05.:<br>18 1 | 201<br>12:1 | 8 1<br>18:5 | 12:<br>56  | :18 | :56  |      |      |      |     |      |    |      |      |     |   |  |  |  |  |  |  |  |  |
|      |   | Скл         | ад и до            | ставк      | a        |       |          |          | Царана<br>Паралана<br>Параланана<br>С | Іерек          | омпо          | новк           | а упа           | ково          | эк Е        | ED         | :FAU         | ¥ИС          | .C 0         | 000             | 0000       | 0000           | 1001          | I от         | • 04         | .05         | .20         | )18<br>7 / | 8 1 | 2:18 | 8:56 | 3    |      |     |      |    |      |      |     |   |  |  |  |  |  |  |  |  |
| G    | 9 | Казі        | начейст            | BO         |          |       |          |          | 🕡 अ                                   | адан<br>комп   | ие на<br>онов | а пер<br>ка уп | аков            | овку<br>ок ЕГ | у оо<br>ГАИ | NC         | 1C (         | 00           | 000          | 3000            | 000        | )4.0;<br>)02 ( | ют (          | 04.0         | 05.:         | 201         | 81          | 12:        | :18 | :57  | ден  | 10,3 | акр  | ыто | ,,   |    |      |      |     |   |  |  |  |  |  |  |  |  |
| h    | L | Фин<br>конт | іансовы<br>гроллин | й рез<br>г | ультат   | и     |          |          | Пере<br>🜏 Г                           | упако<br>Іерек | овка<br>омпо  | маро<br>)новк  | к ЕГА<br>:а упа | КОВО          | 000<br>эк Е | )00<br>EF: | 1000<br>17A4 | )000<br>4//( | )000<br>IC 0 | )02<br>000 <br> | от<br>)000 | 04.1<br>0001   | .05.2<br>1002 | .201<br>2 от | 18 1<br>• 04 | 12:1<br>.05 | 18:6<br>.20 | 57<br>018  | 81  | 2:18 | 8:57 | 7    |      |     |      |    |      |      |     |   |  |  |  |  |  |  |  |  |
| <    | × | НСИ<br>адм  | 1 и<br>инистри     | рова       | ние      |       |          |          | <b></b> 3                             | адан           | ие н:         | з пер          | еупа            | (ОВКу         | y UU        | JUU        | ιυυι         | JUUI         | JUU;         | J2 0            | от U       | J4.U           | 15.2L         | :018         | 3 12         | 2:18        | 3:5         | (          | пр  | ове  | ден  | 10,3 | акрі | ыто | ))   |    |      |      |     |   |  |  |  |  |  |  |  |  |
| Å    | 4 | Алк         | осфера             |            |          |       |          |          |                                       |                |               |                |                 |               |             |            |              |              |              |                 |            |                |               |              |              |             |             |            |     |      |      |      |      |     |      |    |      |      |     |   |  |  |  |  |  |  |  |  |

Приступим к оформлению документа, которым будет отражаться фактическая отгрузка упакованного товара импортеру в РФ. Для этого необходимо открыть форму заказа клиента, перейти на вкладку **«Обмен с УТМ ЕГАИС»**, после чего нажать на ссылку радом с подписью **«Движение марок»**:

| 10 👻 | Управление торговлей, редакц          | ия 11.2 / Адлинистратор (1С.Предприятие) 🔚 🤅                                            |
|------|---------------------------------------|-----------------------------------------------------------------------------------------|
|      | * 🗅 ९ 🗘 🔶                             | Начальная страница Заказы клиентов × Заказ клиента 00000000001 от 04.05.2018 12:18:39 × |
| ≣    | Главное                               | ← → ☆ Заказ клиента 0000000001 от 04.05.2018 12:18:39                                   |
| e    | CRM и маркетинг                       | Основное Файлы                                                                          |
| •    | Продажи                               | Провести и закрыть 📳 🛐 🎭 🔶 Печать - 🎇 Печать (АСФ) 🗍 Алкосфера - ЭДО - 📓 Отчеты -       |
| 1    | Закупки                               | Приоритет: Средний • Отправить в WMS                                                    |
|      | Склад и доставка                      | Основное Товары (2) Доставка Дополнительно АСФ Обмен с УТМ ЕГАИС<br>Движение марок: К   |
| 0    | Казначейство                          | Перекомпоновка упаковок: <>                                                             |
| ы    | Финансовый результат и<br>контроллинг | Переупаковка марок <>                                                                   |
| ø    | НСИ и<br>администрирование            |                                                                                         |
| Å    | Алкосфера                             |                                                                                         |

После этого будет оформлен документ «Движение марок» с взведённым признаком «Это переупаковка за границей»:

| 10 💽 | Управление торговлей, ред             | акция 11.2 / Администратор (1С:Пре                      | редприятие)                           |                                                 |                                       |                                                   |                                               | a 👌 🕹 🖨 📅         | M M+ M- 🗨 🖱 🔳 🏝 A  |
|------|---------------------------------------|---------------------------------------------------------|---------------------------------------|-------------------------------------------------|---------------------------------------|---------------------------------------------------|-----------------------------------------------|-------------------|--------------------|
| :::: | * 1 9 4                               | 🔒 Начальная страница За                                 | Заказы клиентов 🗙 За                  | аказ клиента 00000000001 от 04.05.2018 12:18:39 | × Движение марок 0000000001 от 04.    | 05.2018 12:18:39 (N                               | Марки не определены/Не проведено              | ×                 |                    |
| ≡    | Главное                               | ←→ ☆ Дв                                                 | вижение марок                         | 00000000001 от 04.05.2018 12:1                  | 3:39 (Марки не определены/Н           | le проведено                                      | )                                             |                   |                    |
| e    | CRM и маркетинг                       | Провести и закрыть                                      | Записать Провести                     | и С Обновить (F5) Закрыть задания на сканир     | вание Создать на основании - 🛔 Алкосф | ера • Перейти •                                   | 🔟 Отчеты 🔻                                    |                   |                    |
| 2    | Продажи                               | Основное Марки (ВНИМА<br>Номер:                         | АНИЕ!) Задания на скан<br>00000000001 | ирования                                        | or. 04:05:20                          | 1812 🗰 Вид докум                                  | иента: Исходящий                              | • Состояние марок | Марки неопределены |
| ÌĦ   | Закупки                               | Организация:                                            | Вектор ООО                            |                                                 |                                       | 🔹 🗗 Подраздел                                     | ление:                                        |                   |                    |
|      | Склад и доставка                      | Документ ЕГАИС:<br>Ответственный:                       | Администратор                         |                                                 |                                       | <ul> <li>Заказ клие</li> <li>Реализаци</li> </ul> | ента: Заказ клиента 0000000001 от 04.0<br>ия: | 5.2018 12:18:39   |                    |
| Ø    | Казначейство                          | Движение марок по<br>акту расхождения:                  |                                       |                                                 |                                       | * C                                               |                                               |                   |                    |
| ш    | Финансовый результат и<br>контроллинг | Требуется архивация марок<br>Это переулаковка за грании | ик: 🗌<br>ицей: 🗹                      |                                                 |                                       |                                                   |                                               |                   |                    |
| ø    | НСИ и<br>администрирование            |                                                         |                                       |                                                 |                                       |                                                   |                                               |                   |                    |
| Å    | Алкосфера                             |                                                         |                                       |                                                 |                                       |                                                   |                                               |                   |                    |

Документ сформирован с пустым марочным составом:

| 19 | ) y      | Іправлен        | ние торгое | элей, реда | .เมงส 11 | 27 Администратор           | (1С:Предприятие)           |            |                     |                        |          |             |                |                     |              | 88                                | R 🕹 😂 🗖 🗊      | М М+ М- 🔍 🗊    | 🔲 🚨 Админис | тратор 👔 🚽 🚍 🗄 |
|----|----------|-----------------|------------|------------|----------|----------------------------|----------------------------|------------|---------------------|------------------------|----------|-------------|----------------|---------------------|--------------|-----------------------------------|----------------|----------------|-------------|----------------|
|    | *        | D               | 0,         | <u>۵</u>   | r Hav    | альная страница            | Заказы клиентов 🗙          | Заказ кл   | пиента 00000000000  | от 04.05.2018 12:18    | 3:39 ×   | Движение м  | арок ООООООООО | 11 от 04.05.2018 12 | 2:18:39 (Maj | рки не определены/Не проведено) × |                |                |             |                |
| =  | п        | павное          |            |            |          | ⊢→ ☆                       | Движение мар               | ж 0000     | 0000001 от (        | 04.05.2018 12          | :18:3    | 9 (Марки н  | е определ      | ены/Не пров         | едено)       |                                   |                |                |             | *              |
| c  | ; c      | RМим            | аркетин    | r          |          | полести и заком            | ть Записать Поо            | ести       | C Odeonaria (ESI    | Закоьль задания на ска | нировань | и Создать н | а основании •  | Алкосфера • П       | Іерейти +    | Отчеты •                          |                |                |             | Eure - 2       |
|    |          |                 |            |            |          | сновное Марки              | Задания на сканирования    |            |                     |                        | - mpound | Constant    |                | ( randot op a       |              | portona                           |                |                |             | Luiv 1         |
|    |          | родажа          | •          |            | 1        | снование: ( <u>Заказ к</u> | мента 00000000001 от 04.05 | 2018 12 18 | 39                  |                        |          |             |                |                     |              | Создать 🔊 Действия •              |                | Поиск (Ctrl+F) |             | Х Q - Еще -    |
|    | 3        | акупки          |            |            | İ        | а, стр. Номенкаат          | upa                        | Croan      | ca E                | Количес                | rno Hoe  | ASD DADTIN  | Справка        |                     | Еще -        | NF crp. Mapka PDF-417             |                |                |             | Упаковка       |
|    | <u>c</u> | клад и          | доставк    | <u>a</u>   |          | 2 Солер-Хове               | РОСАДО розовое сухов       |            |                     | 24,                    | 000      |             |                |                     |              |                                   |                |                |             |                |
| G  | ) к      | азначе          | йство      |            |          | т вино игрис               | гое жемчужное категориитс  |            |                     | 10)                    | 000      |             |                |                     |              |                                   |                |                |             |                |
|    | ¢        | инансо          | вый рез    | ультат и   |          |                            |                            |            |                     |                        |          |             |                |                     |              |                                   |                |                |             |                |
| m  | L KI     | онтроли         | инг        |            |          |                            |                            |            |                     |                        |          |             |                |                     |              |                                   |                |                |             |                |
| 0  | H<br>a,  | ІСИ и<br>дминис | трирова    | ние        |          |                            |                            |            |                     |                        |          |             |                |                     |              |                                   |                |                |             |                |
| Å  | A        | лкосфе          | pa         |            |          |                            |                            |            |                     |                        |          |             |                |                     |              |                                   |                |                |             |                |
|    |          |                 |            |            |          |                            |                            |            |                     |                        |          |             |                |                     |              |                                   |                |                |             |                |
|    |          |                 |            |            |          |                            |                            |            |                     |                        |          |             |                |                     |              |                                   |                |                |             |                |
|    |          |                 |            |            |          |                            |                            |            |                     |                        |          |             |                |                     |              |                                   |                |                |             |                |
|    |          |                 |            |            |          |                            |                            |            |                     |                        |          |             |                |                     |              |                                   |                |                |             |                |
|    |          |                 |            |            |          |                            |                            |            |                     |                        |          |             |                |                     |              |                                   |                |                |             |                |
|    |          |                 |            |            |          |                            |                            |            |                     |                        |          |             |                |                     |              |                                   |                |                |             |                |
|    |          |                 |            |            |          |                            |                            |            |                     |                        |          |             |                |                     |              |                                   |                |                |             |                |
|    |          |                 |            |            |          |                            |                            |            |                     |                        |          |             |                |                     |              |                                   |                |                |             |                |
|    |          |                 |            |            |          |                            |                            |            |                     |                        |          |             |                |                     |              |                                   |                |                |             |                |
|    |          |                 |            |            |          |                            |                            |            |                     |                        |          |             |                |                     |              |                                   |                |                |             |                |
|    |          |                 |            |            |          |                            |                            |            |                     |                        |          |             |                |                     |              |                                   |                |                |             |                |
|    |          |                 |            |            |          | Цля документа З            | аказ клиента 00000000      | 01 or 04.0 | 5.2018 12:18:39 нет | марок в налични        |          |             |                |                     |              |                                   |                |                |             |                |
|    |          |                 |            |            |          |                            |                            |            |                     |                        |          |             |                |                     |              |                                   |                |                |             |                |
|    |          |                 |            |            |          |                            |                            |            |                     |                        |          |             |                |                     |              |                                   |                |                |             |                |
|    |          |                 |            |            |          |                            |                            |            |                     |                        |          |             |                |                     |              | Количество упаковок: 0 Кол        | ичество марок: | 0              |             |                |
|    |          |                 |            |            |          |                            |                            |            |                     |                        |          |             |                |                     |              |                                   |                |                |             |                |

### Заполним его по результатам переупаковки, выполнив соответствующую команду:

| 19 👻 | Управление торговле | эй, редакци | iя 11.2 / Администратор. (1            | С:Предприятие)                                        |                       |                               |                       |                       |                |                 | 🗏 👌 🗟 🚨 🛅 🗖                               | ] м м+ м- € |
|------|---------------------|-------------|----------------------------------------|-------------------------------------------------------|-----------------------|-------------------------------|-----------------------|-----------------------|----------------|-----------------|-------------------------------------------|-------------|
|      | * 🗅 ۹ 4             | A (         | Начальная страница                     | Заказы клиентов 🗙                                     | Заказ клиента ООООООО | 0001 от 04.05.2018 12:18:39 × | Движение марок ООС    | 00000001 от 04.05.201 | 8 12:18:39 (Ma | рки не определе | ны/Не проведено) ×                        |             |
| ≣    | Главное             |             | ← → ☆                                  | Движение марс                                         | ж 00000000001 (       | от 04.05.2018 12:18:          | 39 (Марки не опр      | еделены/Не пр         | оведено)       |                 |                                           |             |
| e    | CRM и маркетинг     |             | Провести и закрыт                      | В Записать Прое                                       | ести С Обновить (F5)  | Закрыть задания на сканирова  | яие Создать на основа | вии • 🛔 Алкосфера •   | Перейти •      | отчеты 🕶        |                                           |             |
| 2    | Продажи             |             | Основное Марки<br>Основание: Заказ кли | Задания на сканирования<br>ента 00000000001 от 04.05. | 2018 12:18:39         |                               |                       |                       |                | Создать 周       | Действия -                                | Поиск (С    |
| ١    | Закупки             |             | Показать все марки                     |                                                       | C [                   | K                             |                       | A                     | Еще -          | № стр. Марка Р  | D Очистить все марки                      |             |
|      | Склад и доставка    |             | 2 Солер Хове 1                         | ра<br>РОСАДО розовое сухое                            | Справка Б             | 24,000                        | мер партии            | лравка А              |                |                 | Очистить текущие марки<br>Подобрать марки |             |
| ø    | Казначейство        |             | т вино игристо                         | е жемчужное категории на                              |                       | 18,000                        |                       |                       |                |                 | Полная информация по маркам               |             |
| ш    | Финансовый резул    | њтат и      |                                        |                                                       |                       |                               |                       |                       |                |                 | Перенести выбранные марки                 |             |
|      | НСИ и               |             |                                        |                                                       |                       |                               |                       |                       |                |                 | Исключить марки по упаковкам              | -           |
| ¢    | администрирование   | е           |                                        |                                                       |                       |                               |                       |                       |                |                 | Заполян в марки по переупаковке           |             |
| Å    | Алкосфера           |             |                                        |                                                       |                       |                               |                       |                       |                |                 |                                           |             |

### Получим:

| 10 0     | Управление торговлей, редакц | ия 11.2 / Администратор (1С:Предприятие)                                                |                                        |                                   |                             |                 | 8.8                                                          | а 🗟 🚨 📅 м м+ м- 🗨 🕤 🛯 🛔 Адм                                                                 | винистратор į 🚽 🚍 🗙          |
|----------|------------------------------|-----------------------------------------------------------------------------------------|----------------------------------------|-----------------------------------|-----------------------------|-----------------|--------------------------------------------------------------|---------------------------------------------------------------------------------------------|------------------------------|
|          | * 12 9 4 🗚                   | Начальная страница Заказы клиентов 🗙                                                    | Заказ клиента 00000000001 от 04.05.201 | I8 12:18:39 × Движение мар        | ок 00000000001 от 04.05.201 | 8 12:18:39 (Map | ки не определены/Не проведено) ×                             |                                                                                             |                              |
| ≡        | Главное                      | 🗲 🔶 🏫 Движение марс                                                                     | ок 00000000001 от 04.05.201            | 18 12:18:39 (Марки не             | е определены/Не пр          | оведено)        |                                                              |                                                                                             | ×                            |
| e        | CRM и маркетинг              | Провести и закрыть Записать Прог                                                        | ести С Обновить (F5) Закрыть задани    | я на сканирование Создать на      | основании • 🗍 Алкосфера •   | Перейти •       | Отчеты -                                                     |                                                                                             | Ewe - ?                      |
| <b>^</b> | Продажи                      | Основное Марки Задания на сканирования<br>Основание: Заказ клиента 00000000001 от 04.05 | 2018 12:18:38                          |                                   |                             |                 | Создать 🔊 Действия •                                         |                                                                                             | × Q • Ewe •                  |
| 1        | ′ Закупки                    | Показать все марки                                                                      |                                        |                                   |                             | Еще •           | N= стр. Марка PDF-417                                        |                                                                                             | Упаковка                     |
|          | Склад и доставка             | Ид. стр Номенклатура<br>2 Солер-Хове "РОСАДО розовое сухое                              | Справка Б                              | Количество Номер партии<br>24,000 | Справка А                   |                 | 1 22N00001CIT6FAHSRFM3SVY409<br>1 22N00001CIT6FAHSRFM3SVY409 | 9030110023867PXGA7MRW550106NV7IR2YP419H0NL1<br>903011002114JVCJBC5BQ4JL38Z7G0G8XFFMU4PKS90  | 660686710887<br>158523310297 |
| 6        | Казначейство                 | <ol> <li>Вино игристое жемчужное категории IG</li> </ol>                                |                                        | 18,000                            |                             |                 | 1 22N00001CIT6FAHSRFM3SVY405<br>1 22N00001CIT6FAHSRFM3SVY405 | 3030110021180X432UGHK207UX218EC5EUNBSFQ8N1S<br>303011002256HHRQ5VN57X4Aw/wZD951QXZU6AL4TJ3Y | 158523310297                 |
|          | Финансовый результат и       |                                                                                         |                                        |                                   |                             |                 | 1 22N00001CIT6FAHSRFM3SVY405<br>1 22N00001CIT6FAHSRFM3SVY405 | 903011002255NI7L1Y9YZMXNG92ESV9W29QCMBS4QB3<br>903011002117QMSCG64LWAJ39EU2A8LYM54CY4DI5DI  | 158523310297<br>158523310297 |
| Lt.      | контроллинг                  |                                                                                         |                                        |                                   |                             |                 | 1 22N00001CIT6FAHSRFM3SVY405<br>1 22N00001CIT6FAHSRFM3SVY405 | 3030110022535DWYRMYJKYSS9AIK7FAJ3CMA4WLEBDP<br>3030110022498IP2RVIKRGCPVQPD30GRFFXPQYZF84H  | 158523310297<br>660686710887 |
| ¢        | НСИ и<br>администрирование   |                                                                                         |                                        |                                   |                             |                 | 1 22N00001CIT6FAHSRFM3SVY405<br>1 22N00001CIT6FAHSRFM3SVY405 | 903011002250E2TT55W48X895A5RRN0YN6AN1LDY0Y<br>903011002387C2LAI8VZILQF3EAAT82G28BLC3314ZK   | 660686710887<br>660686710887 |
| Å        | Алкосфера                    |                                                                                         |                                        |                                   |                             |                 | 1 22N00001CIT6FAHSRFM3SVY405<br>1 22N00001CIT6FAHSRFM3SVY405 | 903011002388NGKV8QVYA1AWK50EZTKEE0MQ5MEB7Y<br>903011002385GT8TC18J0TE798020ZRLR4J8TQ10KNQ   | 660686710887<br>660686710887 |
|          |                              |                                                                                         |                                        |                                   |                             |                 | 1 22N00001CIT6FAHSRFM3SVY405                                 | 9030110022045Q28PIKMQ0Pw/wXDA0S7MK7869LY7QFH                                                | 966295789708                 |

В случае, если какая-то упаковка (коробка или паллета) была упакована, но так и не отправлена импортеру в РФ, необходимо исключить её из документа движения марок. Для этого необходимо использовать соответствующую команду:

| •  | Управление торговлей, ре | акция 11.2 / Администратор (1С:Предприятие)   |                                                   |                                              |           |                  | 🗏 Ə 🖻 📩 😂 🛅 🛅                                  | │ M M+ M- │                  | министратор 🕕 🚽 🗕 🗗 |
|----|--------------------------|-----------------------------------------------|---------------------------------------------------|----------------------------------------------|-----------|------------------|------------------------------------------------|------------------------------|---------------------|
|    | * 🗅 ۹ ۵                  | 🗚 Начальная страница 🛛 Заказы клиентов 🗙      | Заказ клиента 0000000001 от 04.05.2018 12:18:39 × | Движение марок 00000000001 от 04.05.2018 12: | 18:39 (Ma | рки не определен | ы/Не проведено) ×                              |                              |                     |
| =  | Главное                  | 🗕 🔶 🏠 Движение марс                           | ок 00000000001 от 04.05.2018 12:18:39             | 9 (Марки не определены/Не прове              | дено)     |                  |                                                |                              | 2                   |
| e  | CRM и маркетинг          | Провести и закрыть Загисать Пров              | ести Обновить (F5) Закрыть задания на сканировани | е Создать на основании • 🛔 Алкосфера • Пер   | ейти 🕶 🧯  | отчеты т         |                                                |                              | Еще - ?             |
|    | Продажи                  | Основное Марки Задания на сканирования        | ]                                                 |                                              |           |                  | ·                                              |                              |                     |
|    |                          | Основание: Заказ клиента 0000000001 от 04.05. | 2018 12:18:39                                     |                                              | Euro      | Создать 👌        | Действия -                                     | Поиск (Ctrl+F)               | х Q т Ещет          |
|    | Закулки                  | Токазать все марки                            |                                                   |                                              | сще +     | N= стр. Марка РЕ | Очистить все марки                             |                              | Эпаковка            |
|    |                          | Ид. стр Номенклатура                          | Справка Б Количество Ном                          | ер партин Справка А                          |           | 1 22N00001       | Очистить текзацие марки                        | 5Q105NV7IR2YP419H0NL1        | 660686710887        |
|    | Склад и поставка         | 2 Солер-Хове "РОСАДО разовое сносе            | 24.000                                            |                                              |           | 1 22N00001       |                                                | 38Z7G0G8/(FFMU4PKS90         | 158523310297        |
| -  | and a feature            | 1 Build appartice were wave a ster of the IS  | 18,000                                            |                                              |           | 1 22N00001       | Подобрать марки                                | 7UX218EC5EUNBSFQBN1S         | 158523310297        |
|    |                          |                                               |                                                   |                                              |           | 1 22N00001       | Полная информация по маркам                    | AWWZD9510kZU6AL4TJ3Y         | 158523310297        |
| e  | Казначейство             |                                               |                                                   |                                              |           | 1 22N00001       | -                                              | IG92ESV9W29QCMBS4QB3         | 158523310297        |
|    |                          |                                               |                                                   |                                              |           | 1 22N00001       | Перенести все марки                            | 139ELI268LYM54CY4DI5DI       | 158523310297        |
| 14 | Финансовый результат     | и                                             |                                                   |                                              |           | 1 22N00001       | Перенести выбранные марки                      | SS94K7E413CM44WLEBDP         | 159523310297        |
|    | контроллинг              |                                               |                                                   |                                              |           | 1 22N0000        | Maximum account of understand                  | OPD 30 GREEVPD / ZE84H       | 560586710887        |
|    |                          |                                               |                                                   |                                              |           | 1 22N0000        | исключить марки по упаковкам                   | CASERNIN/NEAN1LINIV          | 660686710887        |
| 0  | НСИ и                    |                                               |                                                   |                                              |           | 1 22N00001       | Заполнить марки по переулаковке                | EAAT976 2991 C 32147K        | 660696710997        |
|    | администрирование        |                                               |                                                   |                                              |           | 1 22N00001       | TTEEAUSDEW3SV/40903011002300NGKU00V/           |                              | 660666710997        |
| 1  |                          |                                               |                                                   |                                              |           | 1 22N00001       | CIT OF HITSTIT HISS Y 146303011002300H0KY0QY1F | E 20002072DL D 410T 0 10/ NO | 660606710007        |
| A  | Алкосфера                |                                               |                                                   |                                              |           | 1 22N0000        | CT 074P10P1PP303 V 1400030110023850 181 C18001 | 12 / 3002020101W01Q10KNQ     | 000006710087        |

При её вызове будет открыта форма, в которой необходимо выбрать ту упаковку из дерева упаковок, присутствующих в документе, которую следует исключить. Это можно сделать вручную, или же путём сканирования ШК этой упаковки:

| Исключение марок по упаковкам (1С:Предприятие)                                                 |                | 😂 🛅 🕅 M M+ M- 🗆 🗙 |
|------------------------------------------------------------------------------------------------|----------------|-------------------|
| Исключение марок по упаковкам                                                                  |                |                   |
| Исключить из документа                                                                         |                | Еше • ?           |
| Пониаллемирсть марок: Лекусение марок 0000000001 от 04.05.2018.12-18-39 (Марки не определени/Н | е проведено)   |                   |
| Прилодложителя нарок: должение мирок соссоссоот от откостото 12.10.00 (нарки не опродоление на | Dowcy (Ctrl+E) |                   |
|                                                                                                |                |                   |
|                                                                                                | +              | Пазовая ўпаковка  |
|                                                                                                |                |                   |
|                                                                                                |                |                   |
|                                                                                                |                |                   |
|                                                                                                |                |                   |
|                                                                                                |                |                   |
|                                                                                                |                |                   |
|                                                                                                |                |                   |
| © = 3002337037003270201113332402033137447                                                      |                |                   |
|                                                                                                |                |                   |
|                                                                                                |                | X A V X           |
| Исключаемые упаковки:                                                                          |                |                   |
| Добавить Подбор                                                                                |                | Еще -             |
| 158523310297517568124496625375821121551                                                        |                |                   |
|                                                                                                |                |                   |
|                                                                                                |                |                   |
|                                                                                                |                |                   |
|                                                                                                |                |                   |
|                                                                                                |                |                   |
|                                                                                                |                |                   |

Далее необходимо выполнить команду «Исключить из документа». По результату её выполнения получим:

| 🤒 😠 – Управление торговлей, реда | кция 11.2 / Администратор (1С:Предприятие)                                                                                                    |                                                     |                                         | = a a 🕹 📾                                                                               | 🛅 🕅 М+ М- 💽 🛄 🚨 Адм                                      | инистратор 👔 🕳 🗕 🕾 🗙 |
|----------------------------------|----------------------------------------------------------------------------------------------------|-----------------------------------------------------|-----------------------------------------|-----------------------------------------------------------------------------------------|----------------------------------------------------------|----------------------|
|                                  | начальная страница. Заказы клиентов X. Заказ клиента ООО                                                                                                    | 000001 or 04 05 2018 12:18:39 × Пентение маг        | or 00000000001 or 04.05 2018            | 12-18-39 (Manya we onnenersewukite nonsesswo) ×                                         |                                                          |                      |
|                                  | The residence of participation of the residence of the residence of the re |                                                     | 000000000000000000000000000000000000000 | 12.10.00 (https://www.energeney.org                                                     |                                                          |                      |
| 🗮 Главное                        | 🗕 + -> 🏫 Движение марок 000000000                                                                                                    | 1 от 04.05.2018 12:18:39 (Марки не                  | е определены/Не про                     | ведено)                                                                                 |                                                          | ×                    |
|                                  |                                                                                                    |                                                     |                                         |                                                                                         |                                                          |                      |
| CRM и маркетинг                  | Провести и закрыть Записать Провести С Обновить (F                                                                                                    | <li>Закрыть задания на сканирование Создать на</li> | основании • 🗍 Алкосфера •               | Перейти • 🔊 Отчеты •                                                                    |                                                          | Еще т ?              |
|                                  | Основное Марки Задания на сканирования                                                                                                    |                                                     |                                         |                                                                                         |                                                          |                      |
| 🎬 Продажи                        | Demonstrative: Classical and an and an an an an an an an an an an an an an                                                                                                    |                                                     |                                         | Consum. D. Defermine v                                                                  |                                                          | V O - Emer           |
| <u> </u>                         |                                                                                                    |                                                     |                                         |                                                                                         | (TORCK (CITT+P)                                          | A CLUE CLUE C        |
| 🐺 Закулки                        | Показать все марки                                                                                                    |                                                     |                                         | Cule V NE crp. Mapka PDF-417                                                            | TATE THAT A STREET AND A STREET AND AN AD A STOLEN AND A | Упаковка             |
|                                  | Ид. стр. Номенклатура Справка Б                                                                                                    | Количество Номер партии                             | Unpaska A                               | 1 22N00001 CITEFAHSHPM35VT40503011002306/PP                                             | IDA/MHW00UT00NV/IH21P419HUNL1                            | 660586710887         |
| Склад и доставка                 | 2 Солер-Хове РОСАДО розовое сухое                                                                                                    | 24,000                                              |                                         | 1 22N000010169AH3RFM35V1403030110022436F                                                | TSSW408x895458880/0064011.0/07                           | 560586710887         |
|                                  | Г вино игристое жемнужное категории го                                                                                                    | 16,000                                              |                                         | 1 22N00001CIT6EAHSBEM3SV/20903011002382C2                                               | AIR/711 DE3EAAT876/981 C33147K                           | 660686710887         |
| 🕼 Казначейство                   |                                                                                                    |                                                     |                                         | 1 22N00001CIT6EAHSBEM3SV/40903011002389N6                                               | KV8DVYA1AWK50EZTKEE0MQ5MEB7IY                            | 660686710887         |
|                                  |                                                                                                    |                                                     |                                         | 1 22N00001CIT6FAHSRFM35VY40903011002385GT                                               | BTC18JOTE 7980202RLR 4J8TQ10KNQ                          | 660686710887         |
| Финансовый результат и           |                                                                                                    |                                                     |                                         | 1 22N00001CIT6FAHSRFM3SVY4090301100220450;                                              | SPIKMQ0Pw/w/xDADS7MK7869LY7QFH                           | 966295789708         |
| контроллинг                      |                                                                                                    |                                                     |                                         | 1 22N00001CIT6FAHSRFM3SVY40903011002203SU                                               | RPT0K43I3V5SWAYT9UNRDLDY4342H                            | 966295789708         |
| - НСИ и                          |                                                                                                    |                                                     |                                         | 1 22N00001CIT6FAHSRFM3SVY40903011002205FK8                                              | GKNEALZUTBTNWCYIZM7590MHZ8KL                             | 966295789708         |
| администрирование                |                                                                                                    |                                                     |                                         | 1 22N00001CIT6FAHSRFM3SVY40903011002206F6F                                              | 3L5NS0RP4RD387EJCIDDTVMKHQ5                              | 966295789708         |
|                                  |                                                                                                    |                                                     |                                         | 1 22N00001CIT6FAHSRFM3SVY40903011002208QG                                               | QZK98YYYM7PXS8AN5P09XVEKGGRR3U                           | 966295789708         |
| 👌 Алкосфера                      |                                                                                                    |                                                     |                                         | 1 22N00001CIT6FAHSRFM3SVY40903011002207K3                                               | W4EM67BOORPRAJWEL8T0AAHEZ4N8                             | 966295789708         |
|                                  |                                                                                                    |                                                     |                                         | 2 22N00002V5DFE80TTGT82ZU507210060016464P                                               | Y/2W049ZBP0F43UYJFGU1T1WP10AZ                            | 253533873269         |
|                                  |                                                                                                    |                                                     |                                         | 2 22N00002V5DFE80TTGT82ZU50721006001645DF                                               | UR75KY6QKPN×E28N8TQ0EF10v9CR1                            | 253533873269         |
|                                  |                                                                                                    |                                                     |                                         | 2 22N00002v5DFE80TTGT822U5072100600164904                                               | 663C60Y5BTWAM2AV1QN598KESCV71                            | 253533873269         |
|                                  |                                                                                                    |                                                     |                                         | 2 22N00002V5DFE8DTTGT82ZU50721006001650M2                                               | T4JWK70PPLX4S0Q276040HY5T30UL                            | 253533873269         |
|                                  |                                                                                                    |                                                     |                                         | 2 22N00002v5DFE8DTTGT82ZU50721006001651J29                                              | JLFRU586X2EIYN3VWM9E8EEJ1Z1S                             | 253533873269         |
|                                  |                                                                                                    |                                                     |                                         | 2 22N00002V5DFE8DTTGT82ZU50721006001652NP                                               | X60F5NEPD8/YRXXXXXXRNJNA85JSE                            | 253533873269         |
|                                  |                                                                                                    |                                                     |                                         | 2 22N00002V5DFE8DTTGT82ZU507210060016535C                                               | QJBRD82WW0I20J3UPF636PW7DHH7A                            | 253533873269         |
|                                  |                                                                                                    |                                                     |                                         | 2 22N00002V5DFE8DTTGT82ZU50721006001654IE0                                              | HPW06C66KD97G879LA5PTW8UHBR1                             | 253533873269         |
|                                  |                                                                                                    |                                                     |                                         | 2 22N00002V5DFE8DTTGT8ZZU50721006001725J01                                              | F4Z41SVA5CE7NUME32VFCSN6MUPWA                            | 253533873269         |
|                                  |                                                                                                    |                                                     |                                         | 2 22N00002V5DFE8DTTGT82ZU5072100600172623                                               | RCPTOUV0FBM80E0P00Q2FH36A1DYL                            | 253533873269         |
|                                  |                                                                                                    |                                                     |                                         | 2 22N00002V5DFE80TTGT82ZU5072100600186100                                               | 5MP29V3KGSI1UPCHRQC2502S6CQAZ                            | 253533873269         |
|                                  |                                                                                                    |                                                     |                                         | 2 22N00002V5DFE80TTGT822U5072100600186273                                               | DMLN0J2NZP1XMH8A0DQUN95WN6SNG                            | 253533873269         |
|                                  |                                                                                                    |                                                     |                                         | 2 22N00002V5DFE80TTGT822U507210060018634N                                               | UJ4H5N I WK06S078RL420XG1DN3ENK                          | 126947042879         |
|                                  |                                                                                                    |                                                     |                                         | 2 22N00002Y50FE8011G1822050721006001864AU                                               | USD 80 WYCK802HKAWPNHJSC6JHPNM1                          | 12694/0428/9         |
|                                  |                                                                                                    |                                                     |                                         | 2 22N00002Y50FE80TTGT822U5072100600190978<br>2 22N00002AEDEE80TTGT9272UE072100600190978 | EDDELLOK FOTOOTO POTU ON ALCERYC                         | 12034/0428/3         |
|                                  |                                                                                                    |                                                     |                                         | 2 22N00002Y30FE801101822050/21006001910N2<br>2 22N00002Y50EE90TTGT927UE072X005001914E9  | VALIAD ID71 IDEV/EDWK ISKD490/VDFA                       | 12034/0428/3         |
|                                  |                                                                                                    |                                                     |                                         | 2 22N0002/50FE80T161822U50721006001911E8                                                | HN370RW/ISIIN/2X1T01TTNI/65K40T                          | 126947042879         |
|                                  |                                                                                                    |                                                     |                                         | 2 22N00002/50FE80T161827U5072100600191234                                               | DWKWIDROM9586Y217908N6DF52/85                            | 126947042879         |
|                                  |                                                                                                    |                                                     |                                         | 2 22N00002V5DFE80TTGT82ZU50721006001914A8                                               | EXVE3NMY2BIP0IZZUAYC7N007HPI                             | 126947042879         |
|                                  |                                                                                                    |                                                     |                                         | 2 22N00002V5DFE80TTGT82ZU50721006001915HG                                               | 8UKRFF83w/vGC3P03D9AG174RN6JDR                           | 126947042879         |
|                                  |                                                                                                    |                                                     |                                         | 2 22N00002V5DFE80TTGT82ZU50721006001917HX                                               | NFMX44LWCV8X1E8EW8J8P0M56XH3R                            | 126947042879         |
|                                  | Для документа Заказ клиента 0000000001 от 04.05.2018 12:18                                                                                                    | :39 нет марок в наличин                             |                                         | 2 22N00002V5DFE80TTGT82ZU507210060019191V                                               | JOND 0V28 4AD M03FHA3LIQE W62D 66E                       | 126947042879         |
|                                  |                                                                                                    |                                                     |                                         | 2 22N00002v5DFE80TTGT822U507210060019165C                                               | NZ8UDIVHPJN7XS70LVZ2KELXP6MS0                            | 126947042879         |
|                                  |                                                                                                    |                                                     |                                         | L                                                                                       |                                                          |                      |
|                                  |                                                                                                    |                                                     |                                         |                                                                                         |                                                          |                      |
|                                  |                                                                                                    |                                                     |                                         | Количество упаковок: 4 Количество марок                                                 | 36                                                       |                      |

Если в дальнейшем потребуется отправить импортеру в РФ упаковку, которая ранее была исключена из отгрузки указанным способом, то необходимо открыть форму подбора марок:

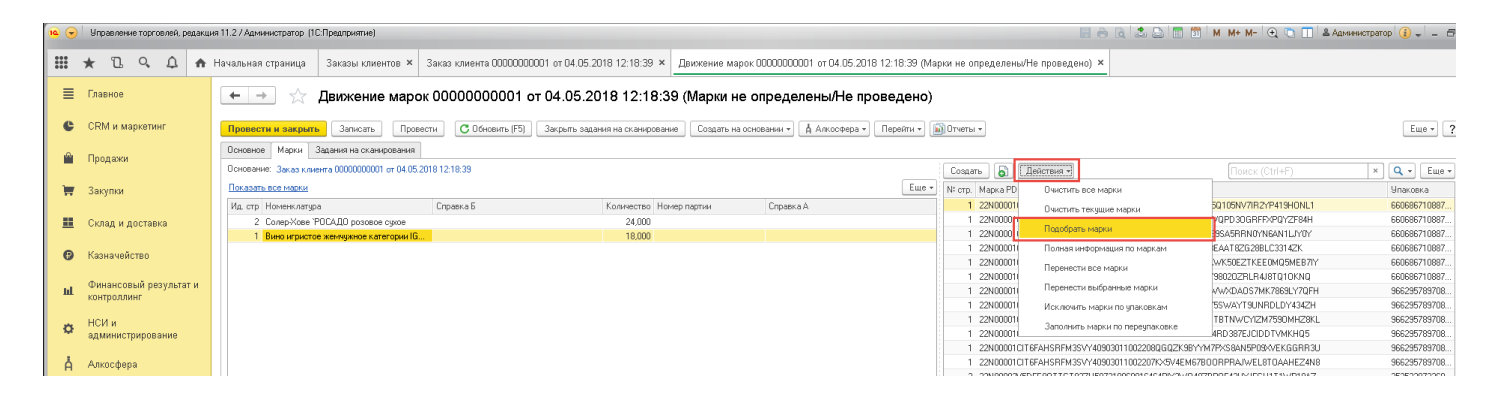

| Подбор марок (1С:Предприятие) |                              |                 | 😂 🔝 🗊 M M+ M- 🗆 🗴 |
|-------------------------------|------------------------------|-----------------|-------------------|
| Подбор марок                  |                              |                 |                   |
| Подбор<br>Марок:              | <u>всей алкоголь</u> Подобра | ано: О          | Требуется: 18     |
| По остаткам По справочнику    |                              |                 |                   |
|                               | Поиск (Ctr                   | I+F)            | × Q - Еще -       |
| Марка PDF-417                 | Справка Б                    | Документ        | Алкогольная прод  |
| = 22N00001CIT6FAHSRF          |                              | Переупаковка ма | Вино игристое же  |
| = 22N00001CIT6FAHSRF          |                              | Переупаковка ма | Вино игристое же  |
| = 22N00001CIT6FAHSRF          |                              | Переупаковка ма | Вино игристое же  |
| = 22N00001CIT6FAHSRF          |                              | Переупаковка ма | Вино игристое же  |
| = 22N00001CIT6FAHSRF          |                              | Переупаковка ма | Вино игристое же  |
| = 22N00001CIT6FAHSRF          |                              | Переупаковка ма | Вино игристое же  |
| = 22N00001CIT6FAHSRF          |                              | Переупаковка ма | Вино игристое же  |
| = 22N00001CIT6FAHSRF          |                              | Переупаковка ма | Вино игристое же  |
| = 22N00001CIT6FAHSRF          |                              | Переупаковка ма | Вино игристое же  |
| = 22N00001CIT6FAHSRF          |                              | Переупаковка ма | Вино игристое же  |
| = 22N00001CIT6FAHSRF          |                              | Переупаковка ма | Вино игристое же  |
| = 22N00001CIT6FAHSRF          |                              | Переупаковка ма | Вино игристое же  |
| = 22N00001CIT6FAHSRF          |                              | Переупаковка ма | Вино игристое же  |
| = 22N00001CIT6FAHSRF          |                              | Переупаковка ма | Вино игристое же  |
| = 22N00001CIT6FAHSRF          |                              | Переупаковка ма | Вино игристое же  |
| 22N00001.CIT6EAHSRE           |                              | Переулаковка ма | Вино игристое же  |
| Добавить 🛧 🖶                  |                              |                 | Еще 🕶             |
| Марка PDF417                  |                              |                 | Спр               |
|                               |                              |                 |                   |
|                               |                              |                 |                   |
|                               |                              |                 |                   |
|                               |                              |                 |                   |
|                               |                              |                 |                   |
|                               |                              |                 |                   |
|                               |                              |                 |                   |
|                               |                              |                 |                   |

В открывшейся форме необходимо отсканировать код добавляемой упаковки. Система автоматически подберёт по нему список входящих в неё марок:

| Подбор  | марок (1С:Предприятие)              |                  |              |                     | 😂 🔝 🛐 M     | M+ M-          |
|---------|-------------------------------------|------------------|--------------|---------------------|-------------|----------------|
| Тодбо   | р марок                             |                  |              |                     |             |                |
| Подбо   | р Принадлежность <u>г</u><br>марок: | о всей алкоголь  | _ Подобран   | HO: 6 1             | Требуется:  | 18             |
| По оста | ткам По справочнику                 |                  |              |                     |             |                |
|         |                                     | [                | Поиск (Ctrl- | +F)                 | × Q •       | Еще -          |
| Мари    | ка PDF-417                          | Справка Б        |              | Документ            | Алкогольная | прод           |
| -       | 22N00001 CIT6FAHSRF                 |                  |              | Переупаковка ма     | Вино игрист | ое же          |
| -       | 22N00001CIT6FAHSRF                  |                  |              | Переупаковка ма     | Вино игрист | ое же          |
| -       | 22N00001CIT6FAHSRF                  |                  |              | Переупаковка ма     | Вино игрист | ое же          |
| -       | 22N00001CIT6FAHSRF                  |                  |              | Переупаковка ма     | Вино игрист | ое же          |
| -       | 22N00001CIT6FAHSRF                  |                  |              | Переупаковка ма     | Вино игрист | ое же          |
| -       | 22N00001CIT6FAHSRF                  |                  |              | Переупаковка ма     | Вино игрист | ое же          |
| -       | 22N00001CIT6FAHSRF                  |                  |              | Переупаковка ма     | Вино игрист | ое же          |
| -       | 22N00001CIT6FAHSRF                  |                  |              | Переупаковка ма     | Вино игрист | ое же          |
| -       | 22N00001CIT6FAHSRF                  |                  |              | Переупаковка ма     | Вино игрист | ое же          |
| -       | 22N00001CIT6FAHSRF                  |                  |              | Переупаковка ма     | Вино игрист | ое же          |
| -       | 22N00001CIT6FAHSRF                  |                  |              | Переупаковка ма     | Вино игрист | ое же          |
| -       | 22N00001CIT6FAHSRF                  |                  |              | Переупаковка ма     | Вино игрист | ое же          |
| -       | 22N00001CIT6FAHSRF                  |                  |              | Переупаковка ма     | Вино игрист | ое же          |
| -       | 22N00001CIT6FAHSRF                  |                  |              | Переупаковка ма     | Вино игрист | ое же          |
| -       | 22N00001CIT6FAHSRF                  |                  |              | Переупаковка ма     | Вино игрист | ое же          |
| -       | 22N00001CIT6EAHSRE                  |                  |              | Переулаковка ма     | Вино игрист | ле же<br>🔺 🔻 🕱 |
| Добави  | пь                                  |                  |              |                     |             | Еще 🗸          |
| Марка   | PDF417                              |                  |              |                     |             | Спр            |
| 22N000  | 001CIT6FAHSRFM3SVY4                 | 0903011002114JV  | CJBC5BQ4J    | L38Z7GOG8XFFMU4PKS  | 590         |                |
| 22N000  | 001CIT6FAHSRFM3SVY4                 | 0903011002118QX  | 43ZUGHKZI    | 7UX218EC5EUNBSFQB   | N1S         |                |
| 22N000  | 001CIT6FAHSRFM3SVY4                 | 0903011002256HH  | IRQ5VN57X    | 4AVVVZD951QXZU6AL4T | FJ3Y        |                |
| 22N000  | 001CIT6FAHSRFM3SVY4                 | 0903011002255NI7 | L1Y9YZMX     | NG92ESV9W29QCMBS4   | 1QB3        |                |
| 22N000  | 001CIT6FAHSRFM3SVY4                 | 0903011002117QM  | ISCG64LWA    | AJ39EU2A8LYM54CY4DK | 5DI         |                |
| 22N000  | 001CIT6FAHSRFM3SVY4                 | 09030110022535D  | WYRMYJK'     | YSS9AIK7FAJ3CMA4WL  | EBOP        |                |
|         |                                     |                  |              |                     |             |                |

Далее следует выполнить команду **«Подбор»**. По результату её выполнения подобранные марки будут перенесены в документ:

| 👟 💿 (Srpannene trajocava), palanue 11.27 Apresempanto (C.C.Paurponte) |                                                                                                    |                                                                                                    |  |  |  |  |  |
|-----------------------------------------------------------------------|----------------------------------------------------------------------------------------------------|----------------------------------------------------------------------------------------------------|--|--|--|--|--|
|                                                                       | Начальная страница Заказы клиентов × Заказ клиента 0000000001 от 04 05:2018 12:18:39 × Двихение марок 0000000001 от 04 05:20                                                                                                    | 8 12:18:39 (Марки не определены/Не проведено) ×                                                                |  |  |  |  |  |
| Главное                                                               | 🔶 🔶 🏠 Движение марок 0000000001 от 04.05.2018 12:18:39 (Марки не определены/Не пр                                                                                                    | оведено) ×                                                                                                    |  |  |  |  |  |
| CRM и маркетинг                                                       | Понянти и закодить Заполить Полеалии //3.06-леготь (50). Загода задания из основления Соллать на очинания у А. Алгосован и                                                                                                    | Determine Billmanner                                                                                           |  |  |  |  |  |
|                                                                       | Основное Марии Задания на сканерования                                                                                                    |                                                                                                    |  |  |  |  |  |
| Продажи                                                               | Основание: Заказ клиента 0000000001 от 04.05.2018 12:18.39                                                                                                    | Создать Действия • Поиск (Ctrl+F) × Q • Еще •                                                                  |  |  |  |  |  |
| 🏣 Закулки                                                             | Показать все марли                                                                                                    | Еще ▼ № стр. Марка PDF-417 Упаковка                                                                            |  |  |  |  |  |
|                                                                       | Ид. стр. Номенклатура Справка Б. Количество Номер партии Справка А.                                                                                                    | 1 22N00001CIT6FAHSRFM35VY409030110023867Px45A7MRW55Q105NV7/R2YP419HONL1 6606666710887                          |  |  |  |  |  |
| Склад и доставка                                                      | 2 Conep Xose "POCADO possese casos 24,000                                                                                                    | 1 22N00001CIT6FAHSRFM3SVY409030110022498IP2RVIKRGCPVDPD30GRFFXPQY2F84H 660686710887                            |  |  |  |  |  |
|                                                                       | 1 Виео играстое желичикое категорыи IG 18,000                                                                                                    | 1 22N00001CIT6FAHSRFM35VY40903011002250E2TT55W4IBxB95A5RRN0YN6AN1LJV0Y 660686710987                            |  |  |  |  |  |
| •                                                                     |                                                                                                    | 1 22N00001CIT6FAHSRFM35VY40903011002387C2LA8V2ILQF3EAAT82G288LC3314ZK 660686710887                             |  |  |  |  |  |
| Казначеиство                                                          |                                                                                                    | 1 22N00001CIT6FAHSRFM3SVY40903011002389NGKV9DVYA1AWK50EZTKEE0MQ5MEB7IY 660686710887                            |  |  |  |  |  |
|                                                                       |                                                                                                    | 1 22N00001CIT6FAHSRFM35VY40903011002385GT8TC18J0TE7580202RLR4J8TQ10KNQ 660686710887                            |  |  |  |  |  |
| и конторлини                                                          |                                                                                                    | 1 22N00001CIT6FAHSRFM3SVY409030110022045Q28FIKMQ0Pv/v/vDa0S7MK7869LY7QFH 966295789708                          |  |  |  |  |  |
| Komposisian                                                           |                                                                                                    | 1 22N00001CIT6FAHSRFM3SVY40903011002203SURPT0K43I3V55WAYT9UNRDLDY434ZH 966295789708                            |  |  |  |  |  |
| 🛥 НСИ и                                                               |                                                                                                    | 1 22N00001CIT6FAHSRFM3SVY40903011002205FKKGKNEALZUT8TNWCYIZM7590MHZ9KL 966295789708                            |  |  |  |  |  |
| администрирование                                                     |                                                                                                    | 1 22N00001CIT6FAHSRFM3SVY40903011002206FGF3L5b/S0RP4RD387EJCIDDTVMKHQ5 966295789708                            |  |  |  |  |  |
|                                                                       |                                                                                                    | 1 22N00001CIT6FAHSRFM35VY40903011002208QGGZK99YYM7P5X8AN5P09VVEKGGRR3U 966295789708                            |  |  |  |  |  |
| 👌 Алкосфера                                                           |                                                                                                    | 1 22N00001CIT6FAHSRFM3SVY40903011002207Xx9V4EM6780ORPRAJwEL8T0AAHEZ4N8 966295789708                            |  |  |  |  |  |
|                                                                       |                                                                                                    | 1 22N00001CIT6FAHSRFM3SVY40903011002114JVCJBC5B04JL3827G0G8VFFMU4PKS90 158523310297                            |  |  |  |  |  |
|                                                                       |                                                                                                    | 1 22N00001CIT6FAHSRFM3SVY40903011002118QX432UGHK207UX218EC5EUNBSFQBN1S 158523310297                            |  |  |  |  |  |
|                                                                       |                                                                                                    | 1 22N00001CIT6FAHSRFM3SVY40903011002256HHRQ5VN57X4AWWZD951QxZU6AL4TJ3Y 158523310297                            |  |  |  |  |  |
|                                                                       |                                                                                                    | 1 22N00001C1T6FAHSRFM3SVY40903011002255NI7L1Y9Y2MxNG92ESV9W290CM8S4QB3 158523310297                            |  |  |  |  |  |
|                                                                       |                                                                                                    | 1 22N00001CIT6FAHSRFM3SVY40903011002117QMSCG64LWAJ39EU2A8LYM54CY4DI5DI 158523310297                            |  |  |  |  |  |
|                                                                       |                                                                                                    | 1 22N00001CIT6FAHSRFM3SVY409030110022535DWYRMYJKYSS9AIK7FAJ3CMA4wLEBDP 158523310297                            |  |  |  |  |  |
|                                                                       |                                                                                                    | 2 22N00002V5DFE80TTGT82ZU507210060016464PPr/2W045ZBPDF43UYJFGU1T1WP10AZ 253533973269                           |  |  |  |  |  |
|                                                                       |                                                                                                    | <ol> <li>2 22N00002/9DFE8DTTGT82ZU50721006001645DRUR75KY6QKPN-62388TQ0EF10v9CR1 253533873269</li> </ol>        |  |  |  |  |  |
|                                                                       |                                                                                                    | 2 22N00002V5DFE8DTTGT82ZU50721006001649046G3CG0Y5BTWAM2AV1QN598KESCV71 253533973269                            |  |  |  |  |  |
|                                                                       |                                                                                                    | 2 22N00002VEDFE8DTTGT8ZZU50721006001650M2T4JWK70PPLX4S0Q276040HY5T30UL 253533873268                            |  |  |  |  |  |
|                                                                       |                                                                                                    | 2 22N00002V5DFE80TTGT822U50721006001651J2RJLFRU586k2EIYN3VvM958EEJ121S 253533873269                            |  |  |  |  |  |
|                                                                       |                                                                                                    | 2 22N00002V5DFE8DTTGT82ZU50721006001652NPV60F5NEP08VYRX0VV04RNINA85ISE 253533873269                            |  |  |  |  |  |
|                                                                       |                                                                                                    | 2 22N00002/9DFE8DTTGT82ZU507210060016535CQJ8RD62WW0I20J3UFF636PW7DHH7A 253533873269                            |  |  |  |  |  |
|                                                                       |                                                                                                    | 2 22N00002V5DFE8DTTGT82ZU50721006001654IE0HPW06C66KD97G879LA5PTW8UHBR1 253533873269                            |  |  |  |  |  |
|                                                                       |                                                                                                    | 2 22N00002V5DFE8DTTGT82ZU50721006001725J0T4Z41SVA5CE7NUME32VFCSN6MUPWA 253533873268                            |  |  |  |  |  |
|                                                                       |                                                                                                    | 2 22N00002V9DFE8DTTGT82ZU5072100600172623RCPTOUV0FBM80E0P00Q2FH36A1DVL 253533873269                            |  |  |  |  |  |
|                                                                       |                                                                                                    | 2 22N00002V5DFE8DTTGT82ZU507210060018610Q5MP29V3kGSHUPCHRQC2502S6CQAZ 253533873268                             |  |  |  |  |  |
|                                                                       |                                                                                                    | 2 22N00002V5DFE80TTGT82ZU50721006001862730MLNU2NZP1>MH840DQUN95WN6SNG 253533873269                             |  |  |  |  |  |
|                                                                       |                                                                                                    | 2 22N00002V5DFE8DTTGT82ZU507210060018634NUJ4R5NTvK06SD78RL42Dx61DN3ENK 126947042879                            |  |  |  |  |  |
|                                                                       |                                                                                                    | 2 22N00002V5DFE80TTGT82ZU50721006001864AUQ508DWVCK80ZRKAWPNRJ5CGJRPNM1 126947042879                            |  |  |  |  |  |
|                                                                       |                                                                                                    | <ol> <li>22N00002V5DFE8DTTGT8Z2U507210060019097BT15G2KWVNL9A2E9GH0IMQT705VD55</li> <li>126947042879</li> </ol> |  |  |  |  |  |
|                                                                       |                                                                                                    | 2 22N00002/5DFE80TTGT82ZU50721006001910K12588FLV3KFZD07DV80TV3A/MSF94C 126947042879                            |  |  |  |  |  |
|                                                                       | при приеврик марик, документа дважение марок изиционали от им. 20. 2016 12.16.33 (марки не определены/Не проевдено) обнаружены оши<br>В строке в в документе указана номенклатура "Внею игристое жемчужнок категории 161 региона Зимилия розвове сладкое "Ренато Реррар | 2 22N00002V5DFE80TTGT82ZU50721006001911E8x4JJAQJBZUDEV1FRWKJSKP450Y0FA 126947042879                            |  |  |  |  |  |
|                                                                       | Ланбреско, однако падобраны марки справки Б. Пустое значение, относящейся к номенклатуре: "Пустое значение". Вот первые 15 м                                                                                                    | pok: 2 22N00002/5DFE80TTGT82ZU5072100600191294HN37QRWJ5JUVZX1T01TTNI85SK4QT 126947042879                       |  |  |  |  |  |
|                                                                       | 22N00001C116FAN5RFM35YT4090301100224980172NYKK6CFY4P330EB15XP472F88H<br>22N00001C116FAN5RFM35YY40903011002250E21755V418089535GRN0Y6GAN1LJY0Y                                                                                                    | 2 22N00002V5DFE80TTGT82ZU50721006001913NLDVxKVJ080M958GY202908NGDF52Y8S 126947042879                           |  |  |  |  |  |
|                                                                       | 22N00001C1TFFAISRFM3SY740902011002387C2LAI89/21L0F3EAAT0252881C33142K                                                                                                    |                                                                                                    |  |  |  |  |  |
|                                                                       | 22N00001C11 6FANISHEM35YE409030110023856181C18J072385C22EL8J080202ELFAJ8T010KN0                                                                                                    |                                                                                                    |  |  |  |  |  |
|                                                                       | 22N00001CIT6FAHSRFM3SVY409030110023867PXGA7MRW550105NV7IR2YP419H0NL1                                                                                                    | <ul> <li>Количество упаковок: 5 Количество нарок: 42</li> </ul>                                                |  |  |  |  |  |
|                                                                       |                                                                                                    |                                                                                                    |  |  |  |  |  |

После заполнения марок документа **«Движение марок»** его необходимо провести. После этого указанные в нём марки будут списаны с баланса организации.

### 8.3. Формирование файла выгрузки

Система позволяет сформировать выгрузку данных с кодами упакованных марок, и соответствующим им кодами коробок и паллет. Выгрузка доступна в двух форматах – CSV и XML. Для выгрузки в формате CSV необходимо из формы заказа или соответствующего ему документа движения марок вызвать команду **«Сформировать выгрузку марок (CSV)»**:

| 10 🐨 | 😌 Umpaneses oprozek, popanue 11.27/Apr-escription (ICET pagneses) |                                                    |                            |                                |                      |                                    |                       |                                  |                               |              |
|------|-------------------------------------------------------------------|----------------------------------------------------|----------------------------|--------------------------------|----------------------|------------------------------------|-----------------------|----------------------------------|-------------------------------|--------------|
|      | * 🗅 ۹ 🗘 🕯                                                         | начальная страница Заказы клие                     | тов × Заказ клиента 000000 | 00001 от 04.05.2018 12:18:39 × | Движение марок 0000  | 0000001 от 04.05.2018 12:18:39 (Ма | арки не определены/Не | проведено) ×                     |                               |              |
| ≡    | Главное                                                           | 🗲 🔶 ☆ Движение                                     | марок 00000000001          | от 04.05.2018 12:18:3          | 9 (Марки не опр      | делены/Не проведено)               |                       |                                  |                               |              |
| C    | CRM и маркетинг                                                   | Провести и закрыть Записать                        | Провести С Обновить (F5    | Закрыть задания на сканировани | е Создать на основан | а • 🚺 Алкосфера • Перейни •        | ш) Отчеты •           |                                  |                               | Еще • ?      |
|      | Проважи                                                           | Основное Марки (ВНИМАНИЕ!) Задания на сканирования |                            |                                |                      |                                    | нта                   |                                  |                               |              |
| -    | - postorior                                                       | Основание: Заказ клиента 0000000001                | or 04.05.2018 12:18:39     |                                |                      | Скорректировать реализаци          | ю товаров услуг lei   | ствия •                          | Поиск (Ctrl+F)                | × Q - Еще -  |
| 1    | Закупки                                                           | Показать все марки                                 |                            |                                |                      | Скорректировать документ В         | ГАИС 17               |                                  |                               | Упаковка     |
|      |                                                                   | Ид. стр. Номенклатура                              | Справка Б                  | Количество Номер партии        | Справка              | Получить текст выгрузки ма         | рок (XML) БР/         | AHSRFM3SVY409030110023867PXGA7   | RW55Q105NV7IR2YP419H0NL1      | 660686710887 |
|      | Склад и доставка                                                  | 2 Солер-Хове "РОСАДО розовое                       | c                          | 24,000                         |                      | Сформировать выгрузку мар          | юк (CSV)              | AHSRFM3SVY409030110022498IP2RVI  | RGCPVQPD30GRFFXPQYZF84H       | 660686710887 |
|      |                                                                   | <ol> <li>Вино игристое жемчужное като</li> </ol>   | r                          | 18,000                         |                      |                                    |                       | AHSRFM3SVY40903011002250E2TT5SV  | W488XB9SA5RRN0YN6AN1LJY0Y     | 660686710887 |
| Ø    | Казначейство                                                      |                                                    |                            |                                |                      |                                    | 1 22NUUUU1CI16F/      | AHSREM3SVY40903011002387C2LAI8V  | ZILUF 3EAAT 82G28BLU33142K    | 660686710887 |
|      |                                                                   |                                                    |                            |                                |                      |                                    | 1 22N00001CIT6F       | ARSHEM35VT40303011002388NBKV8Q   | VTATAWKSUEZ I KEEUMUSMEB/IT   | 660666710667 |
| nd . | Финансовый результат и                                            |                                                    |                            |                                |                      |                                    | 1 22N00001CIT6E       | AHSBEM35V/409030110022045028PIK  | MORPWAYXDADS7MK7869LY70FH     | 966295789708 |
|      | контроллинг                                                       |                                                    |                            |                                |                      |                                    | 1 22N00001CIT6F/      | AHSRFM3SVY40903011002203SURPT0   | K43I3V5SWAYT9UNRDLDY434ZH     | 966295789708 |
|      | НСИ и                                                             |                                                    |                            |                                |                      |                                    | 1 22N00001CIT6F/      | AHSRFM3SVY40903011002205FKKGKN   | EALZUTBTNWCYIZM759DMHZ8KL     | 966295789708 |
| ¢    | администрирование                                                 |                                                    |                            |                                |                      |                                    | 1 22N00001CIT6F/      | AHSRFM3SVY40903011002206FGF3L50  | SORP4RD387EJCIDDTVMKHQ5       | 966295789708 |
|      |                                                                   |                                                    |                            |                                |                      |                                    | 1 22N00001CIT6F/      | AHSRFM3SVY40903011002208QGQZK9   | BYYM7PXS8AN5P09AVEKGGRR3U     | 966295789708 |
| Å    | Алкосфера                                                         |                                                    |                            |                                |                      |                                    | 1 22N00001CIT6F/      | AHSRFM3SVY40903011002207KX5V4E   | 467BOORPRAJWEL8T0AAHEZ4N8     | 966295789708 |
|      |                                                                   |                                                    |                            |                                |                      |                                    | 1 20100001CITCD       | UICDENSELA/40000011000114U/CIDCE | DO ALL DR77COCOVED ALL ADKCOO | 150500010007 |

После её вызова будет открыто диалоговое окно выбора каталога для выгрузки:

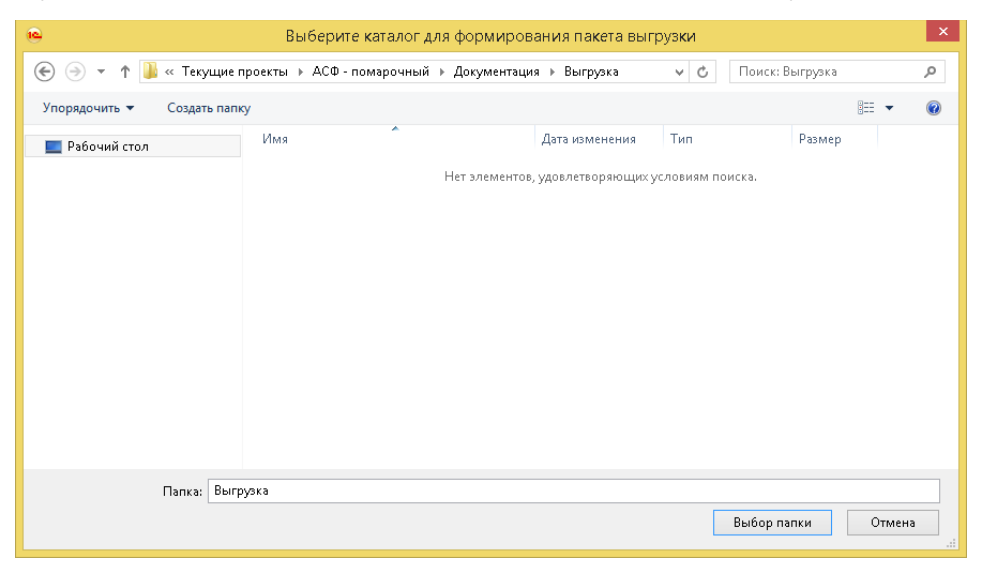

После выбора каталога система сформирует пакет выгрузки:

| 🙀 🝚 Иправление торговлей | . редакци | я 11.2 / Администратор (10:Предприя                                           | тие)                                                                  |                                                                                        |                                            |               |                                                                                          | 🗟 🚍 📅 🛛 M M+ M- 🕣 🛅 🚨 Aan                                                                                                    |              |
|--------------------------|-----------|-------------------------------------------------------------------------------|-----------------------------------------------------------------------|----------------------------------------------------------------------------------------|--------------------------------------------|---------------|------------------------------------------------------------------------------------------|----------------------------------------------------------------------------------------------------|--------------|
|                          |           |                                                                               |                                                                       |                                                                                        |                                            |               |                                                                                          |                                                                                                    |              |
| II ★ I < 1               | •         | Начальная страница Заказы                                                     | клиентов × Заказ кли                                                  | ента 00000000001 от 04.05.2018 12:18:39 × Дви                                          | ожение марок 00000000001 от 04.05.2018 12: | 2:18:39 (Map) | ки не определены/Не проведено) ×                                                         |                                                                                                    |              |
| 🗏 Главное                |           | 🔶 🔶 движе                                                                     | ние марок 00000                                                       | 0000001 от 04.05.2018 12:18:39 (N                                                      | 1арки не определены/Не прове               | едено)        |                                                                                          |                                                                                                    | ×            |
| CRM и маркетинг          |           | Провести и закрыть Запи                                                       | ать Провести С                                                        | Обновить (F5) Закрыть задания на сканирование                                          | Создать на основании *                     | ерейти 🕶 🔟    | Отчеты +                                                                                 |                                                                                                    | Eщe - ?      |
| December 1               |           | Основное Марки (ВНИМАНИЕ!)                                                    | Задания на сканирования                                               |                                                                                        |                                            |               |                                                                                          |                                                                                                    |              |
| продажи                  |           | Основание: Заказ клиента 00000                                                | 00001 or 04.05.2018 12:18:39                                          |                                                                                        |                                            |               | Создать 📓 Действия -                                                                     |                                                                                                    | × Q • Еще •  |
| Элинин                   |           | Показать все марки                                                            |                                                                       |                                                                                        |                                            | Euje +        | NE cm. Mansa PDE-417                                                                     |                                                                                                    | Члаковка     |
| T Jakyina                |           | Иа, стр. Намани автира                                                        | Consera 5                                                             | Konverten Hoven namus                                                                  | Consex a A                                 |               | 1 22N00001CITEEAHSBEM35VY409030110023963                                                 | 7Px3547MRw55010FNV7/R2YP419H0NL1                                                                                                    | SF0586710887 |
|                          |           | 2 Cases Vess 2006 10 es                                                       |                                                                       | 24.000                                                                                 | Colores to 1                               |               | 1 22N00001CIT6EAHSBEM3SVY40903011002249                                                  | 8P28VIKBGCPV0PD30G8FEXP0YZE84H                                                                                                    | 660686710887 |
| 🂻 Склад и доставка       |           | 2 Corephose POCADO po                                                         | 3080e c                                                               | 19 000                                                                                 |                                            |               | 1 22N00001CIT6FAHSRFM35VY40903011002250                                                  | E2TT5SW4IBxB9SA5RBND/N6AN1LJ/0/                                                                                                    | 660686710887 |
|                          |           | 1 Dano a pacitos astrigana                                                    | o Karai                                                               | 10,000                                                                                 |                                            |               | 1 22N00001CIT6FAHSRFM35VY40903011002387                                                  | C2LAI9VZILQF3EAAT82G288LC3314ZK                                                                                                    | 660686710887 |
| (9) Казначейство         |           |                                                                               |                                                                       |                                                                                        |                                            |               | 1 22N00001CIT6FAHSRFM3SVY40903011002388                                                  | NGKV8QVYA1AWK50EZTKEE0MQ5MEB7IY                                                                                                    | 660686710887 |
|                          |           |                                                                               |                                                                       |                                                                                        |                                            |               | 1 22N00001CIT6FAHSRFM35VY40903011002385                                                  | GT8TC18J0TE798020ZRLR4J8TQ10KNQ                                                                                                    | 660686710887 |
| пі Финансовый резуль:    | тат и     |                                                                               |                                                                       |                                                                                        |                                            |               | 1 22N00001CIT6FAHSRFM3SVY409030110022045                                                 | 5Q28PIKMQ0Pw/w/xDADS7MK7869LY7QFH                                                                                                    | 966295789708 |
| контроллинг              |           |                                                                               |                                                                       |                                                                                        |                                            |               | 1 22N00001CIT6FAHSRFM35VY409030110022035                                                 | SURPT0K43I3V5SWAYT9UNRDLDY434ZH                                                                                                    | 966295789708 |
| н НСИ и                  |           |                                                                               |                                                                       |                                                                                        |                                            |               | 1 22N00001CIT6FAHSRFM35VY40903011002205                                                  | FKKGKNEALZUTBTNWC/12M7590MHZ8KL                                                                                                    | 966295789708 |
| администрирование        |           |                                                                               |                                                                       |                                                                                        |                                            |               | 1 22N00001CIT6FAHSRFM3SVY40903011002206                                                  | FGF3L5D/SORP4RD387EJCIDDTVMKHQ5                                                                                                    | 966295789708 |
|                          |           |                                                                               |                                                                       |                                                                                        |                                            |               | 1 22N00001CIT6FAHSRFM3SVY40903011002208                                                  | QGQZK981/1M7PXS84N5P094VEKGGRR3U                                                                                                    | 966295789708 |
| 👌 Алкосфера              |           |                                                                               |                                                                       |                                                                                        |                                            |               | 1 22N00001CIT6FAHSRFM3SVY40903011002207                                                  | KX5V4EM67BOORPRAJWEL8T0AAHEZ4N8                                                                                                    | 966295789708 |
|                          |           |                                                                               |                                                                       |                                                                                        |                                            |               | 1 22N00001CIT6FAHSRFM3SVY40903011002114                                                  | IVCJBC5BQ4JL38Z7G0G8XFFMU4PKS90                                                                                                    | 158523310297 |
|                          |           |                                                                               |                                                                       |                                                                                        |                                            |               | 1 22N00001CIT6FAHSRFM3SVY40903011002118                                                  | QX43ZUGHKZ07UX218EC5EUNBSFQBN1S                                                                                                    | 158523310297 |
|                          |           |                                                                               |                                                                       |                                                                                        |                                            |               | 1 22N00001CIT6FAHSRFM3SVY40903011002256                                                  | HHRQ5VN57X4AW/W2D951QX2U6AL4TJ3Y                                                                                                    | 158523310297 |
|                          |           |                                                                               |                                                                       |                                                                                        |                                            |               | 1 22N00001CIT6FAHSRFM3SVY40903011002255                                                  | NI7L1Y9YZMXNG92ESV9W29QCMBS4QB3                                                                                                    | 158523310297 |
|                          |           |                                                                               |                                                                       |                                                                                        |                                            |               | 1 22N00001CIT6FAHSRFM3SVY409030110021170                                                 | QMSCG64LWAJ39EU2A8LYM54CY4DI5DI                                                                                                    | 158523310297 |
|                          |           |                                                                               |                                                                       |                                                                                        |                                            |               | 1 22N00001CIT6FAHSRFM3SVY40903011002253                                                  | 5DwYRMyJKYSS9AIK7FAJ3CMA4wLEB0P                                                                                                    | 158523310297 |
|                          |           |                                                                               |                                                                       |                                                                                        |                                            |               | 2 22N00002V5DFE80TTGT82ZU50721006001646                                                  | 4Pty2w0492BP0F43UyJFGU1T1wP10AZ                                                                                                    | 253533873269 |
|                          |           |                                                                               |                                                                       |                                                                                        |                                            |               | 2 22N00002V5DFE80TTGT82ZU50721006001645                                                  | DRUR75Ky6QKPNAE28NBTQ0EF10V9CR1                                                                                                    | 253533873269 |
|                          |           |                                                                               |                                                                       |                                                                                        |                                            |               | 2 22N00002V5DFE80TTGT82ZU50721006001649                                                  | IDH6G3CG0Y5BTWAM2AV1QN598KESCV71                                                                                                    | 253533873269 |
|                          |           |                                                                               |                                                                       |                                                                                        |                                            |               | 2 22N00002V5DFE80TTGT82ZU50721006001650                                                  | M2T4JWK70PPLX4S0Q27604X9HY5T3OUL                                                                                                    | 253533873269 |
|                          |           |                                                                               |                                                                       |                                                                                        |                                            |               | 2 22N00002V5DFE80TTGT82ZU50721006001651                                                  | J2RJLFRU586K2EIYN3/AwM9E8EEJ1Z1S                                                                                                    | 253533873269 |
|                          |           |                                                                               |                                                                       |                                                                                        |                                            |               | 2 22N00002V5DFE80TTGT822U50721006001652                                                  | NPX60F5NEP08V/RXXXXXXXXXXXXXXXXXXXXXXXXXXXXXXXXXXXX                                                                                                    | 253533873269 |
|                          |           |                                                                               |                                                                       |                                                                                        |                                            |               | 2 22N00002V5DFE80TTGT822U50721006001653                                                  | ISCQJBRD82WW0I20J3UPF636PW7DHH7A                                                                                                    | 253533873269 |
|                          |           |                                                                               |                                                                       |                                                                                        |                                            |               | 2 22N00002V5DFE80TTGT822U50721006001654                                                  | IEOHPWO6C66KD97G879LA5P1W8UHBR1                                                                                                    | 253533873269 |
|                          |           |                                                                               |                                                                       |                                                                                        |                                            |               | 2 22NUUUU2V5UFE8UTTGT822U50721006001725                                                  | JUT 42415VA5CE /NUME J2VFCSN6MUPWA                                                                                                    | 253533873269 |
|                          |           |                                                                               |                                                                       |                                                                                        |                                            |               | 2 22N00002V50HE 80 TTG T822U50721006001726                                               | 23HCPTUUVUFBM80EUP00Q2FH36A1DYL                                                                                                    | 253533873269 |
|                          |           | При проверке марок вокуме                                                     | га Ленжение марок 000                                                 | 00000001 or 04 05 2018 12:18:39 (Mapka ve opped                                        | елении/Не проведено) обнаотжении ошибки:   |               | 2 22N00002V50FE80TTG1822U50721006001861                                                  | UUSMH29V3RGSITUPCHHUC250256CQAZ                                                                                                    | 253533873269 |
|                          |           | В строке 1 в документе указ                                                   | ана номенклатура "Вино                                                | игристое жемчужное категории IGT региона Эми                                           | лия розовое сладкое "Ренато Феррари"       | <u>p</u>      | 2 22N00002V50/FE80T1G1822U50/21006001862                                                 | 27 JUMENUIZNZP IZMHURODQUN95WN6SNG                                                                                                    | 253533873268 |
|                          |           | 22N00001CIT6EAHSBEM3SVY                                                       | ны марки справки Б:""П<br>409030110022498IP2RVI                       | устое значение <sup>то</sup> , относящейся к номенклатуре:<br>КВБСРУОРD3068FFXP0YZF84H | Пустое значение. Вот первые 15 марок:      | C I           | 2 22H00002Y50/FE80 FTG 1822U50/21006001863<br>2 23N00002 /ED/CE07 TG 1822U50/21006001863 | ANUDED ON LACK OF THE ALL DATE FOR THE ALL DATE AND THE ALL DATE AND THE A | 12634/0428/5 |
|                          |           | 22N00001CIT6FAHSRFM3SVY                                                       | 40903011002250E2TT55                                                  | #418KB9SA5RRN0YNGAN1LJY0Y                                                              |                                            |               | 2 22N00002V50FE8011G1822U50721006001864                                                  | AUUSU8DWVCK802HKAWPNHJSCGJHPNMT                                                                                                    | 12694/0428/3 |
|                          |           | 22N00001CIT6FAHSRFM35VY<br>22N00001CIT6FAHSRFM35VY<br>22N00001CIT6FAHSRFM35VY | 40903011002387C2LAI8V<br>40903011002388NGKV8Q<br>409030110023856T8TC1 | ZILQF3EAA18ZG288LC3314ZK<br>VYA1AWK50EZTKEE0NQ5ME87IY<br>RINTF7980207RI BAI8T010KN0    |                                            |               |                                                                                          |                                                                                                    | X A ¥ ¥      |
|                          |           | Сообщения:                                                                    |                                                                       |                                                                                        |                                            |               |                                                                                          |                                                                                                    | ×            |
|                          | 1         |                                                                               |                                                                       |                                                                                        |                                            |               |                                                                                          |                                                                                                    |              |
|                          |           | <ul> <li>Файл пакета выгрузки</li> </ul>                                      | "С:\Текущие проекты\АС                                                | Ф - помарочный\Документация\Выгрузка\3252352                                           | 352_01_00-00000002_4725621621100001800     | 311274496865  | 508989255_04.05.2018.csv*, успешно записан                                               |                                                                                                    |              |
|                          |           | <ul> <li>Файл пакета выгрузки</li> </ul>                                      | "С:\Текущие проекты\АС                                                | Ф - помарочный\Документация\Выгрузка\3252352                                           | 352_01_00-00000001_3334009491543405748     | 88387724140   | 0460365871_04.05.2018.csv*, успешно записан                                              |                                                                                                    |              |
|                          | L         |                                                                               |                                                                       |                                                                                        |                                            |               |                                                                                          |                                                                                                    |              |

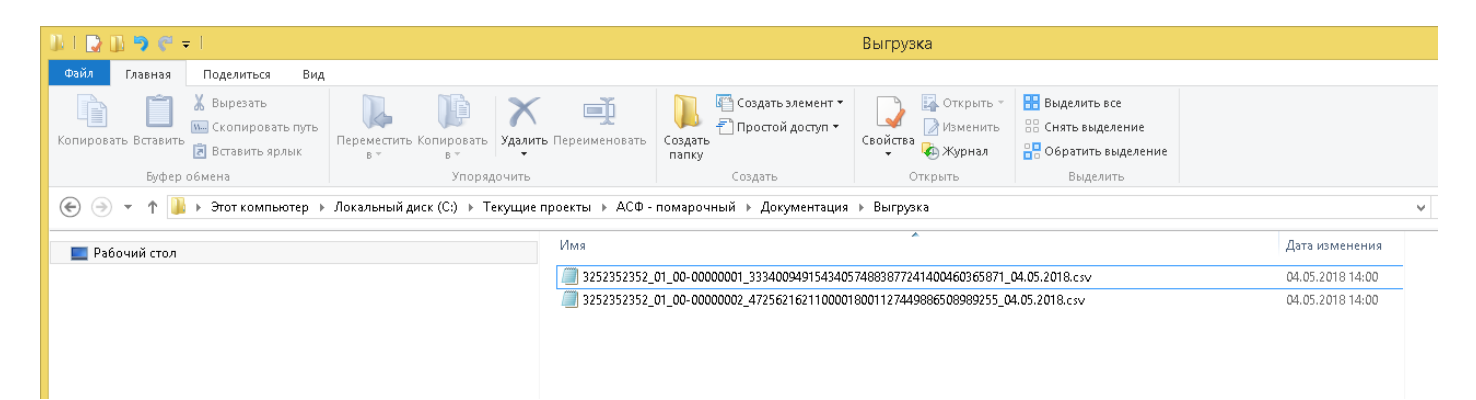

Выгрузка в формате CSV формируется отдельными файлами на каждую комбинацию из:

- Кода производителя/маркировщика
- Кода производственной/маркировочной линии.
- Кода номенклатуры
- ШК паллеты
- Даты розлива/маркировки

Описание формата приведено во вложении:

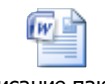

Описание пакета Транспортная марки

Для выгрузки в формате XML необходимо из формы заказа или соответствующего ему документа движения марок вызвать команду «Получить текст выгрузки марок (XML)»:

| 10 🕞 | 😑 (a) Strassmene toprozenia, pozaruju 11.27 Apresentoprop (IC Прадпритиче) |                                                      |                                |                                  |                        |                                 |                                  |                                                              |                                 |              |
|------|----------------------------------------------------------------------------|------------------------------------------------------|--------------------------------|----------------------------------|------------------------|---------------------------------|----------------------------------|--------------------------------------------------------------|---------------------------------|--------------|
|      | * l Q A                                                                    | 🔒 Начальная страница Заказы і                        | лиентов × Заказ клиента ОООООО | 00001 от 04.05.2018 12:18:39 × , | Движение марок 0000000 | ЮО1 от 04.05.2018 12:18:39 (Мар | ки не определены                 | /Не проведено) ×                                             |                                 |              |
| =    | Главное                                                                    | 🔶 🕁 Движе                                            | ние марок 00000000001          | от 04.05.2018 12:18:39           | (Марки не опреде       | лены/Не проведено)              |                                  |                                                              |                                 | ×            |
| e    | CRM и маркетинг                                                            | Провести и закрыть Запис                             | ать Провести 🖸 Обновить (F5    | Закрыть задания на сканирование  | Создать на основании • | Алкосфера -                     | Отчеты +                         | _                                                            |                                 | Ewe - ?      |
| •    | Продажи                                                                    | Основное Марки (ВНИМАНИЕ!)                           | Задания на сканирования        |                                  | -                      | Скорректировать заказ клиен     | та                               |                                                              |                                 |              |
| _    |                                                                            | Основание: Заказ клиента 000000                      | 10001 or 04.05.2018 12:18:39   |                                  |                        | Скорректировать реализацию      | товаров услуг                    | ействия •                                                    | Поиск (Ctrl+F)                  | х 🔍 т Еще т  |
| Ē    | Закупки                                                                    | Показать все марки                                   |                                |                                  |                        |                                 | Скорректировать документ ЕГАИС 7 |                                                              |                                 | Упаковка     |
|      |                                                                            | Ид. стр. Номенклатура                                | Справка Б                      | Количество Номер партии          | Справка А              | Получить текст выпрузки мар:    | эк (XML)                         | FAHSHFM3SVY409030110023867P2<br>FAHSRFM3SVY409030110022498IP | 2BV/KBGCPV0PD30GBEEXP0Y2E84H    | 660686710887 |
|      | Склад и доставка                                                           | 2 Collepvice Pockado pos     1 Вино игристое жемужно | s Katter                       | 18,000                           |                        | Сформировать выгрузку маро      | к (CSV)                          |                                                              | T5SW4I8XB9SA5RRN0YN6AN1LJY0Y    | 660686710887 |
|      | Kannanañanaa                                                               |                                                      |                                | 10,000                           |                        |                                 | 1 22N00001C                      | T6FAHSRFM35VY40903011002387C2L                               | AI8VZILQF3EAAT82G28BLC3314ZK    | 660686710887 |
| 0    | Казначейство                                                               |                                                      |                                |                                  |                        |                                 | 1 22N00001C                      | T6FAHSRFM3SVY40903011002388NG                                | KV8QVYA1AWK50EZTKEE0MQ5MEB7IY   | 660686710887 |
|      | Финансовый результа:                                                       |                                                      |                                |                                  |                        |                                 | 1 22N00001C                      | T6FAHSRFM35VY40903011002385GT                                | BTC1BJOTE798020ZRLR4JBTQ10KNQ   | 660686710887 |
| ш    | контроллинг                                                                |                                                      |                                |                                  |                        |                                 | 1 22N00001C                      | T6FAHSRFM35VY409030110022045Q                                | 28PIKMQ0Pw/w/XDAOS7MK7869LY7QFH | 966295789708 |
|      |                                                                            |                                                      |                                |                                  |                        |                                 | 1 22N00001C                      | T6FAHSRFM35VY409030110022035U                                | RPT0K43I3V5SWAYT9UNRDLDY434ZH   | 966295789708 |
| ö    | НСИ и                                                                      |                                                      |                                |                                  |                        |                                 | 1 22N00001C                      | T6FAHSRFM3SVY40903011002205FK                                | GKNEALZUTBTNWCYIZM7590MHZ8KL    | 966295789708 |
| -    | администрирование                                                          |                                                      |                                |                                  |                        |                                 | 1 22N000010                      | 116FAHSRFM3SVY40903011002206FGI                              | -3L5IXSUHP4RD38/EJCIDDTVMKHQ5   | 966295789708 |
|      |                                                                            |                                                      |                                |                                  |                        |                                 | 1 22N000010                      | 116FAHSHFM35VT409030110022080G                               | UZKSBTTM /PXS8ANOPUSKVEKGGHH3U  | 966295789708 |
| A    | Алкосфера                                                                  |                                                      |                                |                                  |                        |                                 | 1 22N000010                      | 116FAHSRFM35V140903011002207K2                               | W4EM67BUUHPHAJWEL8TUAAHE24N8    | 966295789708 |

После вызова указанной команды будет открыта форма с текстом выгрузке марочного и упаковочного состава заказа в формате XML:

| <b>1</b> | ) 1     | Minpannese reprozent, pozinum 11.2 / Apresecepanne (ICE) pagnamene) |                   |    |                                                                                                    |                                                                                                    |                           | министратор 🪺 🛫 🗕 🕾 🗙    |                                   |                                                       |            |                                       |   |
|----------|---------|---------------------------------------------------------------------|-------------------|----|----------------------------------------------------------------------------------------------------|----------------------------------------------------------------------------------------------------|---------------------------|--------------------------|-----------------------------------|-------------------------------------------------------|------------|---------------------------------------|---|
| ₩        | *       | r D.                                                                | ςΩ                | ÷. | Начальная страница                                                                                                    | Заказы клиентов 🗙                                                                                                    | Заказ клиента 00000000001 | or 04.05.2018 12:18:39 × | < Движение марок 00000000001 от 0 | 4.05.2018 12:18:39 (Марии не определены/Не проведено) | × Текст вы | грузки марочного состава документов 🗙 |   |
| ≡        | D       | лавное                                                              |                   |    | $\leftarrow$ $\rightarrow$                                                                                                    | Текст выгрузки                                                                                                    | марочного состава         | документов               |                                   |                                                       |            |                                       | × |
| C        | С       | RM и мар                                                            | жөтинг            |    | (Данные хи)<br>«Докуме                                                                                                    | lns="ASFMarkPackImp<br>entm>                                                                                                    | port" xmlns:xs="http://   | www.w3.org/2001/XML      | LSchema" xmlns:xsi="http://ww     | w.w3.org/2001/XMLSchema-instance">                    |            |                                       | Â |
| -        | П       | Іродажи                                                             |                   |    | <t><br/><hc< th=""><th>ипДокумента&gt;Order<!--<br-->омер&gt;00000000001<!--/</th--><th>/ТипДокумента&gt;<br/>Номер&gt;</th><th></th><th></th><th></th><th></th><th></th><th></th></th></hc<></t>                                                                                                    | ипДокумента>Order <br омер>00000000001 /</th <th>/ТипДокумента&gt;<br/>Номер&gt;</th> <th></th> <th></th> <th></th> <th></th> <th></th> <th></th>                                                                                                    | /ТипДокумента><br>Номер>  |                          |                                   |                                                       |            |                                       |   |
| Ŧ        | 3       | акулки                                                              |                   |    | <7r                                                                                                    | C/Barardamon, Mc/Amma<br>C/Barardamon, Mc/Amma<br>C/Barardamon, Mc/Amma<br>C/Barardamon, Mc/Amma                                                                                                    |                           |                          |                                   |                                                       |            |                                       |   |
| =        | С       | жлад и до                                                           | оставка           |    |                                                                                                    | clisses Crypton 2 Konsey Crypton 2</p clisses 25330731207110072104050533151104601121 / Konsey Crypton 2                                                                                                    |                           |                          |                                   |                                                       |            |                                       |   |
| 0        | к       | (азначейс:                                                          | тво               |    | 3<br <7r                                                                                                    | <ul> <li>Карлан 2010-001 2017 801 10102 20012 1000001 50002 100001 50002 1000001 500001 500001 500001 500001</li> <li>УТакловис Шарханор</li> <li>УТакловис Шарханор</li> </ul>                                                                                                    |                           |                          |                                   |                                                       |            |                                       |   |
| ы        | Ф<br>Ю  | Ринансовь<br>онтроллин                                              | ый результа<br>«г | ти | 3</th <th colspan="4"><constraints and="" constraint<="" constraints="" th=""></constraints></th>                                                                                                    | <constraints and="" constraint<="" constraints="" th=""></constraints>                                                                                                    |                           |                          |                                   |                                                       |            |                                       |   |
| ٥        | H<br>a, | ЮИ и<br>дминистр                                                    | ирование          |    | <71                                                                                                    |                                                                                                    |                           |                          |                                   |                                                       |            |                                       |   |
| Å        | А       | <b>ч</b> ікосфера                                                   |                   |    | 3</th <th colspan="6"><pre><mail:mixe:unionemeter source<br="" sources="">sources/sources/sources/sources/sources/sources/sources/sources/sources/sources/sources/sources/sources/sources/sources/sources/sources/sources/sources/sources/sources/sources/sources/sources/sources/sources/sources/sources/sources/sou</mail:mixe:unionemeter></pre></th> | <pre><mail:mixe:unionemeter source<br="" sources="">sources/sources/sources/sources/sources/sources/sources/sources/sources/sources/sources/sources/sources/sources/sources/sources/sources/sources/sources/sources/sources/sources/sources/sources/sources/sources/sources/sources/sources/sou</mail:mixe:unionemeter></pre> |                           |                          |                                   |                                                       |            |                                       |   |
|          |         |                                                                     |                   |    | <71                                                                                                    | «НомерСтроки»2 1</th <th>НомерСтроки&gt;</th> <th></th> <th></th> <th></th> <th></th> <th></th> <th></th>                                                                                                    | НомерСтроки>              |                          |                                   |                                                       |            |                                       |   |

XSD-схема формата выгрузки:

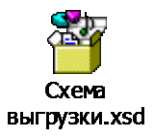

# 9. Поточное сканирование

### 9.1. Настройки учета

Данный режим работы подсистемы TCД предназначен для проведения операций оклейки бутылок марками и последующей их агрегации в упаковки на неавтоматизированных линиях розлива и упаковки (актуально для транзитных складов и заводов за границей, осуществляющих оклейку бутылок акцизными марками и их последующую агрегацию в упаковки, а также импортеров, выполняющих предварительное сканирование рулонов акцизных марок перед отправкой их за границу). В данном режиме работы, непосредственно из интерфейса программы, пользователь может управлять процессом промотки и сканирования рулона марок с помощью принтера-ротатора и поточного сканера (с нарезкой его на покоробочные отрезы, при необходимости).

Для включения возможности работы в режиме поточного сканирования необходимо (для каждого из пользователей, которые будут пользоваться данным функционалом) выполнить настройку соответствующих параметров сканирования. В разделе «Алкосфера» следует выполнить команду «Настройки учета»:

| 🔒 Нача  | альная страница                    |                                                                                                    |                                                                                                    |                                                                                |
|---------|------------------------------------|----------------------------------------------------------------------------------------------------|----------------------------------------------------------------------------------------------------|--------------------------------------------------------------------------------|
| ≣       | Главное                            |                                                                                                    |                                                                                                    |                                                                                |
| te<br>₽ | Планирование                       | Настройки учета                                                                                                    | Подсистема печати<br>Добавленные объекты                                                                                                    | Отчеты<br>Выполнение заданий на сканирование (АСФ)                             |
| e       | CRM и маркетинг                    | Подсистема тод<br>Рабочее место сканирования<br>Журнал незакрытых заданий                                                                                  | История печати комплектов документов (АСФ)<br>Клиенты с особыми требованиями к оформлению документов (АСФ)<br>Комплекты печатных форм (АСФ) | Отчет по некорректным маркам (АСФ)<br>Отчет по расхождениям после сканирования |
| ۵       | Продажи                            | Задание на сканирование<br>Заблокированные марки улаковки (АСФ)<br>Заблокированные серии (АСФ)                                                             | Номенклатура клиентов (АСФ)<br>Печатные формы (АСФ)<br>Принтеры (АСФ)                                                                       | Сервис<br>Печать комплекта документов на апкоголь (АСФ)                        |
| Ħ       | Закупки                            | Импорт марок ЕГАИС<br>Марки PDF417<br>Марки и улаховки учетних, дороментов (АСФ)                                                                           | Расширенная информация для печати (АСФ)<br>Управление поставкой                                                                             |                                                                                |
| =       | Склад и доставка                   | парил и упаковки учетных документов (чосы)<br>Некорректные марки (АСФ)<br>Переупаковка (КТ-2000)                                                           | Водители транспортных средств (АСФ)                                                                                                    |                                                                                |
| ₿       | Казначейство                       | Переупаковка марок ELAVIC<br>Соответствие пунктов разгрузки обособленным подразделениям (АСФ)<br>Товары исходные (до обработки подбора сканирования) (АСФ) | см. также<br>Выгрузка загрузка XDTO                                                                                                    |                                                                                |
| ы       | Финансовый результат и контроллинг | Упаковки ЕГАИС (ACФ)                                                                                                    |                                                                                                    |                                                                                |
| ٥       | НСИ и<br>администрирование         |                                                                                                    |                                                                                                    |                                                                                |
| ĸr      | КТ-2000: Алкоголь                  |                                                                                                    |                                                                                                    |                                                                                |
| Å       | Алкосфера                          |                                                                                                    |                                                                                                    |                                                                                |
|         |                                    |                                                                                                    |                                                                                                    |                                                                                |

В открывшемся окне на закладке «**Подсистема ТСД**» необходимо выполнить команду «**Настройка** параметров сканирования»:

| учета АСФ 🗙                                                        |
|--------------------------------------------------------------------|
| ← → Настройки учета АСФ                                            |
| Применить О подсистеме                                             |
| Основные настройки Лицензирование Подсистема печати Подсистема ТСД |
| Настройка параметров сканирования                                  |
| Стратегии подключения ТСД                                          |
| Стратегии приемки                                                  |
| Заблокированные марки упаковки (АСФ)                               |
| Занятые серийные номера площадок маркировки (АСФ)                  |
| Общий числовой префикс стартовых номеров площадок: 0               |
| Срок хранения журнала сканирования: 3                              |
| Закрывать предыдущие сеансы рабочих мест ТСД:                      |

После этого будет открыт список пользователей, в котором необходимо выбрать того пользователя, на рабочем месте которого будет выполняться сканирование:

| <ul> <li>← → Настройки открытия форм при начале работы программы</li> <li>и Изменить С Обновить</li> </ul> |                                                   |                        |                      |                                                    |  |  |  |
|----------------------------------------------------------------------------------------------------|---------------------------------------------------|------------------------|----------------------|----------------------------------------------------|--|--|--|
| Пользователь                                                                                               | Открываемая форма                                 | Открывать по умолчанию | Параметр запуска     | Настройки формы                                    |  |  |  |
| Администратор                                                                                              | Рабочее место сканирования кодов марок и упаковок |                        | ASFMarkScanWorkplace | Киоск, завершать работу системы при закрытии, снач |  |  |  |
|                                                                                                    |                                                   |                        |                      |                                                    |  |  |  |
|                                                                                                    |                                                   |                        |                      |                                                    |  |  |  |
|                                                                                                    |                                                   |                        |                      |                                                    |  |  |  |

После этого будет открыта форма настроек параметров сканирования. Вначале необходимо включить опцию «Используется поточное сканирование». Данная опция используется для включения особого режима работы места сканирования, оптимизированного для использования поточных сканеров. Опция позволяет выполнять сканирование большого количества штрихкодов за краткий промежуток времени. Обработка штрихкодов в данном режиме выполняется пакетно (в отличие от обычного режима, когда каждый отсканированный штрихкод обрабатывается отдельно):

| ☆ Настройки рабочего места сканирования кодов марок и упаковок                                                                                                    | 0      | $\times$ |
|----------------------------------------------------------------------------------------------------|--------|----------|
| Записать и закрыть Записать                                                                                                    | Еще    | •        |
| Режим основного окна клиентского приложения : Киоск Обычный Полноэкранное рабочее место Рабочее место                                                                 |        |          |
| Порядок сканирования кодов марок и упаковок. Позиции-упаковка Упаковка-позиции                                                                                        |        |          |
| Режим проверки штрихкодов позиций<br>и упаковок по кодам документов: Проверять по заданиям на сканирование Проверять по всем документам                               |        |          |
| Используется поточное сканирование:                                                                                                    |        |          |
| Периодичность автосохранения, сек: 300 + Продолжительность индикации ошибки/предупреждения, сек: 6 + Продолжительность индикации повторной ошибки/предупреждения, сек | ик.: З |          |
| Режим убывающего сканирования: Не использовать                                                                                                    |        | •        |
| Останавливать сканирование при ошибке:                                                                                                    |        |          |
| Параметры печати штрижкодов упаковок                                                                                                    |        |          |
| Количество экземпляров : 🛛 1 🕂 🗹 Выводить номенклатуру 🗹 Выводить диапазоны марок 🗹 Выводить логотип                                                                  |        |          |
| Количество колонок штрихкодов: 🔟 🕂 🗹 Отображать текст на штрихкодах 🛛 Размер шрифта штрихкода: 🛛 11 📜                                                                 |        |          |
| Ширина штрихкода, мм: 90,0 + Высота штрихкода, мм: 43,0 + Коэффициент масштабирования: 2,10 +                                                                         |        |          |
| Принтер печати ШК коробок:                                                                                                    | · ·    | ₽        |
| Принтер печати ШК паллет:                                                                                                    |        | <b>.</b> |
| 🧐 Установить параметры страницы                                                                                                    |        |          |
| Параметры печати штрижодов команд                                                                                                    |        |          |
| Количество колонок штрихкодов: 1 🕂 🗹 Отображать текст на штрихкодах. Размер шрифта штрихкода: 10 🕂                                                                    |        |          |
| Ширина штрихкода, мм: 0,0 ÷ Высота штрихкода, мм: 0,0 ÷ Коэффициент масштабирования: 1,00 ÷                                                                           |        |          |
| 1 Установить параметры страницы                                                                                                    |        |          |
| 🗌 Отображать горячие клавиши на кнопках 🔲 Отключить обработку горячих клавиш. Масштаб формы рабочего места: 🛛 100 📩                                                   |        |          |
| 🗹 Завершать работу системы при закрытии рабочего места                                                                                                    |        |          |
| 🗹 Закрывать форму рабочего места при окончании сканирования, инициированного по конкретному заданию                                                                   |        |          |
| Стратегия подключения ТСД:                                                                                                    | Тест   |          |
| Открывать по умолчанию ?                                                                                                    |        |          |
| Параметр запуска: ASFMarkScanWorkplace                                                                                                    |        |          |
| Компактный интерфейс: Компактный Обычный                                                                                                    |        | -<br>-   |

Обработка пакета накопленных (полученных от сканера) штрихкодов выполняется либо в момент наполнения коробки, либо по истечению заданного в параметре **"Таймаут ожидания кода"** промежутка времени с момента последнего сканирования, либо в момент сканирования штрихкода, который не является штрихкодом марки. Для включения возможности работы в управляемом режиме (когда управление процессом промотки марок выполняется непосредственно из формы рабочего места сканирования, без использования стороннего ПО) следует включить опцию «Используется управляемое поточное сканирование»

| 👘 Настройки рабочего места сканирования кодов марок и упаковок 🧷 🗆 😒                                                                                                    | × |
|----------------------------------------------------------------------------------------------------|---|
| Записать и закрыть Записать Еще -                                                                                                    | ] |
| Режим основного окна клиентского приложения : Киоск Обычный Полноэкранное рабочее место Рабочее место                                                                      |   |
| Порядок сканирования кодов марок и упаковокс Позиции- упаковка-позиции                                                                                                    |   |
| Режим проверки штрихкодов позиций<br>и упаковок по кодам документов: Проверять по заданиям на сканирование Проверять по всем документам                                    |   |
| Используется поточное сканирование: 🗹 Таймаут ожидания кода, сек.: 10                                                                                                    |   |
| Используется управляемое поточное сканирование:                                                                                                    |   |
| Периодичность автосохранения, сек: 300 + Продолжительность индикации ошибки/предупреждения, сек: 6 + Продолжительность индикации повторной ошибки/предупреждения, сек: 3 + | ] |
| Режим убывающего сканирования: Не использовать -                                                                                                    | ] |
| Останавливать сканирование при ошибке:                                                                                                    |   |
| Параметры печати штрихкодов упаковок                                                                                                    |   |
| Количество экземпляров : 🛛 📋 🗹 Выводить номенклатуру 🗹 Выводить диапазоны марок 🗹 Выводить логотип                                                                         |   |
| Количество колонок штрихкодов: 🔟 🕂 🗹 Отображать текст на штрихкодах Размер шрифта штрихкода: 🔟 🕂                                                                           |   |
| Ширина штрихкода, мм: 90,0 + Высота штрихкода, мм: 43,0 + Козффициент масштабирования: 2,10 +                                                                              |   |
| Принтер печати ШК коробок: 🔹 🖉                                                                                                    | ] |
| Принтер печати ШК паллет:                                                                                                    | ] |
| 🗐 <u>Установить параметры страницы</u>                                                                                                    |   |
| Параметры печати штрижюдов команд                                                                                                    |   |
| Количество колонок штрихкодов: 1 🕂 🗹 Отображать текст на штрихкодах. Размер шрифта штрихкода: 10 🕂                                                                         |   |
| Ширина штрихкода, мм: О,0 🕂 Высота штрихкода, мм: О,0 🕂 Коэффициент масштабирования: 1,00 🕂                                                                                |   |
| 🗐 <u>Установить параметры страницы</u>                                                                                                    |   |
| 🗌 Отображать горячие клавиши на кнопках 🔲 Отключить обработку горячих клавиш Масштаб формы рабочего места: 🛛 100 🕂                                                         |   |
| 🗹 Завершать работу системы при закрытии рабочего места                                                                                                    |   |
| 🗹 Закрывать форму рабочего места при окончании сканирования, инициированного по конкретному заданию                                                                        |   |
| Стратегия подключения ТСД: Ф Строка подключения ТСД: Тест                                                                                                    | ] |
| Открывать по умолчанию ?                                                                                                    |   |
| Параметр запуска: ASFMarkScanWorkplace                                                                                                    |   |
| Компактный интерфейс: Компактный Обычный                                                                                                    |   |

При включении опции «Используется управляемое поточное сканирование» станут доступными для редактирования опции из группы «Настройки и параметры управляемого поточного сканирования».

| ☆ Настройки рабочего места сканирования кодов марок и упаковок                                                                                    | ∂ □ > |
|----------------------------------------------------------------------------------------------------|-------|
| Записать и закрыть Записать                                                                                                    | Еще 🕶 |
| Режим основного окна клиентского приложения : Киоск Обычный Полноэкранное рабочее место Рабочее место                                             |       |
| Порядок сканирования кодов марок и упаковок: Позиции-упаковка Упаковка-позиции                                                                    |       |
| Режим проверки штрихкодов позиций<br>и упаковок по кодам документов: Проверять по заданиям на сканирование Проверять по всем документам           |       |
| Используется поточное сканирование: 🗹 Таймаут ожидания кода, сек: 0,5 🕂                                                                           |       |
| Используется управляемое поточное сканирование: 🗹                                                                                                 |       |
| Настройки и параметры управляемого поточного сканирования                                                                                         |       |
| Настройки принтера-ротатора                                                                                                    |       |
| Используется прямая термопечать: 🗹 Язык команд: 🛛 ЕZPL 🔹 🔹 DPI: 🛛 203                                                                             |       |
| Используется СОМ-соединение:                                                                                                    |       |
| Путь к принтеру: WLocalhost\ZDesigner 105SLPlus-203dpi ZPL                                                                                        |       |
| Параметры сканирования                                                                                                    |       |
| Ширина марки, мм: 96,0 🖩 Высота марки, мм: 26,5 🗐 Скорость печати: 2 Позиция отрыва: 27                                                           |       |
| Периодичность автосохранения, сек: <u>300</u> Продолжительность индикации ошибки/предупреждения, сек.: <u>6 Продолжительность индикации сек.:</u> | 3 .   |

Опции из подгруппы «Настройки принтера-ротатора» определяют параметры и способ подключения системы к принтеру-ротатору:

- **Режим печати**, используемый принтером (для того, чтобы принтер не выполнял автоматическую проверку наличия риббона у принтеров, поддерживающих термотрансферный режим печати, и не выводил соответствующую ошибку).
- **Язык команд**, на котором принтеру будут оправляться команды на промотку (в настоящий момент в качестве ротаторов пригодны к использованию принтеры, поддерживающие языки ZPL и EZPL нативно или в режиме эмуляции).

- **DPI** разрешение принтера-ротатора (используется для перевода линейных размеров марки в точки принтера).
- Способ подключения к принтеру (опция «Используется СОМ-соединение»)
  - Файловый режим (опция «Используется СОМ-соединение» выключена) работа с принтером осуществляется как с файлом. Для работы в данном режиме предварительно требуется открыть общий доступ к принтеру, чтобы операционная система присвоила ему UNC-путь. Этот путь следует указать в поле «Путь к принтеру»:

| Настройки и параметры управляемог                                                                                                    | о поточного сканирования                                   |                                |  |  |  |  |  |
|----------------------------------------------------------------------------------------------------|------------------------------------------------------------|--------------------------------|--|--|--|--|--|
| Настройки принтера-ротатора                                                                                                    |                                                            |                                |  |  |  |  |  |
| Используется прямая термопечать:                                                                                                    | ✓ Язык команд: EZPL                                        | • DPI: 203                     |  |  |  |  |  |
| Используется СОМ-соединение:                                                                                                    |                                                            |                                |  |  |  |  |  |
| Путь к принтеру:                                                                                                    | \\Localhost\ZDesigner 105SLPlus-203dpi ZPL                 |                                |  |  |  |  |  |
| Параметры сканирования                                                                                                    |                                                            |                                |  |  |  |  |  |
| Ширина марки, мм:                                                                                                    | 96,0 🗉 Высота марки, мм: 26,5 🗐 Скорость печати: 2 Позиция | отрыва: 27                     |  |  |  |  |  |
| <ul> <li>Подключение через СОМ-порт (опция «Используется СОМ-соединение»<br/>включена) – отправка команда на принтер осуществляется через СОМ-порт<br/>(физический, или виртуальный). В этом случае следует указать соответствующие<br/>настройки из группы «Параметры СОМ-соединения»:</li> </ul> |                                                            |                                |  |  |  |  |  |
| Настройки и параметры управляемо                                                                                                    | ого поточного сканирования                                 |                                |  |  |  |  |  |
| Настройки принтера-ротатора                                                                                                    |                                                            |                                |  |  |  |  |  |
| Используется прямая термопечат                                                                                                    | ь: 🗹 Язык команд: EZPL                                     | <ul> <li>▼ DPI: 203</li> </ul> |  |  |  |  |  |
| Используется СОМ-соединение:                                                                                                    | $\checkmark$                                               |                                |  |  |  |  |  |

| используется соля-соединение. |          |                              |                      |                      |
|-------------------------------|----------|------------------------------|----------------------|----------------------|
| Параметры СОМ-соединения      |          |                              |                      |                      |
| Номер порта:                  | 4        | Скорость порта:              | 9 600                |                      |
| Длина буфера чтения:          | 1 024    | Длина буфера записи:         | 1 024                |                      |
| Константа задержки чтения:    | 100      | Константа задержки записи:   | 100                  |                      |
| Коэффициент задержки чтения:  | 1        | Коэффициент задержки записи: | 1                    |                      |
| Интервал задержки чтения:     | 10       |                              |                      |                      |
| Параметры сканирования        |          |                              |                      |                      |
| Ширина марки, мм:             | 96,0 🗐 B | ысота марки, мм: 🛛 26,5 🗐    | Скорость печати: 🛛 2 | 2 Позиция отрыва: 27 |

В группе «Параметры сканирования» пользователь должен указать физически размеры марки («Ширина марки, мм», «Высота марки, мм»), используемую скорость промотки («Скорость печати»), значение позиции отрыва («Позиция отрыва» - дополнительный отступ при промотке марок, используемый для позиционирования отреза ленты марок точно напротив позиции отрыва; актуально для принтеров-ротаторов, оборудованных отрезчиками, устанавливаемыми как дополнительная опция).

| Используется поточное сканирование                             |                | 🗹 Таймаут ожида       | ния кода, сек. | 0,5              |   |                 |    |  |  |  |  |
|----------------------------------------------------------------|----------------|-----------------------|----------------|------------------|---|-----------------|----|--|--|--|--|
| Используется управляемое поточное сканирование: 🗹              |                |                       |                |                  |   |                 |    |  |  |  |  |
| Настройки и параметры управляемог                              | о поточного ск | анирования            |                |                  |   |                 |    |  |  |  |  |
| Настройки принтера-ротатора                                    |                |                       |                |                  |   |                 |    |  |  |  |  |
| Используется прямая термопечать: 🗹 Язык команд: EZPL 🔹 DPI: 20 |                |                       |                |                  |   |                 |    |  |  |  |  |
| Используется СОМ-соединение:                                   |                |                       |                |                  |   |                 |    |  |  |  |  |
| Путь к принтеру:                                               | \\Localhost\Z  | Designer 105SLPlus-20 | )3dpi ZPL      |                  |   |                 |    |  |  |  |  |
| Параметры сканирования                                         |                |                       |                |                  |   |                 |    |  |  |  |  |
| Ширина марки, мм:                                              | 96,0 🖩         | Высота марки, мм:     | 26,5 🖩         | Скорость печати: | 2 | Позиция отрыва: | 27 |  |  |  |  |

## 9.2. Агрегация в режиме управляемого поточного сканирования

Чтобы начать работу в режиме управляемого поточного сканирования необходимо взять ранее созданное задание **на переупаковку** в работу. Сделать это можно либо из формы документа переупаковки (а также из общей формы списка заданий на сканирование):

| 12       | 1С: Управление                  | торговлей  | алкогольной продукцией 8, редакция              | 11.4 (1С:Предприятие)                  |                                           |                         |             |                           | Q Поиск Ctrl+Shift+F        |                | 👃 🕚 🔂 Админ             | нистратор 茟 🔔 🗗               |
|----------|---------------------------------|------------|-------------------------------------------------|----------------------------------------|-------------------------------------------|-------------------------|-------------|---------------------------|-----------------------------|----------------|-------------------------|-------------------------------|
| 🕈 Нач    | альная страница                 | Переупако  | вка (КТ-2000) 000000008 от 05.09.201            | 9 15:37:35 ×                           |                                           |                         |             |                           |                             |                |                         |                               |
| ≡        | Главное                         |            | <ul> <li></li></ul>                             | ака (КТ-2000) 000000<br>ать Провести / | 0008 от 05.09.2019 1<br>Алкосфера - МАРКИ | 5:37:35                 |             |                           |                             |                |                         | Еще                           |
| P        | Планирование                    |            | Основная Задания на сканиров<br>Склад: Основной | ания                                   |                                           |                         |             |                           |                             | • @ Эт         | о переупаковка за грани | цей: Да -                     |
| C        | CRM и маркетинг                 |            | Добавить 🛉 🗣 3                                  | аполнить 🔻                             | Conut                                     |                         |             | Every incore              | Varyanar                    | Orpororpouurui | Еще                     |                               |
| Ŵ        | Продажи                         |            | 1 Водка классическ                              | ая застольная "4 бутылки" Р            |                                           |                         | кор (4 бут) |                           | Бутынок                     | 2              | Ответственный           |                               |
| Ħ        | Закупки                         |            |                                                 |                                        |                                           |                         |             |                           |                             |                |                         |                               |
| <b>=</b> | Склад и доставка                |            |                                                 |                                        |                                           |                         |             |                           |                             |                |                         |                               |
| 0        | Казначейство                    |            | Создавать задания с разбивкой: [                | По ответственным                       |                                           |                         |             |                           |                             |                |                         |                               |
| ы        | Финансовый резул<br>контроллинг | льтат и    | Создать В Создать з<br>Дата                     | адания на сканирование<br>Номер Склад  | Взять задание в работу<br>Основание       | Печать •<br>Тип задания | Статус      | Содержимое                |                             | Поиск (Ctrl+   | F)<br>Упаковок          | × Q • Еще •<br>Количество код |
| ٥        | НСИ и<br>администрировани       | ие         | ➡ 05.09.2019 15:39:18                           | 0000000008 Основн                      | ой Переупаковка (                         | Переупаковка            | В работе    | "Водка классическая засто | пьная "4 бутылки" Россия 0, | ,5 n           |                         | 2                             |
| ĸ        | КТ-2000: Алкоголь               | ь          |                                                 |                                        |                                           |                         |             |                           |                             |                |                         |                               |
| Å        | Алкосфера                       |            |                                                 |                                        |                                           |                         |             |                           |                             |                |                         |                               |
|          |                                 |            |                                                 |                                        |                                           |                         |             |                           |                             |                |                         |                               |
|          |                                 |            |                                                 |                                        |                                           |                         |             |                           |                             |                |                         |                               |
|          |                                 |            |                                                 |                                        |                                           |                         |             |                           |                             |                |                         | • X A V X                     |
|          |                                 |            |                                                 |                                        |                                           |                         |             |                           |                             |                |                         |                               |
| Теку     | щие вызовы: 9 Нако              | опленные в | вызовы: 94                                      |                                        |                                           |                         |             |                           |                             |                |                         |                               |

#### Либо из формы рабочего места сканирования марок:

| 1@       | 1С: Управление торговл      | ай алкогольной продукцией 8, редакция 11.4 (1С.Предприятие)                                                                                                    |                                                              | Q Поиск Ctrl+Shift+F                          | 👃 🕲 🏠 Администратор ᆕ 🔄 🗗 🗙 |
|----------|-----------------------------|----------------------------------------------------------------------------------------------------|--------------------------------------------------------------|-----------------------------------------------|-----------------------------|
| 🔒 Нач    | альная страница Переупа     | n in the second second s |                                                              |                                               |                             |
| _        | _                           |                                                                                                    |                                                              |                                               |                             |
| =        | тлавное                     |                                                                                                    |                                                              |                                               |                             |
|          |                             | Настройки учета                                                                                                    | Подсистема печати                                            | Отчеты                                        |                             |
| 12       | Планирование                | Renewerence TCR                                                                                                    | Добавленные объекты                                          | Выполнение заданий на сканирование (АСФ)      |                             |
|          |                             | Подсистема год                                                                                                    | История печати комплектов документов (АСФ)                   | Отчет по некорректным маркам (АСФ)            |                             |
| e        | CRM и маркетинг             | × <u>Рабочее место сканирования</u>                                                                                                    | Клиенты с особыми требованиями к оформлению документов (АСФ) | Отчет по расхождениям после сканирования      |                             |
|          |                             | Залание на сканирование                                                                                                    | Комплекты печатных форм (АСФ)                                | Сервис                                        |                             |
|          | Beagain                     | Заблокированные марки упаковки (АСФ)                                                                                                    | Поменклатура клиентов (АСФ)                                  | Печать комплекта документов на алкоголь (АСФ) |                             |
|          | продажи                     | Заблокированные серии (АСФ)                                                                                                    | Принтеры (АСФ)                                               |                                               |                             |
|          |                             | Импорт марок ЕГАИС                                                                                                    | Расширенная информация для печати (АСФ)                      |                                               |                             |
| <u> </u> | Закупки                     | Марки PDF417                                                                                                    |                                                              |                                               |                             |
|          |                             | Марки и упаковки учетных документов (АСФ)                                                                                                    | Управпение доставкой                                         |                                               |                             |
| <u>=</u> | Склад и доставка            | Некорректные марки (АСФ)                                                                                                    | Водители транспортных средств (АСФ)                          |                                               |                             |
|          |                             | Переулаковка (КТ-2000)                                                                                                    | Cit zenue                                                    |                                               |                             |
| Θ        | Казизиейство                | Переулаковка марок ЕГАИС<br>Соответствие пинктов разглизии обособленным повразвалениям (АСФ)                                                                                                    |                                                              |                                               |                             |
| Ŭ        |                             | Товары исходные (до обработки подбора сканирования) (АСФ)                                                                                                    | Быгрузка загрузка ХОТО                                       |                                               |                             |
|          | Финансовый результат и      | Упаковки ЕГАИС (АСФ)                                                                                                    |                                                              |                                               |                             |
| щ        | контроллинг                 |                                                                                                    |                                                              |                                               |                             |
|          |                             |                                                                                                    |                                                              |                                               |                             |
| ø        | НСИ и<br>администрирование  |                                                                                                    |                                                              |                                               |                             |
|          |                             |                                                                                                    |                                                              |                                               |                             |
| ĸ        | КТ-2000: Алкоголь           |                                                                                                    |                                                              |                                               |                             |
|          |                             |                                                                                                    |                                                              |                                               |                             |
| Ĩ        | A                           |                                                                                                    |                                                              |                                               |                             |
| н        | Алкосфера                   |                                                                                                    |                                                              |                                               |                             |
|          |                             |                                                                                                    |                                                              |                                               |                             |
|          |                             |                                                                                                    |                                                              |                                               |                             |
|          |                             |                                                                                                    |                                                              |                                               |                             |
|          |                             |                                                                                                    |                                                              |                                               |                             |
|          |                             |                                                                                                    |                                                              |                                               |                             |
|          |                             |                                                                                                    |                                                              |                                               |                             |
|          |                             |                                                                                                    |                                                              |                                               |                             |
| Town     | uuus pussenuu 1. Heusensuuu |                                                                                                    |                                                              |                                               |                             |
| e ieky   | щие вызовы, т пакопленны    |                                                                                                    |                                                              |                                               |                             |

| 1@       | 1С: Управления   | торговлей | алкогольной продукцией 8, р    | едакция 11.4 (1С:Предпр                               | оиятие)           |                                                  | Q Поиск Ctrl+Shift+F | 👃 😗 🏠 Администратор ᆕ 💶 🗗 | × |  |  |  |  |
|----------|------------------|-----------|--------------------------------|-------------------------------------------------------|-------------------|--------------------------------------------------|----------------------|---------------------------|---|--|--|--|--|
| 🔒 Нач    | альная страница  | Переупако | овка (КТ-2000) 000000008 от 05 | 5.09.2019 15:37:35 × B                                | се задания на ска | нирование ×                                      |                      |                           |   |  |  |  |  |
| =        | Главное          |           | ← → ☆ Bce sa                   | адания на сканиро                                     | ование            |                                                  |                      | Ĉ                         | × |  |  |  |  |
| _        |                  |           |                                |                                                       |                   |                                                  |                      | Поиск (Ctrl+F) × Q - Еще  | • |  |  |  |  |
| Ŀ        | Планирование     |           | Сверка № 2 от 01.              | .08.2019 в работе                                     | e                 |                                                  |                      |                           |   |  |  |  |  |
|          |                  |           | "Вино защищенного ге           | еографического указ                                   | ания региона Н    | Ого-Восточная Австралия белое сухое Бэрри Эстейт | 0 "                  |                           |   |  |  |  |  |
| ¢        | CRM и маркетинг  |           | D                              | 7 00 00 0040 -                                        |                   |                                                  |                      |                           | - |  |  |  |  |
|          |                  |           | I іереупаковка №               | / OT 28.08.2019 B                                     | равоте            | 10-1-2                                           |                      |                           |   |  |  |  |  |
| -        | Продажи          |           | "Водка классическая з          | ка классическая застольная 4 оутылки Россия 0,0 л 40% |                   |                                                  |                      |                           |   |  |  |  |  |
| <u>ن</u> | Закупки          | - [       | Переупаковка № 8               | 8 от 05.09.2019 в                                     | работе            |                                                  |                      |                           |   |  |  |  |  |
|          | ,                |           | Водка классическая з           | застольная "4 бутылк                                  | и" Россия 0,5 л   | 40%"                                             |                      |                           |   |  |  |  |  |
| <u></u>  | Склад и доставка |           |                                |                                                       |                   |                                                  |                      |                           |   |  |  |  |  |
|          |                  | _ L       |                                |                                                       |                   |                                                  |                      |                           | + |  |  |  |  |
| Θ        | Казначейство     |           |                                |                                                       |                   |                                                  |                      |                           |   |  |  |  |  |
|          | Финансовый рез   | льтат и   |                                |                                                       |                   |                                                  |                      |                           |   |  |  |  |  |
| ш        | контроллинг      |           |                                |                                                       |                   |                                                  |                      |                           |   |  |  |  |  |
| ø        | НСИ и            |           |                                |                                                       |                   |                                                  |                      |                           |   |  |  |  |  |
|          | администрирован  | ие        |                                |                                                       |                   |                                                  |                      |                           |   |  |  |  |  |
| ĸr       | КТ-2000: Алкогол | ь         |                                |                                                       |                   |                                                  |                      |                           |   |  |  |  |  |
|          |                  |           |                                |                                                       |                   |                                                  |                      |                           |   |  |  |  |  |
| Ă        | Алкосфера        |           |                                |                                                       |                   |                                                  |                      |                           |   |  |  |  |  |
|          |                  |           |                                | 1                                                     |                   |                                                  |                      |                           |   |  |  |  |  |
|          |                  |           | OCHOBHOE                       | ФИЛЬТР                                                | ПРОЧЕЕ            | ОПЕРАЦИИ                                         |                      |                           |   |  |  |  |  |
|          |                  |           |                                |                                                       |                   |                                                  |                      |                           |   |  |  |  |  |
|          |                  |           |                                | выб                                                   |                   | МОИ                                              | ОБН                  | ЗАК                       |   |  |  |  |  |
|          |                  |           |                                |                                                       |                   |                                                  |                      |                           |   |  |  |  |  |
|          |                  |           | L                              |                                                       |                   |                                                  |                      |                           | - |  |  |  |  |

При взятии в работу задания на сканирование с типом «Переупаковка» с включенным режимом управляемого поточного сканирования, в форме рабочего места сканирования появится дополнительная вкладка команда «Промотка марок»:

| 1 🔁 📃 1С: Управление торго       | алей алкогольной продукцией 8, редакция 11.4 (1С:Предприятие) |                               | Q Поиск Ctrl+Shift+F | 👃 🕚 🏠 Администратор ᆕ 🔔 🗗 🗙 |
|----------------------------------|---------------------------------------------------------------|-------------------------------|----------------------|-----------------------------|
| \Lambda Начальная страница Переу | паковка (КТ-2000) 000000008 от 05.09.2019 15:37:35 × Отсканир | уйте штрихкод позиции ×       |                      |                             |
| ≡ Главное                        | 🗲 🔶 ☆ Отсканируйте штрихкод пози                              | ции                           |                      | cr ×                        |
|                                  |                                                               |                               | 0%                   | $\sim$                      |
| 😫 Планирование                   |                                                               |                               |                      | •                           |
|                                  |                                                               |                               |                      |                             |
| CRM и маркетинг                  |                                                               | Промотка                      | марок остановлена    |                             |
|                                  |                                                               | НАИ                           |                      |                             |
| 🗰 Продажи                        | Волка классическая застольная                                 | '4 буть пки" Россия 0.5 п 40% |                      | a                           |
| 👿 Закупки                        | водка класси ческая застольная                                |                               |                      | -                           |
|                                  |                                                               |                               |                      |                             |
| 🛄 Склад и доставка               |                                                               |                               |                      |                             |
|                                  |                                                               |                               |                      |                             |
| Казначейство                     |                                                               |                               |                      | e                           |
| Финансовый результат             |                                                               |                               |                      |                             |
| контроллинг                      |                                                               |                               |                      | Ø                           |
| НСИ и<br>администрирование       | Отсканировано Позиций                                         |                               |                      | Упаковок                    |
|                                  | В упаковке 0 из 4 бут                                         |                               |                      |                             |
| КГ КТ-2000: Алкоголь             | В строке 0 из 8 бут                                           |                               |                      | 0 из 2 кор                  |
| Annochena                        | В задании 0 из 8                                              |                               |                      | 0 из 2                      |
| H                                | Вес Окг                                                       |                               | Объем                | 0 м3                        |
|                                  |                                                               | Deserver                      |                      |                             |
|                                  | Основное Печать Прочее                                        | Промотка марок                |                      |                             |
|                                  |                                                               |                               |                      |                             |
|                                  |                                                               | Запустить                     | Остан                | овить                       |
|                                  |                                                               |                               |                      |                             |
| 🧈 Текущие вызовы: 0 Накоплен     | ные вызовы: 405                                               |                               |                      |                             |

На данной вкладке располагаются две команды, при помощи которых можно управлять процессом поточного сканирования:

 «Запустить» - при вызове данной команды происходит включение режима автоматической отправки на принтер-ротатор команд на промотку рулона марок. Промотка выполняется порционно, в соответствие с емкостью указанной в задании на сканирование упаковки товара. После отправки очередной порции марок на промотку система ждёт, когда от поточного сканера поступят штрихкоды всех марок этой порции. Если все штрихкоды порции успешно распознаются и доходят до системы – выполняется генерация этикетки коробки с последующей её отправкой на печать. Штрихкод напечатанной коробочной этикетки привязывается к штрихкодам отсканированных марок. Далее – происходит отправка команды на промотку очередной порции марок. Процесс продолжается до момента полного выполнения строки задания на сканирование. В случае если после очередной отправки задания на промотку от поточного сканера доходят штрихкоды не всех марок – процесс промотки останавливается.

• «Остановить» - команда, позволяющая в ручном режиме приостановить промотку марок. Остановка отключает только автоматическую отправку очередной порции марок на промотку, обработка штрихкодов, поступающих от сканера выполняется штатно.

Для отправки на сканирование первой порции марок необходимо выполнить команду «Запустить». При условии корректности заполнения параметров соединения – на принтер-ротатор будет отправлена команда на отмотку-сканирование необходимого для короба количества марок. Также успешный запуск будет сопровождаться отдельным информационным сообщением «Промотка марок запущена», выводимым в верхней части формы.

|                                       | on annotonion ripottynapion of pottonapin 11.1 (10.1 | (population)                      |             | CA HONOR OWNER | 4 0 M      |
|---------------------------------------|------------------------------------------------------|-----------------------------------|-------------|----------------|------------|
| 🛧 Начальная страница Переула          | ковка (КТ-2000) 000000008 от 05.09.2019 15:37:35     | × Отсканируйте штрихкод позиции × |             |                |            |
| Главное                               | 🗕 🔶 Стсканируйте штри                                | ихкод позиции                     |             |                | ළ ×        |
|                                       |                                                      |                                   | (           | %              | 8          |
| 19 Планирование                       |                                                      |                                   |             |                |            |
|                                       |                                                      |                                   |             |                |            |
| CRM и маркетинг                       |                                                      |                                   | Промотка ма | рок запущена   |            |
| 🛍 Продажи                             |                                                      |                                   | НАИМ./ПО    | 03./УПАК.      |            |
|                                       | Водка классическая засто                             | ольная "4 бутылки" Россия 0       | ,5 л 40%    |                | D.         |
| 🛒 Закупки                             |                                                      |                                   |             |                |            |
|                                       |                                                      |                                   |             |                |            |
| Склад и доставка                      |                                                      |                                   |             |                |            |
| Вазначейство                          |                                                      |                                   |             |                | e          |
|                                       |                                                      |                                   |             |                |            |
| Финансовый результат и<br>контроллинг |                                                      |                                   |             |                |            |
| щана НСИ и                            | О                                                    |                                   |             |                | \/         |
| администрирование                     | Отсканировано позиции                                |                                   |             |                | УПАКОВОК   |
| КГ-2000: Алкоголь                     | В упаковке 0 из 4 бут                                | _                                 |             |                | 0          |
|                                       | В строке 0 из 8 бут                                  | ī                                 |             |                | 0 из 2 кор |
| Алкосфера                             | В задании ОИЗ В                                      |                                   |             | ~              | U N3 2     |
|                                       | Вес Окг                                              |                                   | C           | ЮЪЕМ           | U M3       |
|                                       | Основное Печать                                      | Прочее Промотка марок             |             |                |            |
|                                       |                                                      |                                   |             |                |            |
|                                       |                                                      | Запустить                         |             |                | Остановить |
|                                       |                                                      |                                   |             |                |            |
| <b>T</b>                              | a magni 200                                          |                                   |             |                |            |

Если же запустить промотку марок не удалось (например, по причине некорретных параметров подключения к принтеру-ротатору), то в верхней части окна будет выведена причина ошибки, а чуть ниже – текущее состояние промотки марок «Промотка марок остановлена»:

| 10     | 1С: Управление           | е торговлей : | алкогольной продукцией 8, р  | редакция 11.4 (10  | Предприятие)   |                       |           |                 |                 | Q Поиск Ctrl+S |             | 👃 🕥 🏠 Администратор 킂 | _ ø >    |
|--------|--------------------------|---------------|------------------------------|--------------------|----------------|-----------------------|-----------|-----------------|-----------------|----------------|-------------|-----------------------|----------|
| 🔒 Нач  | яльная страница          | Переупаков    | вка (КТ-2000) 000000008 от 0 | 05.09.2019 15:37:3 | 5 × Отсканируй | ге штрихкод позиции > | ¢         |                 |                 |                |             |                       |          |
| =      | Гозриса                  |               | 🔶 🔶 🕂 Отска                  | анируйте штр       | ихкод позици   | и                     |           |                 |                 |                |             |                       | I X      |
| -      | T Mabilioc               |               |                              |                    |                |                       | Ошибка    | системы лицензи | рования. Код ош | ибки 200       |             |                       |          |
| 19     | Планирование             |               |                              |                    |                |                       |           | · · · ·         |                 |                |             |                       |          |
|        |                          |               |                              |                    |                |                       |           |                 |                 |                |             |                       |          |
| e      | CRM и маркетинг          |               |                              |                    |                |                       |           | Промотка марс   | к остановлена   |                |             |                       |          |
|        |                          |               |                              |                    |                |                       |           |                 |                 |                |             |                       |          |
| Ĥ      | Продажи                  |               |                              |                    |                |                       |           | НАИМ./ПС        | J3./YTIAK.      |                |             |                       |          |
|        |                          |               | Водка классич                | еская заст         | ольная "4      | бутылки" Р            | оссия 0,5 | л 40%           |                 |                |             |                       | e        |
| Ħ      | Закупки                  |               |                              |                    |                |                       |           |                 |                 |                |             |                       |          |
|        |                          |               |                              |                    |                |                       |           |                 |                 |                |             |                       |          |
|        | Склад и доставка         | 3             |                              |                    |                |                       |           |                 |                 |                |             |                       |          |
| 0      | Казначейство             |               |                              |                    |                |                       |           |                 |                 |                |             |                       |          |
| Ŭ      |                          |               |                              |                    |                |                       |           |                 |                 |                |             |                       |          |
| ы      | Финансовый резу          | ультат и      |                              |                    |                |                       |           |                 |                 |                |             |                       |          |
|        | Komponinini              |               |                              |                    |                |                       |           |                 |                 |                |             |                       | e        |
| ø      | НСИ и<br>администрирован | ние           | Отсканировано                | Позиций            |                |                       |           |                 |                 |                |             | ٨                     | паковок  |
|        |                          |               | В упаковке                   | 0 из 4 бу          | т              |                       |           |                 |                 |                |             |                       |          |
| X0"    | КТ-2000: Алкоголь        | ь             | Встроке                      | 0 из 8 бу          | т              |                       |           |                 |                 |                |             | 0                     | из 2 кор |
|        |                          |               | В задании                    | 0 из 8             |                |                       |           |                 |                 |                |             |                       | 0 из 2   |
| A      | Алкосфера                |               | Bec                          | 0 кг               |                |                       |           | 0               | бъем            |                |             |                       | 0 м3     |
|        |                          |               | 500                          | U KI               |                |                       |           | Ŭ               | O DOM           |                |             |                       | 0 110    |
|        |                          |               | Основное                     | Печать             | Прочее         | Промотка              | марок     |                 |                 |                |             |                       |          |
|        |                          |               |                              |                    |                |                       |           |                 |                 |                |             |                       |          |
|        |                          |               |                              |                    | 36             | ПИСТИТЬ               |           |                 |                 |                | Остановить  |                       |          |
|        |                          |               |                              |                    | 00             | ing strind            |           |                 |                 |                | COTATIODATE |                       |          |
|        |                          |               |                              |                    |                |                       |           |                 |                 |                |             |                       |          |
| 🧈 Теку | цие вызовы: 3 Нак        | копленные в   | вызовы: 291                  |                    |                |                       |           |                 |                 |                |             |                       |          |

При успешном запуске промотки принтер-ротатор - отмотает, а поточный сканер - отсканирует порцию марок. В случае, если все марки отправленной порции будут успешно распознаны и получены системой, то она обработает полученную порцию марок, после чего сгенерирует и отправит на печать этикетку коробки:

| 1 <b>C</b> | 1С: Управление торговле               | й алкогольной продукцией 8,  | , редакция 11.4 (1С:Предприят                        | ie)                        |             | Q Поиск Ctrl+9 |            | 🗘 🕚 🏠 Администратор 🐺 _ 🗗 | ×  |  |  |  |  |  |
|------------|---------------------------------------|------------------------------|------------------------------------------------------|----------------------------|-------------|----------------|------------|---------------------------|----|--|--|--|--|--|
| 🛧 Нач      | альная страница Переупан              | ковка (КТ-2000) 000000008 от | 05.09.2019 15:37:35 × Отск                           | нируйте штрихкод позиции 🗙 |             |                |            |                           |    |  |  |  |  |  |
| _          | Глариое                               | 🗲 🔶 📩 Отск                   | анируйте штрихкод п                                  | зиции                      |             |                |            | E >                       | <  |  |  |  |  |  |
| -          | THE NOT                               |                              |                                                      |                            | 5           | 0%             |            |                           |    |  |  |  |  |  |
| Ŀ          | Планирование                          |                              |                                                      |                            |             |                |            |                           |    |  |  |  |  |  |
|            |                                       |                              |                                                      |                            |             |                |            |                           |    |  |  |  |  |  |
| e          | CRM и маркетинг                       |                              |                                                      |                            | Промотка ма | рок запушена   |            |                           |    |  |  |  |  |  |
|            |                                       |                              |                                                      |                            |             |                |            |                           |    |  |  |  |  |  |
| Ŵ          | Продажи                               |                              |                                                      |                            |             |                |            |                           |    |  |  |  |  |  |
| _          |                                       | Водка классич                | классическая застольная "4 бутылки" Россия 0,5 л 40% |                            |             |                |            |                           |    |  |  |  |  |  |
|            | Закупки                               |                              |                                                      |                            |             |                |            |                           |    |  |  |  |  |  |
|            | Склад и доставка                      |                              |                                                      |                            |             |                |            |                           |    |  |  |  |  |  |
|            |                                       |                              |                                                      |                            |             |                |            |                           |    |  |  |  |  |  |
| 0          | Казначейство                          |                              |                                                      |                            |             |                |            | e                         | ,  |  |  |  |  |  |
|            |                                       |                              |                                                      |                            |             |                |            |                           |    |  |  |  |  |  |
| ш          | Финансовый результат и<br>контроллинг |                              |                                                      |                            |             |                |            |                           | p  |  |  |  |  |  |
|            | НСИ и                                 | 0                            | - ·                                                  |                            |             |                |            | N .                       |    |  |  |  |  |  |
| ¢          | администрирование                     | Отсканированс                | о Позиции                                            |                            |             |                |            | Упаковок                  |    |  |  |  |  |  |
| XT         | KT-2000 Ankorona                      | В упаковке                   | 0 из 4 бут                                           |                            |             |                |            |                           | 4  |  |  |  |  |  |
|            |                                       | В строке                     | 4 из 8 бут                                           |                            |             |                |            | 1 из 2 кор                | ,  |  |  |  |  |  |
| Å          | Алкосфера                             | В задании                    | 4 из 8                                               |                            |             |                |            | 1 из 2                    | :  |  |  |  |  |  |
|            |                                       | Bec                          | 0 кг                                                 |                            | C           | Объем          |            | 0 м3                      | ſ. |  |  |  |  |  |
|            |                                       | Основное                     | Печать Проч                                          | ее Промотка марок          |             |                |            |                           |    |  |  |  |  |  |
|            |                                       |                              |                                                      |                            |             |                |            |                           |    |  |  |  |  |  |
|            |                                       |                              |                                                      | 0                          |             |                | 0          |                           |    |  |  |  |  |  |
|            |                                       |                              |                                                      | Запустить                  |             |                | Остановить |                           |    |  |  |  |  |  |
|            |                                       |                              |                                                      |                            |             |                |            |                           |    |  |  |  |  |  |
| 🧈 Теку     | щие вызовы: 8 Накопленные             | вызовы: 416                  |                                                      |                            |             |                |            |                           |    |  |  |  |  |  |
|            |                                       |                              |                                                      |                            |             |                |            |                           |    |  |  |  |  |  |

| 1 <b>@</b> = | 1С: Управление торговле               | ей алког                | льной продукцией 8, редакция 11.4 (1С:Предприятие)             |                     |              |        | QI   |      |                                  | 👃 🕐 🏠 Администратор ᆕ | _ ø > |  |  |
|--------------|---------------------------------------|-------------------------|----------------------------------------------------------------|---------------------|--------------|--------|------|------|----------------------------------|-----------------------|-------|--|--|
| 🔒 Нача       | льная страница Переупа                | аковка <mark>(</mark> К | Т-2000) 000000008 от 05.09.2019 15:37:35 × ×                   |                     |              |        |      |      |                                  |                       |       |  |  |
| ≣            | Главное                               | +                       | → ☆                                                            |                     |              |        |      |      |                                  | 0                     | 3 I × |  |  |
| 10           | Планирование                          | 3                       | адание на переупаковку 000000<br>5:39:18 (проведено, в работе) | 00008 of 05.09.2019 | )            |        |      |      |                                  |                       | Â     |  |  |
| ¢            | CRM и маркетинг                       | C                       | илад: Основной                                                 |                     |              |        |      |      |                                  |                       |       |  |  |
| Ĥ            | Продажи                               | N≌                      | Товар                                                          |                     | Сери         | я      | Кол. | Отс. |                                  |                       |       |  |  |
| Ħ            | Закупки                               | 1                       | Водка классическая застольная '<br>0,5 л 40%                   | 4 бутылки" Россия   |              |        |      | 8    |                                  |                       |       |  |  |
|              | Склад и доставка                      |                         | l                                                              |                     |              | Итого: |      | 8    |                                  |                       |       |  |  |
| 0            | Казначейство                          | 0                       | ветственный Администратор                                      |                     |              |        |      |      |                                  |                       |       |  |  |
| ы            | Финансовый результат и<br>контроллинг | От                      | Результаты сканир<br>ск. бутылок: 8                            | ования              |              |        |      |      |                                  |                       |       |  |  |
| ٥            | НСИ и<br>администрирование            | От                      | ск. коросок. 2                                                 |                     |              |        |      |      |                                  |                       |       |  |  |
| ×7           | КТ-2000: Алкоголь                     |                         |                                                                |                     |              |        |      |      |                                  |                       |       |  |  |
| Å            | Алкосфера                             |                         |                                                                |                     |              |        |      |      |                                  |                       | •     |  |  |
|              |                                       |                         | Записать<br>результат                                          | E                   | Шаг<br>назад | 0      |      | C    | бросить результа<br>сканирования | ты                    |       |  |  |
|              |                                       |                         | Ввести код Оформить задание паллеты На паллетирование          |                     |              |        |      |      |                                  |                       |       |  |  |
|              |                                       |                         |                                                                |                     |              |        | _    | _    |                                  |                       |       |  |  |

Если никаких ошибок при сканировании порций марок в процессе поточного сканирования не возникнет, то связка порционная отправка на промотку и сканирование с последующей печатью коробочной этикетки будет выполняться вплоть до достижения нужного по заданию количества коробов. Если же возникнет какая-либо ошибка, то промотка будет остановлена автоматически. В верхней части окна будет выведена причина остановки, а чуть ниже – текущее состояние промотки марок «Промотка марок остановлена».

| 1 <b>@</b> = | 1С: Управление                 | торговлей  | алкогольной продукцией 8,     | редакция 11.4 (1   | С:Предприятие)   |                         |                                      | Qind                                  |                           | 👃 🕚 🏠 Администратор = | ₽ _ ø ×    |
|--------------|--------------------------------|------------|-------------------------------|--------------------|------------------|-------------------------|--------------------------------------|---------------------------------------|---------------------------|-----------------------|------------|
| 🔒 Нача       | льная страница                 | Переупако  | овка (КТ-2000) 000000008 от ( | 05.09.2019 15:37:3 | 35 × Отсканируйт | е штрихкод позиции × На | астройки учета АСФ 🗴 Настройки откры | ия форм при начале работы программы 🗙 |                           |                       |            |
| ≡            | Главное                        |            | ← → ☆ Отска                   | анируйте шт        | рихкод позици    | и                       | Отсканирован неизв                   | естный тип штрихкола                  |                           |                       | ∂ ×        |
| ţ@           | Планирование                   |            |                               |                    |                  | L                       |                                      | сотный тип штрихкода                  |                           |                       |            |
| C            | CRM и маркетинг                |            |                               |                    |                  |                         | Промотка мар                         | ок остановлена                        |                           |                       |            |
| <u></u>      | Продежи                        |            |                               |                    |                  |                         | НАИМ./Г                              | ОЗ./УПАК.                             |                           |                       |            |
| - T.         | - pottonin                     |            | Волка классич                 | еская зас          | топьная "4       | бутылки" Росс           | ия 0 5 п 40%                         |                                       |                           |                       | ø          |
| Ħ            | Закупки                        |            | водка ізгарон і               |                    |                  | oy1255.kki 1 000        |                                      |                                       |                           |                       |            |
| ш            | Склад и доставка               |            |                               |                    |                  |                         |                                      |                                       |                           |                       |            |
| Ø            | Казначейство                   |            | 236201068746520119            | 0001ELWAKQB        | UBAH3ZWY7PH1     | FACXHX6QUKAQNUCP1       | TW5US23MJM7MZVQPEGWIN7TRA            | XQ5GL54SWYYPQAIQMM7ASGU3LI            | MPB5HZ7CAZPCJ4KVMSBS5JB4H | C2N2TBDRA3LXT3J3UXPQ  | e          |
| ш            | Финансовый резу<br>контроллинг | льтат и    |                               |                    |                  |                         |                                      |                                       |                           |                       | e          |
| ø            | НСИ и<br>администрирован       | ие         | Отсканировано                 | Позиций            |                  |                         |                                      |                                       |                           |                       | Упаковок   |
|              |                                |            | В упаковке                    | 3 из 4 бу          | /т               |                         |                                      |                                       |                           |                       |            |
| ĸ            | КТ-2000: Алкоголь              | 5          | Встроке                       | 7 из 8 б\          | /т               |                         |                                      |                                       |                           |                       | 1 из 2 кор |
| 1            |                                |            | В задании                     | 7 из 8             |                  |                         |                                      |                                       |                           |                       | 1 из 2     |
| A            | Алкосфера                      |            | Bec                           | 0 кг               |                  |                         |                                      | Объем                                 |                           |                       | 0 м3       |
|              |                                |            |                               |                    |                  |                         |                                      |                                       |                           |                       |            |
|              |                                |            | Основное                      | Печать             | Прочее           | Промотка ма             | рок                                  |                                       |                           |                       |            |
|              |                                |            |                               |                    | 3a               | пустить                 |                                      |                                       | Остановить                |                       |            |
| 🥏 Текуц      | цие вызовы: 8 Нак              | опленные і | вызовы: 505                   |                    |                  |                         |                                      |                                       |                           |                       |            |
|              |                                |            |                               |                    |                  |                         |                                      |                                       |                           |                       |            |

### 9.3. Сканирование рулона марок

Ранее описанный режим работы позволяет выполнить сканирование рулона марок с агрегацией его содержимого по упаковкам (коробкам и паллетам). В случае если требуется выполнить полное сканирование рулона марок без распределения его содержимого по упаковкам (актуально для
организаций-импортеров, отправляющих рулоны АМ для оклейки бутылок на транзитных складах за границей) – необходимо использовать соответствующее специализированное рабочее место. Для этого необходимо на вкладке «Алкосфера» вызвать команду «Управляемая промотка марок»:

| 1@==    | 1С: Управление торговле               | й алкогольной продукцией 8, редакция 11.4. (1С.Предприятие) Q. Поиси: Ctrl+Shilt+F 🗘 1                                                                                                    | 🕚 🖒 Админия | тратор 븣 | _ ø × |
|---------|---------------------------------------|----------------------------------------------------------------------------------------------------|-------------|----------|-------|
| 🛧 Нача  | льная страница                        | Полоск (С                                                                                                    |             | ×        | ¢, ×  |
| ≡       | Главное                               | Настройки имаха Поломгтема печати Отчеты                                                                                                    |             |          |       |
| Ŀ       | Планирование                          | Добавленные объекты Выполнение заданий на сканирование (АСФ)<br>Подсистема ТСД (ССС)                                                                                                    |             |          |       |
| e       | CRM и маркетинг                       | история печати комплектов документов (ACФ) Отчет по накодрежители маркам (ACФ) Рабочее место сканирования Клиенты с особыми требованиями к оформлению документов (ACФ) Отчет по раскождениям после сканирования Жилиал назачитититу заланий |             |          |       |
|         |                                       | лурнал незакрыты жадании Комплекты печатных форм (АСФ)<br>Запание на скандореание Номенилатура илиентов (АСФ)<br>Сервис                                                                                                    |             |          |       |
| Ŵ       | Продажи                               | управляеная проиотка марок Печалькомплекта документов на алкоголь (АСФ)<br>Заблокированные марок упаковки (АСФ) Принтеры (АСФ)<br>Принтеры (АСФ)                                                                                            |             |          |       |
| Ŧ       | Закупки                               | запложированные серии (АСФ) Расширенная информация для лечали (АСФ)<br>Импорт марок ЕГАИС                                                                                                    |             |          |       |
|         | Склад и доставка                      | Марки PDF-417 Управление доставкой<br>Марки и упаковки учетных документов (АСФ) Водители транспортных средств (АСФ)                                                                                                    |             |          |       |
|         |                                       | Некорриктиче марки (АСФ)<br>Переулаховка (КТ-2000) См. также                                                                                                    |             |          |       |
| Θ       | Казначейство                          | Переупаковка марок ЕГАИС Выгрузка загрузка ХОТО<br>Соответствие пунктов разгрузки обособленным подразделениям (АСФ)                                                                                                    |             |          |       |
| ы       | Финансовый результат и<br>контроллинг | Товары исходные (до обработки подбора сканирования) (АСФ)<br>Упаковки ЕГАИС (АСФ)                                                                                                    |             |          |       |
| o       | НСИ и<br>администрирование            |                                                                                                    |             |          |       |
|         | KT 2000. American                     |                                                                                                    |             |          |       |
| ~       | NF2000, MIKUIUAB                      |                                                                                                    |             |          |       |
| Å       | Алкосфера                             |                                                                                                    |             |          |       |
|         |                                       |                                                                                                    |             |          |       |
|         |                                       |                                                                                                    |             |          |       |
|         |                                       |                                                                                                    |             |          |       |
|         |                                       |                                                                                                    |             |          |       |
| 🧈 Текуц | цие вызовы: 2 Накопленные             | eucoeu: 409                                                                                                    |             |          |       |
| ~       |                                       |                                                                                                    |             | 2 -      | ~     |
| ĥ       | лравля                                |                                                                                                    | C           | , ப      | ^     |
|         | Запустить про                         | мотку марок Остановить промотку марок Выгрузить результат в файл                                                                                                    |             |          |       |
|         |                                       |                                                                                                    |             |          |       |
|         |                                       | промотка марок остановлена                                                                                                    |             |          |       |
| >       | Настройки                             | принтера-ротатора                                                                                                    |             |          |       |
|         | ,<br>араметры с                       | канирования                                                                                                    |             |          |       |
| III     | пина марки и                          | им: ЭБ П                                                                                                    | 1           |          |       |
| ,       |                                       |                                                                                                    |             |          |       |
| Ma      | арок на сканир                        | рование: О × + Марок в порции: О + Количество порций: О +                                                                                                    |             |          |       |
| По      | лучено марок                          | : в текущей порции: осталось всего в текущем задании: всего отсканирова                                                                                                    | HO:         |          |       |
|         | Лобавить                              |                                                                                                    |             | Еш       | e -   |
|         |                                       |                                                                                                    |             |          |       |
|         |                                       |                                                                                                    |             |          |       |
|         |                                       |                                                                                                    |             |          |       |
|         |                                       |                                                                                                    |             |          |       |
|         |                                       |                                                                                                    |             |          |       |
|         |                                       |                                                                                                    |             |          |       |
|         |                                       |                                                                                                    |             |          |       |
|         |                                       |                                                                                                    |             |          |       |
|         |                                       |                                                                                                    |             |          |       |
|         |                                       |                                                                                                    |             |          |       |
|         |                                       |                                                                                                    |             |          |       |
|         |                                       |                                                                                                    |             |          |       |
|         |                                       |                                                                                                    |             |          |       |
|         |                                       |                                                                                                    |             |          |       |

В группах настроек «Настройки принтера-ротатора» и «Параметры сканирования» пользователю необходимо указать параметры и настройки для подключения к принтеру-ротатору, а также физические размеры марок, скорость промотки и позицию отрыва. Подробнее состав и описание настроек

см. в <u>соответствующем разделе</u>. По-умолчанию, значение указанных настроек заполняются значениями, заданными в настройках сканирования соответствующего пользователя. При необходимости, они могут быть изменены непосредственно в форме сканирования рулона марок.

После заполнения вышеуказанных настроек пользователю необходимо заполнить поля «Марок на сканирование» (общее количество марок в рулоне, которое необходимо отсканировать) и «Марок в порции» (количество марок в одной упаковке):

| ☆ Управляемая промотка марок                                                                    |   |     |   |  |  |  |  |  |
|-------------------------------------------------------------------------------------------------|---|-----|---|--|--|--|--|--|
| Запустить промотку марок Остановить промотку марок Выгрузить результат в файл                   |   |     |   |  |  |  |  |  |
| Промотка марок остановлена                                                                      |   |     |   |  |  |  |  |  |
| ✓ Настройки подключения<br>Используется СОМ-соединение:                                         |   |     |   |  |  |  |  |  |
| Номер порта: 1 🖬 Скорость порта: 9 600 🗐                                                        |   |     |   |  |  |  |  |  |
| Длина буфера чтения: 1 024 🗐 Длина буфера записи: 1 024 🗐                                       |   |     |   |  |  |  |  |  |
| Константа задержки чтения: 100 🗐 Константа задержки записи: 100 🗐                               |   |     |   |  |  |  |  |  |
| Коэффициент задержки чтения: 🛛 🛛 🖬 Коэффициент задержки записи: 🗐                               |   |     |   |  |  |  |  |  |
| Интервал задержки чтения: 10 🗐                                                                  |   |     |   |  |  |  |  |  |
| Параметры сканирования                                                                          |   |     |   |  |  |  |  |  |
| Ширина марки, мм: 96,0 🖩 Высота марки, мм: 26,0 🖬 DPI принтера-ротатора: 203 🖬 Скорость печати: | 1 |     |   |  |  |  |  |  |
| Марок на сканирование: 4 × + Марок в порции: 2 + Количество порций: 2 +                         |   |     |   |  |  |  |  |  |
| Получено марок в текущей порции: осталось всего в текущем задании: всего отсканировано:         | _ |     | _ |  |  |  |  |  |
| Добавить                                                                                        |   | Еще | • |  |  |  |  |  |
|                                                                                                 |   |     |   |  |  |  |  |  |
|                                                                                                 |   |     |   |  |  |  |  |  |
|                                                                                                 |   |     |   |  |  |  |  |  |
|                                                                                                 |   |     |   |  |  |  |  |  |
|                                                                                                 |   |     |   |  |  |  |  |  |
|                                                                                                 |   |     |   |  |  |  |  |  |
|                                                                                                 |   |     |   |  |  |  |  |  |
|                                                                                                 |   |     |   |  |  |  |  |  |
|                                                                                                 |   |     |   |  |  |  |  |  |
|                                                                                                 |   |     |   |  |  |  |  |  |
|                                                                                                 |   |     |   |  |  |  |  |  |
|                                                                                                 |   |     |   |  |  |  |  |  |
|                                                                                                 |   |     |   |  |  |  |  |  |
|                                                                                                 |   |     |   |  |  |  |  |  |
|                                                                                                 |   |     |   |  |  |  |  |  |

Значение в поле «Количество порций» будет автоматически пересчитано.

Далее при помощи команды «Запустить промотку марок» необходимо запустить промотку. В случае возникновения ошибки при попытке запуска промотки будет выведено сообщение с причиной возникновения ошибки:

| ☆ Управляемая промотка марок                                                                    | P |     | × |
|-------------------------------------------------------------------------------------------------|---|-----|---|
| Запустить промотку марок Остановить промотку марок Выгрузить результат в файл                   |   |     |   |
| Промотка марок остановлена                                                                      |   |     |   |
| > Настройки подключения                                                                         |   |     |   |
| Параметры сканирования                                                                          |   |     |   |
| Ширина марки, мм: 96,0 🖬 Высота марки, мм: 26,0 🖬 DPI принтера-ротатора: 203 📾 Скорость печати: | 1 |     |   |
| Марок на сканирование: 4 × + Mарок в порции: 2 + Количество порций: 2 +                         |   |     |   |
| Получено марок в текущей порции: осталось всего в текущем задании: 4 всего отсканировано:       | _ |     | _ |
| Добавить                                                                                        |   | Еще | - |
|                                                                                                 |   |     |   |
|                                                                                                 |   |     |   |
|                                                                                                 |   |     |   |
|                                                                                                 |   |     |   |
|                                                                                                 |   |     |   |
|                                                                                                 |   |     |   |
|                                                                                                 |   |     |   |
|                                                                                                 |   |     |   |
|                                                                                                 |   |     |   |
|                                                                                                 |   |     |   |
|                                                                                                 |   |     |   |
|                                                                                                 |   |     |   |
|                                                                                                 |   |     |   |
|                                                                                                 |   |     |   |
|                                                                                                 |   |     |   |
|                                                                                                 |   |     |   |
|                                                                                                 |   |     |   |
|                                                                                                 |   |     |   |
| Сообщения:                                                                                      |   |     | × |
| — Ошибка системы лицензирования. Код ошибки 200                                                 |   |     |   |

Если же запуск промотки произошел успешно, то состояние промотки изменится на «**Промотка** марок запущена», в поле «осталось всего в текущем задании» будет выведено общее количество, которое осталось отсканировать на данный момент:

| 📩 Управляемая промотка марок 🖉 🗆                                                                                                    | $\times$ |
|----------------------------------------------------------------------------------------------------|----------|
| Запустить промотку марок Остановить промотку марок Выгрузить результат в файл                                                                                                    |          |
| Промотка марок запущена                                                                                                    |          |
| > Настройки подключения<br>Параметры сканирования<br>Ширина марои, ми: 96,0 В Высота марои, ми: 26,0 В DPI принтера-ротатора: 203 В Скорость печати: 1<br>Марок на сканирование: 4 × → Марок в порции: В ÷ Количество порций: 2 ÷<br>Получено марок в текущей порции: отапось всего в текущем задании: 4 всего отсканировано:<br>Добавить |          |

После того как принтер-ротатор промотает, а поточный сканер отсканирует первую порцию марок, обновятся значения информационных полей по общему количеству марок, которое осталось отсканировать («осталось всего в текущем задании»), а также по общему количеству уже отсканированных марок («всего отсканировано»). Также отсканированные марки будут выведены списком в отдельной таблице внизу формы:

| ☆ Управляемая промотка марок                                                                     | Ð     |     | $\times$ |
|--------------------------------------------------------------------------------------------------|-------|-----|----------|
| Запустить промотку марок Остановить промотку марок Выгрузить результат в файл                    |       |     |          |
|                                                                                                  |       |     |          |
| промотка марок запущена                                                                          |       |     |          |
| > Настройки подключения                                                                          |       |     |          |
| Параметры сканирования                                                                           | _     |     |          |
| Ширина марки, мм: 96,0 🖬 Высота марки, мм: 26,0 🗐 DPI принтера-ротатора: 203 🗐 Скорость печати:  | 1     |     |          |
| Марок на сканирование: 4 × ÷ Марок в порции: 2 · Количество порций: 2 ·                          |       |     |          |
| Получено марок в текущей порции: осталось всего в текущем задании: 2 всего отсканировано:        |       |     | 2        |
| Лобавить                                                                                         | F     | ще  | -        |
| 236201068747480119001AVR5XTIACTXCRWPYDSP2ZENTWEXRA3OMKBLSNXJYBZSZV5CG4Z3BVVHG465PY2EKHYWF6OYUJGC | BAN60 | 22  |          |
| 236201068746190119001FT5HASOGQERNJ3WSV4QE57CLMAUORKP4HRFV5OCINU4M66MLYUGNRIHSLKEQTQVHI2ZCYHBBPK3 | NPVS  | STX |          |
|                                                                                                  |       |     | 4        |
|                                                                                                  |       |     |          |
|                                                                                                  |       |     |          |
|                                                                                                  |       |     |          |
|                                                                                                  |       |     |          |
|                                                                                                  |       |     |          |
|                                                                                                  |       |     |          |
|                                                                                                  |       |     |          |
|                                                                                                  |       |     |          |
|                                                                                                  |       |     |          |
|                                                                                                  |       |     |          |
|                                                                                                  |       |     |          |
|                                                                                                  |       |     |          |
|                                                                                                  |       |     |          |
|                                                                                                  |       |     |          |
|                                                                                                  |       |     |          |
|                                                                                                  |       |     |          |
|                                                                                                  |       |     |          |
|                                                                                                  |       |     |          |
|                                                                                                  |       |     |          |

Если никаких ошибок при промотке и сканировании порции марок не произошло, то следующая порция марок будет отправлена на промотку автоматически. В случае возникновения при отправке очередной порции марок каких-либо обрабатываемых ошибок – процесс автоматической отправки будет остановлен.

Также, при необходимости, промотка марок может быть приостановлена с помощью команды «Остановить промотку марок».

Далее, при условии успешного завершения сканирования всего количества марок, системой будет выведено соответствующее сообщение, промотка марок будет остановлена, информационные поля по количеству марок, которое необходимо отсканировать, и количеству уже отсканированных марок будут обновлены:

| ☆ Управляемая промотка марок                                                    | ∂ □ ×                      |
|---------------------------------------------------------------------------------|----------------------------|
| Запустить промотку марок Остановить промотку марок Выгрузить результат в файл   |                            |
|                                                                                 |                            |
| Промотка марок остановлена                                                      |                            |
| > Настройки подключения                                                         |                            |
| Параметры сканирования                                                          |                            |
| Ширина марки, мм: 96,0 🗊 Высота марки, мм: 26,0 🗊 DPI принтера-ротатора: 20     | 3 🗊 Скорость печати: 🚺     |
| Марок на сканирование: 4 × - Марок в порции: 2 - Количество порций:             | 2                          |
| Получено марок в текущей порции: 2 осталось всего в текущем задании:            | всего отсканировано: 4     |
| Добавить                                                                        | Еще 🗸                      |
| 236201068748480119001RQI4DBQZXPGZ67EQA73CY7Z36UBMTSJUMTAOBMT6AGTIRG7OHSBGLRUS74 | K2P7XBLIUV3G47L4HNMIOWLA3R |
| 236201068748490119001PEBLQQ3YPGPNVPQHNCOGTIXD7ILVAD5TG4DAGYVONBTXAIPRVPMANZCW   | U2JMPIQL4EY3G57KDMWR64KPG  |
| 236201068748500119001NBP7HIX65RSU3HVPPYSYWGLHUI572YNG57O7YVEA4AYF2TZMIFTSVAGUM7 | IUEN7M5NQ75GDKVK376G3AK5E  |
| 236201068748510119001RK2E7UOXXONPTEUQ5FIOSSRH7A34JKADIGA65PLZHDAQE25LRO5USGAV7L | AB5HWTV45JU27ZNSS7EXFDVBLY |
|                                                                                 |                            |
|                                                                                 |                            |
|                                                                                 |                            |
|                                                                                 |                            |
|                                                                                 |                            |
|                                                                                 |                            |
|                                                                                 |                            |
|                                                                                 |                            |
|                                                                                 |                            |
|                                                                                 |                            |
|                                                                                 |                            |
|                                                                                 |                            |
| Сообщения:                                                                      | ×                          |
| - Сканирование марок успешно завершено                                          |                            |

Результат сканирования можно выгрузить в текстовый файл при помощи кнопки «Выгрузить результат в файл»:

| ☆ Управляемая промотка марок                                                                       | Ð     |      | $\times$ |
|----------------------------------------------------------------------------------------------------|-------|------|----------|
| Запустить промотку марок Остановить промотку марок Выгрузить результат в файл                      |       |      |          |
| Промотка марок остановлена                                                                         |       |      |          |
| > Настройки подключения                                                                            |       |      |          |
| Параметры сканирования                                                                             |       |      |          |
| Ширина марки, мм: 96,0 Высота марки, мм: 26,0 В DPI принтера-ротатора: 203 Скорость печати:        | 1     |      |          |
| Марок на сканирование: 4 × 🔆 Марок в порции: 2 🤆 Количество порций: 2                              |       |      |          |
| Получено марок в текущей порции: 2 осталось всего в текущем задании: всего отсканировано:          |       |      | 4        |
| Добавить                                                                                           |       | Еще  | •        |
| 236201068748480119001RQI4DBQZXPGZ67EQA73CY7Z36UBMTSJUMTAOBMT6AGTIRG7OHSBGLRUS7K2P7XBLIUV3G47L4HNM  | OWLA  | 3ROI | JY30     |
| 236201068748490119001PEBLQQ3YPGPNVPQHNCOGTIXD7ILVAD5TG4DAGYVONBTXAIPRVPMANZCWU2JMPIQL4EY3G57KDM    | WR64H | PG   |          |
| 236201068748500119001NBP7HIX65RSU3HVPPYSYWGLHUI572YNG5707YVEA4AYF2TZMIFTSVAGUM7IUEN7M5NQ75GDKVK37  | 6G3Ak | (5E  |          |
| 236201068748510119001RK2E7UOXXONPTEUQ5FIOSSRH7A34JKADIGA65PLZHDAQE25LRO5USGAV7LAB5HWTV45JU27ZNSS7I | EXEDV | BLY. |          |
|                                                                                                    |       |      |          |
|                                                                                                    |       |      |          |
|                                                                                                    |       |      |          |
|                                                                                                    |       |      |          |
|                                                                                                    |       |      |          |
|                                                                                                    |       |      |          |
|                                                                                                    |       |      |          |
|                                                                                                    |       |      |          |
|                                                                                                    |       |      |          |
|                                                                                                    |       |      |          |
|                                                                                                    |       |      |          |
|                                                                                                    |       |      |          |
| Сообщения:                                                                                         |       |      | ×        |
| - Сканирование марок успешно завершено                                                             |       |      |          |
| <ul> <li>Выгрузка списка отсканированных марок в файл</li> <li>успешно завершена</li> </ul>        |       |      |          |

\_ 🗆 🗙

 Built
 Tipara
 Tipara
 Tipara
 Tipara
 Tipara
 Tipara
 Tipara
 Tipara
 Tipara
 Tipara
 Tipara
 Tipara
 Tipara
 Tipara
 Tipara
 Tipara
 Tipara
 Tipara
 Tipara
 Tipara
 Tipara
 Tipara
 Tipara
 Tipara
 Tipara
 Tipara
 Tipara
 Tipara
 Tipara
 Tipara
 Tipara
 Tipara
 Tipara
 Tipara
 Tipara
 Tipara
 Tipara
 Tipara
 Tipara
 Tipara
 Tipara
 Tipara
 Tipara
 Tipara
 Tipara
 Tipara
 Tipara
 Tipara
 Tipara
 Tipara
 Tipara
 Tipara
 Tipara
 Tipara
 Tipara
 Tipara
 Tipara
 Tipara
 Tipara
 Tipara
 Tipara
 Tipara
 Tipara
 Tipara
 Tipara
 Tipara
 Tipara
 Tipara
 Tipara
 Tipara
 Tipara
 Tipara
 Tipara
 Tipara
 Tipara
 Tipara
 Tipara
 Tipara
 Tipara
 Tipara
 Tipara
 Tipara
 Tipara
 Tipara</

## 10. Списание маркированной продукции

## 10.1. Списание поврежденной бутылки/нечитаемой марки

В процессе работы склада может возникнуть ситуация, при которой была разбита бутылка. При этом марку можно считать сканером, либо, **если это новая марка** и сохранились серия и номер марки – ввести их вручную:

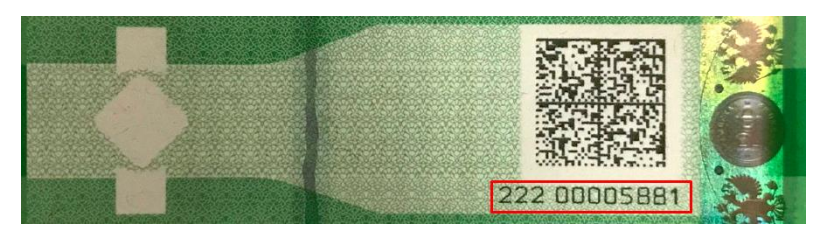

Рис 10.1.1 Пример серии и номера марки нового образца

Для регистрации списываемой бутылки, нужно создать отдельное задание на списание, причем это можно сделать напрямую на складе, из рабочего места сканирования (на ТСД или десктопе), во вкладке "Прочее", кнопка "БУТ":

| Задані | ие на сканирование × Все за             | адания на сканирован | ие х                                |  |  |  |  |  |  |  |
|--------|-----------------------------------------|----------------------|-------------------------------------|--|--|--|--|--|--|--|
|        | 🗲 🔶 🏠 Bce a                             | вадания на скан      | чирование ×                         |  |  |  |  |  |  |  |
|        |                                         |                      | Поиск (Ctrl+F) × Q • Еще •          |  |  |  |  |  |  |  |
|        | Сверка № КР00-94 от 08.01.2019 в работе |                      |                                     |  |  |  |  |  |  |  |
|        | Отбор № КР00-95                         | бот 08.01.2019       | в работе                            |  |  |  |  |  |  |  |
|        | Списание повреж                         | денных бутыл         | юк № КР00-96 от 03.04.2019 в работе |  |  |  |  |  |  |  |
|        | Списание повреж                         | денных марон         | к № КР00-98 от 07.04.2019 в работе  |  |  |  |  |  |  |  |
|        | Сверка № КР00-4                         | 4 от 09.04.201       | 9 создано                           |  |  |  |  |  |  |  |
|        |                                         |                      |                                     |  |  |  |  |  |  |  |
|        |                                         | ſ                    |                                     |  |  |  |  |  |  |  |
|        | OCHOBHOE                                | ФИЛЬТР               | ПРОЧЕЕ                              |  |  |  |  |  |  |  |
|        |                                         |                      |                                     |  |  |  |  |  |  |  |
| гат и  | НСТ                                     | ПЕЧ                  | МРК БУТ                             |  |  |  |  |  |  |  |
| й үчөт |                                         |                      |                                     |  |  |  |  |  |  |  |

Рис 10.1.2 Создание списания бутылки с рабочего места оператора

Далее выполняем сканирование поврежденных бутылок (одну или несколько):

| ← → ☆ Отс                         | канируйте ш         | трихкод пози     | ции       |                    |      |
|-----------------------------------|---------------------|------------------|-----------|--------------------|------|
| 0                                 |                     | 0%               |           |                    | ×    |
|                                   |                     |                  |           |                    |      |
|                                   | Н                   |                  | ./УПАК.   |                    |      |
| "Первак домац<br>"Первак" 0.5л    | с/б 40% (12         | ика торъка<br>2) | ая замут  |                    |      |
| 103200009366551018                | 3001EH6HEQIB        | YL6WAS6F6LNF     | VVCHZIH5P | GWWNPTPV6ZAY72Q6BM | - c  |
| WCVQMA2SHMTLP3<br>M2ZEH3CE2EFCPYQ | (PNYNXCHDVI7<br>AHY | NYUJYSC6BKZN     | MVAGM3LSZ | 327W2PZZT6GXG7MHXA |      |
| <u>_</u>                          | - v                 |                  |           | N/                 | P    |
| Отсканировано                     | Позиции             |                  |           | Упако              | овок |
| В упаковке<br>В отроко            | Без упак            | ОВКИ             |           | 0.42               |      |
| в строке<br>В радации             | 1 из +++            |                  |           | 0 43               | +++  |
| Вес                               | окг                 |                  | Объем     | 0 ИЗ               | ) м3 |
| Основное                          | Печать              | Прочее           |           |                    |      |
| Ввести                            |                     | Consu            |           | Mucho              |      |
| код                               |                     | Серви            | IC .      | инфо               |      |

Рис 10.1.3 Сканирование поврежденных бутылок

В случае, если сканирование марки невозможно (марка разорвана или залита) но марка новая – то можно считать серию и номер марки:

| 20000936655     |  |
|-----------------|--|
|                 |  |
|                 |  |
|                 |  |
|                 |  |
|                 |  |
|                 |  |
| OK<br>(Enter)   |  |
|                 |  |
| Отмена<br>(Esc) |  |
| ()              |  |

Рис 10.1.4 Ручной ввод серии и номера марки

Если марка нечитаема сканером и нет возможности ввести серию и номер руками (старая марка, либо затерты серия и номер на новой марке), но находится в упаковке, то и ее можно списать, методом исключения из остальных марок упаковки, отсканировав все марки упаковки. Для этого, создаем задание на списание нечитаемой марки, нажав кнопку "МРК" (рис. 9.1.2). Далее система предложит отсканировать штрихкод упаковки, в которой лежала бутылка с поврежденной маркой:

| ← → ☆ Отсканируйте штрихкод упаковки |           |          |          |           |       |              |  |
|--------------------------------------|-----------|----------|----------|-----------|-------|--------------|--|
| 0%                                   |           |          |          |           |       |              |  |
|                                      |           |          |          |           |       |              |  |
|                                      |           |          | НАИМ./ПС | 03./УПАК. |       |              |  |
|                                      |           |          |          |           |       | <sub>C</sub> |  |
|                                      |           |          |          |           |       | e            |  |
|                                      |           |          |          |           |       | c            |  |
| Отсканирован                         | ю Позиций |          |          |           | Упа   | КОВОК        |  |
| В упаковке                           | 0 из 2 бу | /т.      |          |           |       |              |  |
| В строке                             | 0 из 2    |          |          |           | (     | ) из 1       |  |
| В задании                            | 0 из 2    |          |          |           | (     | ) из 1       |  |
| Bec                                  | 0 кг      |          |          | Объем     |       | 0 м3         |  |
| Основное                             | Печать    | Прочее   |          |           |       |              |  |
|                                      | Ш         | аг<br>ад |          |           | Далее |              |  |

Рис 10.1.5 Сканирование упаковки с поврежденной маркой

Затем выполняется сканирование остальных бутылок, которые лежат в данной упаковке.

| ← → ☆ O                                                           | тсканируйте шт   | рихкод позиц | ции                             | ×                              |  |  |  |
|-------------------------------------------------------------------|------------------|--------------|---------------------------------|--------------------------------|--|--|--|
|                                                                   |                  |              | 33%                             |                                |  |  |  |
|                                                                   |                  |              |                                 |                                |  |  |  |
| НАИМ./ПОЗ./УПАК.                                                  |                  |              |                                 |                                |  |  |  |
| Выдержанный фруктовый винный напиток полусладкий 1.5л ПЭТ 14% (6) |                  |              |                                 |                                |  |  |  |
| 1784000102365210                                                  | 18001Y6LNUCO45   |              | ES3BMTQHJIAWHURNVYR6JLMUXSB2E4F | RVFC2RKBM7ME5JBUQB7QDJQ7X47U2L |  |  |  |
| 0300003883191051                                                  | 8100000760 (Корс | обка)        |                                 | P                              |  |  |  |
| Отсканировано Позиций                                             |                  |              |                                 | Упаковок                       |  |  |  |
| В упаковке                                                        | 2 из 6 бут       | г.           |                                 |                                |  |  |  |
| В строке <b>2 из 6</b>                                            |                  |              |                                 | 0 из 1                         |  |  |  |
| В задании                                                         | 2 из 6           |              |                                 | 0 из 1                         |  |  |  |
| Bec                                                               | 0 кг             |              | Объем                           | 0 м3                           |  |  |  |
| Основное                                                          | Печать           | Прочее       |                                 | 1                              |  |  |  |
| Ввести<br>код                                                     |                  | Сервис       | Инфо                            |                                |  |  |  |

Рис 10.1.6 Сканирование марок бутылок в упаковке

Оставшиеся неотсканированными бутылки будут считаться поврежденными и будут списаны после завершения выполнения задания из основного меню. Важным моментом списания поврежденной марки является то, что задание работает только в рамках одной упаковки. Чтобы списать поврежденную марку из другой упаковки, необходимо создать новое задание.

После завершения задания на списания, при его закрытии, будут сформированы документы списания в учетном контуре ("Списание недостач товаров" и "Ордер на отражение недостач товаров" для ордерного склада), а также в контуре ЕГАИС ("Списание ЕГАИС"):

| дания на сканирование × Задание на сканирование × Задание на списание поврежденных марок КР00-0098 от 07.04.2019 19:34.23 (проведено, зак × Задания на сканирование по | документу "Задание на спи | сание поврежденных марок КР00-00 🗴  | - |
|----------------------------------------------------------------------------------------------------|---------------------------|-------------------------------------|---|
| 🗲 🔿 Задания на сканирование по документу "Задание на списание поврежденных марок КР00-0098 от 07.04.2019 19:34                                                         | 23 (проведено, зав        | ершено)'' успешно закрыты           | × |
| Созданные и измененные документы:                                                                                                    |                           |                                     |   |
| Документ                                                                                                    | Это новый документ        | Это документ с измененными строками |   |
| Ордер на отражение недостач товаров 00-0000002 от 10.04.2019 18:50:44                                                                                                  |                           |                                     |   |
| Списание недостач товаров КР00-000003 от 10.04.2019 18:50:44                                                                                                    |                           |                                     |   |
| Списание ЕГАИС КР00-000003 от 10.04.2019 18:50:46                                                                                                    |                           |                                     |   |
| Движение марок КР00-0098 от 07.04.2019 19:34.23 (Марки в резерве списания/Проведено)                                                                                   |                           |                                     |   |
|                                                                                                    |                           |                                     |   |
|                                                                                                    |                           |                                     |   |
|                                                                                                    |                           |                                     |   |
|                                                                                                    |                           |                                     |   |
|                                                                                                    |                           |                                     |   |
|                                                                                                    |                           |                                     |   |
|                                                                                                    |                           |                                     |   |
|                                                                                                    |                           |                                     |   |
|                                                                                                    |                           |                                     |   |

Рис 10.1.7 Результат закрытия задания на списание в контурах учета и ЕГАИС